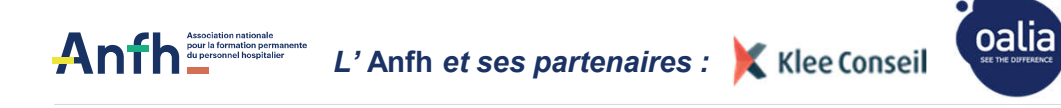

# **GUIDE UTILISATEUR**

# Profil utilisateur "GESTIONNAIRE DE COMMANDES" en Établissement

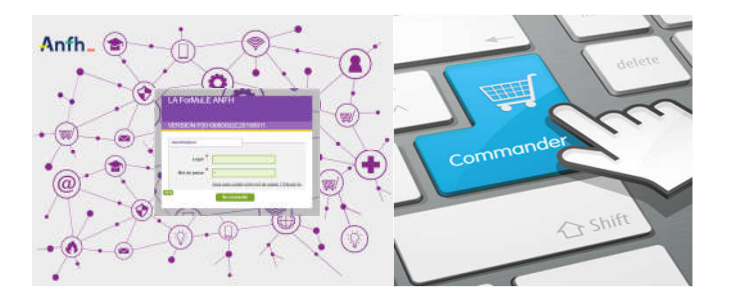

# L'outil de commande de formation « LA ForMuLE ANFH »

Les Achats de Formation Mutualisés en Ligne pour les Établissements adhérents de l'ANFH

# L'outil de commande de formation « LA ForMuLE ANFH »

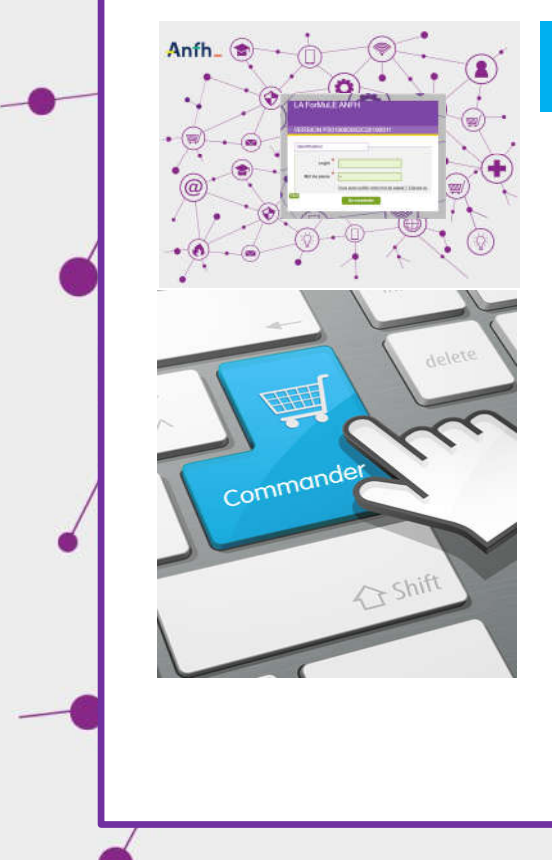

# SOMMAIRE (1/4)

| PRESENTATION GENERALE                                                                                                    | 6                     |
|----------------------------------------------------------------------------------------------------|-----------------------|
| <ul> <li>D Les principales fonctionnalités de l'outil</li> <li>D Les conditions contractuelles des marchés ANELI</li> </ul>                                                  | 7                     |
| <ul> <li>2 Les conditions contractuelles des marches ANFR</li> <li>3 Les différents profils-utilisateurs</li> <li>3 Le glossaire des termes utilisés dans l'outil</li> </ul> | <u>e</u><br><u>13</u> |
|                                                                                                    | <u>14</u>             |
| CONNEXION A L'OUTIL                                                                                                    | <u>22</u>             |

# D La 1ère connexion 23 D La 2nde connexion et les suivantes 29 D Mot de passe oublié 32

2

# L'outil de commande de formation « LA ForMuLE ANFH »

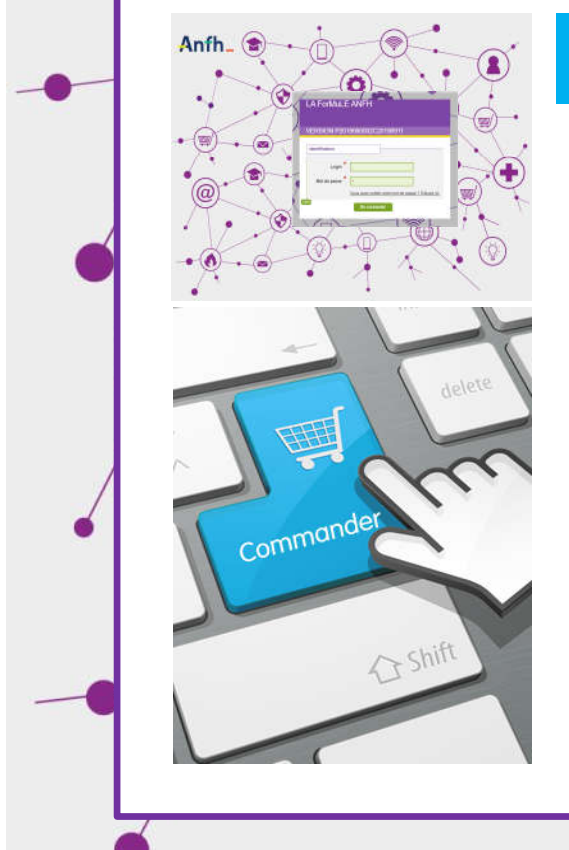

# SOMMAIRE (2/4)

| LES DIFFERENTES INTERFACES                                                                                                    | <u>37</u> |
|----------------------------------------------------------------------------------------------------|-----------|
| C Accueil                                                                                                    |           |
| Le "cockpit"                                                                                                    | <u>38</u> |
| La messagerie                                                                                                    | <u>44</u> |
| Les actualités                                                                                                    | <u>47</u> |
| O Mon compte : gérer ses coordonnées et changer son mot de passe                                                                                                    | <u>49</u> |
| Charte : consulter la charte d'utilisation de l'outil                                                                                                    | <u>53</u> |
| Contraction Contraction Contractica Contractica Con | <u>54</u> |
| Commandes : consulter ses commandes et extraire des statistiques                                                                                                    | <u>55</u> |
| Déconnexion : se déconnecter                                                                                                    | <u>59</u> |
| LES MODALITES DE NAVIGATION                                                                                                    | 60        |
| Contraction Contraction Contractica Contractica Con | 61        |
| C Le bouton d'action pour :                                                                                                    |           |
| Modifier un formulaire                                                                                                    | <u>62</u> |
| Rechercher une formation ou une commande                                                                                                    | 63        |
| Afficher/effacer des informations complémentaires                                                                                                    | 64        |
| Consulter le résultat de sa recherche                                                                                                    | 04        |
| Extraire le résultat de la recherche au format Excel                                                                                                    | <u>65</u> |
|                                                                                                    | <u>66</u> |
|                                                                                                    |           |

# L'outil de commande de formation « LA ForMuLE ANFH »

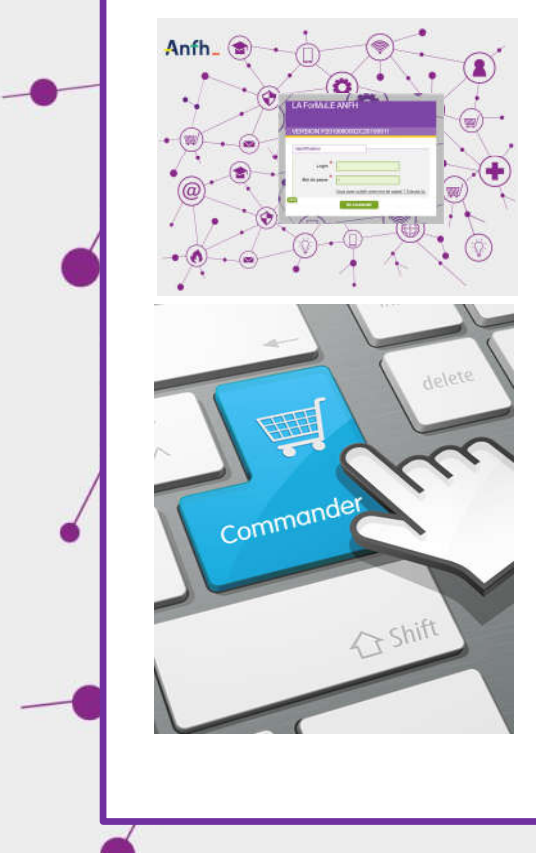

# SOMMAIRE (3/4)

| PRESENTATION DU PROCESSUS DE COMMANDE                                                                                                    | <u>67</u>  |
|----------------------------------------------------------------------------------------------------|------------|
| RECHERCHER LINE FORMATION ADAPTÉE AU BESOIN                                                                                                    | <u>69</u>  |
| 2 La recherche avancée                                                                                                    | <u>70</u>  |
| La gestion des filtres et des colonnes                                                                                                    | <u>71</u>  |
| <ul> <li>L'export d'un résultat de recherche</li> </ul>                                                                                                    | <u>82</u>  |
| 2 La consultation du programme détaillé                                                                                                    | <u>84</u>  |
| Carter of the propose of the propose | <u>89</u>  |
| PRÉPARER LA COMMANDE                                                                                                    | <u>93</u>  |
| O Modalités d'accès à l'écran de préparation de commande                                                                                                    | <u>94</u>  |
| Définition des conditions d'exécution                                                                                                    | <u>95</u>  |
| Définition des conditions tarifaires                                                                                                    | <u>100</u> |
| Définition du calendrier de la prestation                                                                                                    | <u>105</u> |
| DEMANDER LA VALIDATION DE LA COMMANDE                                                                                                    | <u>110</u> |
| D Le choix du valideur                                                                                                    | <u>111</u> |
| Caralidation de la commande                                                                                                    | <u>112</u> |
| Contraction du valideur                                                                                                    | <u>114</u> |
|                                                                                                    |            |

#### L'outil de commande de formation « LA ForMuLE ANFH » SOMMAIRE (4/4) ÉDITER ET TRANSMETTRE LE BON DE COMMANDE AU PRESTATAIRE..... 115 **C** Génération du bon de commande..... 116 **>** Vérification du bon de commande..... 117 **C** Envoi du bon de commande au prestataire via l'outil LA ForMuLE..... 118 CORRIGER, RÉVISER, ABANDONNER ET ANNULER UNE COMMANDE..... 120 **C** Modifier / Annuler sa commande en fonction de son état..... 121 **Corriger une commande** 124 **2** Réviser une commande..... 125 **C** Abandonner une commande..... 126 Command O Annuler une commande...... 127

LA ForMuLE ANFH Guide utilisateur

~ shift

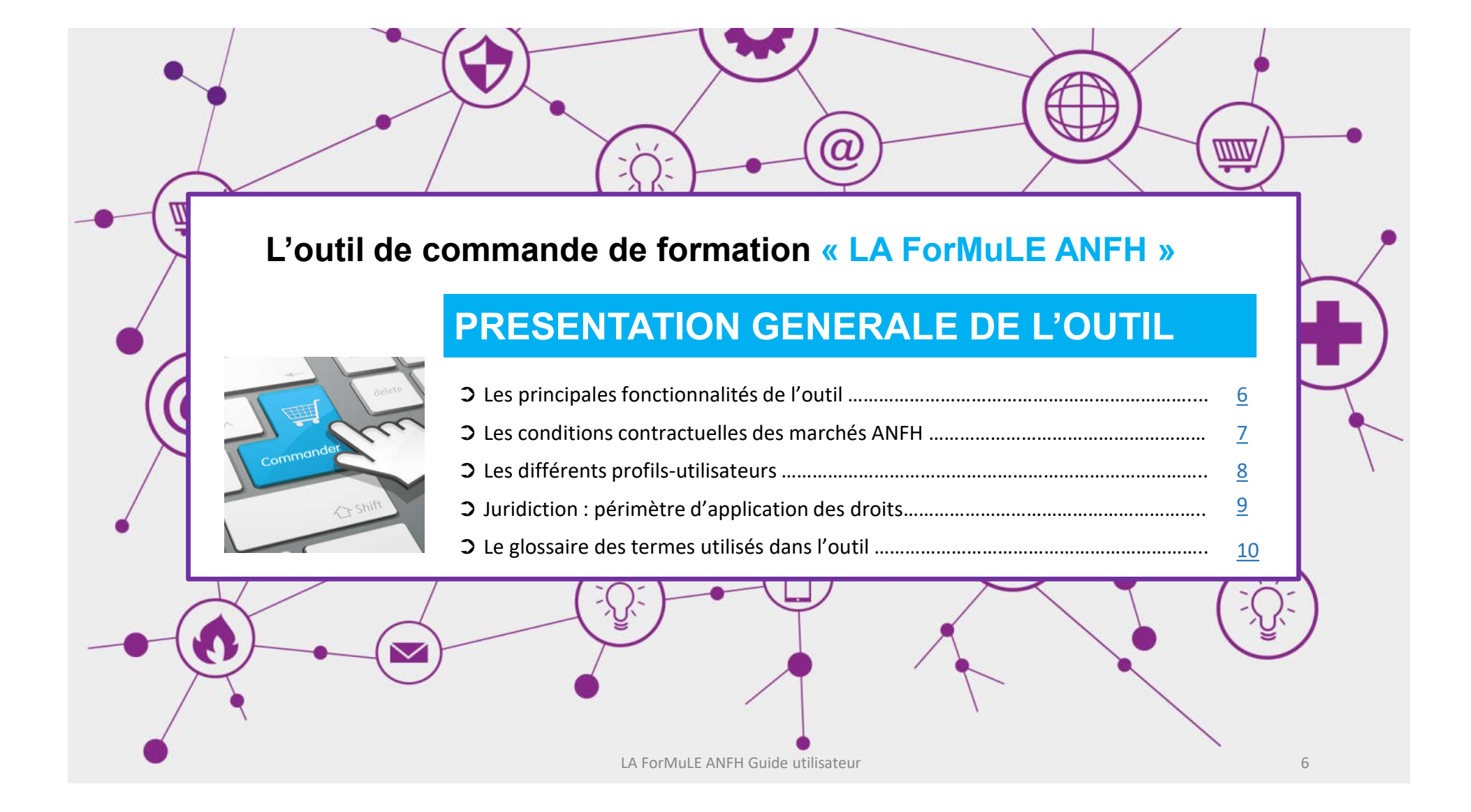

#### PRESENTATION GENERALE DE L'OUTIL Les principales fonctionnalités de l'outil

### LES OBJECTIFS

# LES FONCTIONNALITÉS :

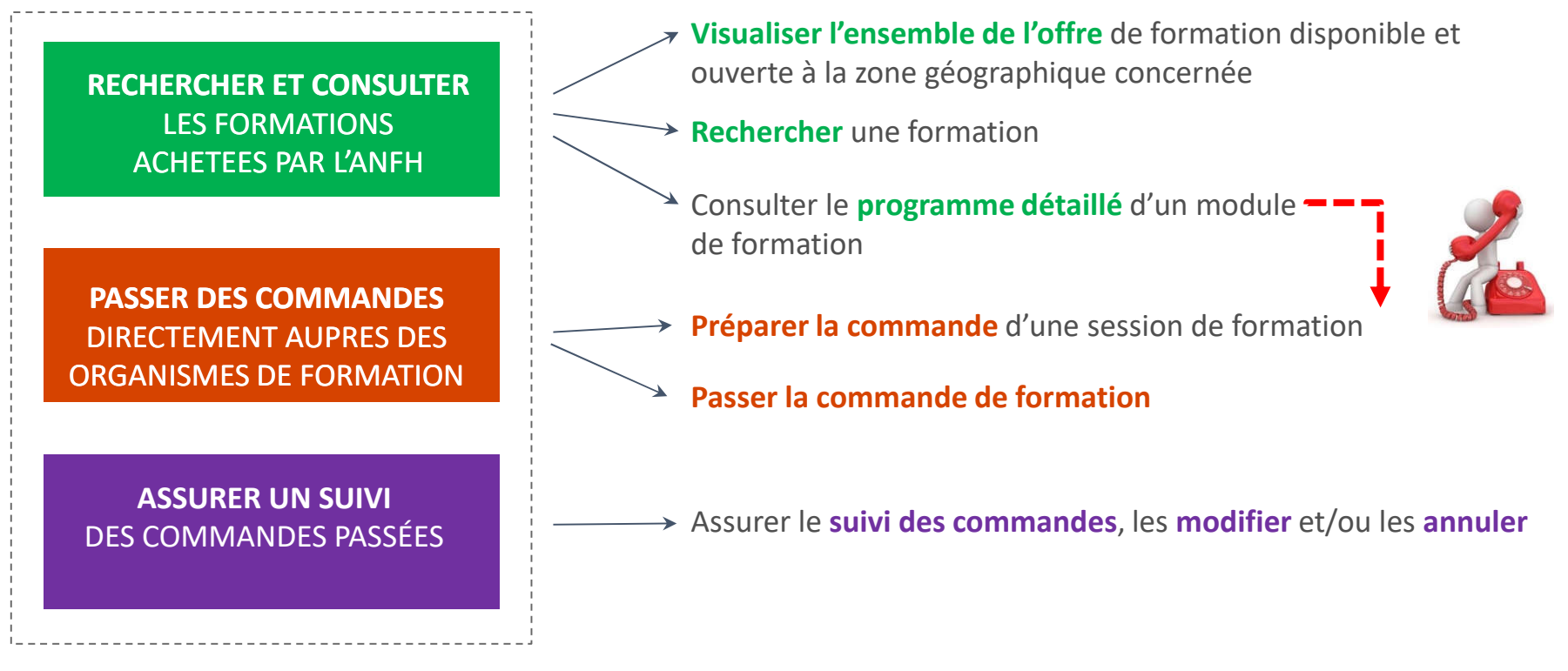

#### PRESENTATION GENERALE DE L'OUTIL Les conditions contractuelles des marchés ANFH

#### Des programmes de formation disponibles à la commande durant 4 ans :

Pour la conclusion des marchés de formation, la durée maximale autorisée par le Code de la Commande Publique est de 4 ans.

Tous les marchés de formation conclus par l'ANFH sont d'une durée de 4 ans. Les établissements adhérents ont donc la possibilité de commander une formation de manière pluriannuelle (commande de plusieurs groupes chaque année durant 4 ans).

#### Aucun engagement sur un nombre de groupe à organiser :

Lors de l'attribution d'un marché de formation, l'ANFH conclut un accord-cadre à bons de commande.

Contrairement à une convention de formation, l'accord-cadre à bons de commande permet de ne pas s'engager, par anticipation, sur un minimum de groupe à organiser.

L'établissement passe une commande uniquement lorsqu'il souhaite confirmer la réalisation d'une prestation de formation.

#### Prestations de formation de proximité, organisée en intra ou inter-établissement :

Les prestataires titulaires d'un marché ANFH se sont engagés à accepter toute commande de formation organisée :

- Soit dans les locaux de l'établissement commanditaire de la commande,
- Soit dans un autre lieu situé à proximité (Autre établissement, salle louée dans un hôtel ou dans tout autre lieu, …). L'exécution des prestations pourra être organisée en intra-établissement ou bien en inter-établissements.

#### PRESENTATION GENERALE DE L'OUTIL Les conditions contractuelles des marchés ANFH

#### Propositions de dates en dehors des périodes de vacances scolaires :

Les prestataires titulaires d'un marché ANFH devront proposer des dates d'exécution des prestations en dehors des périodes de vacances scolaires de la zone à laquelle est rattaché l'établissement demandeur.

#### Souplesse pour la constitution des groupes :

Les marchés de formation de l'ANFH prévoient la possibilité de constituer des groupes comprenant entre 5 et 18 participants.

#### Des formateurs dont le profil est adapté aux besoins de formation et validé par l'ANFH :

Les organismes attributaires d'un marché ANFH s'engagent à :

- vérifier et garantir la véracité des compétences et des expériences communiquées à l'ANFH;
- confier les prestations de formation commandées aux formateurs dont l'ANFH a validé l'adéquation du profil lors de l'attribution du marché;
- n'effectuer aucun changement d'intervenant sans l'accord préalable de l'ANFH.

#### Connaissance du prix total de la formation avant de passer commande, pas de mauvaise surprise !

Tous les tarifs des prestations (y compris les frais de séjour des formateurs) sont prédéfinis dans les marchés de formation de l'ANFH. Ils sont conclus à prix fermes et non révisables durant 4 ans.

#### PRESENTATION GENERALE DE L'OUTIL Les conditions contractuelles des marchés ANFH

#### Des programmes de formation disponibles à la commande durant 4 ans :

La logistique de la formation pourra être organisée par le prestataire :

#### □ Location d'une salle de formation :

Il pourra être demandé au prestataire de réserver une salle de formation des locaux facilement accessible en transport, quelle que soit la ville de provenance des participants(implantation suffisamment centrale).

#### □ Photocopies et documents :

Les dossiers documentaires et livrets participants seront à la charge du prestataire retenu.

Les organismes de formation titulaires d'un marché ANFH ne sont pas autorisés à effectuer des reprographies des supports de formation dans les locaux de l'établissement accueillant un groupe.

Les supports remis aux participants devront être imprimés avant la date de début de la session de formation étant donné que l'impression des supports est inclut dans le prix de la prestation de formation.

#### □ Matériels (vidéoprojecteur, ordinateur) :

Le prestataire se doit d'apporter les matériels pédagogiques dont il aura usage au cours de la prestation et sera le seul garant du matériel utilisé.

Le commanditaire ou un établissement accueillant peut accepter, à titre exceptionnel, de mettre à disposition du prestataire un vidéoprojecteur. Le cas échéant, il devra s'assurer de cette possibilité par ses propres moyens avant que ne débute la prestation. Tout matériel mis à sa disposition devra être restitué à l'issue de chaque journée de prestation dispensée, en l'état dans lequel il lui a été prêté.

#### □ Frais de restauration des participants

Selon le commanditaire et/ou le lieu de déroulement de la prestation, il pourra être demandé au prestataire d'inclure ou non la prise en charge des déjeuners des participants dans le prix des prestations facturées.

#### PRESENTATION GENERALE DE L'OUTIL -> Les conditions contractuelles des marchés ANFH

# Le règlement des factures est conditionné à la remise des documents justifiant l'exécution de la prestation de formation :

Les marchés de l'ANFH prévoient que le commanditaire d'une commande de formation (l'ANFH ou un établissement adhérent) est en droit de ne pas mettre en paiement une facture tant que les documents énumérés ci-après n'ont pas été transmis par l'organisme de formation :

- les attestations de formation
- la feuille d'émargement
- les évaluations à chaud

Des conditions de report et d'annulation plus souples et sécurisantes que celles appliquées par les organismes de formation dans leur convention de formation :

#### □ Report ou annulation à l'initiative de l'établissement :

Pour toute commande passée dans le cadre des marchés ANFH, possibilité d'annuler une session de formation sans frais jusqu'à deux semaines avant le début de la session de formation.

Les pénalités sont réduites à 10% du montant de la session jusqu'à 5 jours calendaires avant la session, 20% jusqu'à 48 heures avant et jamais plus de 30% si l'annulation intervient moins de 48 heures avant le début de la session.

#### □ Report ou annulation à l'initiative du prestataire :

L'organisme de formation s'engage à rembourser, sur présentation de justificatifs, les frais de transport et d'hébergement engagés par les participants, ainsi que les frais d'organisation engagés par l'établissement d'accueil qui seraient également non remboursables (réservation de salle, repas, etc...).

Si l'annulation de cette formation est annoncée dans la semaine qui précède son lancement, l'organisme s'engage également à prévenir les stagiaires préalablement inscrits.

#### PRESENTATION GENERALE DE L'OUTIL -> Les conditions contractuelles des marchés ANFH

Respect de la confidentialité des informations recueillies au cours de l'exécution de la prestation de formation :

L'Organisme s'engage à faire respecter cette confidentialité par les formateurs désignés pour animer les prestations de formation.

Toute utilisation ou diffusion d'éléments relatifs à la prestation confiée et/ou faisant mention du nom de l'établissement devra être préalablement soumise à l'accord de celui-ci (exemple : citer l'établissement en référence sur son site internet ou dans ses réponses aux appels d'offres).

Des conditions de report et d'annulation plus souples et sécurisantes que celles appliquées par les organismes de formation dans leur convention de formation :

L'organisme de formation a une obligation de résultat quant à l'animation de la formation dans le respect du contenu de formation et des conditions d'animation validés par l'ANFH :

L'Organisme s'engage à :

- concevoir et mettre en place une action de formation qui répondra à l'ensemble des objectifs, méthodes et moyens pédagogiques définis dans le programme de formation;
- ne pas modifier tant le programme et les modalités pédagogiques que la durée et les intervenants **sans l'accord formel de l'ANFH.**

# PRESENTATION GENERALE DE L'OUTIL -> Les différents profils-utilisateurs

| Droits :                                             | Profils utilisateurs :      | Gestionnaire<br>de commandes ETS | Valideur ETS | Lecteur ETS |
|------------------------------------------------------|-----------------------------|----------------------------------|--------------|-------------|
| Rechercher une formation et consulter le programme   | détaillé                    | 8                                | 8            | 0           |
| Préparer une commande                                |                             | 8                                | 8            |             |
| Valider une commande                                 |                             |                                  | 8            |             |
| Modifier une commande                                |                             | 8                                | 0            |             |
| Annuler une commande                                 |                             | 8                                | 0            |             |
| Consulter les commandes<br>des statistiques de comma | passées et extraire<br>ande | 8                                | 0            | 8           |

| Α                                                                                                    | С                                                                                                    |
|----------------------------------------------------------------------------------------------------|----------------------------------------------------------------------------------------------------|
| ABANDONNEE (état de la commande) :<br>Commande dont la saisie a été stoppée à l'étape de la préparation.<br>Elle n'a donc pas été transmise à l'organisme de formation.                                                                                                    | <b>CENTRE DE FACTURATION (champ de sélection ):</b><br>L'entité (ANFH ou établissement) à qui le prestataire devra adresser la facture pour la commande émise.                                                                                                    |
| ABANDONNER (bouton-action) :<br>Abandonner une commande permet d'arrêter la préparation d'un bon de<br>commande sans y revenir plus tard.<br>Pour tout abandon de commande, l'outil demande à l'utilisateur de<br>motiver cette action. Tout abandon est définitif, il n'est pas possible de<br>reprendre la saisie de la commande. | <b>CODE DE PRESTATION (information) :</b><br>Code unique attribué à chaque formation composant l'offre de<br>formation achetée par l'ANFH.                                                                                                    |
| A COMMANDER (état de la commande) :<br>La commande à été validée par l'approbateur (valideur) mais le<br>gestionnaire de commande n'a pas encore « passé commande » auprès<br>de l'organisme de formation.                                                                                                    | <b>CODE DISPOSITIF A LA CARTE (information) :</b><br>Code unique pour tous les modules de formation au choix, similaires ou<br>complémentaires, composant un même dispositif.<br>Code à renseigner dans le filtre « Code dispositif à la carte » de la<br>rubrique « Recherche avancée » pour visualiser à l'écran tous les<br>modules d'un même dispositif. |
| ANNULÉ (état de la commande) :<br>Commande qui a été annulée après avoir été envoyée à l'organisme de<br>formation. Le cas échéant, les conditions d'annulation définies dans le<br>marché ANFH s'appliquent.                                                                                                    | <b>CODE PARCOURS (information) :</b><br>Code unique pour tous les modules relevant d'un même parcours de<br>formation.<br>Ce code est à renseigner dans le filtre « Code parcours » de la rubrique<br>« Recherche avancée » pour visualiser à l'écran tous les modules de<br>formation composant le parcours.                                                |
| APPROBATEUR (profil-utilisateur) :<br>Personne qui valide les bons de commande dans l'outil La ForMuLE<br>ANFH. La validation d'un bon de commande par une personne qui à un<br>profil « <i>Valideur ETS</i> » a une valeur de signature dans l'outil.                                                                              | <b>COMMANDÉE (état de la commande)</b> :<br>La commande à été passée auprès de l'organisme de formation.                                                                                                    |

| C                                                                           |                                                                                                    |
|-----------------------------------------------------------------------------|----------------------------------------------------------------------------------------------------|
| COMMANDE ENVOYÉE LE (information):                                          | CONTACT DE COMMANDE (information) :                                                                                                    |
| Date à laquelle la commande a été envoyée au prestataire.                   | Contact à solliciter pour la planification d'une session de formation.<br>Si cette formation est commandée, le contact de commande sera le<br>destinataire du bon de commande électronique transmis via l'outil LA<br>ForMuLE ANFH. |
| COMMENTAIRE INTERNE (champ à renseigner – facultatif):                      | CONTACT PÉDAGOGIQUE (information) :                                                                                                    |
| Annotation qui sera conservée sur l'écran de commande mais qui ne sera      | Contact à solliciter pour demander des précisions sur le programme de                                                                                                    |
| pas visible par le prestataire (ex: commande passée pour).                  | formation et les méthodes pédagogiques.                                                                                                    |
| COMMENTAIRES SUR LE LIEU (champ à renseigner – facultatif):                 | CORRIGER (bouton-action) :                                                                                                    |
| Possibilité d'apporter des précisions relatives à la salle réservée pour la | Action qui permet au gestionnaire de commande de modifier sa                                                                                                    |
| formation (ex : salle 1 au rez-de-chaussée du bat. A).                      | commande après qu'elle ait été validée par l'approbateur.                                                                                                    |
| Possibilité également de préciser le lieu de la formation si la mention     | Cette action nécessite d'avoir au préalable demandé une annulation                                                                                                    |
| « Autre lieu de formation » a été sélectionnée dans le champ                | d'approbation en cliquant sur le bouton-action « Annuler la demande                                                                                                    |
| « Localisation » (ex : hôtel Paradis à Sainte Victoire).                    | d'approbation ».                                                                                                    |
| COMMENTAIRES DE FACTURATION (champ à renseigner – facultatif):              |                                                                                                    |
| Précisions apportées concernant les modalités de facturation demandées      |                                                                                                    |
| au prestataire.                                                             |                                                                                                    |
| Si l'option « multi-établissements » à été selectionnée dans le champ       |                                                                                                    |
| «mode de facturation » alors il est necessaire de renseigner dans ce        |                                                                                                    |
| champ i adresse de chaque entite que le prestataire devra facturer en       |                                                                                                    |
| sus de l'entite selectionnee dans le champ « centre de l'acturation ».      |                                                                                                    |
| Le cas echeant, la facturation sera effectuée au prorata du nombre de       |                                                                                                    |
| exécutée, conformément aux conditions contractuelles du marché              |                                                                                                    |

| D                                                                                                    | E                                                                                                    |
|----------------------------------------------------------------------------------------------------|----------------------------------------------------------------------------------------------------|
| DANS LES LOCAUX DU PRESTATAIRE (option de sélection) :<br>Formation organisée dans les locaux du prestataire.<br>Si cette option est cochée, les frais de déplacement et d'hébergement de l'intervenant seront<br>automatiquement supprimés de la commande et ne seront donc pas facturés par le prestataire.<br>Egalement, si cette option est cochée, la mention « Autre lieu de formation » devra être<br>sélectionnée dans le champ « lieu de formation » et le lieu de formation sera à préciser dans le<br>champ « Commentaires sur le lieu ». | <b>EXERCICE DAPEC (champ à renseigner – facultatif) :</b><br>À renseigner s'il est souhaité que l'année de l'exercice<br>DAPEC soit reportée sur le bon de commande et la<br>facture du prestataire.                          |
| <b>DEVENIR BACK-UP DU GESTIONNAIRE DE COMMANDE (bouton-action) :</b><br>Le valideur a la possibilité de prendre la main sur la commande en tant que remplaçant du<br>gestionnaire du bon de commande (« <i>back-up</i> ») pour continuer le processus de passation de<br>commande à sa place (ex: envoyer la commande à l'organisme de formation).                                                                                                    | F                                                                                                    |
| DONNEUR D'ORDRE (champ de sélection ) :                                                                                                    | FAMILLES / METIERS (champ de sélection ) :                                                                                                    |
| Personne ayant demandé la passation de la commande.                                                                                                    | Catégorie de métiers ou métiers issu(e)s du répertoire                                                                                                    |
| Le donneur d'ordre et le gestionnaire de commande peuvent être la même personne.                                                                                                    | des métiers de la Fonction Publique Hospitalière.                                                                                                    |
| <b>DPC DEMANDÉ (information) :</b><br>Formation reconnue par l'ANDPC en tant qu'action ou programme de DPC au moment de la<br>contractualisation du marché entre l'ANFH et le prestataire.                                                                                                    | FORME DE MARCHÉ (information) :<br>Forme juridique selon laquelle le marché a été<br>contractualisé. Les formations proposées à la commande<br>dans l'outil LA ForMuLE ANFH sont issues d'accord-cadre<br>à bons de commande. |
| DURÉE (information) :                                                                                                    | FIN DE VALIDITÉ (information) :                                                                                                    |
| Durée unitaire définie dans le marché ANFH pour la commande de la formation concernée.<br>DURÉE – INFORMATIONS COMPLÉMENTAIRES (information) :<br>Précisions apportées sur le séquençage de la formation (ex: si une intersession est prévue).                                                                                                    | Date à laquelle la formation sera retirée de l'outil et ne<br>pourra plus faire l'objet d'une commande.<br>Dans le cadre d'une commande, les dates de formation<br>ne pourront pas être postérieures à cette date.            |

| G                                                                                                    | L                                                                                                    |
|----------------------------------------------------------------------------------------------------|----------------------------------------------------------------------------------------------------|
| GESTIONNAIRE DE COMMANDE (profil-utilisateur) :<br>Personne en charge de passer, modifier ou annuler une commande via<br>l'outil LA ForMuLE ANFH. Ce profil-utilisateur ne dispose pas du droit de<br>validation d'une commande qui est réservé au profil-utilisateur<br>« Valideur ETS ». | LIBELLE PARCOURS (information) :<br>Libellé associé à un ensemble de modules de formation composant un<br>parcours de formation.                                                                                                    |
| <b>GRADE (information) :</b><br>Grade(s) issu(s) de la grille indiciaire de la fonction publique hospitalière<br>(information communiquée à titre indicative).                                                                                                    | LIBELLE PRESTATION (information) :<br>Intitulé de la formation ou de la prestation d'accompagnement.                                                                                                    |
|                                                                                                    | LIEN FICHE ODPC (information) :<br>Lien pour vérifier, en temps réel, que la formation est toujours reconnue<br>en tant que qu'action ou programme de DPC.                                                                                                    |
|                                                                                                    | LOCATION DE SALLE (option de sélection) :<br>Option à cocher si la location de salle est demandée et est à organiser<br>par le prestataire.<br>Ne pas cocher l'option « location de salle » si la formation se déroule<br>dans les locaux du prestataire ou de la Délégation ANFH. |

| Μ                                                                                                    | Ν                                                                                                    |
|----------------------------------------------------------------------------------------------------|----------------------------------------------------------------------------------------------------|
| MODE D'ANIMATION (information) :<br>Modalité de dispense d'une formation (en présentiel, en e-learning, etc).                                                                                                    | NOMBRE D'ATTRIBUTION (information) :<br>Nombre de prestataires attributaires du<br>marché ANFH.                                                                                                    |
| MODE DE FACTURATION (champ de sélection ) :<br>Deux options au choix :                                                                                                    | NOMBRE DE DEPLACEMENTS (A/R) DU<br>PRESTATAIRE (champ à éventuellement<br>ajuster) :                                                                                                    |
| <ul> <li>Facturation multi-établissements : le prestataire facturera non seulement l'entité sélectionnée dans le champ « centre de facturation » mais également chaque entité dont l'adresse devra être saisie dans le champ « commentaires de facturation ». Le cas échéant, la facturation sera effectuée au prorata du nombre de participants présents le(s) jour(s) au(x)quel(s) la prestation sera exécutée, conformément aux conditions contractuelles du marché.</li> <li>Facturation mono-établissement: le prestataire facturera uniquement l'entité sélectionnée dans le champ « centre de facturation ».</li> </ul> | Nombre de trajet(s) (aller-retour)<br>effectué(s) par l'intervenant pour animer<br>intégralement la formation commandée.<br>Cette donnée est ajustable en fonction de<br>ce qui a été convenu avec l'organisme de<br>formation. |
| MODE D'ORGANISATION (information) :                                                                                                    | NOMBRE D'HERBERGEMENTS DU<br>PRESTATAIRE (champ à éventuellement                                                                                                    |
| COLLECTIF (en inter ou intra) : formation organisée en groupe, pour un ou plusieurs établissements                                                                                                    | ajuster) :                                                                                                    |
| INDIVIDUEL: accompagnement individualisé d'un ou plusieurs agent(s), dans des locaux à la convenance<br>du commanditaire de la commande.                                                                                                    | Nombre de nuitées dont aura besoin<br>l'intervenant pour animer intégralement la                                                                                                    |
| Dans les deux cas, le choix des locaux est à la convenance du commanditaire de la commande (salle réservée<br>au sein d'un établissement, salle réservée dans un autre lieu par le commanditaire de la commande, salle<br>louée par le prestataire à la demande du commanditaire de la commande).                                                                                                    | Cette donnée est ajustable en fonction de<br>ce qui a été convenu avec l'organisme de<br>formation                                                                                                    |

| Ν                                                                                                    | Р                                                                                                    |
|----------------------------------------------------------------------------------------------------|----------------------------------------------------------------------------------------------------|
| NOMBRE PREVISIONNEL D'ETABLISSEMENTS CONCERNES (champ à<br>renseigner – obligatoire) :<br>Nombre d'établissements ayant inscrits des agents à la formation<br>commandée.<br>Cette information est communiquée au prestataire à titre indicatif.<br>Elle est susceptible d'évoluer. Le cas échéant, le prestataire facturera<br>chaque entité bénéficiaire indiquée dans le champ « Commentaires de<br>facturation » au prorata du nombre de participants présents le(s) jour(s) | PARCOURS (information) :<br>Regroupement de plusieurs modules de formation dont tout ou partie<br>d'entre eux est obligatoire                  |
| au(x)quei(s) la prestation sera executee, conformement aux conditions<br>contractuelles du marché.                                                                                                    | DEPIMETRE GEOGRAPHIOLIE (information) -                                                                                                    |
| obligatoire) :<br>Nombre d'agents inscrits à la formation commandée. Le nombre de<br>participants est prévisionnel uniquement pour les formations organisées<br>en collectif.<br>Nous vous invitons à consulter la pièce jointe «Condition d'exécution de<br>la formation» du programme de chaque formation pour vérifier que les<br>nombres minimum et maximum de participants sont conformes aux<br>conditions du marché.                                                     | Zone géographique sur laquelle la formation peut être dispensée.                                                                               |
| NUMERO DAPEC / ACTION (champ à renseigner – facultatif) :<br>Champ à renseigner s'il est souhaité que ce numéro soit reporté sur le<br>bon de commande et la facture du prestataire.                                                                                                    | <b>PRECISIONS :</b><br>Eventuelle(s) précisions apportées au prestataire.<br>Les informations saisies seront reportées sur le bon de commande. |
| NUMERO ODPC (information) :<br>Numéro d'enregistrement du prestataire auprès des services de l'ANDPC<br>en tant qu'organisme dispensateur d'actions ou de programmes de DPC.                                                                                                    | <b>PRE-REQUIS (information) :</b><br>,Conditions à remplir pour commander cette formation et/ou inscrire les agents/professionnels concernés.  |

| Ρ                                                                        | R                                                                |
|--------------------------------------------------------------------------|------------------------------------------------------------------|
| PRIX PEDAGO TTC (HORS FRAIS) (information) :                             | REFERENCE DE LA COMMANDE (information) :                         |
| Prix de la prestation d'animation de la prestation hors frais de         | Numéro de la commande incrémenté automatiquement par l'outil.    |
| déplacement et de séjour de l'intervenant.                               |                                                                  |
| Ces derniers seront proposés dans l'écran de préparation de la           |                                                                  |
| commande. Leur montant dépendra du lieu de formation choisi (variable    |                                                                  |
| par région ou par département).                                          |                                                                  |
| PROGRAMME (information) :                                                | REPAS DES PARTICIPANTS (option de sélection) :                   |
| Contenu de la formation.                                                 | Repas des participants demandé et à organiser par le prestataire |
| Les méthodes pédagogiques sont précisées dans le document intitulé       |                                                                  |
| «Conditions d'exécution de la formation» téléchargeable dans la          |                                                                  |
| rubrique «Pièces jointes» du programme détaillée de la formation.        |                                                                  |
| PUBLIC (information) :                                                   | RÉVISER (bouton-action) :                                        |
| Public défini dans le marché ANFH.                                       | Action qui permet au gestionnaire de commande de modifier sa     |
| Pour garantir la qualité de la formation dispensée, le profil des        | commande après l'avoir envoyé à l'organisme de formation.        |
| agents/professionnels inscrits à cette formation devra correspondre à ce |                                                                  |
| dernier.                                                                 |                                                                  |

| Т                                                                                                    | U                                                                                                    |
|----------------------------------------------------------------------------------------------------|----------------------------------------------------------------------------------------------------|
| TAUX DE TVA (information) :<br>Taux de TVA applicable pour le prix pédagogique.                                                                                                 | <ul> <li>UNITE (information) :</li> <li>Unité de temps dans laquelle la durée de la formation est exprimée.</li> <li>Si ce champ ne comprend pas la préposition « par » alors la durée indiquée dans ce champ est invariable (ex : Durée : 3 / Unité : jour = une formation de 3 jours fermes).</li> <li>A contrario, si ce champ comprend la préposition « par » alors la durée indiquée dans ce champ est une durée minimale et ajustable en fonction des besoins particuliers d'un agent ou d'un groupe (ex : Durée : 1 / Unité : par jour = possibilité de commander autant de journées que nécessaire).</li> <li>Le cas échéant, le champ « Durée – Informations complémentaires » est susceptible d'apporter des précisions sur la durée recommandée pour garantir la qualité de la formation/accompagnement.</li> </ul> |
| <b>TYPE DE PRESTATION (information) :</b><br>La mention « Formation » dans ce champ indique qu'il s'agit d'une<br>prestation de formation imputable sur les fonds de formation. |                                                                                                    |

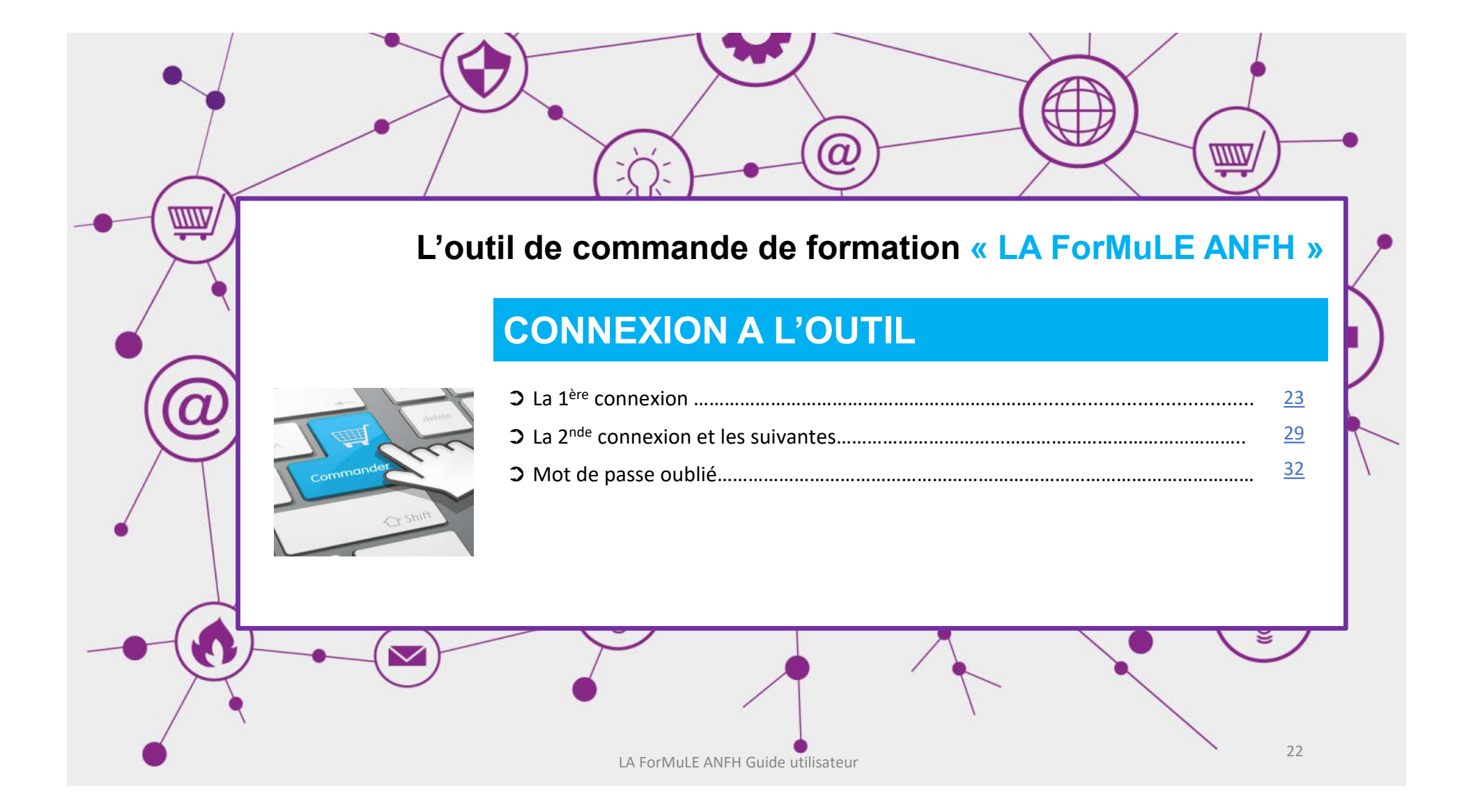

#### CONNEXION A L'OUTIL → La 1ère connexion

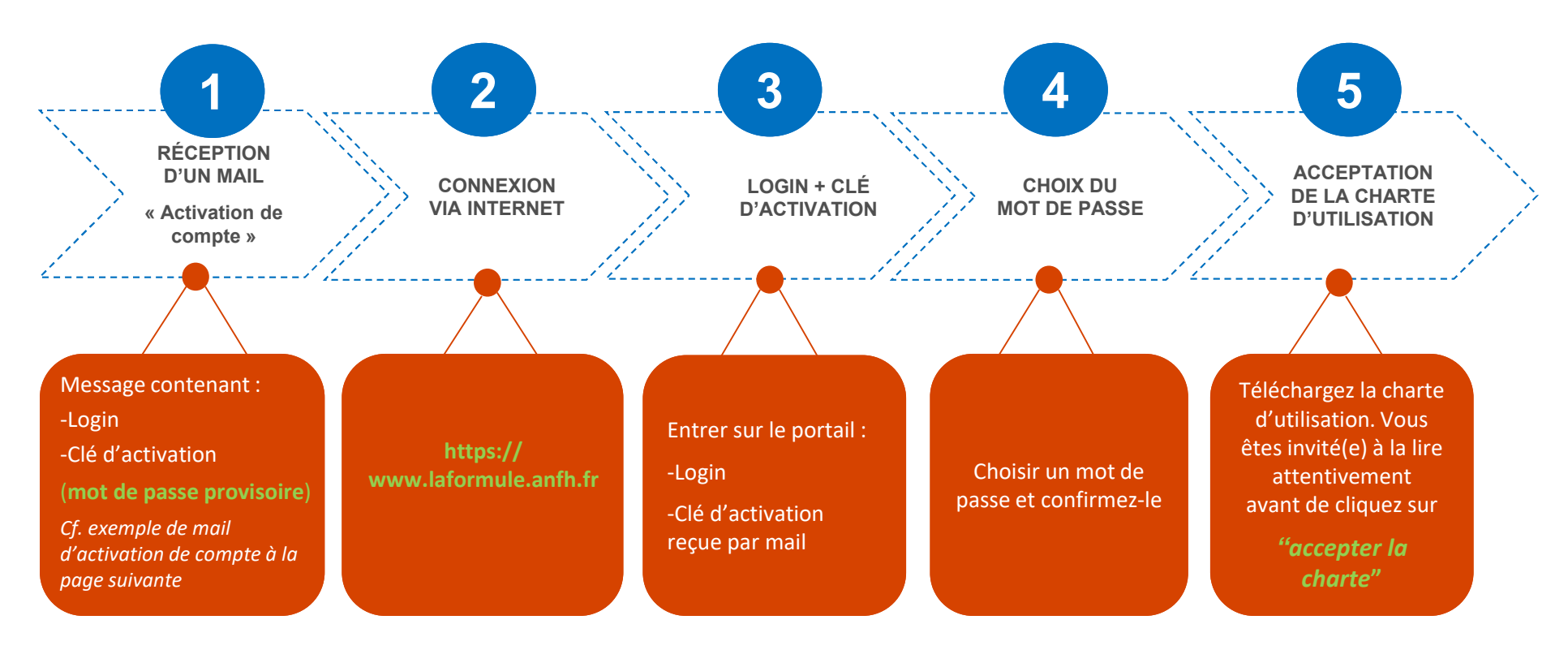

# Bienvenue sur l'outil LA ForMuLE ANFH !

#### CONNEXION A L'OUTIL La 1ère connexion

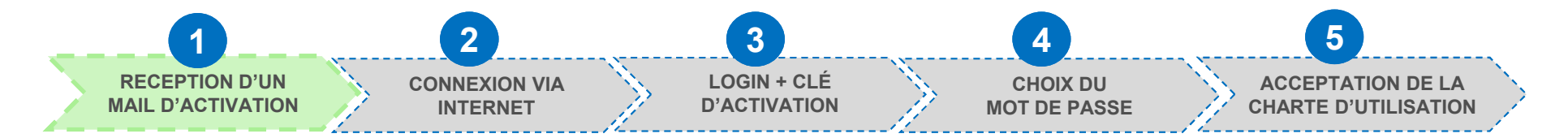

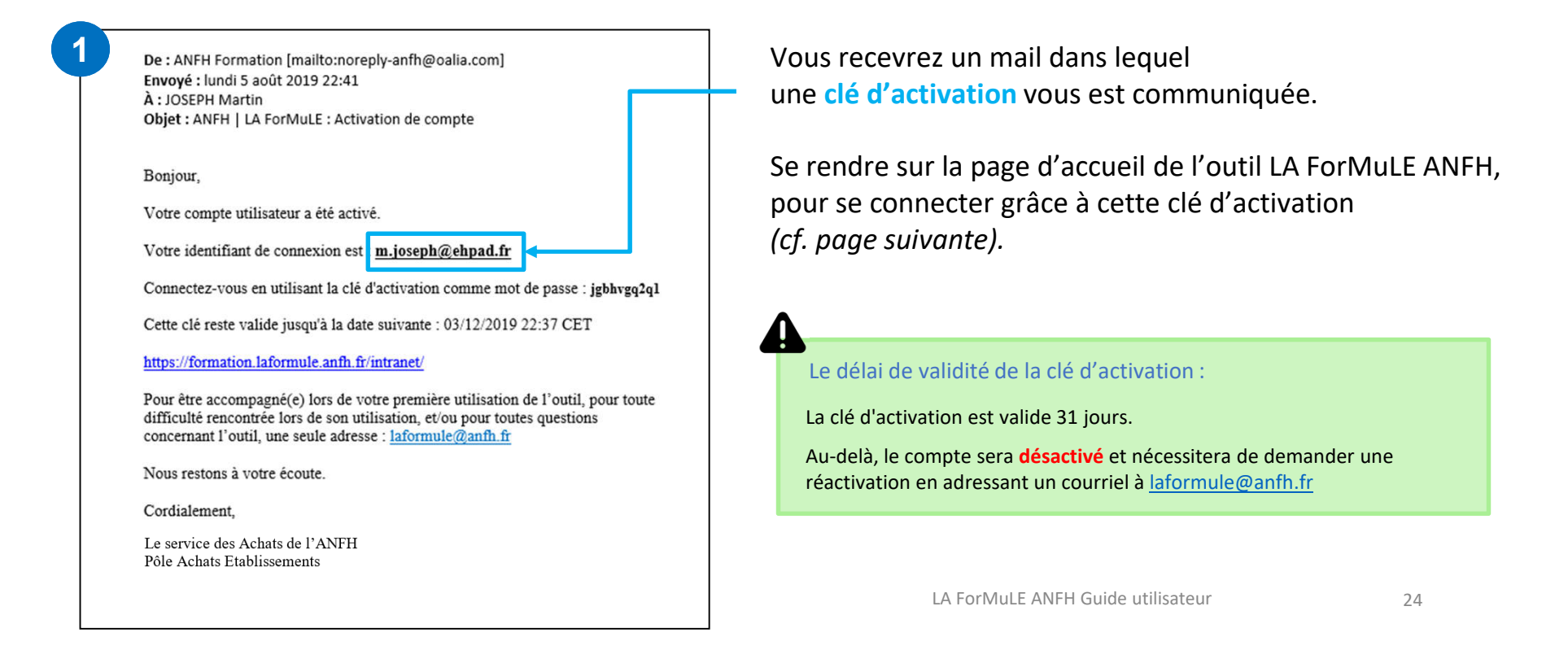

#### CONNEXION A L'OUTIL → La 1ère connexion

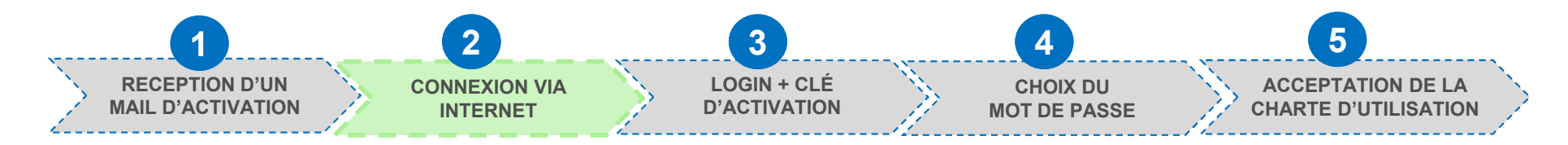

Pour se connecter à l'outil copier le lien communiqué dans le mail d'activation et le coller dans votre navigateur internet **Google Chrome** O ou **Mozilla Firefox** (navigateurs optimisés pour l'outil LA ForMuLE ANFH)

 COPIER le lien communiqué dans le mail d'activation : > COLLER le lien dans votre navigateur internet :

| https://formation.laformule.anfh.fr/intra                                               | v  |                                     | Nouvel onglet | × +                                         |                                                                 |                  |
|-----------------------------------------------------------------------------------------|----|-------------------------------------|---------------|---------------------------------------------|-----------------------------------------------------------------|------------------|
| Pour être accompagné(e) lors de votre                                                   | 00 | Couper                              | ← → C         | https://formation.laformule.anfh.fr/intrane | Emoji                                                           | Windows+Point    |
| difficulté rencontrée lors de son utilisat<br>concernant l'outil, une seule adresse : 1 |    | <u>C</u> opier                      | Applications  | LA ForMuLE ANFH                             | Annuler                                                         | Ctrl+Z           |
| Nous restons à votre écoute.                                                            | Ĉ  | Options de collage :                |               |                                             | Couper<br>Copier                                                | Ctrl+X<br>Ctrl+C |
|                                                                                         |    |                                     |               |                                             | Coller                                                          | Ctrl+V           |
| Cordialement,                                                                           |    |                                     |               |                                             | Coller et accéder à https://formation.laformule.anfh.fr/intrane | W.               |
| Le service des Achats de l'ANFH                                                         | 8  | Modifier le lien <u>h</u> ypertexte |               |                                             | Tout sélectionner                                               | Ctrl+A           |
|                                                                                         |    | Ouvrir le lien hypertexte           |               |                                             | Modifier les moteurs de recherche                               |                  |
|                                                                                         |    |                                     |               |                                             |                                                                 |                  |

#### CONNEXION A L'OUTIL → La 1ère connexion

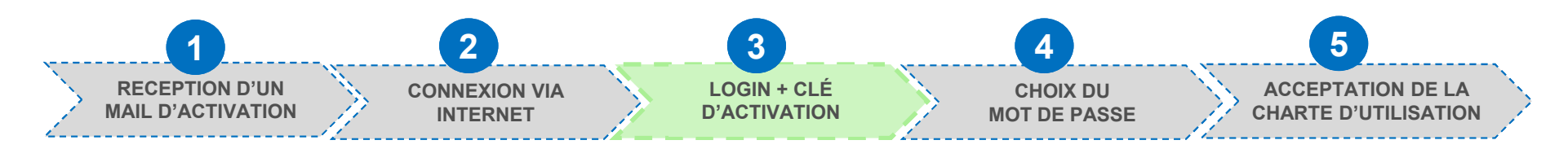

Le lien https://www.laformule.anfh.fr vous dirige vers le portail d'authentification de l'outil La ForMuLE ANFH. Vous pourrez ainsi vous connecter à votre compte.

Renseignez le login et la clé d'activation reçus par mail puis cliquer sur « Se connecter »

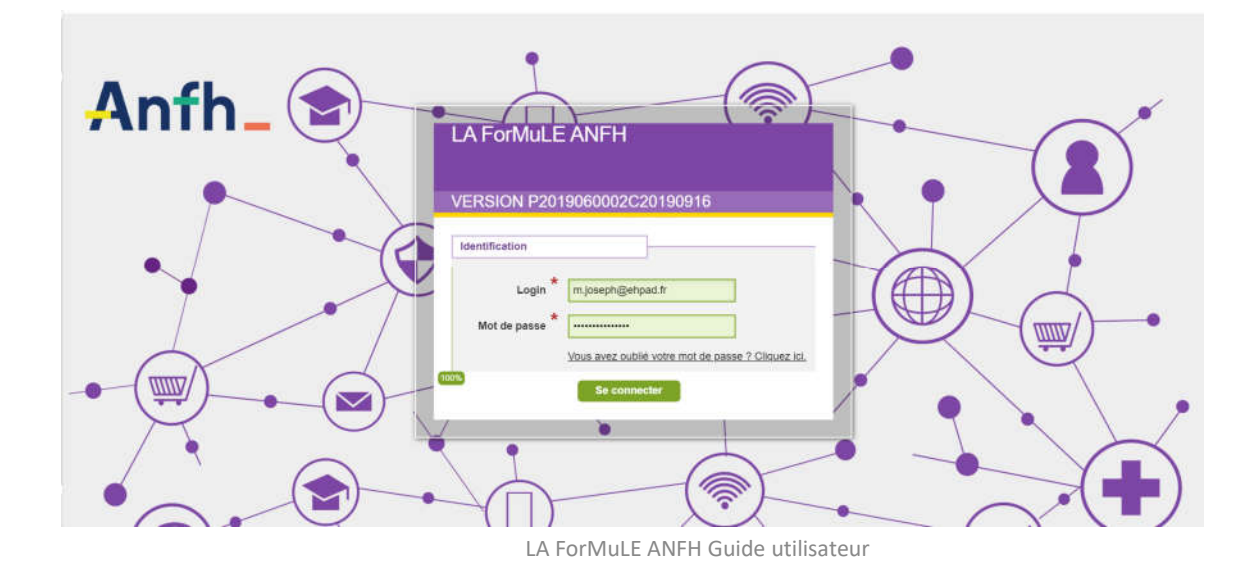

#### CONNEXION A L'OUTIL La 1ère connexion

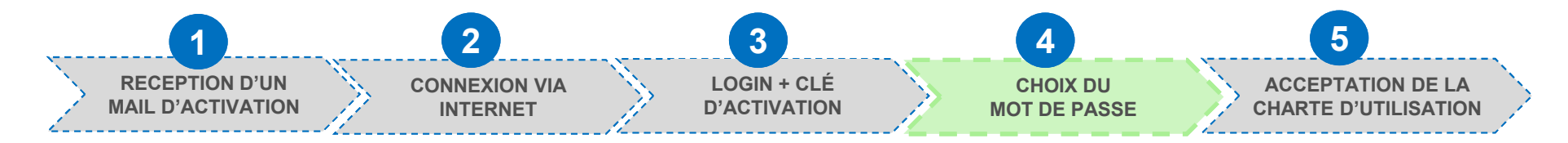

Une fois que le *login* et la clé d'activation sont renseignés, l'outil vous propose de choisir un nouveau mot de passe\* puis, de le confirmer \*.

Renseigner le mot de passe choisi dans les deux champs et cliquer sur « Enregistrer ».

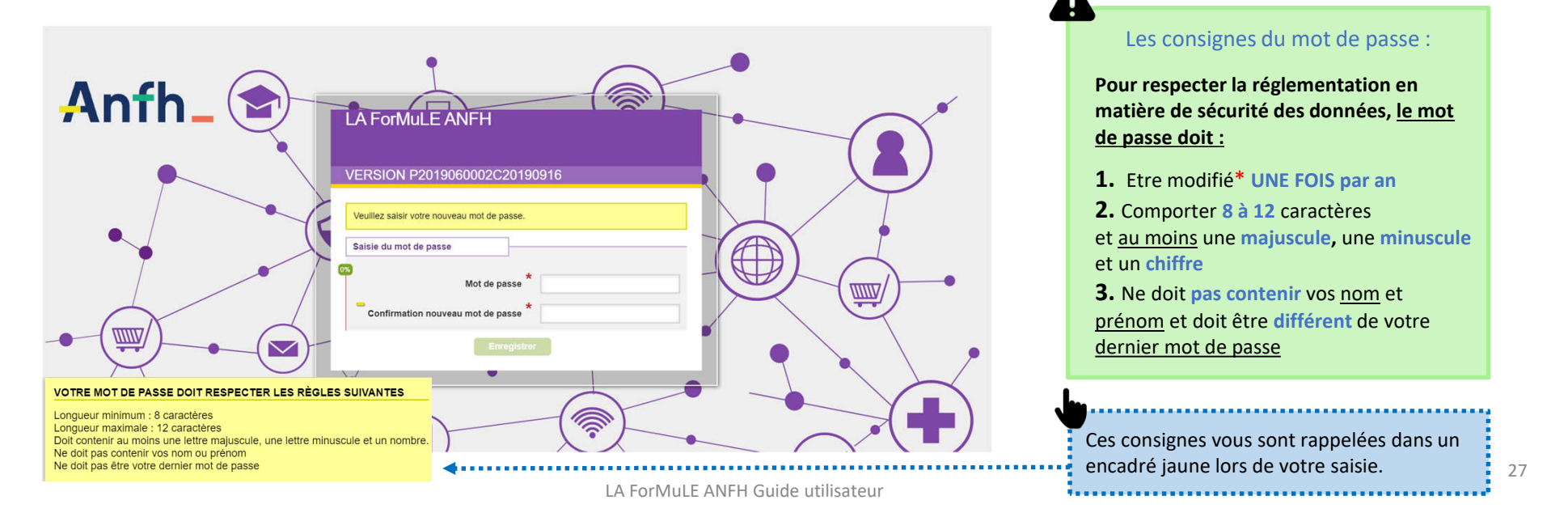

#### CONNEXION A L'OUTIL → La 1ère connexion

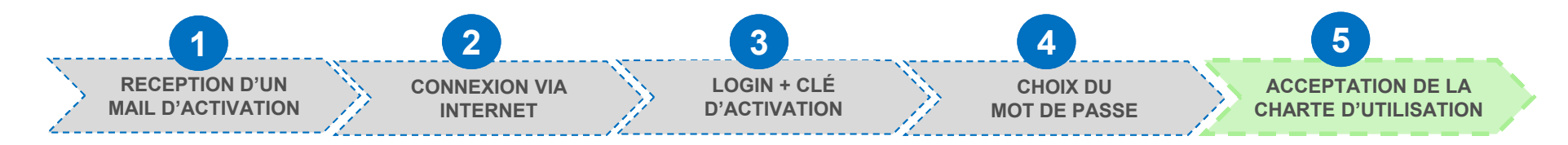

Télécharger la charte d'utilisation en cliquant sur « *CGU ANFH – LA ForMuLE* » (1). En cliquant sur ce bouton, vous génèrerez le téléchargement de la chate d'utilisation en bas à gauche de l'écran (2). Vous êtes invité(e) à la lire attentivement avant de cliquez sur "*Accepter la charte d'utilisation*" (3).

| LA ForMuLE ANFH                              | CONDITIONS GENERALES D'UTILISATION DU PORTAIL LA Formule ANFH                                                                                                    |  |  |  |
|----------------------------------------------|----------------------------------------------------------------------------------------------------|--|--|--|
| VERSION P20190212C20190224<br>Lire la charte | Préambule<br>L'ANFH, Association Nationale pour la Formation Permanente du Personnel Hospitalier, ayant<br>son siège au 265, rue de Charenton, 75012 Paris, est une centrale d'achat intermédiaire, au<br>sens de l'article 69 de la Directive 2014/24/L/E du 26 février 2014. Pour le compte de ses<br>adhérents, établissements publics hospitaliers et groupements hospitaliers de territoire, elle<br>contractualise des accords-cadres de formation professionnelle, dans le respect de la<br>réglementation des Marchés Publics. A ce titre, elle offre à ses adhérents un accès à un portail<br>dématériaisé de consultation et de commande, <b>la ForMuLE ANFH</b> . Les Achats de Formation |  |  |  |
| Document 🚣 CGU ANFH - LA ForMuLE,pdf         | Mutualisés en Ligne pour les Etablissements adherents de l'ANFH. L'accès à ce portail est<br>strictement réservé aux organismes adhérents et signataires de la convention de service la<br>ForMuLE ANFH ainsi que de son formulaire annexe « Comptes et profils utilisateurs ».<br>Art.1 : Acceptation des Conditions Générales d'Utilisation<br>Toute utilisation et accès au portail <b>la ForMuLE ANFH</b> suppose la consultation et l'acceptation<br>sans réserve des présentes conditions d'utilisation, dénormées les Conditions Générales<br>d'Utilisation. L'ANFH est libre à tout moment et sans préavis d'ajouter, modifier, corriger ou                                                  |  |  |  |
| Accepter la charte 3                         | supprimer tout ou partie des présentes Conditions Générales d'Utilisation. Toute utilisation du<br>portail arpés modification des Conditions Générales d'Utilisation vaut acceptation par<br>l'Utilisateur des nouvelles Conditions Générales d'Utilisation.<br>Art. 2 : Définitions<br>- Portail I <b>a ForMuLE ANFH</b> : lien web vers https://laformule.anfh.fr                                                                                                    |  |  |  |
| CGU ANFH - LA Fopdf ^ 2                      | Guide utilisateur                                                                                                    |  |  |  |

#### CONNEXION A L'OUTIL La 2nde connexion et les suivantes

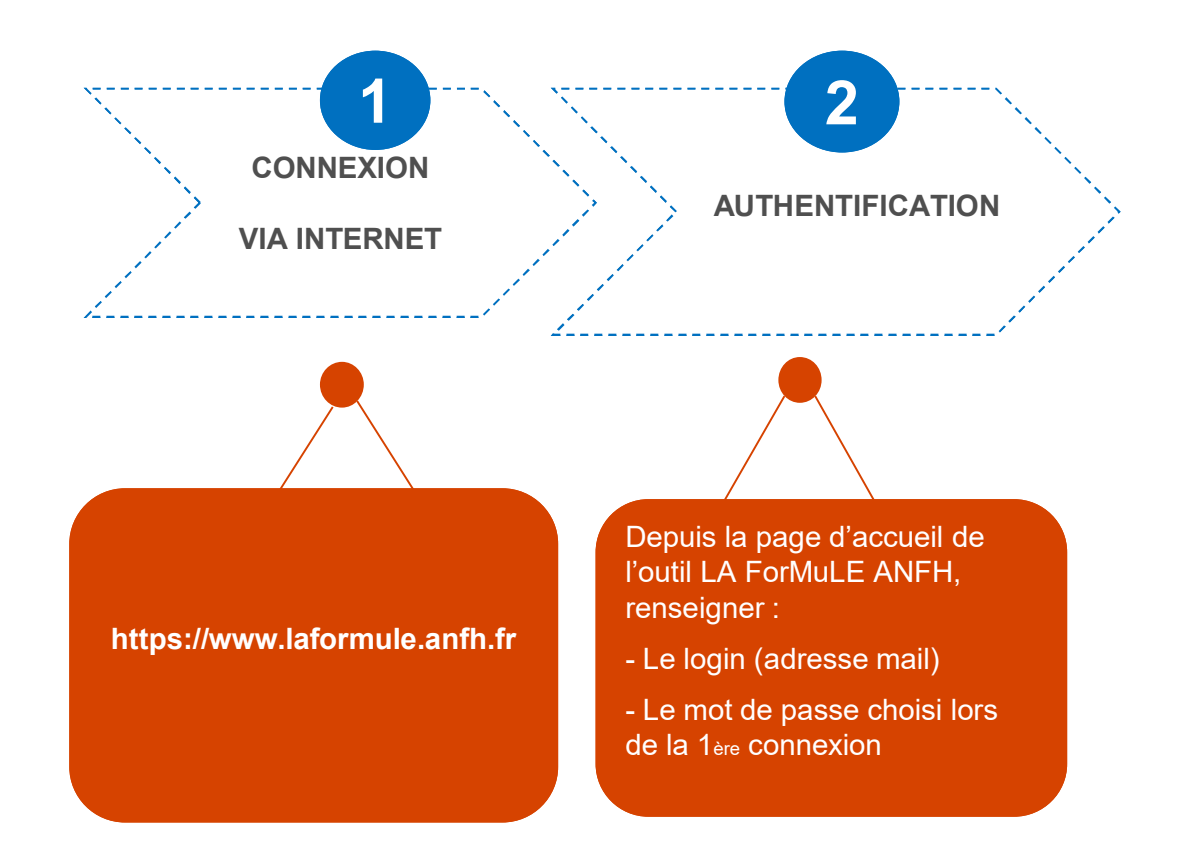

#### CONNEXION A L'OUTIL → La 2nde connexion et les suivantes

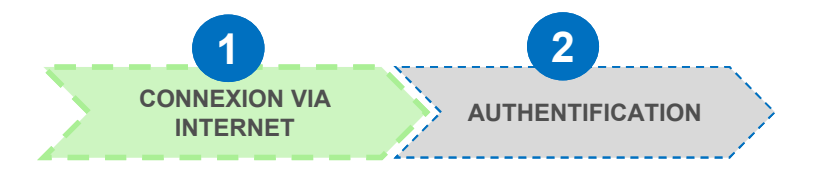

Pour se connecter à l'outil copier, saisir l'URL https://www.laformule.anfh.fr dans votre navigateur internet **Google Chrome** ou **Mozilla Firefox** (navigateurs optimisés pour l'outil LA ForMuLE ANFH)

← → C ③ https://laformule.anfh.fr

#### CONNEXION A L'OUTIL → La 2nde connexion et les suivantes

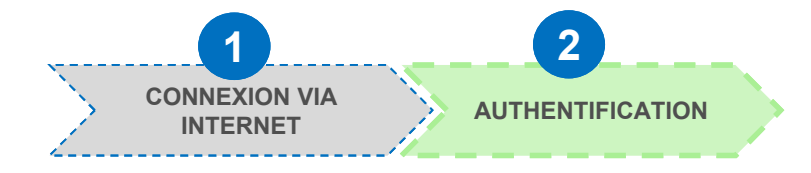

Renseigner votre *login* (soit, votre adresse mail) (1) et le *mot de passe* (2) que vous avez choisi lors de votre 1<sup>ère</sup> connexion puis, cliquer sur « *Se connecter* » (3)

| LA ForMuLE ANFH                              | Enregistrer le mo | ot de passe ?<br>gestBC11109@support.fr | ×<br>•                                                                                          |
|----------------------------------------------|-------------------|-----------------------------------------|-------------------------------------------------------------------------------------------------|
|                                              | Mot de passe      | •••••••                                 | ø                                                                                               |
| VERSION P2019060002C20190916                 |                   | Enregistrer Jamais                      | i i i i i i i i i i i i i i i i i i i                                                           |
| Identification                               |                   |                                         |                                                                                                 |
| Login * m.joseph@ehpad.fr 1                  |                   | Lors de votre                           | e 2nd connexion, il vous sera proposé de                                                        |
| Mot de passe *                               |                   | cliquer sur «<br>écran) pour            | <b>enregistrer</b> » (en haut à droite de votre<br>ne plus avoir à saisir votre login et mot de |
| Vous avez oublié votre mot de passe ?ez ici. | i i               | passe à chac                            | ue connexion.                                                                                   |
| Se connecter 3                               |                   | Les champs<br>renseignés s              | login et mot de passe seront ainsi pre-<br>ur l'ordinateur que vous utiliserez au               |
|                                              |                   | quotidien po                            | our vous connecter.                                                                             |
|                                              | LA ForMuLE ANFH   | Guide utilisateur                       | 31                                                                                              |

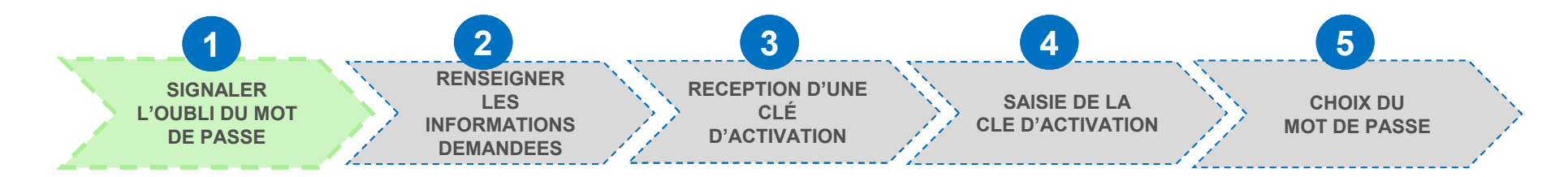

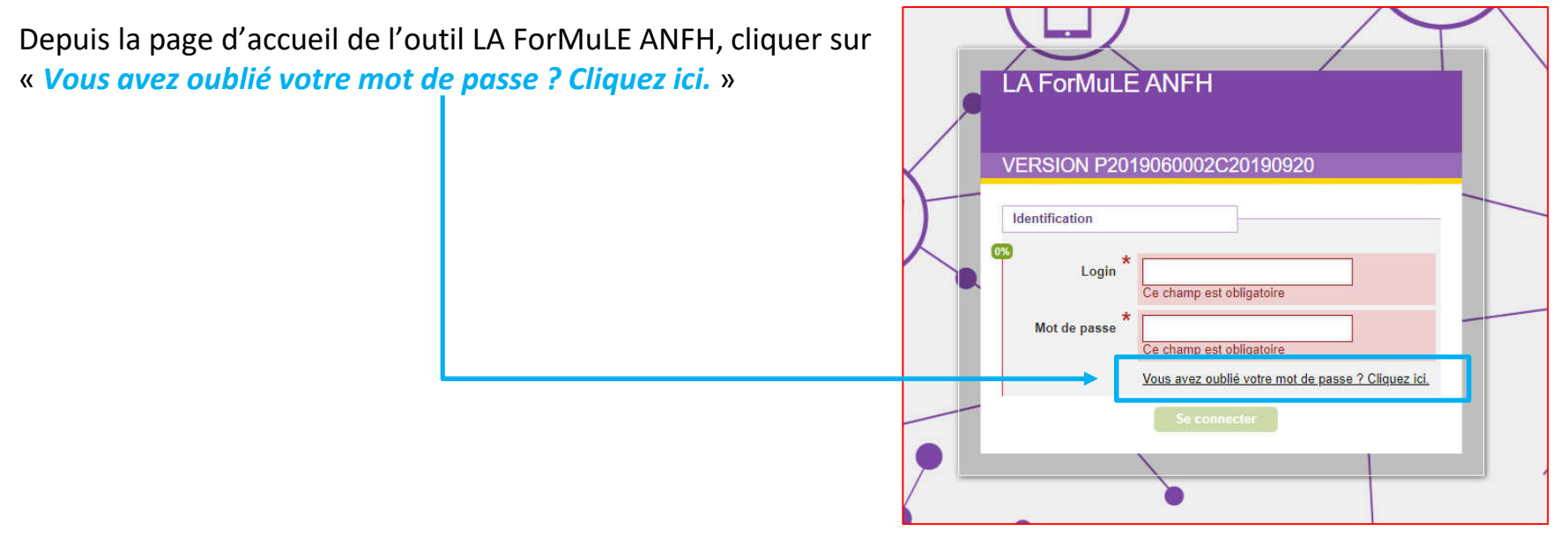

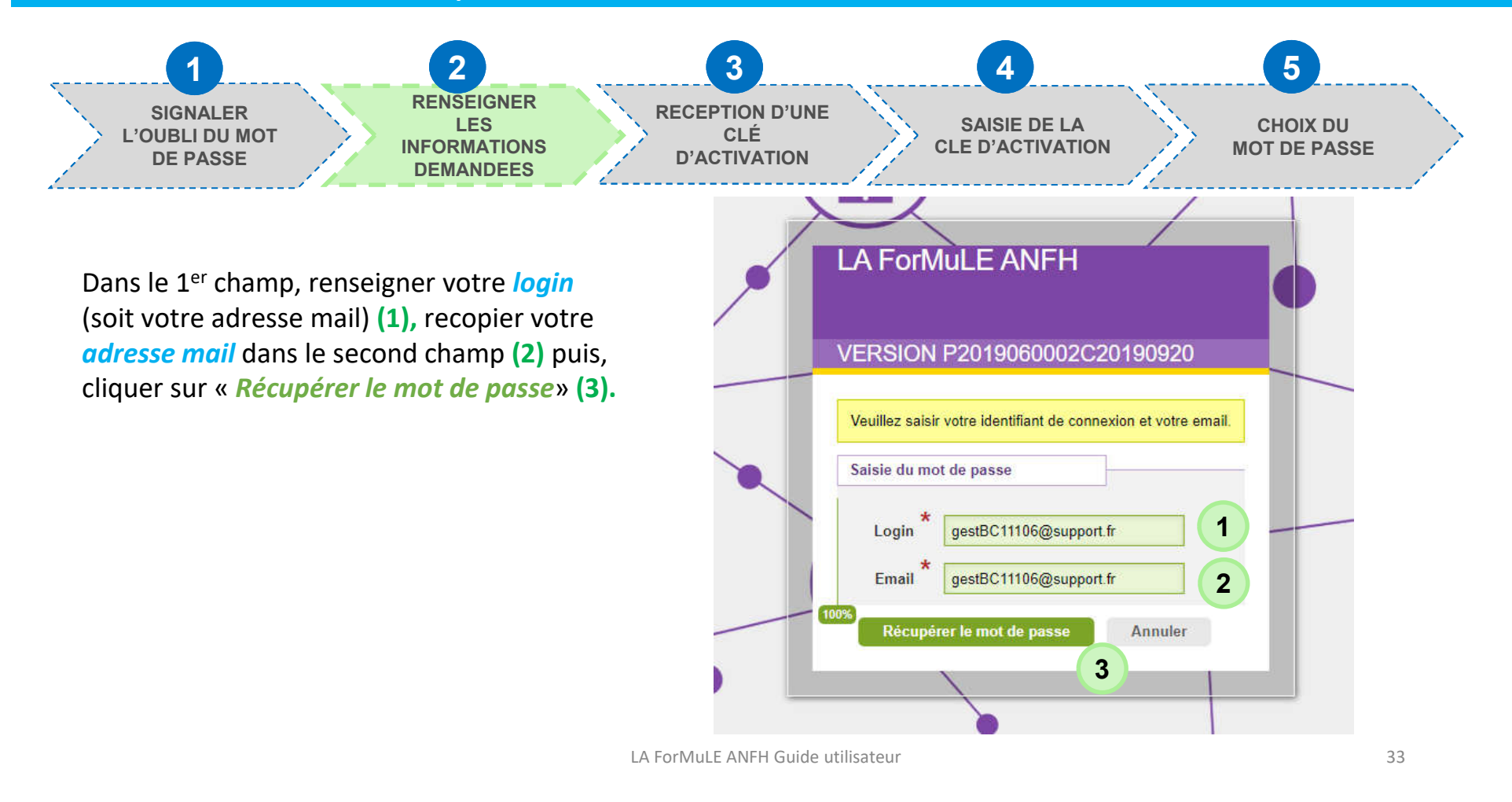

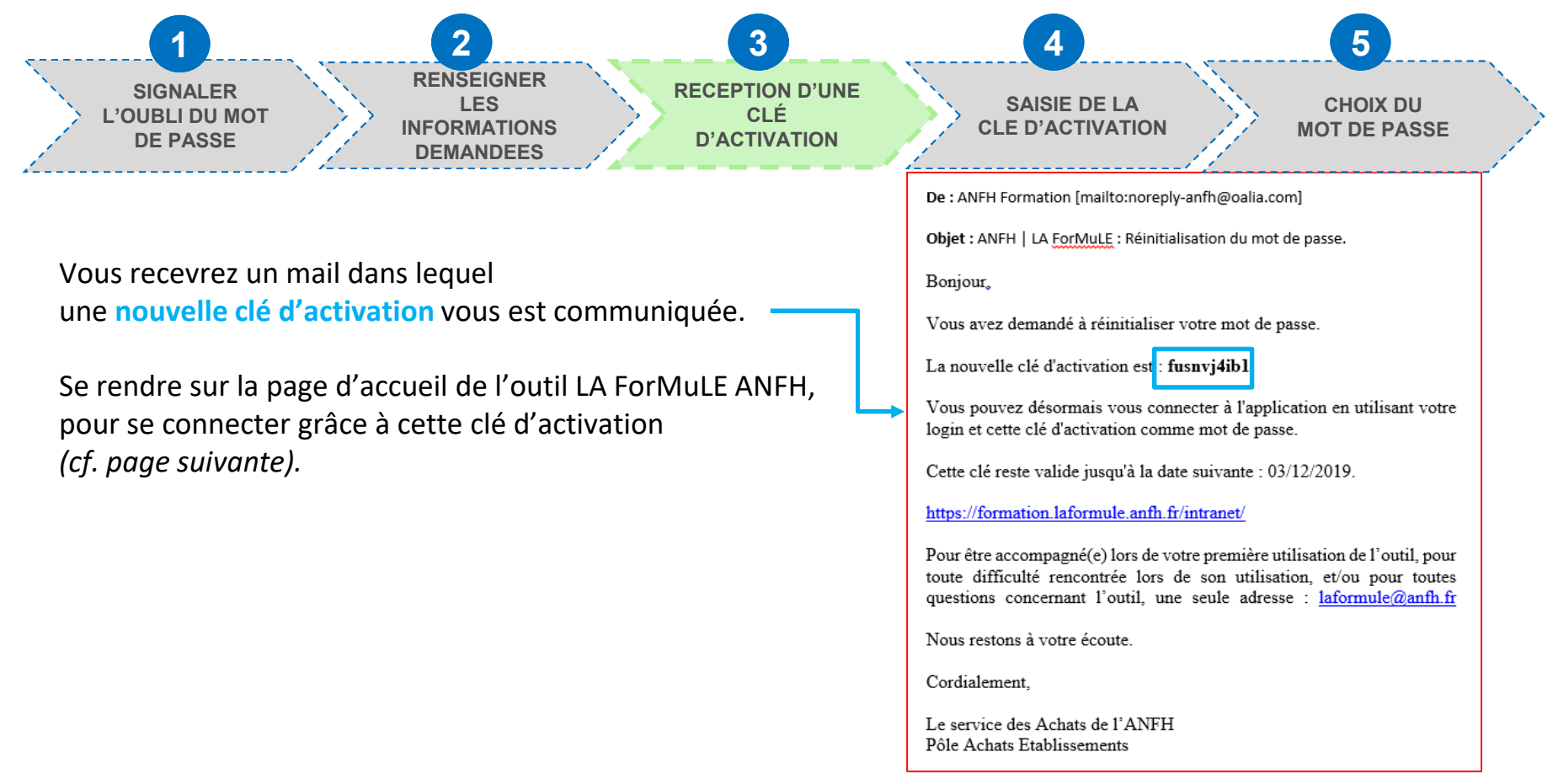

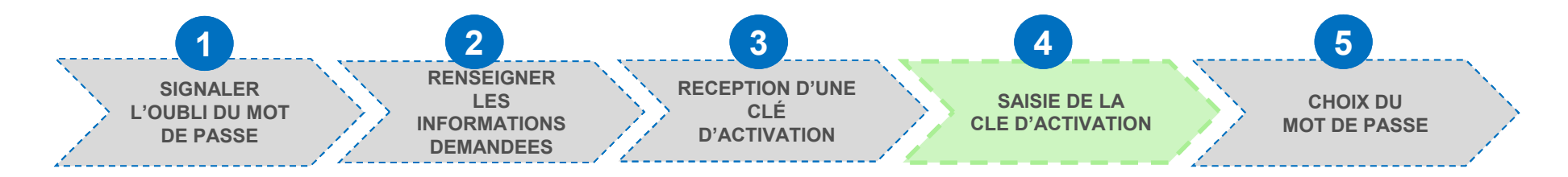

Depuis la page d'accueil de l'outil LA ForMuLE ANFH, saisir votre login (soit votre adresse mail) et, dans le champ mot de passe, la <u>clé d'activation</u> qui vous a été communiquée par mail.

Se rendre sur la page d'accueil de l'outil LA ForMuLE ANFH, pour se connecter grâce à cette clé d'activation (cf. page suivante).

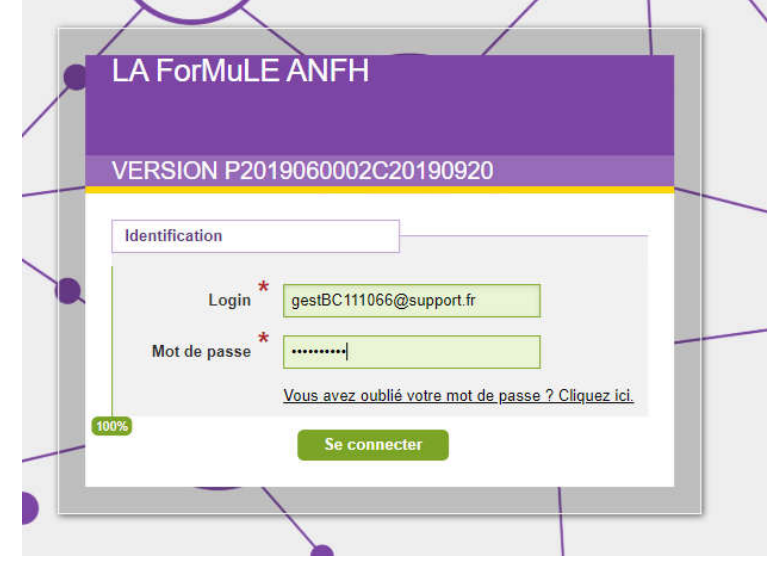

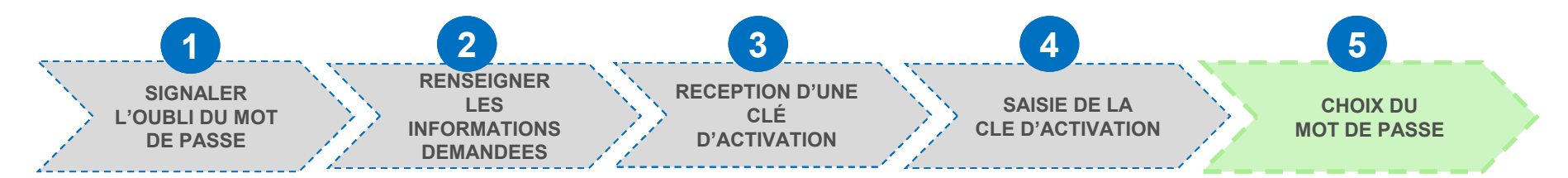

Une fois que le *login* et la clé d'activation sont renseignés, l'outil vous propose de choisir un nouveau mot de passe\* puis, de le confirmer \*.

Renseigner le mot de passe choisi dans les deux champs et cliquer sur « Enregistrer ».

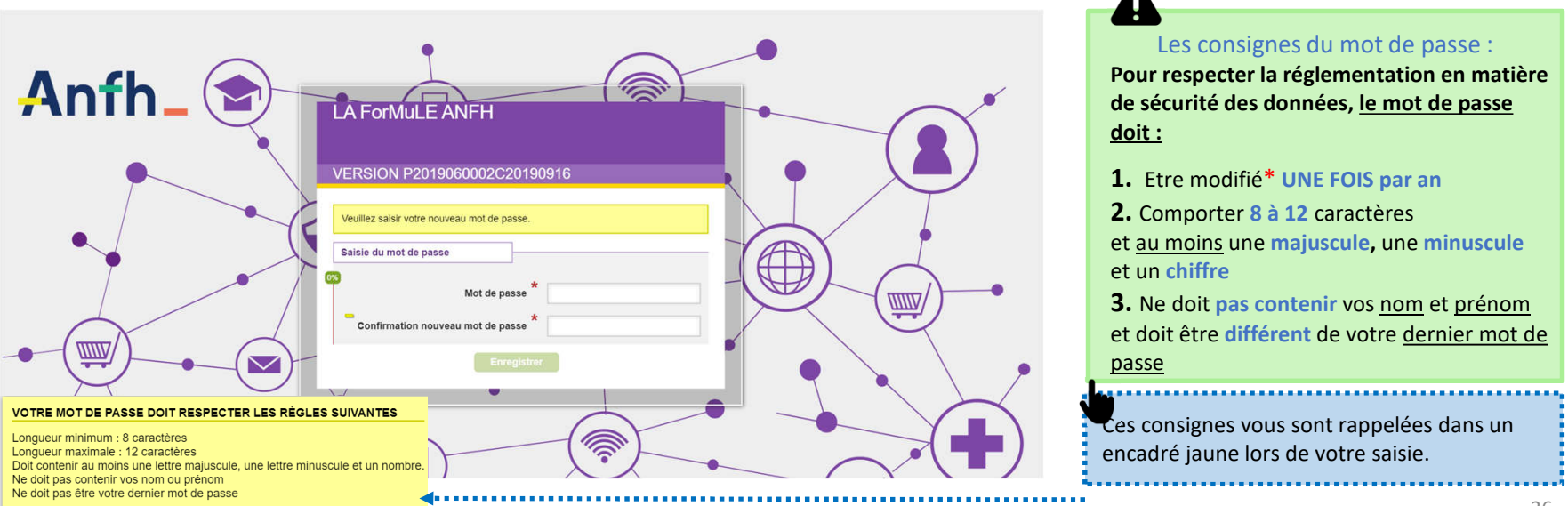
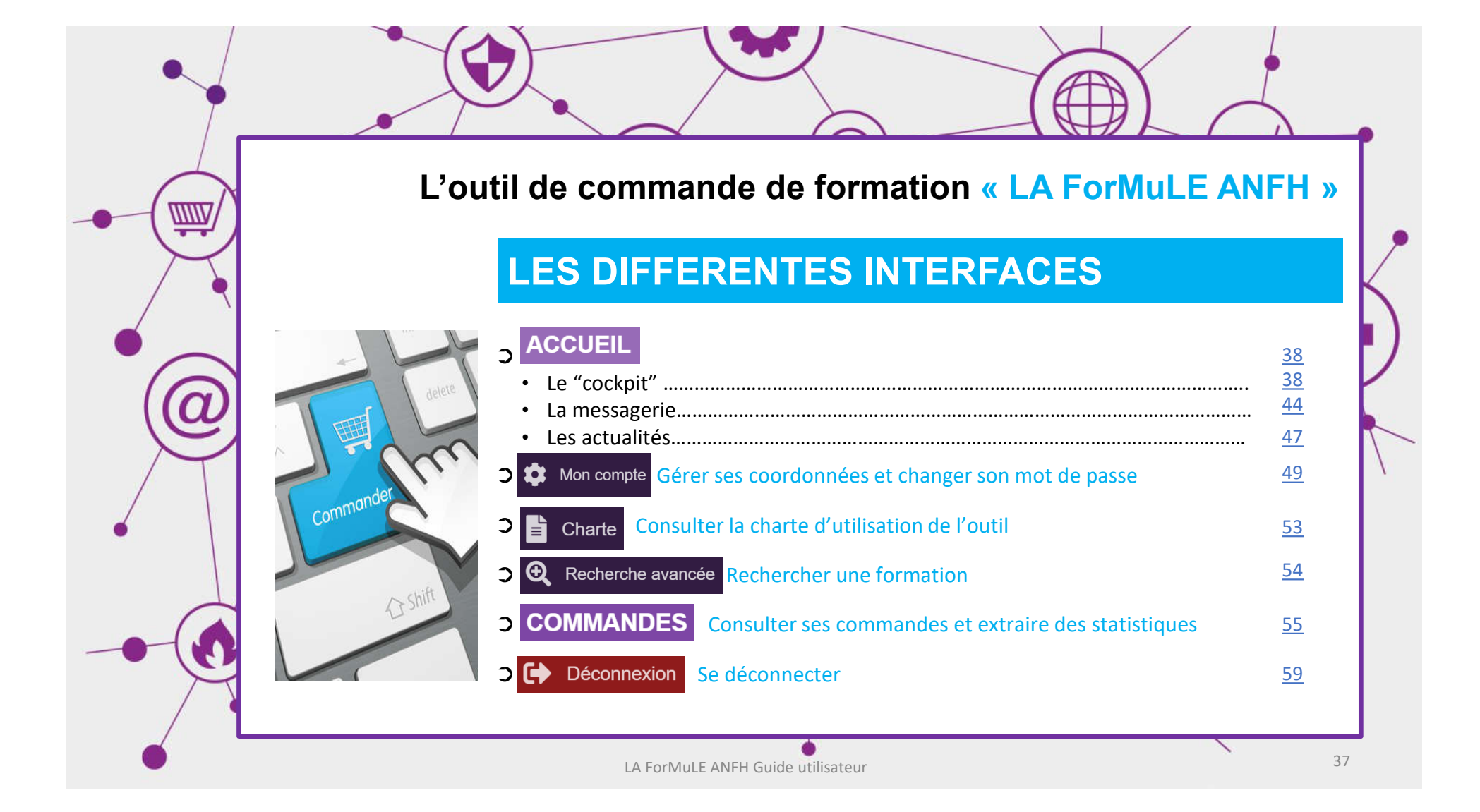

Par défaut, un utilisateur qui se connecte pour la première fois à l'outil LA ForMuLE arrive directement sur le "cockpit". Le cockpit est l'agrégation de plusieurs fenêtres d'information. A la 1<sup>ère</sup> connexion, il comprend : la « messagerie » (1) et les « actualités »(2).

Pour les utilisateurs disposant du profil APPROBATEUR, il comprend également une fenêtre d'information intitulée « **dossier à approuver** (cf. page suivante). Il s'agit de la liste des commandes à valider.

Pour plus de précisions sur les fonctionnalités de la messagerie, se référer aux chapitres « La messagerie » et « Les actualités ».

Il est possible d'y rajouter, par exemple », une horloge et un calendrier (cf. page suivante).

| 🝳 Recherche avancée 🏟 Mon compte 🖹 Charte 🗈 Déconnexio |                                                                                                    |                                            |                                 |                                                      |                                                                                      |                    |   |               |             |                                    | Déconnexion                            |                       |
|--------------------------------------------------------|----------------------------------------------------------------------------------------------------|--------------------------------------------|---------------------------------|------------------------------------------------------|--------------------------------------------------------------------------------------|--------------------|---|---------------|-------------|------------------------------------|----------------------------------------|-----------------------|
| ACC                                                    | UEIL C                                                                                                    | OMMANDES                                   |                                 |                                                      |                                                                                      |                    |   |               |             |                                    |                                        |                       |
| Mes                                                    | Messagerie Actualité <mark>s Cockpit</mark>                                                                        |                                            |                                 |                                                      |                                                                                      |                    |   |               |             |                                    |                                        |                       |
|                                                        |                                                                                                    |                                            |                                 |                                                      |                                                                                      |                    |   |               |             |                                    |                                        |                       |
| Accu                                                   | ueil 📏 Co                                                                                                    | ockpit                                     |                                 |                                                      |                                                                                      |                    |   |               |             |                                    |                                        |                       |
| Con                                                    | Configurer Uniformiser à hauteur maximale Uniformiser à hauteur minimale 2 🗸 Vombre souhaité de fenêtres par ligne |                                            |                                 |                                                      |                                                                                      |                    |   |               |             |                                    |                                        |                       |
| Mess                                                   | Messagerie 1 Actualités 2 🛛 🖾                                                                                      |                                            |                                 |                                                      |                                                                                      |                    |   |               |             |                                    |                                        |                       |
| *** [                                                  | Date de cré                                                                                                    | ation 🗙                                    |                                 |                                                      |                                                                                      |                    | * | Date          | Туре        | Titre                              | Corps                                  | Pièce(s)<br>jointe(s) |
|                                                        | Date de<br>création                                                                                                | Référence                                  | Emetteur                        | Sujet                                                | Détail du message                                                                    | Type de<br>message |   | 29/08/2019    |             | Bienvenue sur l'outil I A ForMul F | ►Bonjour,                              |                       |
|                                                        | 17/09/201                                                                                                    | 9                                          |                                 |                                                      |                                                                                      |                    |   | 06:31:01 CEST | Information | ANFH                               | Pour être accompagné(e<br>lors         | )                     |
|                                                        | 47/00/200                                                                                                    | ANELL OD                                   |                                 | Le dossier de Commande                               | Le dossier de Commande                                                               |                    | _ | 20/08/2010    |             | Mine & taxa da la substance        | ►Bonjour,                              |                       |
|                                                        | 15:02:33<br>CEST                                                                                                   | 9 <u>ANFH_CD</u><br><u>E_000372</u><br>_01 | RICHET<br>APPROBATED<br>Daniele | Prestation réf.<br>NFH_CDE_000372_01<br>été approuvé | Prestation réf.<br>ANFH_CDE_000372_01<br>a été approuvé.                             | visa               |   | 06:30:28 CEST | Alerte      | "RECHERCHE AVANCEE"                | Nous vous informons<br>qu'une nouvelle |                       |
|                                                        |                                                                                                    |                                            |                                 |                                                      | Votre compte utilisateur a<br>été activé.<br>Votre identifiant de<br>connexion est : |                    |   |               |             |                                    |                                        |                       |

Deux boutons permettent de rendre l'affichage d'avantage harmonieux en cas de modification de la taille des fenêtres:

Le bouton « uniformiser à hauteur maximale » permet d'ajuster la taille des fenêtres en s'alignant sur la fenêtre la plus grande (1).

Le bouton « uniformiser à hauteur minimale » permet d'ajuster la taille des fenêtres en s'alignant sur la fenêtre la plus petite (2).

L'utilisateur peut choisir le nombre souhaité de fenêtres à afficher par ligne (3), Dans l'exemple ci-dessous: 2 fenêtres par ligne.

| Q    | Q       Recherche avancée                                                                                         |                            |                                 |                                                                                |                                                                                                    |                         |   |                             |             |                                                   |                                                     |                       |
|------|----------------------------------------------------------------------------------------------------|----------------------------|---------------------------------|--------------------------------------------------------------------------------|----------------------------------------------------------------------------------------------------|-------------------------|---|-----------------------------|-------------|---------------------------------------------------|-----------------------------------------------------|-----------------------|
| ACC  | UEIL CO                                                                                                    | MMANDES                    |                                 |                                                                                |                                                                                                    |                         |   |                             |             |                                                   |                                                     |                       |
| Mes  | sagerie Ac                                                                                                    | tualités C                 | ockpit                          |                                                                                |                                                                                                    |                         |   |                             |             |                                                   |                                                     |                       |
| Acci | ccueil > Cockpit 1 2 3                                                                                            |                            |                                 |                                                                                |                                                                                                    |                         |   |                             |             |                                                   |                                                     |                       |
| Con  | onfigurer Uniformiser à hauteur maximale Uniformiser à hauteur minimale 2 🗸 Vombre souhaité de fenêtres par ligne |                            |                                 |                                                                                |                                                                                                    |                         |   |                             |             |                                                   |                                                     |                       |
| Mess | agerie                                                                                                    |                            |                                 |                                                                                |                                                                                                    |                         |   | <u>Actualités</u>           |             |                                                   |                                                     |                       |
| ***  | Date de créati                                                                                                    | on 🗙                       |                                 |                                                                                |                                                                                                    |                         | * | Date                        | Туре        | Titre                                             | Corps                                               | Pièce(s)<br>jointe(s) |
| Ξ    | Date de<br>création                                                                                               | Référence                  | Emetteur                        | Sujet                                                                          | Détail du message                                                                                                    | Type de<br>message      | 0 | 29/08/2019                  |             | Bienvenue sur l'outil LA ForMuLE                  | ►Bonjour,                                           |                       |
| Ξ    | 17/09/2019<br>[2]                                                                                                 |                            |                                 |                                                                                |                                                                                                    |                         |   | 06:31:01 CEST               | information | ANFH                                              | Pour être accompagné(e)<br>lors                     |                       |
|      | 17/09/2019<br>15:02:33<br>CEST                                                                                    | ANFH_CD<br>E_000372<br>_01 | RICHET<br>APPROBATEI<br>Daniele | Le dossier de Commande<br>Prestation réf.<br>NFH_CDE_000372_01<br>été approuvé | Le dossier de Commande<br>Prestation réf.<br>ANFH_CDE_000372_01<br>a été approuvé.                                                                              | visa                    | 0 | 29/08/2019<br>06:30:28 CEST | Alerte      | Mise à jour de la rubrique<br>"RECHERCHE AVANCEE" | ►Bonjour,<br>Nous vous informons<br>qu'une nouvelle |                       |
|      | 17/09/2019<br>05:08:25<br>CEST                                                                                    |                            | SYSTEM<br>System                | Activation de compte                                                           | Votre compte utilisateur a<br>été activé.<br>Votre identifiant de<br>connexion est :<br>gestBC1121@ets.fr<br>Connectez-vous en<br>utilisant la clé d'activation | Notification<br>interne | • | 4                           |             |                                                   |                                                     | •                     |

En cliquant sur le carré noir situé en haut à droite de chaque fenêtre d'information, vous pourrez agrandir la fenêtre concernée (1).

La croix rouge située également en haut à droite de chaque fenêtre d'information permet de supprimer la fenêtre d'information concernée (2). En cliquant sur la croix, le message suivant apparaît : Cliquez à nouveau pour confirmer 🔀

En cliquant sur 2<sup>nde</sup> fois sur la croix rouge, vous confirmez la suppression de la fenêtre d'information.

| 🔍 Recherche avancée 🔹 Mon compte 📑 Charte 🚺 |                                                                                                    |                 |                  |                                          |                                                                                                    |                      |   |               |             |                                  | Déconnexion                            |           |
|---------------------------------------------|----------------------------------------------------------------------------------------------------|-----------------|------------------|------------------------------------------|----------------------------------------------------------------------------------------------------|----------------------|---|---------------|-------------|----------------------------------|----------------------------------------|-----------|
| ACC                                         | UEIL CO                                                                                                    | MMANDES         |                  |                                          |                                                                                                    |                      |   |               |             |                                  |                                        |           |
| Mes                                         | essagerie Actualités Cockpit                                                                                       |                 |                  |                                          |                                                                                                    |                      |   |               |             |                                  |                                        |           |
|                                             |                                                                                                    |                 |                  |                                          |                                                                                                    |                      |   |               |             |                                  |                                        |           |
| Accu                                        | ccueil > Cockpit                                                                                                   |                 |                  |                                          |                                                                                                    |                      |   |               |             |                                  |                                        |           |
| Con                                         | configurer Uniformiser à hauteur maximale Uniformiser à hauteur minimale 2 🗸 Vombre souhaité de fenêtres par ligne |                 |                  |                                          |                                                                                                    |                      |   |               |             |                                  |                                        |           |
| Mess                                        | Aessagerie (1) 🗖 Actualités (2) 🖾                                                                                  |                 |                  |                                          |                                                                                                    |                      |   |               |             |                                  |                                        |           |
| *** C                                       | )ate de créati                                                                                                    | on 🗙            |                  |                                          |                                                                                                    | $\smile$             | * | Date          | Туре        | Titre                            | Corps                                  | jointe(s) |
| -                                           | Date de<br>création                                                                                                | Référence       | Emetteur         | Sujet                                    | Détail du message                                                                                                    | Type de<br>message   |   | 29/08/2019    | I           | Bienvenue sur l'outil LA ForMuLE | ►Bonjour,                              |           |
| Ξ                                           | 17/09/2019<br>[2]                                                                                                  |                 |                  |                                          |                                                                                                    |                      |   | 06:31:01 CEST | information | ANFH                             | Pour être accompagné(<br>lors          | e)        |
|                                             | 17/09/2019                                                                                                    | ANFH_CD         |                  | Le dossier de Commande<br>Prostation réf | Le dossier de Commande<br>Prostation réf                                                                                                    |                      |   | 29/08/2019    | Alorto      | Mise à jour de la rubrique       | ►Bonjour,                              |           |
|                                             | 15:02:33<br>CEST                                                                                                   | E_000372<br>_01 | APPROBATEUR      | ANFH_CDE_000372_01<br>a été approuvé     | ANFH_CDE_000372_01<br>a été approuvé.                                                                                                    | visa                 |   | 06:30:28 CEST | Aleite      | "RECHERCHE AVANCEE"              | Nous vous informons<br>qu'une nouvelle |           |
|                                             | 17/09/2019<br>05:08:25<br>CEST                                                                                     |                 | SYSTEM<br>System | Activation de compte                     | Votre compte utilisateur a<br>été activé.<br>Votre identifiant de<br>connexion est :<br>gestBC1121@ets.fr<br>Connectez-vous en<br>utilisant la clé d'activation | Notification interne |   | 4             |             |                                  |                                        |           |

En cliquant sur **Configurer**, une fenêtre pop-up s'ouvre, permettant **la configuration du cockpit**. L'utilisateur a la possibilité de compléter le cockpit avec des fenêtres supplémentaires telles que l' « horloge » ou le « calendrier ».

| €    | 😧 Recherche avancée 🔹 Mon compte 📓 Charte 🗈 Déconnexion |                 |                        |                                                         |                                                                                                    |                      |            |                    |             |                                   |                                        |                       |  |
|------|---------------------------------------------------------|-----------------|------------------------|---------------------------------------------------------|----------------------------------------------------------------------------------------------------|----------------------|------------|--------------------|-------------|-----------------------------------|----------------------------------------|-----------------------|--|
| ACC  | UEIL CO                                                 | MMANDES         |                        |                                                         |                                                                                                    |                      |            |                    |             |                                   |                                        |                       |  |
| Mes  | sagerie Ad                                              | ctualités Co    | ockpit                 |                                                         |                                                                                                    |                      |            |                    |             |                                   |                                        |                       |  |
|      |                                                         |                 |                        |                                                         |                                                                                                    |                      |            |                    |             |                                   |                                        |                       |  |
| Acc  | Accueil > Cockpit                                       |                 |                        |                                                         |                                                                                                    |                      |            |                    |             |                                   |                                        |                       |  |
| Con  | f <b>igurer</b> Ur                                      | niformiser à ha | auteur max             | imale Uniformiser à haute                               | eur minimale 2 🔻                                                                                                    | Nombre so            | ouhaité de | fenêtres par ligne |             |                                   |                                        |                       |  |
| Mess | Messagerie Actualités                                   |                 |                        |                                                         |                                                                                                    |                      |            |                    |             |                                   |                                        |                       |  |
| ***  | Date de créat                                           | ion 🗙           |                        |                                                         |                                                                                                    |                      | *          | Date               | Туре        | Titre                             | Corps                                  | Pièce(s)<br>jointe(s) |  |
| Ξ    | Date de<br>création                                     | Référence       | Emetteur               | Sujet                                                   | Détail du message                                                                                                    | Type de<br>message   |            | 29/08/2019         |             | Bienvenue sur l'outil LA ForMul F | ► Bonjour,                             |                       |  |
| -    | 17/09/2019                                              |                 |                        |                                                         |                                                                                                    |                      |            | 06:31:01 CEST      | Information | ANFH                              | Pour être accompagné(e)<br>lors        |                       |  |
|      | 17/09/2019                                              | ANEH CD         |                        | Le dossier de Commande                                  | Le dossier de Commande                                                                                                    |                      |            | 29/08/2019         |             | Mise à jour de la rubrique        | ►Bonjour,                              |                       |  |
|      | 15:02:33<br>CEST                                        | E_000372        | PPROBATEUR<br>Janielle | Prestation réf.<br>ANFH_CDE_000372_01<br>a été approuvé | Prestation réf.<br>ANFH_CDE_000372_01<br>a été approuvé.                                                                                                    | visa                 |            | 06:30:28 CEST      | Alerte      | "RECHERCHE AVANCEE"               | Nous vous informons<br>qu'une nouvelle |                       |  |
|      | 17/09/2019<br>05:08:25<br>CEST                          |                 | SYSTEM<br>System       | Activation de compte                                    | Votre compte utilisateur a<br>été activé.<br>Votre identifiant de<br>connexion est :<br>gestBC1121@ets.fr<br>Connectez-vous en<br>utilisant la clé d'activation | Notification interne | •          | 4                  |             |                                   |                                        | •                     |  |

# LES DIFFERENTES INTERFACES -> Accueil -> Personnalisation du "cockpit"

| ł      | Туре 🗙                                                                             |                                                                                                    |                                                                                                    |      | ::: | Туре 🗙                |                      |                      |   |
|--------|------------------------------------------------------------------------------------|----------------------------------------------------------------------------------------------------|----------------------------------------------------------------------------------------------------|------|-----|-----------------------|----------------------|----------------------|---|
| -      | Туре                                                                               | Nom                                                                                                    | Description                                                                                                    | 0    | Ξ   | Туре                  | Nom                  | Description          |   |
| 9      | Calendrier                                                                         |                                                                                                    |                                                                                                    |      | Ξ   | Calendrier [1]        |                      |                      |   |
|        | Calendrier                                                                         | Calendrier                                                                                                    | Calendrier                                                                                                    | 85.  |     | Calendrier            | Calendrier           | Calendrier           | 2 |
| 3      | Documentation                                                                      |                                                                                                    |                                                                                                    |      | Ξ   | Horloge [1]           |                      |                      |   |
|        | Documentation                                                                      | Documentation                                                                                                    | Documentation                                                                                                    |      |     | Horloge               | Horloge              | Horloge              | V |
| Ð      | Horloge                                                                            |                                                                                                    |                                                                                                    |      | Ξ   | Liste de dossiers [1] |                      |                      |   |
|        | Horloge                                                                            | Horloge                                                                                                    | Horloge                                                                                                    | 10   |     | Liste de dossiers     | Actualités           | Actualités           | V |
| E      | Liste de                                                                           |                                                                                                    |                                                                                                    |      |     | Messagerie [1]        |                      |                      |   |
|        | Lista da dassiara                                                                  | Actualitán                                                                                                    | Antunitán                                                                                                    | (at) |     | Messagerie            | Messagerie           | Messagerie           | Z |
|        | Liste de dossiers                                                                  | Actualites                                                                                                    | Commandes de                                                                                                    | 12.0 | Ξ   | Tâche [1]             |                      |                      |   |
|        | Liste de dossiers                                                                  | prestations                                                                                                    | prestations                                                                                                    |      |     | Tâche                 | Dossiers à approuver | Dossiers à approuver |   |
| F      | Massanaria                                                                         |                                                                                                    |                                                                                                    |      |     |                       |                      |                      |   |
| -      | measagene                                                                          |                                                                                                    |                                                                                                    |      |     |                       |                      |                      |   |
|        | Messagerie                                                                         | Messagerie                                                                                                    | Messagerie                                                                                                    | 100  | -   |                       |                      |                      |   |
| 9      | Messagerie<br>Suivi                                                                | Messagerie                                                                                                    | Messagerie                                                                                                    | 8    |     |                       |                      |                      |   |
| Ð      | Messagerie<br>Suivi<br>Suivi                                                       | Messagene<br>Mes évaluations<br>finalisées                                                                                                    | Messagerie<br>Mes évaluations<br>finalisées                                                                                                    | 8    |     |                       |                      |                      |   |
| Ð      | Messagerie<br>Suivi<br>Suivi<br>Tâche                                              | Messagerie<br>Mes évaluations<br>finalisées                                                                                                    | Messagerie<br>Mes évaluations<br>finalisées                                                                                                    | 8    |     |                       |                      |                      |   |
| 9<br>9 | Messagerie<br>Suivi<br>Suivi<br>Tâche<br>Tâche                                     | Messagerie<br>Mes évaluations<br>finalisées<br>Demandes à s'affecter                                                                                                    | Messagerie<br>Mes évaluations<br>finalisées<br>Demandes à s'affecter                                                                                                    | 8    |     |                       |                      |                      |   |
| 9      | Messagerie<br>Suivi<br>Suivi<br>Tâche<br>Tâche                                     | Messagerie<br>Mes évaluations<br>finalisées<br>Demandes à s'affecter<br>Dossiers à approuver                                                                                | Messagerie<br>Mes évaluations<br>finalisées<br>Demandes à s'affecter<br>Dossiers à approuver                                                                                | 8    |     |                       |                      |                      |   |
| 9      | Messagerie<br>Suivi<br>Suivi<br>Tâche<br>Tâche<br>Tâche<br>Tâche                   | Messagerie<br>Mes évaluations<br>finalisées<br>Demandes à s'affecter<br>Dossiers à approuver<br>Demandes à traiter                                                          | Messagerie<br>Mes évaluations<br>finalisées<br>Demandes à s'affecter<br>Dossiers à approuver<br>Demandes à traiter                                                          |      |     |                       |                      |                      |   |
| 3      | Messagerie<br>Suivi<br>Suivi<br>Tâche<br>Tâche<br>Tâche<br>Tâche<br>Tâche          | Messagerie<br>Mes évaluations<br>finalisées<br>Demandes à s'affecter<br>Dossiers à approuver<br>Demandes à traiter<br>Mes évaluations à<br>effectuer                        | Messagerie<br>Mes évaluations<br>finalisées<br>Demandes à s'affecter<br>Dossiers à approuver<br>Demandes à traiter<br>Mes évaluations à<br>effectuer                        |      |     |                       |                      |                      |   |
| 9      | Messagerie<br>Suivi<br>Suivi<br>Tâche<br>Tâche<br>Tâche<br>Tâche<br>Tâche<br>Tâche | Messagerie<br>Mes évaluations<br>finalisées<br>Demandes à s'affecter<br>Dossiers à approuver<br>Demandes à traiter<br>Mes évaluations à<br>effectuer<br>Commandes à traiter | Messagerie<br>Mes évaluations<br>finalisées<br>Demandes à s'affecter<br>Dossiers à approuver<br>Demandes à traiter<br>Mes évaluations à<br>effectuer<br>Commandes à traiter |      |     |                       |                      |                      |   |

**1.** Les éléments cochés correspondent aux fenêtres affichées dans le cockpit. Par exemple, la messagerie et les actualités qui apparaissent dans le cockpit sont bien cochées.

Pour rajouter le calendrier et l'horloge dans le cockpit, il suffit de les cocher.

**2.** Ces derniers seront reportés dans la partie droite de l'écran.

**3.** Pour les afficher sur le cockpit, il suffit de cliquer sur « Enregistrer »

Pour ne plus afficher une fenêtre, il suffit de décocher l'élément en question sur la partie droite de l'écran (2).

Les autres fonctionnalités ne sont pas utiles pour l'usage de l'outil LA ForMuLE ANFH. Les utilisateurs sont donc invités à ne pas les sélectionner.

En fonction de la configuration choisie sur la slide précédente (Messagerie + Dossiers à approuver + Actualités + Horloge + Calendrier), le cockpit affiche l'ensemble des fenêtres d'information sélectionnées.

| 😧 Rei     | cherche avanc           | cée 🏟 Mo              | n compte           | Charte                                                                      |                                                                                                    |                         |        |        |                                            |        |             |            |             |              |
|-----------|-------------------------|-----------------------|--------------------|-----------------------------------------------------------------------------|----------------------------------------------------------------------------------------------------|-------------------------|--------|--------|--------------------------------------------|--------|-------------|------------|-------------|--------------|
| ACCUE     | L COMMA                 | NDES                  |                    |                                                                             |                                                                                                    |                         |        |        |                                            |        |             |            |             |              |
| Message   | erie Actualit           | tés Cockpit           |                    |                                                                             |                                                                                                    |                         |        |        |                                            |        |             |            |             |              |
|           |                         |                       |                    |                                                                             |                                                                                                    |                         |        |        |                                            |        |             |            |             |              |
|           |                         |                       |                    |                                                                             |                                                                                                    |                         |        |        |                                            |        |             |            |             |              |
| Accueil   | > Cockpit               |                       |                    |                                                                             |                                                                                                    |                         |        |        |                                            |        |             |            |             |              |
| Configu   | rer Uniform             | niser à hauteur       | maximale           | Uniformiser à hauteur minimale 🛛 3 🔍 💌                                      | Nombre souhaité de fenêtres par ligne                                                                                                    |                         |        |        |                                            |        |             |            |             |              |
| Message   | rie                     |                       |                    |                                                                             |                                                                                                    |                         |        | Dossie | rs à approuver                             |        |             |            |             |              |
| III Date  | de création 🗙           | ¢                     |                    |                                                                             |                                                                                                    |                         | *      | Туре   | Référence                                  | Entité | Demandé par | Visa       | Demandé le  | Instructions |
| 🖃 Da      | ite de<br>éation        | Référence             | Emetteur           | Sujet                                                                       | Détail du message                                                                                                    | Type de<br>message      |        |        |                                            |        |             |            |             |              |
| E 17.     | /09/2019 [2]            |                       |                    |                                                                             |                                                                                                    |                         |        |        |                                            |        |             |            |             |              |
| 17.<br>15 | /09/2019<br>:02:33 CEST | ANFH CDE<br>000372 01 | RICHET<br>Nathalie | Le dossier de Commande Prestation réf.<br>ANFH_CDE_000372_01 a été approuvé | Le dossier de Commande Prestation réf.<br>ANFH_CDE_000372_01 a été approuvé.                                                                                                    | visa                    |        |        |                                            |        |             |            |             |              |
| 17/<br>05 | /09/2019<br>:08:25 CEST |                       | SYSTEM<br>System   | Activation de compte                                                        | Votre compte utilisateur a été activé.<br>Votre identifiant de connexion est :<br>gesIBC 1121(gets fr<br>Connectez-vous en utilisant la clé d'activation<br>comme mot de passe : 4/6ezh8d01<br>Cette clé reste valide jusqu'à la date suivante :<br>16/09/2020 05/08 CEST | Notification<br>interne | 0      |        |                                            |        |             |            |             |              |
| E 10      | /09/2019 [1]            |                       |                    |                                                                             |                                                                                                    |                         |        |        |                                            |        |             |            |             |              |
| 10        | /09/2019                | ANFH CDE              | RICHET             | Le dossier de Commande Prestation réf.                                      | Le dossier de Commande Prestation réf.                                                                                                    |                         |        | -      |                                            |        |             |            |             |              |
| Actualité | <u>s</u>                |                       |                    |                                                                             |                                                                                                    |                         |        | Horlog | e                                          |        |             | Calendrier |             |              |
| Date      |                         | Туре                  | Titre              | e                                                                           | Corps                                                                                                    | Pièce(s) jointe         | e(s)   |        |                                            |        |             | ✓ Sept.    | ▼ 2019 ▼    | *            |
| 20/08/200 | 0.00.24.04.05           | ECT Inform            | ntion Disc         | ana ang Bandi LA Fashini F ANGLI                                            | ►Bonjour,                                                                                                    |                         |        |        | NR T                                       |        |             | Sem.L.M    | MJVS        | D            |
| 29/06/20  | 19 00.51.01 Ct          | ES1 INIOIT            | anon Diei          | IVenue sur routil LA FORMULE ANFR                                           | Pour être accompagné(e) lors                                                                                                    |                         |        | 1.     | 10, 19, 19, 19, 19, 19, 19, 19, 19, 19, 19 | 0-1    |             | 35 26 27   | 28 29 30 31 | 1            |
| 29/08/201 | 19.06-30-28 CF          | EST Alerte            | Mis                | e à jour de la rubrique "RECHERCHE AVANCEE                                  | ►Bonjour,                                                                                                    |                         |        |        |                                            |        |             | 36 2 3     | 4 5 6 7     | 8            |
| 201001201 | 15 00.50.20 01          | LOT AICHO             | ma                 |                                                                             | Nous vous informons qu'une nouvelle                                                                                                    |                         |        |        |                                            | . /    |             | 37 9 10    | 11 12 13 14 | 15           |
|           |                         |                       |                    |                                                                             |                                                                                                    |                         |        | 4      | C / L A                                    |        |             | 20 22 24   | 26 26 27 28 | 22           |
|           |                         |                       |                    |                                                                             |                                                                                                    |                         |        |        |                                            |        |             | 40 30 1    | 23 20 21 20 | 6            |
|           |                         |                       |                    |                                                                             |                                                                                                    |                         | .      |        |                                            |        |             | 5          |             |              |
|           |                         |                       |                    |                                                                             | LA FORMULE ANFH G                                                                                                    | juide utilis            | sateur |        |                                            |        |             |            |             |              |

## LES DIFFERENTES INTERFACES Accueil La "messagerie"

Dans l'onglet **"Messagerie"**, l'utilisateur reçoit des notifications liées aux actions effectuées par les différents acteurs dans l'outil. Par exemple, l'approbateur reçoit une demande de validation d'une commande et le gestionnaire de bon de commande reçoit une information par laquelle l'approbateur a validé sa commande passée.

| Þ                    | • Recherche avancée         | 🏟 Mon compte 📑 Charte      | ŝ                  |                                                                                  |            |                                                      |                                | Déconnexion                                          | 1        |        |
|----------------------|-----------------------------|----------------------------|--------------------|----------------------------------------------------------------------------------|------------|------------------------------------------------------|--------------------------------|------------------------------------------------------|----------|--------|
|                      | ACCUEIL COMMANDES           | 0                          |                    |                                                                                  | •          |                                                      |                                |                                                      | - 22<br> |        |
| nth_                 | Messagerie Actualités (     | Cockpit                    |                    |                                                                                  |            |                                                      |                                |                                                      |          |        |
|                      | =                           |                            |                    |                                                                                  |            | Affichage des m                                      | essages:                       |                                                      |          | (C) 0a |
|                      | Accueil 📏 Messagerie        | 4                          | 1 )                | 3                                                                                |            |                                                      |                                |                                                      |          |        |
| 2019060001C20190828  | Messagerie                  |                            |                    |                                                                                  |            | L'écran peut com                                     | iprendre jusqi                 | u'à 20 lignes (3) .                                  |          | 1      |
| er tous les messages | 🖉 1 - 20 / 91 élén          | nents 🚺 1                  | / 5 pages          | 🕨 🕨 20 lignes 👻 📩 🔟                                                              | 4          | Si le messagerie d                                   | comprend plus                  | de 20 messages, cliquer                              |          | ( 1    |
|                      | Date de création X          |                            |                    |                                                                                  |            | sur les flèches de                                   | navigation po                  | ur consulter les                                     |          |        |
|                      | 8                           |                            |                    |                                                                                  |            | messages de la n                                     | age 2 et des si                | livantes (4)                                         | Type de  | - [    |
| <u>ption 1</u>       | Date de création            | Référence                  | Emetteur           | Sujet                                                                            |            | messages de la p                                     |                                |                                                      | message  | 1      |
| 1                    | 28/08/2019 [12]             | ANEH CDE 000086 01 (       |                    | Demande de visa relative au dossier de Commande Prestation                       | n réf.     | Une demande d'approbation du dossier                 | de Commande Prestation réf. Af | IFH_CDE_000086_01 vous a été transmise par Béatrice  | viea     | 1      |
|                      | CEST<br>28/08/2019 16:10:12 | ANTI ODE COUCO DI          |                    | ANFH_CDE_000086_01 Demande de visa relative au dossier de Commande Prestation    | n réf.     | CADDIE.<br>Une demande d'approbation du dossier      | de Commande Prestation réf. Al | IFH CDE 000096 01 vous a été transmise par Martine   | visu -   |        |
|                      | CEST                        | ANFH CDE 000096 01         | PECULE Martine     | ANFH_CDE_000096_01                                                               |            | PECULE.                                              |                                |                                                      | visa     | 1      |
|                      | CEST                        | ANFH CDE 000085 01         | Julie              | ANFH_CDE_000085_01                                                               | n ret.     | EMBOUAZZA.                                           | te Commande Prestation ref. Ar | IFH_CDE_000085_01 Yous a ete transmise par Julie     | visa     | 1      |
|                      | 28/08/2019 15:40:02<br>CEST | ANFH CDE 000096 01         | PECULE Martine     | Demande de visa relative au dossier de Commande Prestation<br>ANFH_CDE_000096_01 | n réf.     | Une demande d'approbation du dossier<br>PECULE.      | de Commande Prestation réf. Al | IFH_CDE_000096_01 vous a été transmise par Martine   | visa     | I      |
|                      | 28/08/2019 15:39:37<br>CEST | ANFH CDE 000087 01         | BRETON Elodie      | Demande de visa relative au dossier de Commande Prestation<br>ANFH_CDE_000087_01 | n réf.     | Une demande d'approbation du dossier<br>BRETON.      | de Commande Prestation réf. Al | IFH_CDE_000087_01 vous a été transmise par Elodie    | visa     | [      |
|                      | 28/08/2019 15:39:23<br>CEST | ANFH CDE 000094 01         | ACHAT Christine    | Demande de visa relative au dossier de Commande Prestation<br>ANEH CDE 000094 01 | n réf.     | Une demande d'approbation du dossier                 | de Commande Prestation réf. Al | IFH_CDE_000094_01 vous a été transmise par Christine | visa     | I      |
|                      | 28/08/2019 15:39:23<br>CEST | ANFH CDE 000085 01         | EMBOUAZZA<br>Julie | Demande de visa relative au dossier de Commande Prestation<br>ANFH_CDE_000085_01 | n réf.     | Une demande d'approbation du dossier e<br>EMBOUAZZA. | de Commande Prestation réf. At | IFH_CDE_000085_01 vous a été transmise par Julie     | visa     | 1      |
| 1.1                  |                             |                            |                    |                                                                                  |            | Une demande d'approbation du dossier                 | de Commande Prestation réf. Al | IFH_CDE_000083_01 vous a été transmise par Martine   | visa     | [      |
| L'utilisate          | ur peut pro<br>e en un seul | ceder a la<br>clic (option | suppres            | sion de tous les messages                                                        | ges de sa  | demande d'approbation du dossier ANCE.               | de Commande Prestation réf. At | IFH_CDE_000078_01 vous a été transmise par Christine | visa     | [      |
| en les sé            | ectionnant                  | un nar un                  | nuis               | en cliquant sur le nic                                                           | togramme   | demande d'approbation du dossier o<br>DDIE.          | de Commande Prestation réf. Al | IFH_CDE_000071_01 vous a été transmise par Béatrice  | visa     | J      |
| "noubelle            | " (option 2)                | un pur un                  | puis               | en enquant sur te pre                                                            | logramme   | femande d'approbation du dossie                      | Ontion 0                       | e par Béatrice CADDIE.                               | visa     | ſ      |
|                      | (option Z).                 | cionnatá act               |                    | auro à 21 jours au au del                                                        | là de 1000 | demande d'approbation du dost                        | <u>Uption 2</u>                | CDE_000071_01 vous a été transmise par Béatrice      | visa     | I      |
| Les messa            | ges uont t an               | ciennete est               | . superi           |                                                                                  |            | JUIE.                                                |                                |                                                      |          | Ĩ      |
| messages,            | ces aerniers                | sont autom                 | atiquen            | ient supprimes.                                                                  |            |                                                      |                                |                                                      |          |        |
|                      |                             |                            |                    |                                                                                  |            | LA ForM                                              | ul E ANEH Guide                | utilisateur                                          |          | Δ      |

## LES DIFFERENTES INTERFACES -> Accueil -> La "messagerie" (affichage gestionnaire de commande)

Dans l'exemple suivant, le gestionnaire de commande reçoit dans sa messagerie de l'outil La ForMuLE ANFH, une notification lorsque l'Approbateur a validé sa commande (1) ou lorsque ce dernier a refusé de la valider (2).

| Ξ | Date de création            | Référence       | Emetteur                | Sujet                                                                       | Détail du message                                                                                                    | Type de<br>message      |  |
|---|-----------------------------|-----------------|-------------------------|-----------------------------------------------------------------------------|----------------------------------------------------------------------------------------------------|-------------------------|--|
| Ξ | 19/09/2019 [1]              |                 |                         |                                                                             |                                                                                                    |                         |  |
|   | 19/09/201 <b>3</b> 4        | ANFH CDE 000383 | APPROBATEUR<br>Danielle | Le dossier de Commande Prestation réf. ANFH_CDE_000383_01 a<br>été refusé   | 2 r de Commande Prestation réf. ANFH_CDE_000383_01 a été refusé pour le<br>ant : .                                                                                                   | visa                    |  |
| Ξ | 10/09/2019 [1]              |                 |                         |                                                                             |                                                                                                    |                         |  |
|   | 10/09/2019 15:17:31<br>CEST | ANFH CDE 000235 | APPROBATEUR<br>Danielle | Le dossier de Commande Prestation réf. ANFH_CDE_000235_01 a<br>été approuvé | 1 r de Commande Prestation réf. ANFH_CDE_000235_01 a été approuvé.                                                                                                    | visa                    |  |
| Ξ | 09/09/2019 [1]              |                 |                         |                                                                             |                                                                                                    |                         |  |
|   | 09/09/2019 13:37:25<br>CEST | ANFH CDE 000206 | APPROBATEUR<br>Danielle | Le dossier de Commande Prestation réf. ANFH_CDE_000206_01 a<br>été approuvé | Le dossier de Commande Prestation réf. ANFH_CDE_000206_01 a été approuvé.                                                                                                    | visa                    |  |
| Ξ | 06/09/2019 [1]              |                 |                         |                                                                             |                                                                                                    |                         |  |
|   | 06/09/2019 18:59:28<br>CEST |                 | SYSTEM System           | Activation de compte                                                        | Votre compte utilisateur a été activé.<br>Votre identifiant de connexion est : gestBC10013@ets.fr<br>Connectez-vous en utilisant la clé d'activation comme mot de passe : 6lg3z6kxki | Notification<br>interne |  |

Chaque message comprend un lien dans la colonne « Référence » (3) pour permettre à l'utilisateur d'accéder directement à la commande concernée sans avoir à la rechercher dans la liste des commandes ».
 L'utilisateur reçoit, au préalable, une notification sur sa boîte mail professionnelle pour lui éviter d'avoir à vérifier quotidiennement la messagerie de l'outil .

LA ForMuLE ANFH Guide utilisateur

45

#### LES DIFFERENTES INTERFACES -> Accueil -> La "messagerie" (affichage approbateur)

Dans l'exemple suivant, l'approbateur reçoit dans sa messagerie de l'outil La ForMuLE ANFH, une notification l'informant de la réception d'une demande de validation de commande émise par un gestionnaire de commande (1). Si le gestionnaire annule sa demande d'approbation, le valideur est également notifié sur la messagerie La ForMuLE (2).

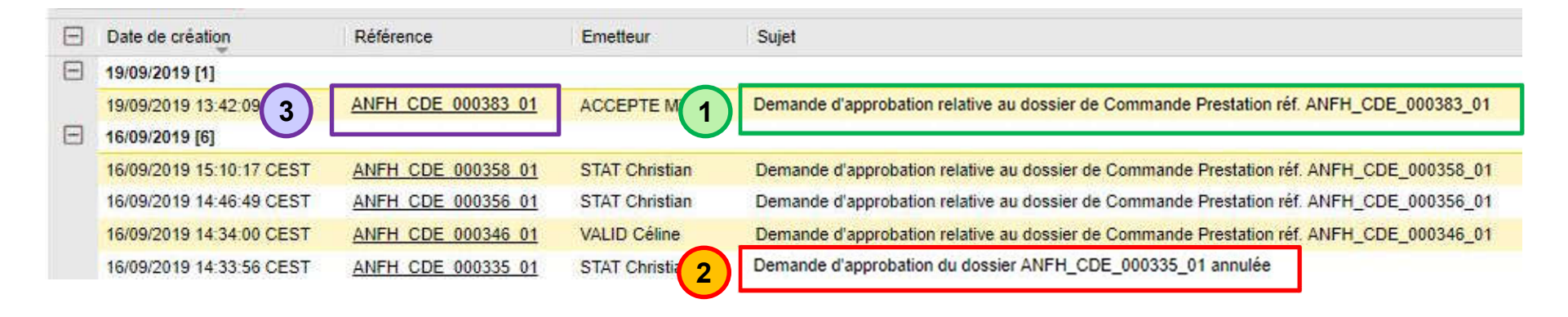

Chaque message comprend un lien dans la colonne « Référence » (3) pour permettre à l'utilisateur d'accéder directement à la commande concernée sans avoir à la rechercher dans la liste des commandes ».
 L'utilisateur reçoit, au préalable, une notification sur sa boîte mail professionnelle pour lui éviter d'avoir à vérifier quotidiennement la messagerie de l'outil.

## LES DIFFERENTES INTERFACES Accueil Les "actualités"

La rubrique "Actualités" permet au service des Achats de l'ANFH de diffuser des informations ou des alertes à tout ou partie des utilisateurs de l'outil :

- Soit aux établissements et délégations ANFH utilisant l'outil pour la recherche de formation et la passation de commande
- Soit aux organismes de formation titulaires d'un marché ANFH utilisant l'outil pour la réception des commandes
- Soit à l'ensemble des utilisateurs de l'outil

|          | <b>Q</b> Recherche avancée   | 🏟 Mon             | compte 📄 Charte                                        |                                                                                                    | Déconnexion            |                         |
|----------|------------------------------|-------------------|--------------------------------------------------------|----------------------------------------------------------------------------------------------------|------------------------|-------------------------|
|          | ACCUEIL COMMANDE             | ES                |                                                        | —                                                                                                    |                        |                         |
|          | Messagerie Actualités        | Cockpit           |                                                        |                                                                                                    |                        |                         |
|          | <u>=</u>                     |                   |                                                        |                                                                                                    |                        | C Oalia                 |
|          | Accueil > Actualités         |                   |                                                        |                                                                                                    |                        |                         |
|          | Actualités                   |                   |                                                        |                                                                                                    |                        |                         |
|          | C 1-2/2 éléments             | 20 lignes         | • 🛓 🗉 👌                                                |                                                                                                    |                        |                         |
|          | Date                         | Туре              | Titre                                                  | Cons                                                                                                    | Pièce(s) jointe<br>(s) |                         |
|          | 29/08/2019 06:31:01 CEST     | Information       | Bienvenue sur l'outil LA ForMuLE AN                    | ►B njour,<br>Por être accompagné(e) lors                                                                                                    |                        |                         |
|          |                              |                   |                                                        | ▼Bonjour,                                                                                                    |                        |                         |
|          |                              |                   |                                                        | Nous vous informons qu'une nouvelle<br>fonctionnalité a été ajoutée dans la rubrique "RECHERCHE AVANCEE".                                                                               |                        | 0                       |
|          |                              |                   |                                                        | Vous pourrez désormais effectuer une recherche par "code Dispositif à la carte" et par "code Parcours".                                                                                 |                        |                         |
|          |                              |                   |                                                        | Cette nouvelle fonctionnalité vous permettra de visualiser à l'écran l'ensemble des formations relevant d'un même parcours ou d'un même dispositif.                                     |                        |                         |
|          | 29/08/2019 06:30:28          |                   | Mise à jour de la rubrique "RECHERCHE                  | Vous trouverez ci-joint une fiche-pratique précisant le mode opératoire pour utiliser cette fonctionnalité.                                                                             |                        | No. of Concession, Name |
|          | CEST                         | Alerte            | AVANCEE"                                               | Pour être accompagné(e) lors de votre première utilisation de l'outil, pour toute difficulté rencontrée lors de son utilisation, evou pour toutes questions concernant l'outil, une seu | le                     | J'ai lu                 |
| Le       | e triangle ho                | orizon            | tal devant le corps de l                               | 'actualité permet de dérouler le contenu du message (1).                                                                                                    |                        |                         |
| Si<br>qu | une actualit<br>Ie le messag | té app<br>je a ét | paraît en rouge, il s'agit<br>é consulté. Le cas échai | d'une <mark>alerte</mark> . Il conviendra de cliquer sur "J'ai lu" (2) pour indiquer<br>nt, l'actualité changera de couleur et le bouton "J'ai lu" disparaîtra.                         |                        |                         |
| Ai       | nsi, à la pro                | chaine            | e connexion, les nouvelle                              | es actualités (lues ou non lues) seront plus facilement identifiables.                                                                                                    |                        |                         |

## LES DIFFERENTES INTERFACES Accueil Les "actualités"

Les Informations (1) permettent notamment à l'ANFH d'informer les utilisateurs des coordonnées de l'assistance mise à leur disposition pour les accompagner à la prise en main de l'outil ou à la résolution des éventuelles difficultés rencontrées lors de la recherche ou passation d'une commande via LA ForMuLE ANFH.

Les Alertes (2) permettent notamment à l'ANFH d'informer les utilisateurs de:

- la date et du créneau horaire sur lesquels l'outil sera inaccessible en raison d'une opération de mise à jour,
- l'accès à une nouvelle fonctionnalités de l'outil. Le cas échéant, l'ANFH insèrera une fiche pratique en pièce jointe de l'alerte (3) pour accompagner l'utilisateur dans la découverte de cette nouvelle fonctionnalité.

| Actualités                  |                  |                                                     |                                                                                                    |                                                                                                    |
|-----------------------------|------------------|-----------------------------------------------------|----------------------------------------------------------------------------------------------------|----------------------------------------------------------------------------------------------------|
| Date                        | Туре             | Titre                                               | Corps                                                                                                    | Pièce(s)<br>jointe(s)                                                                                                    |
| 19/09/2019 16:09:57<br>CEST | Document         | Document de présentation nouvelle<br>fonctionnalité | ▼ Veuillez trouver en pièce jointe un pas à<br>pas présentant cette nouvelle fonctionnalité                                                                                                    | 3 🛓 Démo.xl<br>sx Jai hu                                                                                                    |
| 29/08/2019 06:31:01<br>CEST | 1<br>Information | Bienvenue sur l'outil LA ForMuLE ANFH               | ▼ Bonjour,<br>Pour être accompagné(e) lors<br>de votre première utilisation de l'outil, pour toute difficulté rend<br>adresse :<br>laformule@anfh.fr<br>Nous restons à votre écoute.<br>Cordialement,<br>Le service des Achats de l'ANFH                                                                                                    | contrée lors de son utilisation, et/ou pour toutes questions concernant l'outil, une seule                                                                                                    |
| 29/08/2019 06:30:28<br>CEST | 2<br>Alerte      | Mise à jour de la rubrique "RECHERCHE<br>AVANCEE"   | ♥ Bonjour, Nous vous informons qu'une nouvelle<br>fonctionnalité a été ajoutée dans la rubrique "RECHERCHE AL<br>Vous pourrez désormais effectuer une recherche par "code Di<br>Cette nouvelle fonctionnalité vous permettra de visualiser à l'u<br>Vous trouverez ci-joint une fiche-pratique précisant le mode o<br>Pour être accompagné(e) lors de votre première utilisation de<br>questions concernant l'outil, une seule adresse :<br>laformule@anfh.fr<br>Nous restons à votre écoute. | <ul> <li>Il n'est pas nécessaire de noter les coordonnées de l'assistance à<br/>l'utilisation, elles sont toujours disponibles sur la page d'accueil de<br/>l'outil, dans la rubrique « Actualités ».</li> <li>Les informations communiquées dans la rubriques Actualités sont<br/>toujours actualisées : toute alerte ou information disparaîtra dès<br/>qu'elle sera caduque (ex: interruption temporaire de l'accès à<br/>l'outil) ».</li> </ul> |

## LES DIFFERENTES INTERFACES "Mon compte"

En cliquant sur le nom de l'utilisateur connecté en haut à droite (1), une pop up s'ouvre (2) indiquant des informations liées au compte de la personne connectée :

- les nom et prénom de l'utilisateur
- le nom de son établissement
- son profil-utilisateur (cf. page 13 pour consulter les droits de chaque des 3 types de profil-utilisateur)

| 💶 🗨 Recherche avancée 🛛 🏚 M                | on compte 📑 Charte                 |                                                                                                    |                                                                              |                                              | $\frown$            |                                                        | 😝 Déconnexio    | • |
|--------------------------------------------|------------------------------------|----------------------------------------------------------------------------------------------------|------------------------------------------------------------------------------|----------------------------------------------|---------------------|--------------------------------------------------------|-----------------|---|
| ACCUEIL COMMANDES                          |                                    |                                                                                                    |                                                                              |                                              | 2                   | Utilisateur                                            |                 |   |
| _                                          |                                    |                                                                                                    |                                                                              |                                              |                     | Entité CH QUATRE VILLES                                | SAINT-CLOUD     |   |
| Accueil 🗲 Cockpit                          |                                    |                                                                                                    |                                                                              |                                              | <u> </u>            | Profil Castionnaire BC ETS                             |                 |   |
| Configurer Uniformiser à hauteur           | maximale Uniformiser à hauteu      | r minimale 📃 👻                                                                                                    | Nombre souhaité de fenêtres par                                              | igne                                         |                     | From Gestionnane DC L13                                | 5               |   |
| Messagerie<br>Date de création X           |                                    |                                                                                                    |                                                                              |                                              |                     | Connexion 04/09/2019 13:49 CES                         | ST              |   |
| Date de création                           | Référence                          | Emetteur                                                                                                    | Sujet                                                                        |                                              | Détail du message   |                                                        | Type de message |   |
| 28/08/2019 [1]<br>28/08/2019 15:49:21 CEST | ANFH CDE 000094 01                 |                                                                                                    | Le dossier de Commande Pres                                                  | ation réf. ANFH_CDE_000094_01 a été approuvé | Le dossier de Comma | nde Prestation réf. ANFH_CDE_000094_01 a été approuvé. | visa            |   |
|                                            |                                    |                                                                                                    |                                                                              |                                              |                     |                                                        |                 | 面 |
| Horloge                                    | Cale                               | ndrier                                                                                                    |                                                                              |                                              |                     |                                                        |                 |   |
|                                            | Ser.<br>36<br>37<br>38<br>39<br>30 | Sept.         2019         2019           L         M         J         V         S           26         27         28         29         30         31           2         3         4         5         6         7           9         10         11         12         13         14           16         17         18         19         20         21           23         24         25         26         27         28           30         1         2         3         4         5         14 | D           1           6           15           22           29           6 |                                              |                     |                                                        |                 |   |

LA ForMuLE ANFH Guide utilisateur

1

### LES DIFFERENTES INTERFACES -> "Mon compte"

Dans l'onglet **"informations" (2)** de la rubrique « **Mon compte » (1)**, l'utilisateur accède aux informations liées à son compte :

-Les nom, prénom et coordonnées de l'utilisateur

-Le profil de connexion (*cf.* page 13 pour consulter les droits des 3 types de profil-utilisateur).

-Le login (adresse mail professionnelle de l'utilisateur)

-L'établissement de l'utilisateur

Dans l'onglet **"Préférences" (3)** de la rubrique **"Mon compte" (1)**, l'utilisateur accède aux informations liées au paramétrage de son compte :

- Langue
- Fuseau horaire
- Devise

- Page d'accueil par défaut : l'utilisateur peut choisir une autre page d'accueil que le cockpit, en cliquant sur le stylo.

| 🔍 🥘 Recherche avancée 🚦  | 🏟 Mon compte 💻 Charte                 |                      |                             |                                                                                    |
|--------------------------|---------------------------------------|----------------------|-----------------------------|------------------------------------------------------------------------------------|
| ACCUEIL COMMANDES        | (1)                                   |                      |                             | 2                                                                                  |
| Messagerie Actualités (  | Cockpil                               |                      |                             | Accueil > Mon                                                                      |
|                          |                                       |                      |                             | Informations Préférences                                                           |
| 2 Mon compte             |                                       |                      |                             | Paramètres personnels 🥖                                                            |
| Informations Préférences | 3                                     |                      |                             | Langue Français Fuseau horaire GMT + 01:00 (Métropole) Devise EUR                  |
| Utilisateur 🤌            |                                       |                      |                             | Page d'accueil par défaut Messagerie                                               |
| Prénom                   |                                       | Nom                  |                             | En choisissant la cocknit commo page d'accupil par défaut. l'utilisateur dispose   |
| Profil                   | Gestionnaire BC ETS                   | Fonction             | Gestionnaire BC ETS-support | de toutes les informations dont il a besoin sur un seul écran : la messagerie, les |
| Login                    | support fr                            | Email                | ■ <u>IEST_</u> t            | actualités et nour les approbateurs les dossiers à approuver                       |
| Téléphone                |                                       | Portable             |                             | Les modelités de norrespondiention du sociait contindiruées à la norre 10          |
| Secrétaire               |                                       | Téléphone Secrétaire |                             | Les modalités de personnalisation du cockpit sont indiquées à la page 42           |
| Entité                   | IDF060 - CH QUATRE VILLES SAINT-CLOUD | - Localisation       | IDF060 - CH QUATRE VILLES   | Lors de la création de votre compte-utilisateur, l'ANFH s'est chargée de pré-      |
| Date de fin d'activation | 29/08/2019                            | Utilisateur délégué  |                             | renseigner les deux onglets de la rubrique « Mon compte » avec les                 |
| Etat de l'utilisateur    | Actif                                 | Etat du compte       | Actif                       | informations que vous avez communiquées sur le formulaire de création de           |
|                          |                                       |                      |                             | compte.                                                                            |

### LES DIFFERENTES INTERFACES "Mon compte" Modifier mon mot de passe (1/2)

Pour modifier son mot de passe, il faut cliquer sur « Mon compte » (1), aller dans la rubrique « Informations (2), dérouler le volet d'actions (3), puis cliquer sur le bouton « Changer le mot de passe » (4).

Cette fonctionnalité permet de modifier son mot de passe, à tout moment, depuis son compte, notamment pour des raisons de sécurité (ex: si vous pensez qu'un tiers a eu connaissance de votre mot de passe).

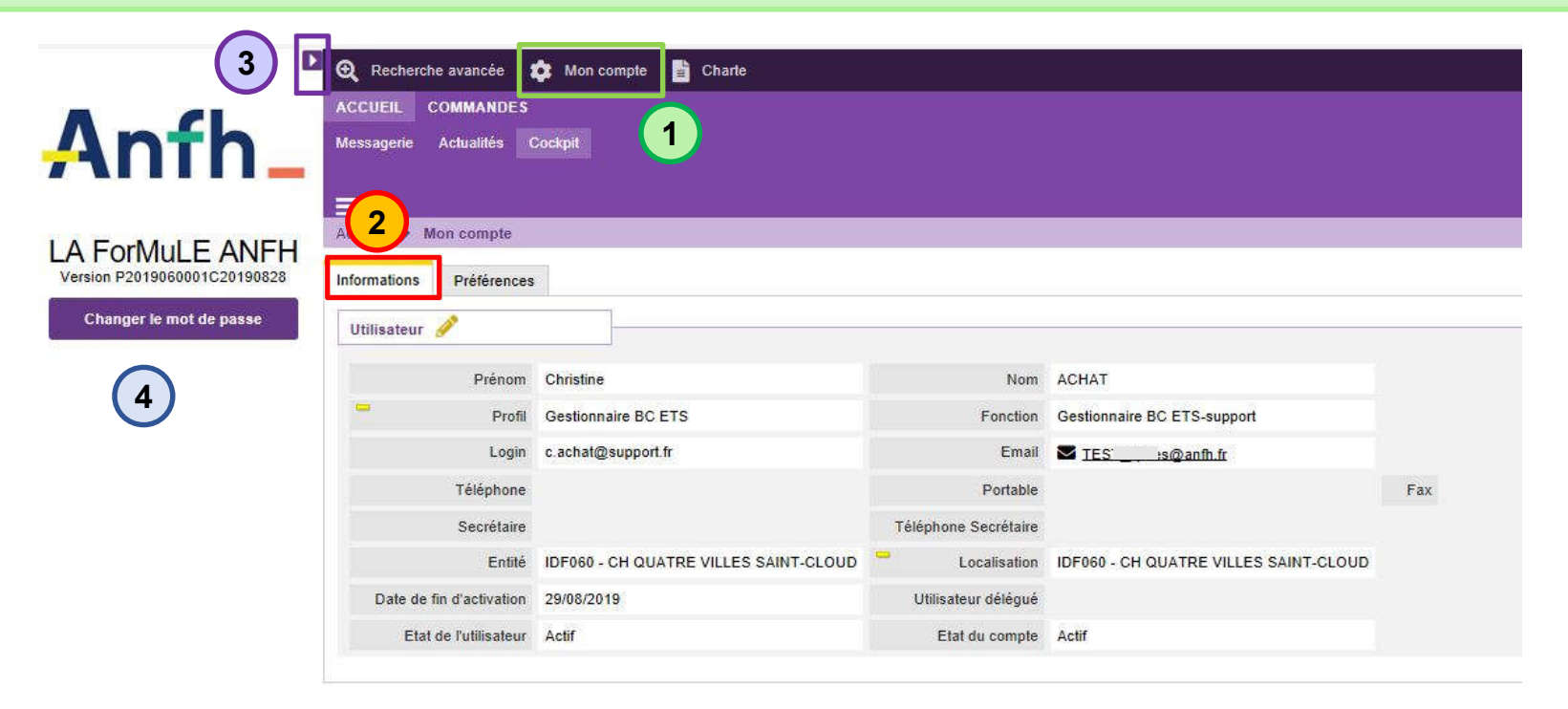

# LES DIFFERENTES INTERFACES -> "Mon compte" -> Modifier mon mot de passe (2/2)

Une fenêtre pop up s'ouvre alors : elle permet à l'utilisateur de définir un nouveau mot de passe.

| Anfh                        | Recherche avancée     ACCUEIL     COMMANDES       Messagerie     Actualités     C | 🕻 Mon compte 📑 Charte                 |                                      |                                                                                                    |
|-----------------------------|-----------------------------------------------------------------------------------|---------------------------------------|--------------------------------------|----------------------------------------------------------------------------------------------------|
|                             | =                                                                                 |                                       |                                      | Modification du mot de passe                                                                                                    |
|                             | Accueil > Mon compte                                                              |                                       |                                      |                                                                                                    |
| ersion P2019060001C20190828 | Informations Préférences                                                          |                                       |                                      | VOTRE MOT DE PASSE DOIT RESPECTER LES RÈGLES SUIVANTES                                                                                                    |
| Changer le mot de passe     | Utilisateur 🧪                                                                     |                                       |                                      | Longueur minimum : 8 caractères<br>Longueur maximale : 12 caractères<br>Doit contenir au moins une lettre majuscule, une lettre minuscule et un nombre.<br>Ne doit pas contenir vos nom ou prénom |
|                             | Prénom                                                                            | Christine                             |                                      | Ne doit pas être votre dernier mot de passe                                                                                                    |
|                             | Profil                                                                            | Gestionnaire BC ETS                   |                                      | Modification du mot de passe                                                                                                    |
|                             | Login                                                                             | c.achat@support.fr                    |                                      |                                                                                                    |
|                             | Téléphone                                                                         |                                       |                                      | Ancien mot de passe *                                                                                                    |
|                             | Secrétaire                                                                        |                                       | Téléphone S                          | • *                                                                                                    |
|                             | Entité                                                                            | IDF060 - CH QUATRE VILLES SAINT-CLOUD | Loc                                  | Nouveau mot de passe                                                                                                    |
|                             | Date de fin d'activation                                                          | 29/08/2019                            | Utilisateur                          | Confirmation nouveau mot de passe                                                                                                    |
|                             | Etat de l'utilisateur                                                             | Actif                                 | Etat d                               |                                                                                                    |
|                             |                                                                                   |                                       |                                      | Enregistrer Annuler                                                                                                    |
|                             |                                                                                   |                                       | Par mesu<br>compte, l'e<br>son mot d | re de sécurité, chaque année, à la date anniversaire du<br>outil LA ForMuLE ANFH demandera à l'utilisateur de modif<br>e passe dès l'écran de connexion.                                          |

#### LES DIFFERENTES INTERFACES → La « charte » d'utilisation

Vous pouvez à tout moment télécharger la charte d'utilisation de l'outil LA ForMuLE grâce au bouton « Charte » (1) en haut de votre écran. Le fait de simplement cliquer sur ce bouton génère le téléchargement (2). Vous pourrez ouvrir le fichier téléchargé pour le consulter.

| 🛛 Recherche avancée 🏟 Mon compte                                                    |                                                                                                    |
|-------------------------------------------------------------------------------------|----------------------------------------------------------------------------------------------------|
| ACCUEIL COMMANDES Messagerie Actualités Cockpit                                     |                                                                                                    |
| Accueil > Cockpit                                                                   |                                                                                                    |
| Configurer Uniformiser à hauteur maximale Uniformiser à hauteur minim<br>Messagerie | ale Nombre souhai CONDITIONS GENERALES D'UTILISATION DU PORTAIL LA ForMuLE ANFH Préambule Préambule                                                                                                    |
| Date de creation     Date de     Cre     Ouvrir                                     | L ANHH, Association Nationale pour la hormation Permanente du Personnel Hospitalier, ayant<br>son siège au 265, rue de Charenton, 75012 Paris, est une centrale d'achat intermédiaire, au<br>sens de l'article 69 de la Directive 2014/24/UE du 26 février 2014. Pour le compte de ses<br>adhérents, tabibissements publics hospitaliers de territoire, eile<br>contractualise des acords-cadres de formation professionnelle, dans le respect de la<br>réplementation des Marchés Publics. A ce titre eile offré às es adhérents un corosà a un pontral il                                                                                                    |
| Toujours ouvrir avec le lecteur système                                             | dématérialisé de consultation et de commande, la ForMuLE ANFH. Les Achats de Formation<br>Mutualisés en Ligne pour les Etablissements adhérents de l'ANFH. L'accès à ce portail est<br>strictement réservé aux organismes adhérents et signataires de la convention de service la<br>ForMuLE ANFH cDE                                                                                                    |
| Afficher dans le dossier Annuler                                                    | Votre compt<br>Votre identif<br>Votre identif<br>Votr |
| 🖺 CGU ANFH - LA Fopdf 🗸                                                             | portail après modification des Conditions Générales d'Utilisation vaut acceptation par<br>l'Utilisateur des nouvelles Conditions Générales d'Utilisation vaut acceptation par<br>l'Utilisateur des nouvelles Conditions Générales d'Utilisation.                                                                                                    |

#### LES DIFFERENTES INTERFACES La « recherche avancée »

La fonctionnalité recherche avancée permet de **rechercher l'ensemble des formations ouvertes à la zone géographique de l'entité à laquelle l'utilisateur est rattaché.** Pour une explication détaillée, veuillez vous référer au chapitre « La recherche avancée » (*cf.* 69).

| <b>Q</b> Recherche avancé                                               | ée 🏟 Mon co                              | mpte 皆 (           | Charte                        |                                                      |                                                  |                                                                                                    |                           |              |            |          |                |                      |
|-------------------------------------------------------------------------|------------------------------------------|--------------------|-------------------------------|------------------------------------------------------|--------------------------------------------------|----------------------------------------------------------------------------------------------------|---------------------------|--------------|------------|----------|----------------|----------------------|
|                                                                         | ID <mark>I</mark> S                      |                    |                               |                                                      |                                                  |                                                                                                    |                           |              |            |          |                |                      |
| Messagerie Actualité                                                    | és Cockpit                               |                    |                               |                                                      |                                                  |                                                                                                    |                           |              |            |          |                |                      |
| Ξ                                                                       |                                          |                    |                               |                                                      |                                                  |                                                                                                    |                           |              |            |          |                |                      |
| Accueil 📏 Recherch                                                      | e avancée                                |                    |                               |                                                      |                                                  |                                                                                                    |                           |              |            |          |                |                      |
| Recherche avancée                                                       |                                          |                    |                               |                                                      |                                                  |                                                                                                    |                           |              |            |          |                |                      |
| T T 2 1                                                                 | l - 15 / 15 élément                      | s 50 lignes        | •                             |                                                      | Liste Galerie                                    |                                                                                                    |                           |              |            |          |                |                      |
| Libellé de la prestation                                                | Contient                                 | -                  |                               |                                                      | Domai                                            | ne/Thème Descendante(s)                                                                                                    |                           | Prestataire  | Contient   | -        |                | Т                    |
| Familles/Métiers                                                        | -                                        | Durée              |                               | •                                                    |                                                  | Organisation 👻                                                                                                    | Animation                 |              |            | Echéanc  | e validité     | - •                  |
| Code Dispositif à la carte                                              | e Contient                               | •                  |                               |                                                      |                                                  |                                                                                                    |                           |              |            |          |                |                      |
| Libellé de la prestation                                                | Domaine/Thème                            | Prestataire        | Type du<br>catalogue          | Objectifs                                            | Public                                           | Familles/Métiers                                                                                                    | Durée Unité               | Organisation | Animation  | Parcours | PAP<br>demandé | Echéance<br>validité |
| <u>Etre acteur de son ada</u><br>ptation au poste de trav<br><u>ail</u> | 17007 - (T)<br>Maintien dans<br>l'emploi | NEERIA<br>VASSELAY | Catalogue<br>de<br>formations | ►Le module<br>permettra à<br>l'agent en<br>situation | ►Les agents<br>concernés par la<br>problématique | Soins, Social et éducatif, Recherche<br>clinique, Ingénierie et maintenance<br>techniques, Services logistiques, OHSE,<br>Systèmes d'information, Management,<br>gestion et aide à la décision, Personnels<br>médicaux | 2 jour                    | Individuel   | Présentiel | 8        |                | 21/09/2021           |
| <u>Etre acteur de son ada<br/>ptation au poste de trav<br/>ail</u>      | 17007 - (T)<br>Maintien dans<br>l'emploi | NEERIA<br>VASSELAY | Catalogue<br>de<br>formations | ►Le module<br>permettra à<br>l'agent en<br>situation | ►Les agents<br>concernés par la<br>problématique | Soins, Social et éducatif, Recherche<br>clinique, Ingénierie et maintenance<br>techniques, Services logistiques, QHSE,<br>Systèmes d'information, Management,<br>gestion et aide à la décision, Personnels             | par<br>2 demi-<br>journée | Individuel   | Présentiel |          |                | 21/09/2021           |

### LES DIFFERENTES INTERFACES -> Les « commandes » -> Consulter ses commandes

L'onglet "COMMANDES" (1) permet d'accéder aux commandes en cours ou passées. L'utilisateur peut choisir de visualiser :

-Les commandes qu'il a passé lui-même (2)

-Les commandes passées par les utilisateurs relevant du même périmètre d'activité (3), soit son établissement ou GHT

Il peut modifier les colonnes à afficher grâce au bouton de la bibliothèque des colonnes à afficher (4)

| ACCUEIL COMMANDES                                | 1                                                            |                          |             |
|--------------------------------------------------|--------------------------------------------------------------|--------------------------|-------------|
| Prestations                                      |                                                              |                          |             |
|                                                  |                                                              |                          |             |
| Accueil > Commandes d<br>Commandes de prestation | e prestations<br>s<br>5 élément 2 les v 2 10 1               |                          | _           |
| Commandes de mon périmè                          | tre Mes commandes Réf. commande Contient 💌                   | Lib. Contient            | •           |
| Réf. commande                                    | Lib                                                          | Date de création         | Prestataire |
| ANFH CDE 000078 01                               | Qualité de vie au travail (QVT) : De la démarche au pilotage | 28/08/2019 14:17:57 CEST | GRIEPS(12   |
| ANFH CDE 000073 01                               | Pré-diagnostic                                               | 28/08/2019 12:43:34 CEST | NEERIA VA   |
| ANFH CDE 000072 01                               | Pré-diagnostic                                               | 28/08/2019 12:37:26 CEST | NEERIA V    |
| ANEH CDE 000069 01                               | Diagnostic/ atelier collectif                                | 28/08/2019 12:01:02 CEST | NEERIA VA   |

 Possibilité d'intégrer dans le tableau (sous forme de colonne) toutes les informations recherchées lors de la consultation de la liste des commandes.

*Exemple* : ajout de la colonne « Durée » au tableau pour avoir directement sur le tableau la durée des formations.

 La personnalisation apportée (ajout ou suppression de colonne) au tableau sera automatiquement enregistrée. A la prochaine connexion, l'utilisateur retrouvera son tableau de recherche tel qu'il l'a composé à la précédente connexion.

| Prestations                                                                                                    |                                                                                                    |                                                                                                    |                                                                                            |
|----------------------------------------------------------------------------------------------------|----------------------------------------------------------------------------------------------------|----------------------------------------------------------------------------------------------------|--------------------------------------------------------------------------------------------|
|                                                                                                    |                                                                                                    |                                                                                                    |                                                                                            |
|                                                                                                    |                                                                                                    |                                                                                                    |                                                                                            |
| Accueit > Commandes                                                                                                    | (4)                                                                                                    |                                                                                                    |                                                                                            |
| Commandes de prestatio                                                                                                    | 3                                                                                                    |                                                                                                    |                                                                                            |
| T TO CT 1-9                                                                                                    | perments 20 lignes V                                                                                                    |                                                                                                    |                                                                                            |
|                                                                                                    |                                                                                                    |                                                                                                    |                                                                                            |
|                                                                                                    |                                                                                                    | 1 and for a set                                                                                                    |                                                                                            |
| Commandes de mon périm                                                                                                    | iètre Mes commandes Réf. commande Contient 👻                                                                                                    | Lib. Contient                                                                                                    | •                                                                                          |
| Commandes de mon périm<br>Réf. commande                                                                                                    | iètre Mes commandes Réf. commande Contient  Lib.                                                                                                    | Lib. Contient                                                                                                    | ▼<br>Prestataire                                                                           |
| Commandes de mon périm<br>Réf. commande<br>ANFH CDE 000135 01                                                                                         | iètre Mes commandes Réf. commande Contient  Lib. Ergonomie et QVT: un duo gagnant                                                                                                    | Lib. Contient<br>Date de création<br>29/08/2019 15:00:20 CEST                                                                                                    | Prestataire<br>GRIEPS(1284)                                                                |
| Commandes de mon périm<br>Réf. commande<br>ANFH_CDE_000135_01<br>ANFH_CDE_000131_01                                                                   | iètre Mes commandes Réf. commande Contient  Lib. Ergonomie et QVT: un duo gagnant Ergonomie et QVT: un duo gagnant                                                                                                    | Lib. Contient Date de création 29/08/2019 15:00:20 CEST 29/08/2019 14:57:03 CEST                                                                                                    | Prestataire<br>GRIEPS(1284)<br>GRIEPS(1284)                                                |
| Commandes de mon périm<br>Réf. commande<br>ANFH CDE 000135 01<br>ANFH CDE 000131 01<br>ANFH CDE 000128 01                                             | iètre Mes commandes Réf. commande Contient  Lib. Ergonomie et QVT: un duo gagnant Ergonomie et QVT: un duo gagnant Ergonomie et QVT: un duo gagnant                                                                                                    | Lib. Contient Date de création 29/08/2019 15:00:20 CEST 29/08/2019 14:57:03 CEST 29/08/2019 14:56:05 CEST                                                                            | Prestataire<br>GRIEPS(1284)<br>GRIEPS(1284)<br>GRIEPS(1284)                                |
| Commandes de mon périm<br>Réf. commande<br>ANFH CDE 000135 01<br>ANFH CDE 000131 01<br>ANFH CDE 000128 01<br>ANFH CDE 000078 01                       | iètre Mes commandes Réf. commande Contient<br>Lib.<br>Ergonomie et QVT: un duo gagnant<br>Ergonomie et QVT: un duo gagnant<br>Ergonomie et QVT: un duo gagnant<br>Qualité de vie au travail (QVT) : De la démarche au pilotage                                                                                                    | Lib. Contient Date de création 29/08/2019 15:00:20 CEST 29/08/2019 14:57:03 CEST 29/08/2019 14:56:05 CEST 28/08/2019 14:17:57 CEST                                                   | Prestataire<br>GRIEPS(1284)<br>GRIEPS(1284)<br>GRIEPS(1284)<br>GRIEPS(1284)                |
| Commandes de mon périm<br>Réf. commande<br>ANFH CDE 000135 01<br>ANFH CDE 000131 01<br>ANFH CDE 000128 01<br>ANFH CDE 000078 01<br>ANFH CDE 000073 01 | iétre         Mes commandes         Réf. commande         Contient           Lib.         Ergonomie et QVT: un duo gagnant         Ergonomie et QVT: un duo gagnant           Ergonomie et QVT: un duo gagnant         Ergonomie et QVT: un duo gagnant           Gualité de vie au travail (QVT) : De la démarche au pilotage           Pré-diagnostic | Lib. Contient Date de création 29/08/2019 15:00:20 CEST 29/08/2019 14:57:03 CEST 29/08/2019 14:56:05 CEST 28/08/2019 14:17:57 CEST 28/08/2019 14:17:57 CEST 28/08/2019 12:43:34 CEST | Prestataire<br>GRIEPS(1284)<br>GRIEPS(1284)<br>GRIEPS(1284)<br>GRIEPS(1284)<br>NEERIA VASS |

**Commande de mon périmètre** : Il s'agit a minima de toutes les commandes passées par les utilisateurs de mon établissement, y compris les vôtres. Si des droits vous ont été accordés pour consulter et/ou passer des commandes pour le compte d'un ou plusieurs autres établissements alors vous visualiserez et/ou pourrez agir sur les commandes de ce(s) dernier(s).

### LES DIFFERENTES INTERFACES -> Les « commandes » -> Extraire des statistiques sur les commandes passées

L'utilisateur peut extraire des données sur les commandes passées en cliquant sur le bouton « Exporter les données du tableau » Il a le choix d'exporter la page courante, ou toutes les pages. Si jamais le résultat de recherche comprend plusieurs pages, l'export sur la page « Courante » générera le téléchargement d'un fichier Excel comprenant seulement les résultats de la page qui est affichée à l'écran. S'il y choisit l'option « Toutes », alors l'ensemble des résultats sur toutes les pages apparaitront dans l'export.

| ACCUEIL COMMANDES       | <b>i</b>                                            |                   |                        |                         |                     |
|-------------------------|-----------------------------------------------------|-------------------|------------------------|-------------------------|---------------------|
| Prestations             |                                                     |                   |                        |                         |                     |
| Accueil > Commandes of  | le prestations                                      | Export du tableau |                        |                         |                     |
| Commandes de prestation | s                                                   | _                 |                        |                         |                     |
| <b>T 10</b> (1-9)       | 9 éléments 20 lignes 👻 💶 🧥                          | Merci de précis   | ser vos paramètres     |                         |                     |
| TTE                     |                                                     | 4                 |                        |                         |                     |
| Commandes de mon perime | Ref. commandes Ref. commande Contient               | Format            | EXCEL                  | ▼ Presi                 | tataire             |
| Réf. commande           | Lib.                                                | -                 |                        | Prestataire             | Entité              |
| ANFH CDE 000135 01      | Ergonomie et QVT: un duo gagnant                    | Page(s)           | Courante 💌             | GRIEPS(1284)            | PIC065 - CHU AMIENS |
| ANFH CDE 000131 01      | Ergonomie et QVT: un duo gagnant                    | 100%              | Courante               | GRIEPS(1284)            | PIC065 - CHU AMIENS |
| ANFH CDE 000128 01      | Ergonomie et QVT: un duo gagnant                    | Exporter          | Toutes                 | GRIEPS(1284)            | PIC065 - CHU AMIENS |
| ANFH CDE 000078 01      | Qualité de vie au travail (QVT) : De la démarche au | 8                 | <b>F</b> 7             | GRIEPS(1284)            | PIC065 - CHU AMIENS |
| ANFH CDE 000073 01      | Pré-diagnostic                                      | 28                | 708/2019 12:43:34 CEST | NEERIA VASSELAY(539909) | PIC065 - CHU AMIENS |
| ANFH CDE 000072 01      | Pré-diagnostic                                      | 28                | /08/2019 12:37:26 CEST | NEERIA VASSELAY(539909) | PIC065 - CHU AMIENS |

#### LES DIFFERENTES INTERFACES -> Les « commandes » -> Extraire des statistiques sur les commandes passées

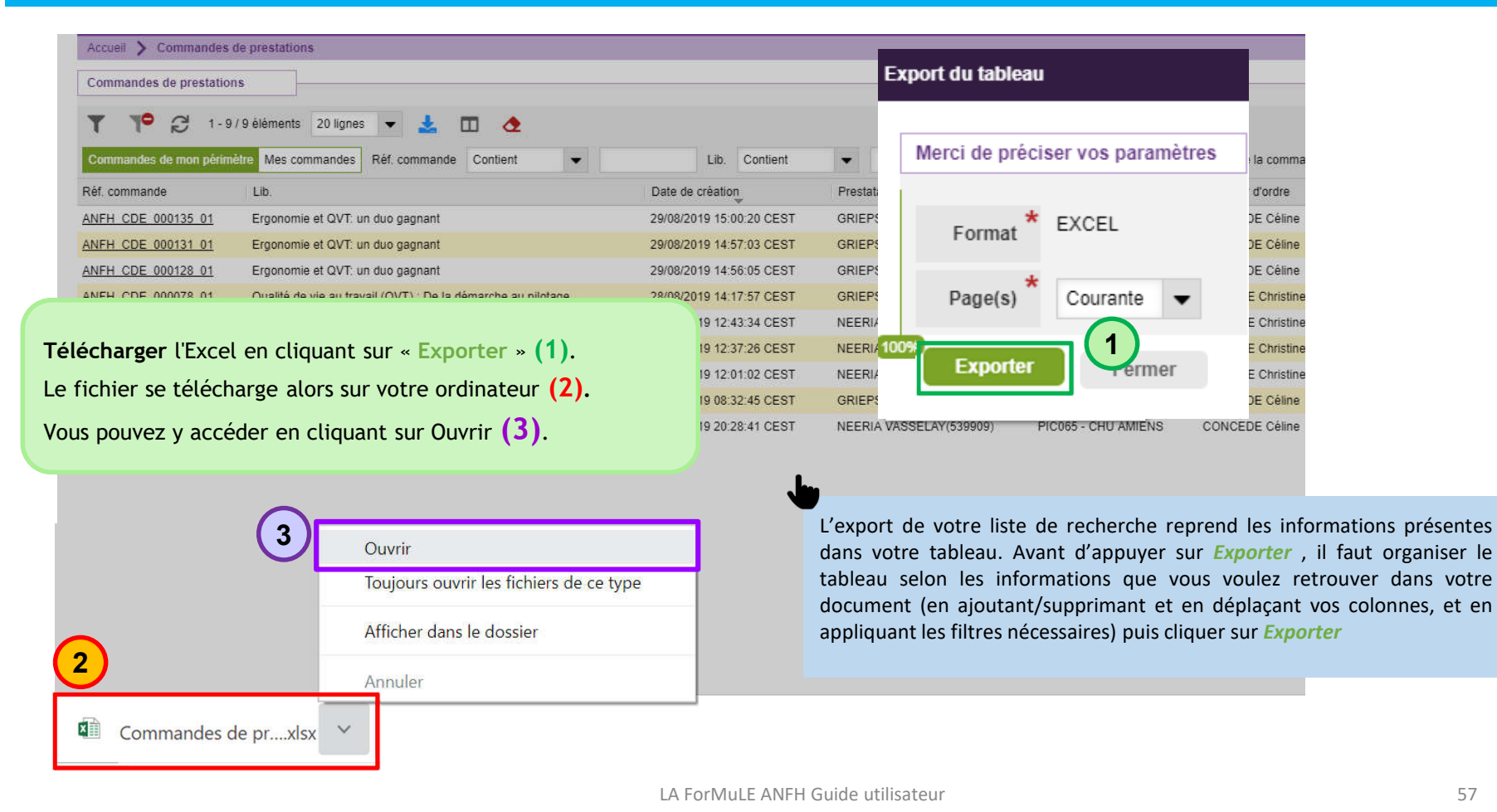

# LES DIFFERENTES INTERFACES -> Les « commandes » -> Extraire des statistiques sur les commandes passées

Le fichier correspondant contient deux onglets dans lesquels vous retrouvez :

- Une page récapitulative des informations de l'export dans le premier onglet (1)
- Les informations de votre tableau des commandes passées (2)

| er Accu     | il Insertion Mise en page Formule                                                                                                    | s Données Révision Affich                                                                    | age 🛛 Dites-nous ce que i | • Accueil Ins                                               | ertion Mise en page Formules              | Données Révision                                                                      | Affichage 🛛 Dites-          | nous ce que vous voulez | faire.                                                |                                                 |                   |                    |
|-------------|----------------------------------------------------------------------------------------------------|----------------------------------------------------------------------------------------------|---------------------------|-------------------------------------------------------------|-------------------------------------------|---------------------------------------------------------------------------------------|-----------------------------|-------------------------|-------------------------------------------------------|-------------------------------------------------|-------------------|--------------------|
| Coller of G | ibri $\cdot  _{11} \cdot  _{A^* A^*} = =  _{ab}$<br>$I  S \cdot  _{ab} \cdot  _{ab} \cdot  _{ab} \cdot  _{ab} =  _{ab}$<br>Police $r_{ab}$ | <ul> <li>Renvoyer à la ligne aut</li> <li>E Fusionner et centrer -<br/>Alignement</li> </ul> | tomatiquement Standard    | Coller<br>Prese-pa., 7, 7, 7, 7, 7, 7, 7, 7, 7, 7, 7, 7, 7, | • 11 • A A = = = = ₹                      | <ul> <li>Renvoyer à la ligr</li> <li>Fusionner et cent</li> <li>Alignement</li> </ul> | ne automatiquement<br>ner + | Standard *              | lise en forme. Mettre<br>anditionnelle * de t<br>Styl | sous forme Styles de In<br>tableau * cellules * | sërer Supprimer F | ormat              |
| G6 ·        | $  \times \checkmark f_i  $                                                                                                    |                                                                                              |                           | G34 - 1                                                     | $\times - f_{t}$                          |                                                                                       |                             |                         |                                                       |                                                 |                   |                    |
| A           | В                                                                                                    | c                                                                                            | D E F                     | A                                                           | в                                         | с                                                                                     | D                           | E                       | F                                                     | G                                               | н                 | 1                  |
| 20          | LA ForMul E ANEL                                                                                                    |                                                                                              |                           | 1 Réf. commande                                             | Lib.                                      | Date de création                                                                      | Prestataire                 | Entité                  | Donneur d'ordre                                       | Date de commande                                | Total (TTC)       | tat de la commande |
| 1           | LA FOIMULE ANFR                                                                                                    |                                                                                              |                           | 2 ANEH CDE 000135                                           | 01 Ergonomie et QVT: un duo ga            | mar 29/08/2019 15:00:21                                                               | GRIEPS                      | PICO65 - CHU AMIENS     | JOSEPH Martin                                         | 23/08/2019 20:33:31                             | 750.00 € 1        | nitiée             |
| 2           | powered by Oalia EXCELLEN                                                                                                    | ICE                                                                                          |                           | 3 ANEH CDE 000131                                           | 01 Ergonomie et OVT: un duo ga            | gnar 29/08/2019 14:57:04                                                              | GRIEPS                      | PICO65 - CHU AMIENS     | JOSEPH Martin                                         | 23/08/2019 20:33:31                             | 750.00 € 1        | nitiée             |
| 3           |                                                                                                    |                                                                                              |                           | 4 ANEH CDE 000128                                           | 01 Freenomie et OVT: un duo ga            | mar 29/08/2019 14:56:06                                                               | GRIEPS                      | PICO65 - CHU AMIENS     | IOSEPH Martin                                         | 23/08/2019 20:33:31                             | 750.00 € 1        | nitiée             |
| 4           | Informations générales                                                                                                    |                                                                                              |                           | 5 ANEH CDE 000078                                           | 01 Qualité de vie au travail (OVT         | 1 - D 28/08/2019 14-17-57                                                             | GRIEPS                      | PICO65 - CHU AMIENS     | JANSON Nicole                                         | 23/08/2019 20:33:31                             | 2 929 00 F 4      | commander          |
| 5           |                                                                                                    |                                                                                              |                           | 6 ANEH CDE 000073                                           | 01 Pré-diagnostic                         | 28/08/2019 12:43:35                                                                   | NEERIA VASSELAV             | PICO65 - CHU AMIENS     | IANSON Nicole                                         | 23/08/2019 20:33:31                             | 750.00 € I        | nitiée             |
| 6           | Liste exportée                                                                                                    | Commandes de prestations                                                                     |                           | 7 ANEH CDE 000073                                           | 01 Pré dispostic                          | 28/08/2019 12:45:35                                                                   | NEEDIA VASSELAV             | PICO65 CHU AMIENS       | JANSON Nicolo                                         | 23/08/2019 20:33:31                             | 500.00 € 1        | aitión             |
| 7           | Utilisateur                                                                                                    | Jérôme Marrant                                                                               |                           | 8 ANEH CDE 000069                                           | 01 Diagnostic/ ateliar collectif          | 28/08/2019 12:01:03                                                                   | NEERIA VASSELAV             | PICOSS - CHU AMIENS     | IANSON Nicole                                         | 23/08/2019 20:33:31                             | 1 000 00 € 1      | altiáo             |
| 8           | Entité                                                                                                    | CHU AMIENS                                                                                   |                           | 0 ANEL CDL 000068                                           | 01 L'accedement : esteur de la l          | 20/00/2019 12:01:05                                                                   | COLOS                       | DICOSE CHU AMIENS       | IOSEDU Mastin                                         | 23/08/2019 20:33:31                             | 2 262 00 6 4      | anne and a         |
| 9           | Profil                                                                                                    | Gestionnaire BC ETS                                                                          |                           | 3 ANTH_CDE_00008_                                           | 01 Disconstinue of a factor of the factor | 23/08/2019 06:52:40                                                                   | ULEFS                       | PICOUS - CHU ANNIENS    | JOSEPH Martin                                         | 23/06/2019 20:35:31                             | 2 202,00 € 4      | commander          |
| 10          | Connexion                                                                                                    | 24/09/2019 11:47:25                                                                          |                           | 10 ANFH_CDE_000039_                                         | 01 Diagnostic/ atelier collectif          | 23/08/2019 20:28:41                                                                   | NEERIA VASSELAY             | PICU65 - CHU AMIENS     | JUSEPH Martin                                         | 23/08/2019 20:33:31                             | 1 000,00 € 0      | ommandee           |
| 11          | Date d'export                                                                                                    | 24/09/2019 12:24:23                                                                          |                           | 11                                                          |                                           |                                                                                       |                             |                         |                                                       |                                                 |                   |                    |
| 12          | Page(s)                                                                                                    | Courante                                                                                     |                           | 12                                                          |                                           |                                                                                       |                             |                         |                                                       |                                                 |                   |                    |
| 13          | Nombre d'éléments par page                                                                                                    | 20                                                                                           |                           | 13                                                          |                                           |                                                                                       |                             |                         |                                                       |                                                 |                   |                    |
| 14          | Page                                                                                                    | 1/1                                                                                          |                           | 14                                                          |                                           |                                                                                       |                             |                         |                                                       |                                                 |                   |                    |
| 15          |                                                                                                    |                                                                                              | 2:                        | 15                                                          |                                           |                                                                                       |                             |                         |                                                       |                                                 |                   |                    |
| 16          | Critère(s) de filtrage                                                                                                    |                                                                                              |                           | 16                                                          |                                           |                                                                                       |                             |                         |                                                       |                                                 |                   |                    |
| 17          | L 222                                                                                                    |                                                                                              | A                         | 17                                                          |                                           |                                                                                       |                             |                         |                                                       |                                                 |                   |                    |
| 18          | Commandes de mon périmètre                                                                                                    |                                                                                              |                           | 18                                                          |                                           |                                                                                       |                             |                         |                                                       |                                                 |                   |                    |
| 19          | Archivé                                                                                                    | Non                                                                                          |                           | 19                                                          |                                           |                                                                                       |                             |                         |                                                       |                                                 |                   |                    |
| 20          |                                                                                                    |                                                                                              |                           | 20                                                          |                                           |                                                                                       |                             |                         |                                                       |                                                 |                   |                    |
| 21          | Tri(s)                                                                                                    |                                                                                              |                           | 21                                                          |                                           |                                                                                       |                             |                         |                                                       |                                                 |                   |                    |
| 22          |                                                                                                    |                                                                                              |                           | 22                                                          |                                           |                                                                                       |                             |                         |                                                       |                                                 |                   |                    |
| P           | opriétés de l'export                                                                                                    | æ                                                                                            |                           | AL Deside                                                   | Disultate                                 | ~                                                                                     |                             |                         |                                                       |                                                 | 1                 |                    |
|             | oprietes de l'export nesultats                                                                                                    | e                                                                                            |                           | Propriete                                                   | es de l'export Resultats                  | ÷                                                                                     |                             |                         | 10.4                                                  |                                                 |                   |                    |

## LES DIFFERENTES INTERFACES La « déconnexion »

Pour vous déconnecter de l'outil LA ForMuLE ANFH, cliquer sur « Déconnexion » (en haut à droit de l'écran).

| 🝳 Recherche avancée 🏟 Mon compte 📑 Charte                                |                                                                                                    | Déconnexion                                  | 2                                        |
|--------------------------------------------------------------------------|----------------------------------------------------------------------------------------------------|----------------------------------------------|------------------------------------------|
| ACCUEIL COMMANDES                                                        |                                                                                                    |                                              |                                          |
| Messagerie Actualités Cockpit                                            |                                                                                                    |                                              |                                          |
| ≡                                                                        |                                                                                                    |                                              | © Oalia                                  |
| Accueil 📏 Cockpit                                                        |                                                                                                    |                                              |                                          |
| Configurer Uniformiser à hauteur maximale Uniformiser à hauteur minimale | Nombre souhaité de fenêtres par ligne                                                                 |                                              |                                          |
|                                                                          | •                                                                                                    |                                              |                                          |
|                                                                          | Toutes les personnalisations d'affichage que vous rubriques de l'outil (ex: ajout ou suppression de c | aurez effectuées da<br>colonnes dans votre t | ns les différentes<br>ableau de résultat |

de recherche de formation) seront conservées lors de votre prochaine connexion !

LA ForMuLE ANFH Guide utilisateur

. . . . . . . . .

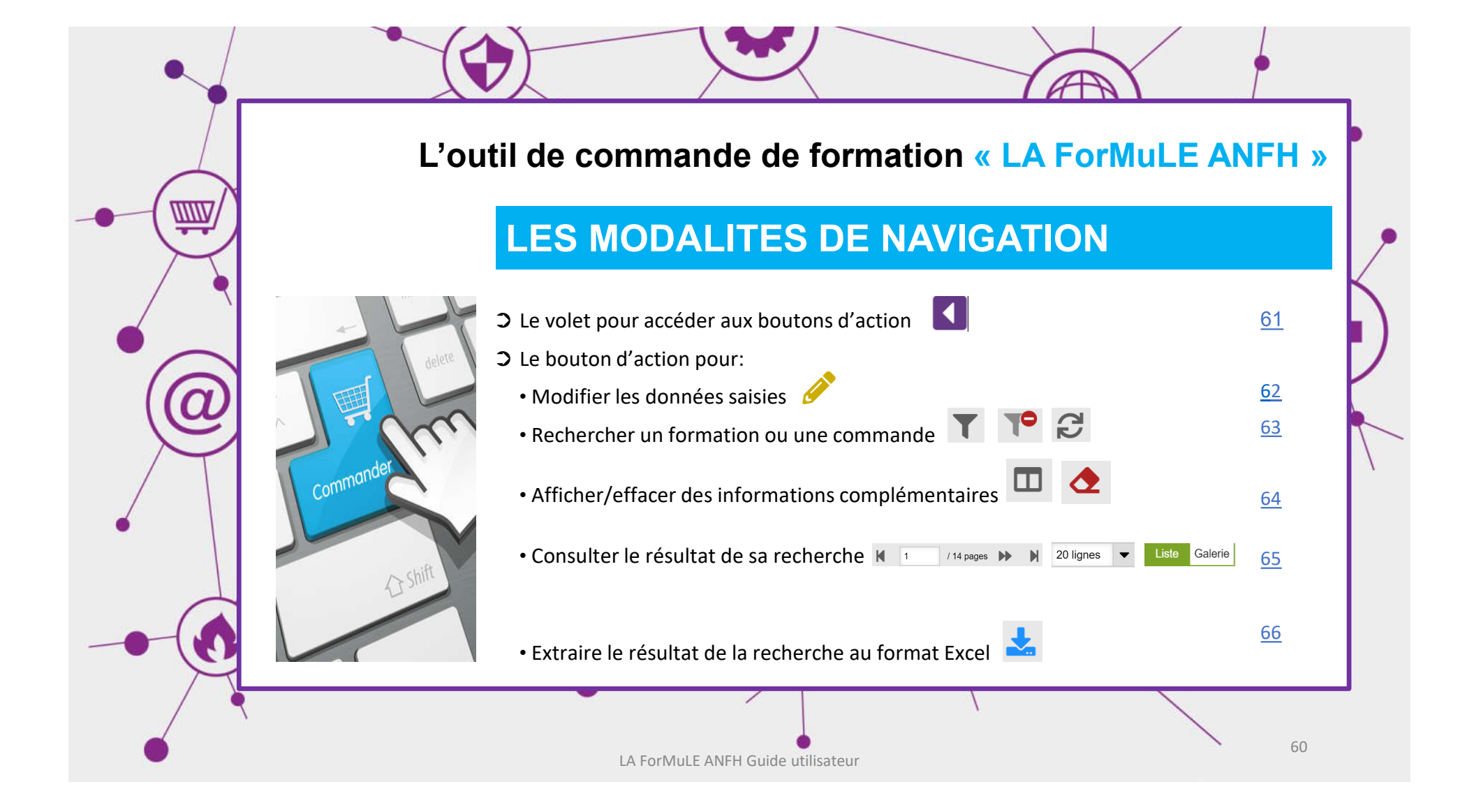

# LES MODALITES DE NAVIGATION > Le volet pour accéder aux boutons d'action

| \nfh_                                                | Recherche avancée         ACCUEIL       COMMANDE         Messagerie       Actualités                            | Un bouton situé en haut à gauch<br>un volet (1) contenant des bout<br>Les actions proposées dépender<br>L'utilisateur peut rabattre/masq<br>gauche de l'écran. | ne de l'outil LA Fo<br>cons d'action, et c<br>nt de l'écran sur la<br>uer ce volet en cli | orMuLE ANFH permet d'afficher o<br>ce tout au long de la navigation d<br>equel l'utilisateur se situe et de<br>quant une nouvelle fois sur le bou | ou masqu<br>ans l'out<br>son profi<br>ton en ha |
|------------------------------------------------------|----------------------------------------------------------------------------------------------------|----------------------------------------------------------------------------------------------------|-------------------------------------------------------------------------------------------|----------------------------------------------------------------------------------------------------|-------------------------------------------------|
| ForMuLE ANFH                                         | Accueil Mon compte                                                                                              |                                                                                                    |                                                                                           |                                                                                                    |                                                 |
| Changer le mot de passe                              | Prénom                                                                                                    | Christine                                                                                                    | Nom                                                                                       | ACHAT                                                                                                    |                                                 |
|                                                      | Profil                                                                                                    | Gestionnaire BC ETS                                                                                                    | Fonction                                                                                  | Gestionnaire BC ETS-support                                                                                                    |                                                 |
| exemple, l'action « Cha<br>cessible dans la rubrique | anger son mot de pass<br>« Informations » de «                                                                  | e » (2) est<br>Mon compte ».                                                                                                    | Portable<br>Téléphone Secrétaire                                                          |                                                                                                    | Fax                                             |
|                                                      | Entité                                                                                                    | IDF060 - CH QUATRE VILLES SAINT-CLOUD                                                                                                    | - Localisation                                                                            | IDF060 - CH QUATRE VILLES SAINT-CLOUD                                                                                                    |                                                 |
|                                                      | the second second second second second second second second second second second second second second second se | 20/02/2010                                                                                                    | Litiliesteur délégué                                                                      |                                                                                                    |                                                 |

#### LES MODALITES DE NAVIGATION > Le bouton d'action pour modifier un formulaire

Le stylo situé en-dessous de l'intitulé du formulaire permet de modifier les informations contenues dans le formulaire. Par exemple, dans « Mon compte », onglet « Informations », rubrique « Utilisateur », un utilisateur peut modifier ses informations personnelles en cliquant sur le stylo.

Certaines informations de la rubrique « **Mon compte** » sont uniquement modifiables par l'ANFH, à savoir : le login, l'établissement et le profil utilisateur. Ces informations conditionnent l'accès à l'outil et les droits accordés à l'utilisateur. Aussi, pour toute demande de modification de ces données, merci d'adresser votre demande au service des Achats de l'ANFH (<u>laformule@anfh.fr</u>).

| UEIL COMMANDES           |                                       |                      |                                       |     |
|--------------------------|---------------------------------------|----------------------|---------------------------------------|-----|
| sagerie Actualités C     | lockpit                               |                      |                                       |     |
|                          |                                       |                      |                                       |     |
|                          |                                       |                      |                                       |     |
| ieil 💙 Mon compte        |                                       |                      |                                       |     |
| mations Préférences      |                                       |                      |                                       |     |
|                          | 1                                     |                      |                                       |     |
| ilisateur 🖉              |                                       |                      |                                       |     |
| Prénom                   | Christine                             | Nom                  | ACHAT                                 |     |
| Profil                   | Gestionnaire BC ETS                   | Fonction             | Gestionnaire BC ETS-support           |     |
| Login                    | c.achat@support.fr                    | Email                | TEST_ @anfh.fr                        |     |
| Téléphone                |                                       | Portable             |                                       | Fax |
| Secrétaire               |                                       | Téléphone Secrétaire |                                       |     |
| Entité                   | IDF060 - CH QUATRE VILLES SAINT-CLOUD | - Localisation       | IDF060 - CH QUATRE VILLES SAINT-CLOUD |     |
| Date de fin d'activation | 29/08/2019                            | Utilisateur délégué  |                                       |     |
| Date de lin à destration |                                       |                      |                                       |     |

LES MODALITES DE NAVIGATION > Les boutons d'action pour rechercher un formation ou une commande

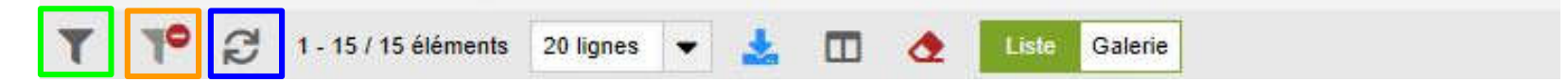

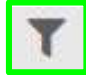

Filtrer : afficher les formations répondant aux critères de recherche saisies dans les différents filtres

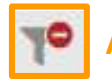

## Annuler les filtres

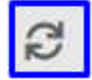

Actualiser la recherche en prenant en compte les critères de recherche saisies

LES MODALITES DE NAVIGATION > Les boutons d'action pour afficher/effacer des informations complémentaires

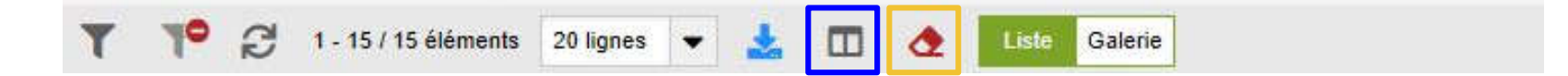

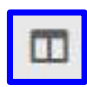

Sélectionner des nouvelles colonnes à afficher : afficher à l'écran des informations complémentaires sur les formations proposées (Vous pouvez également retirer des colonnes)

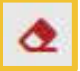

Réinitialiser le paramétrage du tableau

| Retirer des colonnes vous nermet d'avoir un tableau avec moins |
|----------------------------------------------------------------|
| d'informations et donc plus lisible en ne gardant que les      |
| informations qui vous intéressent                              |
| intornations qui vous interessent.                             |

#### LES MODALITES DE NAVIGATION > Les boutons d'action pour consulter le résultat de sa recherche

| ▼ <b>1</b> 20 / 358 élément | s 📕 | 1 | /18 pages 🕨 | M | 20 lignes 🔻 | * |  | ٩ | Liste | Galerie |
|-----------------------------|-----|---|-------------|---|-------------|---|--|---|-------|---------|
|-----------------------------|-----|---|-------------|---|-------------|---|--|---|-------|---------|

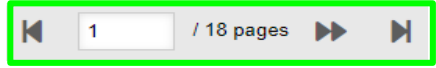

Navigation : utiliser les flèches pour naviguer sur les différentes pages de résultats

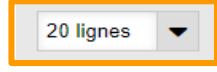

Affichage : sélectionner le <u>nombre de ligne</u> que vous désirez voir apparaître à votre écran (10, 20 ou 50 lignes)

Liste Galerie

Mode de présentation : sélectionner la forme de présentation des résultats que vous souhaitez (liste ou galerie)

|   | Accust > Recherche avancée Liste Ga                                                             | lerie                                            | •                  | • •                           | Liste Galene                                                               | ame Descentiante/s) 💌                                         | Partitians Contart                                                                                                    |           | Liste                                                | Galerie                                                                                                    | Unte Colonia<br>Demana/Trâme ( | Jeconaines) 💌 💌 F                                                                                                    | nestatare Consent -             | Type du catalogue (Catalogue                                                                                                    |
|---|-------------------------------------------------------------------------------------------------|--------------------------------------------------|--------------------|-------------------------------|----------------------------------------------------------------------------|---------------------------------------------------------------|----------------------------------------------------------------------------------------------------|-----------|------------------------------------------------------|----------------------------------------------------------------------------------------------------|--------------------------------|----------------------------------------------------------------------------------------------------|---------------------------------|----------------------------------------------------------------------------------------------------|
|   | Durés = 🔻                                                                                       | 1                                                | Organisa           | ition                         | ▼ A                                                                        | simation                                                      | Echéance validhé =                                                                                                    |           | Libelle de la prestation<br>Libellé de la prestation | Domaine Verne Prestataire Type du co<br>Connaine Iseérer at condre en corrote las déficie<br>nosa sensorielles des personnes ábles | talopue Otjectifs              | Public Families/Méters Durée<br>Diaonestic: alalar collect!                                                                                                    | Unite Organisation              | Animation Parcours FAP demant<br>Dispractic: antration individual (formation-action a)<br>a dem-bourne poor un stabilisme)                |
|   | Litellé de la prestation                                                                        | Domane/Thime                                     | Prestatare         | Type du<br>catelogue          | Objectifs                                                                  | Public                                                        | Families/Métars                                                                                                    |           | Domaine/Thème<br>Prestataire                         | 29002 - (T) Solino patilatity of fm da vie<br>IFSO                                                                                 | Domaine/Thème<br>Prestataire   | 17007 - (T) Mainten dans l'emploi<br>NEERIA VASSELAV                                                                                                    | Domaine/Thème<br>Prestataire    | 17307 - (T) Mairden dans ferraioi<br>NEERIA VASSELAY                                                                                      |
|   | Connaître repérer et prendre en c<br>prode les déficiences sensorielles<br>des personnes àpées  | 29002 - (T) Soins<br>pailiatifs et fin de<br>vie | (FSO               | Catalogue<br>de<br>formations | <ul> <li>Repérer les<br/>déficiences visuelles et<br/>auditives</li> </ul> | Tous professionnels en<br>contact avec des<br>personnes ágées | Social et éducatif, Personnels médicaux                                                                                                    | Commander | Type du catalogue<br>Objectifs                       | Catalogue de farmations<br>Repérer les déficiences visuelles et auditives                                                          | Type du catalogue<br>Objectifs | Catalogue de formations                                                                                                    | Type du catalogue<br>Objectifie | Catalogue de ternations<br>• roentifier les aptitudes, les compétences                                                                    |
|   | Diagnostic/ atelier collectif                                                                   | 17007 - (T)<br>Maintien dans<br>Fempioi          | NEERIA<br>VASSELAY | Catalogue<br>de<br>formations | <ul> <li>Identifier les<br/>aptitudes, les<br/>compétences</li> </ul>      | ►Les agents concernés<br>par la problématique.                | Soins, Social et éducatif, Recherche clinique, ingénierie et<br>maintenance techniques, Services logistiques, QHSE, Systemes<br>d'information, Management, gestion et aide à la décision, Personnels<br>médicaux | Commander | Public<br>Families/Mébers                            | Tous professionnels en contact avec des personnes<br>àgèes<br>Social et éducatif, Fersonneis médicaux                              | Public<br>Families/Métiers     | Les agents concernés par la problemanque.<br>Soins, Social et éducalif, Recherche climique,<br>impérieire et maintenance techniques, Services<br>logistiques, QHSE, Systèmes d'information. | Public<br>Families Métiers      | Les égents concernés par la problématique.<br>Soins, Social et éducatif, Recherche clanque, implénene et maintenance techniques, Bervices |
|   | Disonostic/ entretien individuel.rtor<br>mation-action à la demi-lournée po<br>ur un staciairei | 17007 - (T)<br>Maintien dans<br>Fempioi          | NEERIA<br>VASSELAY | Catalogue<br>de<br>formations | <ul> <li>Identifier les<br/>aptitudes, les<br/>compétences</li> </ul>      | ►Les agents concernés<br>par la problématique                 | Soins, Social et éducatif, Recherche clinique, ingénierie et<br>maintenance techniques, Services logistiques, OHSE, Systèmes<br>d'information. Management, gestion et aide à la décision, Personnels             | Commander | Durée<br>Unité                                       | 3.<br>Jost                                                                                                    | Durée                          | Personnes médicaex                                                                                                    | Durèe                           | Manageneen, gesten et alee à la décalor.<br>Personnels médicaux                                                                           |
|   | Disgonostic/ entretien individuel./for<br>metion-action & la demi-loumée au                     | 17007 - (T)<br>Maintien dans                     | NEERIA<br>VASSELAY | Catelogue<br>de               | ►- identifier les<br>aptitudes, les                                        | ►Les agents concernés<br>par la problématique.                | medicaux<br>Soins, Social et éducatif, Recherche clinique, ingénierie et<br>maintenance techniques, Services logistiques, OHSE, Systèmes<br>d'information. Management, gestion et aide à la décision, Personnels | Commander | Organisation<br>Animation                            | Collectif (en inter ou intra)<br>Précentier                                                                                        | Unité<br>Organisation          | demi-journée<br>Collactif (en inter ou intra)                                                                                                    | Unne<br>Organisation            | par dami-joumèe<br>mdviduer                                                                                                    |
|   | Elaborer son prolet (bar demi-burn                                                              | 17007 - (T)<br>Maintien dans                     | NEERIA             | Catalogue                     | Permettre à l'agent                                                        | ►Les agents concernés                                         | mèdicaux<br>Soins, Social et éducatif, Recherche clinique, Ingénierie et<br>maintenance techniques, Services fogistiques, QHSE, Systèmes<br>Underwende : Unecessent existing à luis à lui disclinic. Becessent   | Commander | Parcours<br>PAP demasde                              |                                                                                                    | Percours<br>PAP demandé        | e.                                                                                                    | Animation<br>Parcours           | Presented<br>12                                                                                                    |
| 1 | <u>11</u>                                                                                       | Temploi                                          | VACCUAT            | formations                    | d acdneux ias prost                                                        | par la problemasque                                           | dimormation, wanagement, gesoon et alde a la decision, Personnels<br>médicaux                                                                                                    |           | Echeance validite                                    | 26/07/2023                                                                                                    | Participation                  | No. of Concession, Name                                                                                                    | PAP demandé                     |                                                                                                    |

## LES MODALITES DE NAVIGATION > Le bouton d'action pour extraire le résultat de la recherche au format Excel

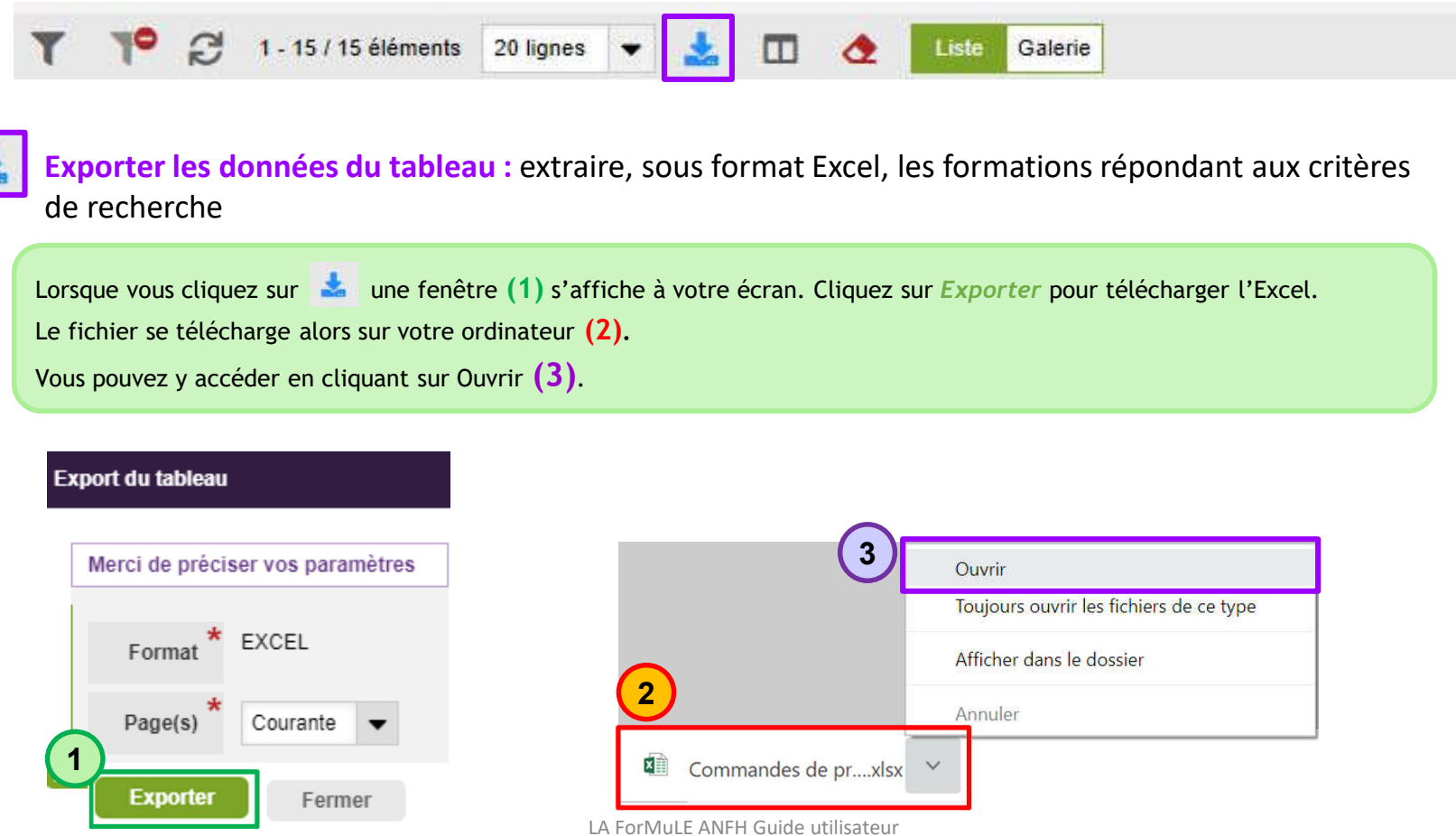

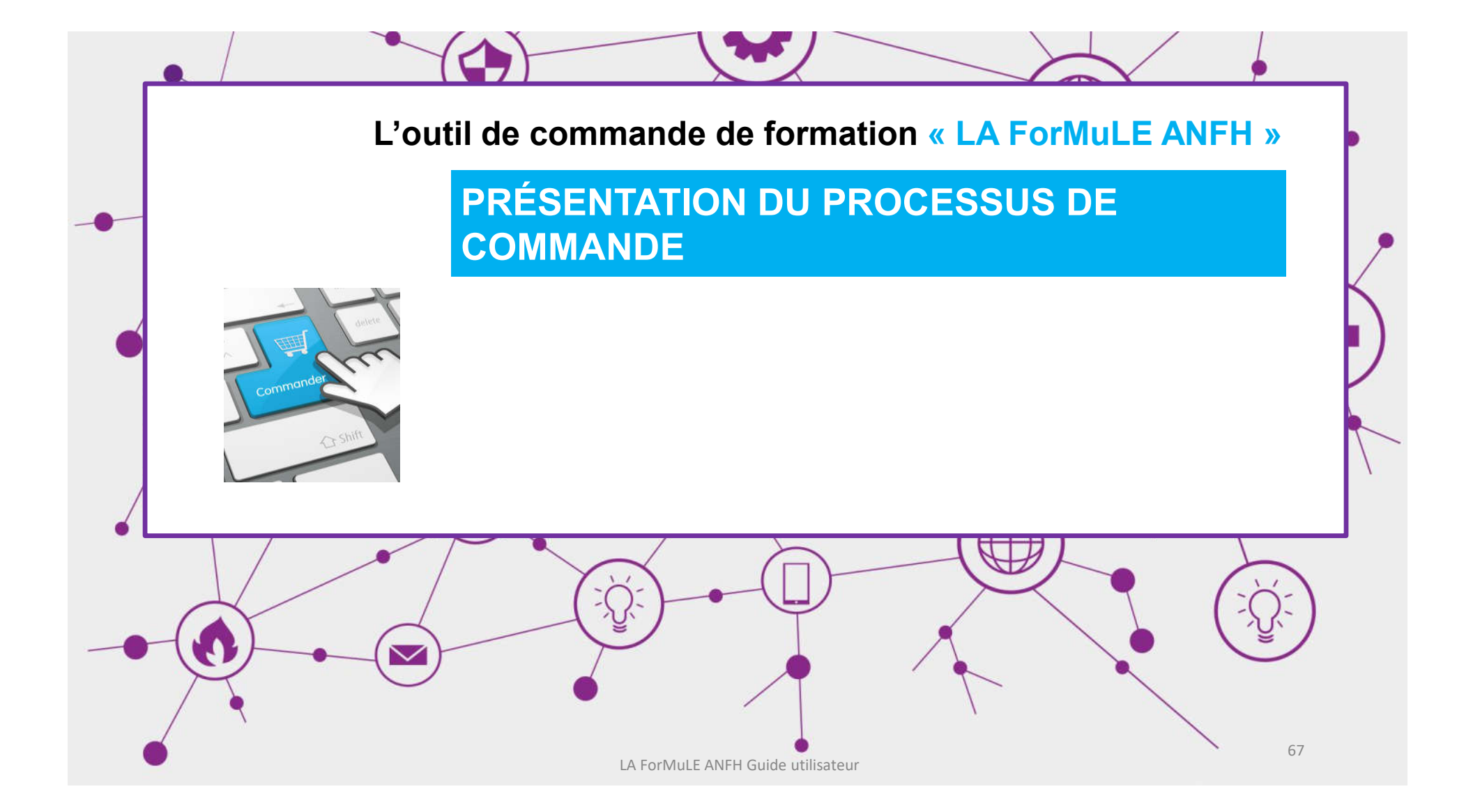

#### PRESENTATION DU PROCESSUS DE COMMANDE

Recherche d'une formation adaptée aux besoins à partir de la rubrique « RECHERCHE AVANCEE »

#### Consultation du programme détaillé d'une formation

Lorsque l'utilisateur a identifié une ou plusieurs formations susceptibles de répondre aux besoins, il consulte le ou les programmes détaillés pour finaliser son choix

#### Préparation de la commande de formation

Une fois la formation choisie : il contacte l'organisme afin de planifier la formation et démarre ensuite la préparation de la commande

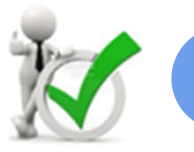

2

#### Demande de validation de la commande

Via le circuit d'approbation, la commande est transmise à la personne habilitée à valider la Commande. La validation électronique génère le bon de commande

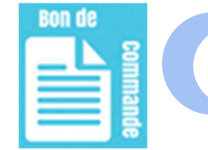

5

Edition du bon de commande et transmission au prestataire via le portail Prestataires

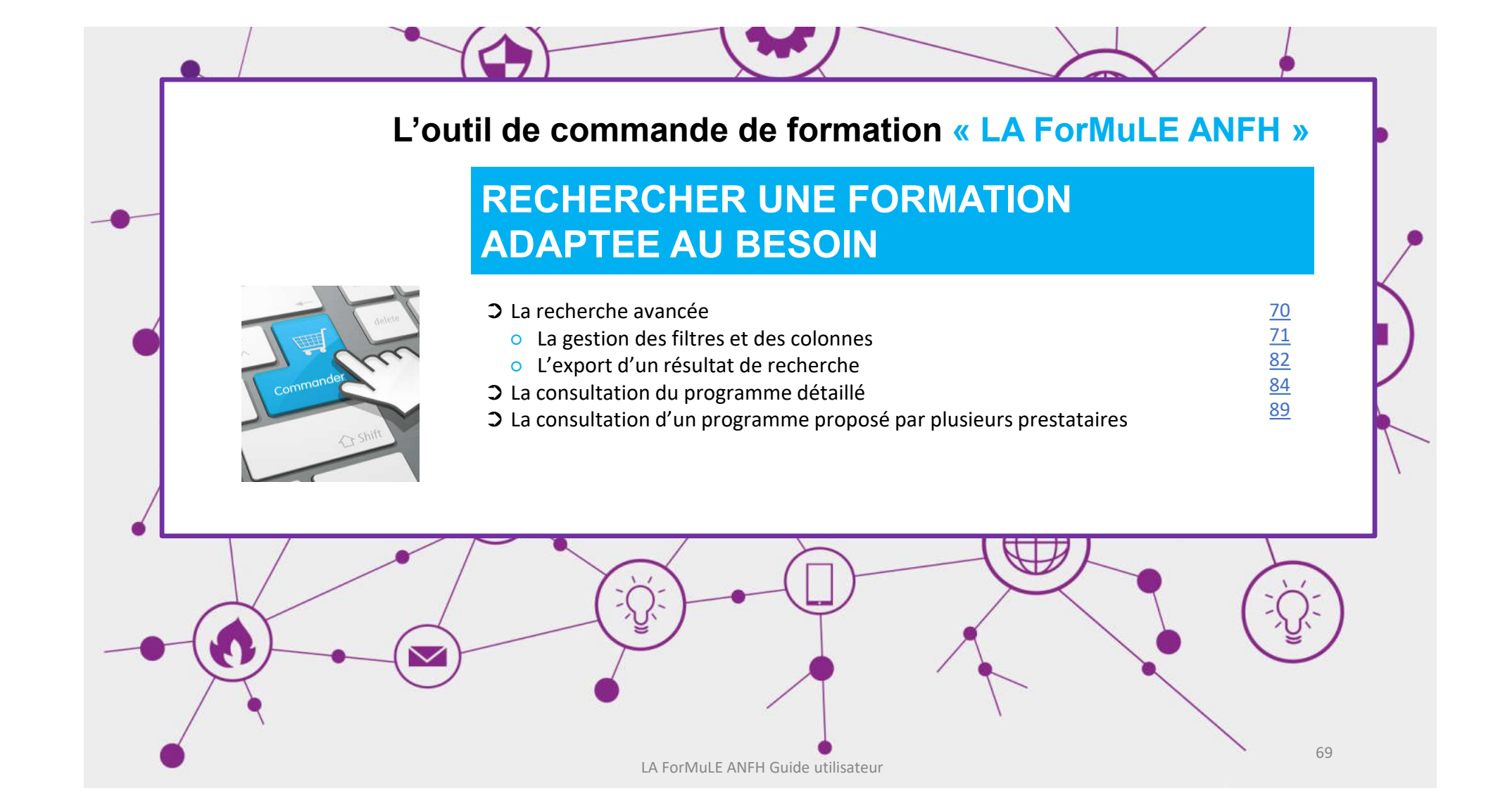

### RECHERCHER UNE FORMATION ADAPTEE AU BESOIN -> La recherche avancée

La fonctionnalité recherche avancée permet de rechercher l'ensemble des formations ouvertes à la zone géographique de l'entité à laquelle l'utilisateur est rattaché.

Afin d'accéder à la recherche avancée, cliquer sur « Recherche avancée » en haut de l'écran (1).

L'écran de recherche avancée est organisé en 2 parties :

- Un bandeau comprenant l'ensemble des critères de recherche pré-paramétrés par défaut (2), pour plus de détails, voir slide suivante
- Les **résultats** présentés de manière linéaire (3) : une ligne = une formation

|                                                                                                    | ncée 😰 Mon c                                                                                     | ompte 📑                        | Charte                                                |                                                                        |                                                                               |                                                                |         |                   |                                                  |                         |          |                |                                    | Déco                                                        | nnexion          | <b>_</b> |
|----------------------------------------------------------------------------------------------------|--------------------------------------------------------------------------------------------------|--------------------------------|-------------------------------------------------------|------------------------------------------------------------------------|-------------------------------------------------------------------------------|----------------------------------------------------------------|---------|-------------------|--------------------------------------------------|-------------------------|----------|----------------|------------------------------------|-------------------------------------------------------------|------------------|----------|
| ACCUEIL COMM<br>Messagerie Actu                                                                                                    | IANDES<br>alités Cockpit                                                                         |                                |                                                       |                                                                        |                                                                               |                                                                |         |                   |                                                  |                         |          |                |                                    |                                                             |                  |          |
| Accueil > Recher                                                                                                    | che avancée                                                                                      |                                |                                                       |                                                                        |                                                                               |                                                                |         |                   |                                                  |                         |          |                |                                    |                                                             |                  |          |
| Recherche avancé                                                                                                    | ,                                                                                                |                                |                                                       |                                                                        |                                                                               |                                                                |         |                   |                                                  |                         |          |                |                                    |                                                             |                  |          |
| T 1º &                                                                                                    | 1 - 15 / 15 élémen<br>n Contient                                                                 | ts 20 lignes                   | s 💌 🛓                                                 |                                                                        | Liste Galerie<br>Domaine/Th                                                   | ème Descendante(s                                              | •][     |                   | ▼<br>Orga                                        | Prestataire             | Contient | •              | Animatio                           | n                                                           |                  | •        |
| Type du catalogue<br>Echéance validité                                                                                                    | Catalogue de fi 💌                                                                                | /aaaa 🚍                        | jj/MM/aaaa                                            |                                                                        | - Durce                                                                       |                                                                |         |                   |                                                  | 1                       |          |                |                                    | L.                                                          |                  |          |
| Type du catalogue<br>Echéance validité<br>Libellé de la<br>prestation                                                                                                    | Catalogue de fi 👻                                                                                | Prestataire                    | jj/MM/aaaa<br>Type du<br>catalogue                    | Objectifs                                                              | Public                                                                        | Familles/Métiers                                               | Durée I | Unité (           | Organisation                                     | Animation               | Parcours | PAP<br>demandé | Echéance<br>validité               | Prix<br>pédago<br>TTC<br>(hors<br>frais)                    | Code<br>parcours |          |
| Type du catalogue<br>Echéance validité<br>Libellé de la<br>prestation<br><u>Connaître, repérer et</u><br><u>prendire en compte</u><br>les déficiences<br><u>sensorielles des</u><br><u>personnes àgées</u> | Catalogue de fi v<br>jj/MM.<br>Domaine/Thème<br>29002 - (T) Soins<br>palliatifs et fin de<br>vie | /aaaa 💼<br>Prestataire<br>IFSO | Type du<br>catalogue<br>Catalogue<br>de<br>formations | Dbjectifs<br>- Repérer les<br>déficiences<br>visuelles et<br>auditives | Public<br>Tous<br>professionnels<br>en contact avec<br>des personnes<br>ágées | Familles/Métiers<br>Social et éducatif,<br>Personnels médicaux | Durée I | Unité (<br>jour j | Organisation<br>Collectif (en<br>inter ou intra) | Animation<br>Présentiel | Parcours | PAP<br>demandé | Echéance<br>validité<br>26/07/2021 | Prix<br>pédano<br>TTC<br>(hors<br>frais)<br>3 300,00<br>EUR | Code<br>parcours | Cor      |

## RECHERCHER UNE FORMATION ADAPTEE AU BESOIN -> La recherche avancée -> La gestion des filtres et des colonnes

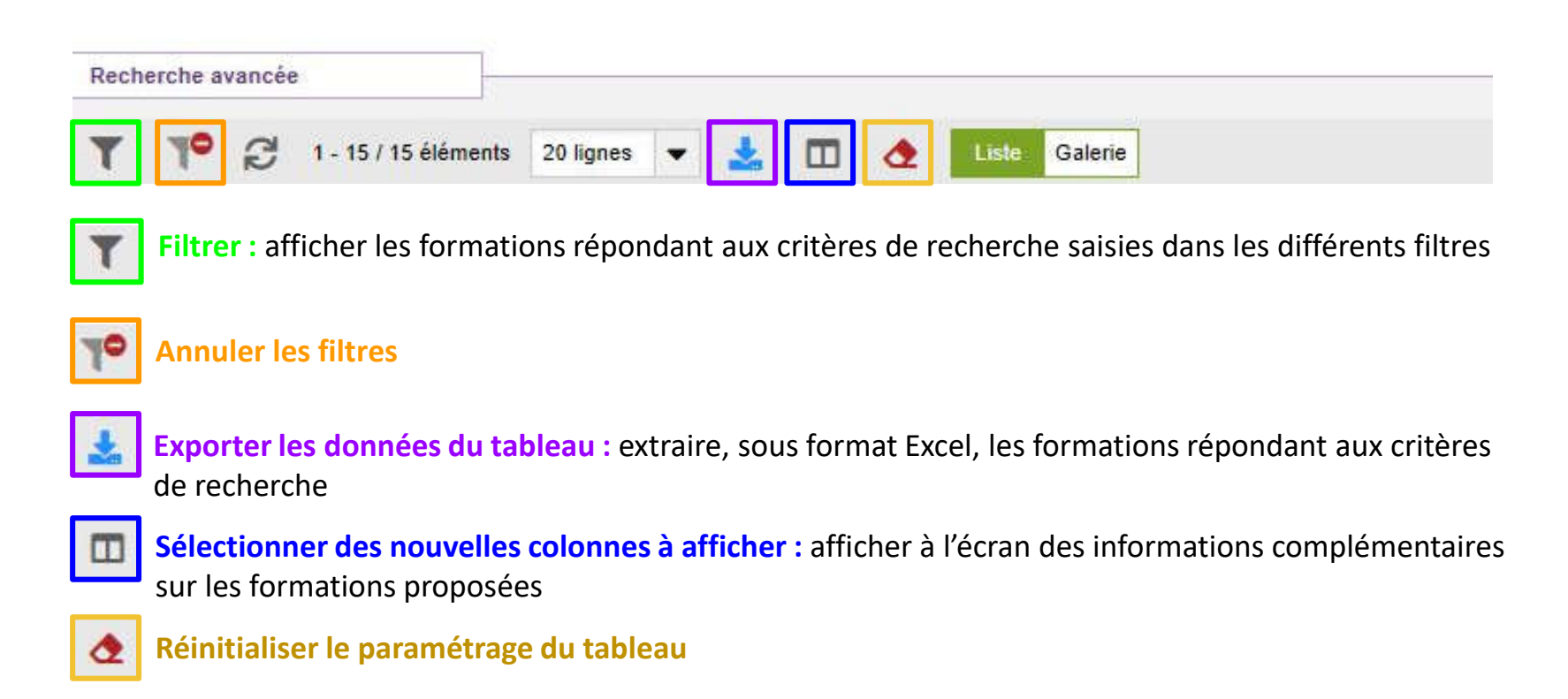

#### RECHERCHER UNE FORMATION ADAPTEE AU BESOIN -> La recherche avancée -> La gestion des filtres et des colonnes

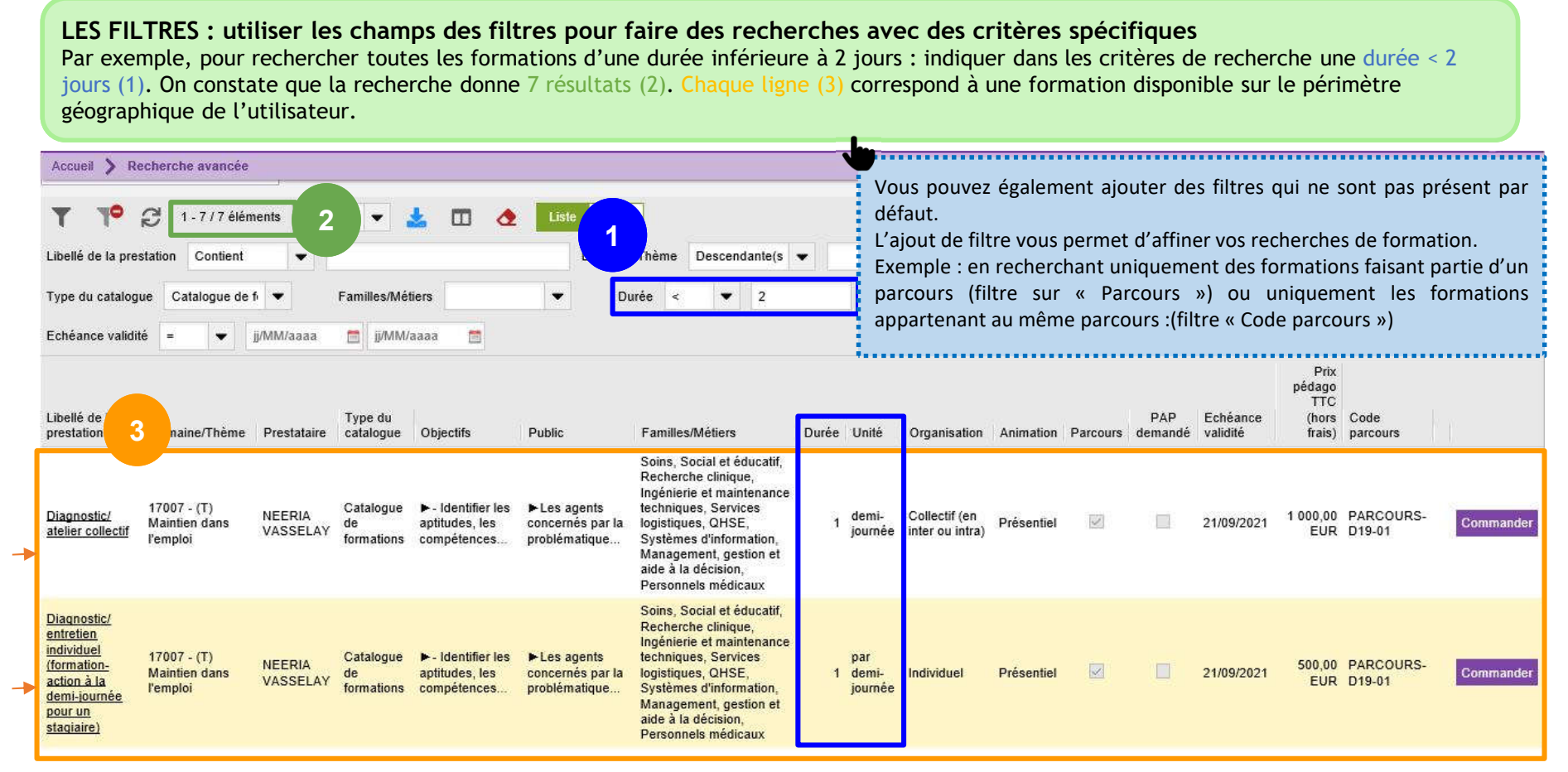
# **RECHERCHER UNE FORMATION ADAPTEE AU BESOIN →** La recherche avancée **→** La gestion des filtres et des colonnes

LES COLONNES : votre tableau contient des colonnes par défaut que vous pouvez toutefois personnaliser (ajout ou suppression). Pour ajouter une ou plusieurs colonnes à votre tableau, cliquer sur la bibliothèque des colonnes 📊 (1) Une liste des différentes colonnes disponibles s'affiche à votre écran (2) Sélectionner une ou plusieurs colonnes que vous souhaitez ajouter au tableau (3) puis cliquer sur *Enregistrer*.

| Accel       Accel       1         Recherche avancée       1         Recherche avancée       1         Recherche avancée       20 lignes         Libelé de la prestation       Contient         Derse =       Organisation         Annation       Echance validée         Dirée =       Organisation         Annation       Echance validée         Sont pas utiles pour l'ANFH et ses adhérents et<br>font partie intégrante de l'outil de l'éditeur du<br>logiciel qui a servi pour développer l'outil La<br>se déconse sensoriéles des centres         20002-17.9 Sins<br>galadite et in deve       I'BO         Considie - ratégire et condre an condite<br>las déconses sensoriéles des centres       Catalogue<br>Galague         Discossis/ alteler colacit       1007 - (T) Mantén<br>ens Femploi       Catalogue<br>Galague         Discossis/ alteler colacit       1007 - (T) Mantén<br>ens Femploi       Catalogue<br>Galague       Catalogue<br>Galague       Catalogue<br>Galagu                                                                                                    | e                                                                                                    |                                                                                                    |                                                                           |                                                                                            |                                                                                                    | 2                                | Sélection des colonnes à afficher                                                                                                    |
|----------------------------------------------------------------------------------------------------|----------------------------------------------------------------------------------------------------|----------------------------------------------------------------------------------------------------|---------------------------------------------------------------------------|--------------------------------------------------------------------------------------------|----------------------------------------------------------------------------------------------------|----------------------------------|----------------------------------------------------------------------------------------------------|
| Libelië de la prestation       Domaine/Thème       Prestataire       Catalogue<br>de<br>catalogue<br>ge àpèes         Connaitre receirer et trendre en combe<br>se àpèes       29002 - (T) Soins<br>pelliattis et fin de visit<br>es àpèes       Procestataire       Catalogue<br>de<br>formations       Tous les champs présents dans cette liste ne<br>sont pas utiles pour l'ANFH et ses adhérents et<br>font partie intégrante de l'outil de l'éditeur du<br>logiciel qui a servi pour développer l'outil La<br>rorMuLE ANFH.       Programme       Programme         Diagnostic/ atteir collectif       17007 - (T) Maintien<br>ars femploi       NEERIA<br>VASSELAV       Catalogue<br>de<br>formations       I-Identifier les aptitudes<br>problemations       I-Les aptitudes<br>problemations       I-Les aptitudes<br>probl | Accueil > Recherche avancée<br>Recherche avancée<br>T P 2 1 - 19 / 19 élémen<br>Libellé de la prestation Contient<br>Durée =                                 | 1<br>Its 20 lignes V 🛓 🔲                                                                                                    | ) 👌 上<br>Sélectionner le                                                  | iste Galerie<br>Is colonnes à afficher Descer                                              | endante(s)   Prestatai  Echéance validité =                                                                                                 | re Ci                            | t     t     t |
| Diagnostic/ entretien individuel (formatio<br>reaction à la demi-journée pour un statui<br>re)       NEERIA<br>dans l'emploi       NEERIA<br>VASSELAY       Catalogue<br>formations       I- Identifier les aptitudes<br>les compétences       Les age<br>problémations       L'ajout de la colonne « Programme » vous permet de communiquer les programmes<br>des formations trouvées.         Diagnostic/ entretien individuel (formatio<br>re)       17007 - (T) Maintien<br>ares, à la même date)       NEERIA<br>(Ans l'emploi       Catalogue<br>formations       I- Identifier les aptitudes<br>les compétences       I- Les age<br>problémations       I- Les age<br>problémations       I- Identifier les aptitudes<br>les compétences       I- Les age<br>problémations       I- Identifier les aptitudes<br>les compétences       I- Identifier les aptitudes<br>les compétences       I- Les age<br>problémations       I- Identifier les aptitudes<br>les compétences       I- Identifier les aptitudes<br>les compétences       I- Les age<br>problémations       I- Identifier les aptitudes<br>les compétences       I- Les age<br>problémations       I- Identifier les aptitudes<br>les compétences       I- Les age<br>problémations       I- Identifier les aptitudes<br>les compétences       I- Les age<br>problémations       I- Identifier les aptitudes<br>les compétences       I- Les age<br>problémations       I- Identifier les aptitudes<br>les compétences       I- Les age<br>problémations       I- Identifier les aptitudes<br>les compétences       I- Les age<br>problémations       I- Identifier les aptitudes<br>les compétences       I- Les age<br>problémations       I- Identifier les aptitudes<br>les compétences       I- Identifier les aptitudes<br>les      | Libellé de la prestation<br>Connaître, repérer et prendre en compte<br>les déficiences sensorielles des personn<br>es âgées<br>Diagnostic/ atelier collectif | Domaine/Thème Prestataire<br>29002 - (T) Soins<br>palliatifs et fin de vie<br>17007 - (T) Maintien<br>dans l'emploi VASSELA | Type du<br>catalogue<br>de<br>formations<br>Catalogue<br>de<br>formations | Tous les champ<br>sont pas utiles<br>font partie inté<br>logiciel qui a s<br>ForMuLE ANFH. | ps présents dans cette liste ne<br>pour l'ANFH et ses adhérents e<br>égrante de l'outil de l'éditeur de<br>servi pour développer l'outil Li | e<br>et<br>u<br>a <sup>1êi</sup> | <ul> <li>Prix pédago HT (hors frais)</li> <li>Prix unitaire (HT)</li> <li>Programme</li> <li>Pré-requis</li> <li>Remise</li> <li>Enregistrer Fermer</li> </ul>                                                                                                    |
| n-action à la demi-journée -si deux stagi<br>aires, à la même date)       total (memploi       VASSELAY       de<br>formations       les compétences       problémati       En ajoutant cette colonne, les programmes des formations apparaissent dans le<br>tableau. Vous pouvez alors exporter votre tableau en cliquant sur le bouton         Elaborer son projet (par demi-journée)       17007 - (T) Maintien<br>dans l'emploi       NEERIA<br>VASSELAY       Catalogue<br>de<br>formations       Permettre à l'agent<br>d'acquérir les outils       Les age<br>problémati       Pour le transmettre le tableau à un cadre de pôle, par exemple.                                                                                                    | Diagnostic/ entretien individuel (formatio<br>n-action à la demi-journée pour un stagia<br>ire).<br>Diagnostic/ entretien individuel (formatio               | 17007 - (T) Maintien NEERIA<br>dans l'emploi VASSELA<br>17007 - (T) Maintien NEERIA                                         | Catalogue<br>de<br>formations<br>Catalogue                                | Identifier les aptitudes, pr les compétences pr                                            | Les age<br>roblémati<br>L'ajout de la colonne « Prog<br>des formations trouvées.                                                            | gramr                            | ne » vous permet de communiquer les programmes                                                                                                    |
|                                                                                                    | n-action à la demi-journée -si deux stagi<br>aires, à la même date)<br>Elaborer son projet (par demi-journée)                                                | dans l'emploi VASSELA<br>17007 - (T) Maintien NEERIA<br>dans l'emploi NEERIA                                                | de<br>formations<br>Catalogue<br>, de<br>formations                       | Permettre à l'agent<br>d'acquérir les outils                                               | <ul> <li>Les age<br/>roblémations</li> <li>Les age<br/>roblémation</li> <li>pour le transmettre le table</li> </ul>                         | e, les<br>expor<br>au à ι        | programmes des formations apparaissent dans le ter votre tableau en cliquant sur le bouton <b>services de la services</b><br>In cadre de pôle, par exemple.                                                                                                    |

# RECHERCHER UNE FORMATION ADAPTEE AU BESOIN -> La recherche avancée -> La gestion des filtres et des colonnes

AJOUTER DES FILTRES : Pour ajouter un filtre il convient que le champ désiré soit présent en colonne du tableau. Puis de transformer cette colonne en filtre.

Pour ajouter un filtre :

- 1. Positionner votre souris sur la colonne que vous voulez ajouter en filtre : un icône apparait sur le libellé de la colonne (1)
- 2. Cliquer sur l'icône : une liste déroulante s'affiche (2)
- 3. Sélectionner « Filtre » dans la liste déroulante

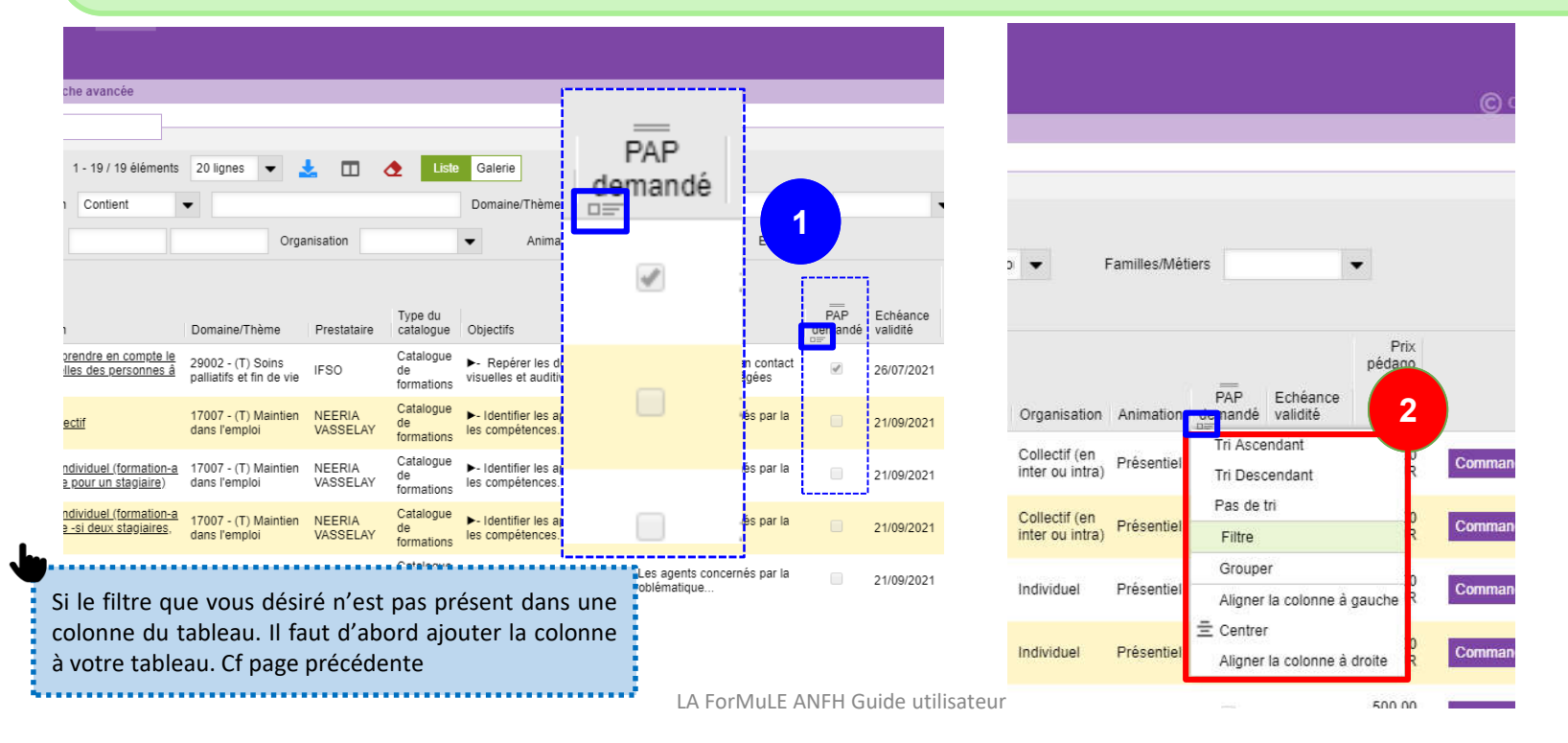

# **RECHERCHER UNE FORMATION ADAPTEE AU BESOIN →** La recherche avancée **→** La gestion des filtres et des colonnes

#### **GESTION DES FILTRES ET DES COLONNES**

CAS PRATIQUE : Réaliser une recherche couvrant l'ensemble des formations qui relèvent d'un même parcours

Indications :

✓ Il faut filtrer sa recherche sur le *Code parcours* → Pour cela il sera nécessaire de connaitre le *Code parcours* (que vous retrouverez dans la *Fiche programme* de la formation ou bien dans la colonne *Code parcours*)

Etapes 1. Ajouter la colonne « Code parcours » au tableau des résultats de recherche

| =                                                                                                    |                                               |                                   |                                                                   |                          |                                                                            |                                              |                                      |                       |                          |              |                |         |            |                 | © o     |
|----------------------------------------------------------------------------------------------------|-----------------------------------------------|-----------------------------------|-------------------------------------------------------------------|--------------------------|----------------------------------------------------------------------------|----------------------------------------------|--------------------------------------|-----------------------|--------------------------|--------------|----------------|---------|------------|-----------------|---------|
| Accueil > Recherche avancée                                                                                       |                                               |                                   |                                                                   |                          |                                                                            |                                              |                                      |                       |                          |              |                |         |            |                 |         |
| Recherche avancée                                                                                                 | A                                             |                                   |                                                                   |                          |                                                                            |                                              |                                      |                       |                          |              |                |         |            |                 |         |
| ▼ 1• 2 1-19/19 élémen                                                                                             | nts 20 lignes 👻 🛃                             |                                   | Liste Galerie                                                     |                          |                                                                            |                                              |                                      |                       |                          |              |                |         |            |                 |         |
| Libellé de la prestation Contient                                                                                 | •                                             | 1_1                               | Domaine/Thème D                                                   | esa 📄                    | ection des colouiles à afficher                                            | <b>`</b>                                     | Туре с                               | lu catalogue          | Catalogue de fo          | •            | Familles/Métie | ers     |            | •               |         |
| Durée = 🔻                                                                                                    | Organi                                        | sation                            |                                                                   |                          |                                                                            |                                              | M/aaaa 🛗                             |                       |                          |              |                |         |            |                 |         |
|                                                                                                    |                                               |                                   |                                                                   |                          | Caralogue - relepitione contact benagogique                                |                                              |                                      |                       |                          |              |                |         |            | Prix            |         |
|                                                                                                    |                                               |                                   |                                                                   |                          | Chemin complet : libellé [code]                                            |                                              |                                      |                       |                          |              |                |         |            | TTC             |         |
| Libellé de la prestation                                                                                          | Domaine/Thème Pre                             | stataire catalo                   | u<br>jue Objectifs                                                | Public                   | Code Dispositif à la carte                                                 |                                              |                                      | Durée U               | nité Organisation        | n Animation  | n Parcours     | demandé | validité   | (nors<br>frais) |         |
| Connaître, repérer et prendre en compte                                                                           | 20002 - (T) Soins                             | Catalo                            | gue 🕨- Repérer les                                                | Tous pro                 | Code UNSPSC                                                                |                                              |                                      |                       | Collectif (on            |              |                |         |            | 3 200 00        | 1       |
| les déficiences sensorielles des personn<br>es âgées                                                              | palliatifs et fin de vie                      | O de<br>formal                    | déficiences visuelles et<br>ons auditives                         | contact ave<br>âgées     | Code parcours                                                              |                                              | 1                                    | 3 jo                  | ur inter ou intra        | a) Présentie | 1 8            | 1       | 26/07/2021 | EUR             | Command |
|                                                                                                    |                                               | Catalo                            | que                                                               |                          | Code prestation                                                            |                                              | t maintenance                        |                       |                          |              |                |         |            |                 |         |
| Diagnostic/ atelier collectif                                                                                     | dans l'emploi VAS                             | SSELAY de                         | <ul> <li>Identifier les aptitudes,<br/>les compétences</li> </ul> | Les agen<br>problémation | Date de la version                                                         |                                              | mation. Management,                  | 1 <sup>01</sup><br>jo | urnée inter ou intra     | a) Présentie | i 💌            |         | 21/09/2021 | 1 000,00<br>EUR | Command |
| Disconstic/ optration individual (formation                                                                       |                                               | Cotols                            | ons                                                               |                          | Date de mise à jour                                                        |                                              | t mail tananca                       |                       |                          |              |                |         |            |                 |         |
| n-action à la demi-journée pour un stagia                                                                         | 17007 - (T) Maintien NEI<br>dans l'emploi VAS | ERIA de                           | <ul> <li>Identifier les aptitudes,<br/>les compétences</li> </ul> | Les agen<br>problémation | Durée – Informations complémentaires                                       |                                              | mation, Management,                  | 1 di                  | emi- Individuel          | Présentie    | 1 🗭            |         | 21/09/2021 | 500,00<br>EUR   | Command |
| ire)                                                                                                    |                                               | formal                            | ons los competences                                               | probleman                | Délai de livraison                                                         | <b>•</b>                                     | 1                                    | jo                    | urnée                    |              |                |         |            | 2011            | 1       |
| Diagnostic/ entretien individuel (formatio<br>n-action à la demi-journée -si deux stagi<br>aires, à la même date) | 17007 - (T) Maintien NEI<br>dans l'emploi VAS | ERIA Catalo<br>SELAY de<br>formal | gue<br>Identifier les aptitudes,<br>les compétences               | Les agen<br>problématic  | Enregistrer Fermer                                                         |                                              | t maintenance<br>mation, Management, | 1 p;                  | ar jour Individuel       | Présentie    |                |         | 21/09/2021 | 1 000,00<br>EUR | Command |
|                                                                                                    | 17007 - (T) Maintian NE                       | ERIA Catalo                       | gue                                                               |                          | e concerne nar ia                                                          |                                              | maintenance                          | p                     | ar                       |              |                |         |            | 500.00          | 1       |
| Elaborer son projet (par demi-journée)                                                                            | dans l'emploi VAS                             | SELAY de<br>format                | d'acquérir les outils                                             | problématiqu             | ue techniques, Services logistiques,<br>gestion et aide à la décision, Per | , QHSE, Systèmes d'info<br>rsonnels médicaux | ormation, Management,                | 1 di<br>jo            | emi- Individuel<br>urnée | Présentie    | 1 90           |         | 21/09/2021 | EUR             | Command |
| Flaborar con projet (si daux aconte co po                                                                         | 17007 (T) Maintian MEI                        | Catalo                            | gue                                                               |                          | Soins, Social et éducatif, Recher                                          | che clinique, Ingénierie                     | et maintenance                       |                       |                          |              |                |         |            | 1 000 00        |         |
| sitionne sur une même date)                                                                                       | dans l'emploi VAS                             | SSELAY de                         | d'acquérir les outils                                             | problématiqu             | ue techniques, Services logistiques,<br>destion et aide à la décision. Per | QHSE, Systèmes d'info                        | ormation, Management,                | 1 pa                  | ar jour Individuel       | Présentie    | <b>N</b>       |         | 21/09/2021 | EUR             | Command |
|                                                                                                    |                                               | - Services                        |                                                                   |                          | geener of and a la decision, i of                                          |                                              |                                      |                       |                          |              |                |         |            |                 |         |

# RECHERCHER UNE FORMATION ADAPTEE AU BESOIN -> La recherche avancée -> La gestion des filtres et des colonnes

#### CAS PRATIQUE : Réaliser une recherche couvrant l'ensemble des formations qui relèvent d'un même parcours

Etapes 2. Après avoir sélectionner le champs « Code Parcours » dans la bibliothèque de recherche. <u>La colonne « Code parcours »</u> se rajoute à votre tableau.

| Lister       Galerie       Domaine/Thème       Descendante(s)       Prestataire       Contient       Inters/Métiers       Inters/Métiers                                                                                                    |                                            |                           |                                                                                                    |     |              |                   |        |            |                | C Calia                       |
|----------------------------------------------------------------------------------------------------|--------------------------------------------|---------------------------|----------------------------------------------------------------------------------------------------|-----|--------------|-------------------|--------|------------|----------------|-------------------------------|
| Liste       Galerie         Domaine/Thème       Descendante(s)       Prestataire       Contient         Animation       Echéance validité       Image: Contient       Image: Contient         Animation       Echéance validité       Image: Contient       Image: Contient       Image: Contient         Chief fries       Families/Métiers       Image: Contient       Image: Contient <t< th=""><th></th><th></th><th></th><th></th><th></th><th></th><th></th><th></th><th></th><th></th></t<>                                                                                                    |                                            |                           |                                                                                                    |     |              |                   |        |            |                |                               |
| Liste       Galerie         Domaine/Thème       Descendante(s) <ul> <li>Prestataire</li> <li>Animation</li> <li>Echèance validité</li> <li>(Animation)</li> <li>Echèance validité</li> <li>(Animation)</li> <li>(Animation)</li> <li>(Animation)</li> <li>(Animatin none validité</li></ul>                                                                                                    |                                            |                           |                                                                                                    |     |              |                   |        |            | \              |                               |
| Liste Galerie         Domaine/Thème       Descendante(s)         Prestataire       Content         Animation       Echèance validité =         Minimation       Echèance validité =         Prix       Prix         Prix       Prix         Prix                                                                                                    |                                            |                           |                                                                                                    |     |              |                   |        |            | $\backslash$   |                               |
| Domaine/Thème       Descendante(s)       Prestataire       Contient       Intes/Métiers         Animation       Echéance validité       Image: Métiers       Image: Métiers       Image: Métiers         Objectifs       Public       Familles/Métiers       Du       Prix       Pédago         - Repérer les déchences visuelles at audrives       Tous professionnels en déchences visuelles at audrives       Social et éducatif, Personnels médicaux       Echéance       Prix       Pédago       Prix       Pédago       Pédago       Pédago       Pédago       Pédago       Pédago       Pédago       Pédago       Pédago       Pédago                                                                                                    | Liste Galerie                              |                           |                                                                                                    |     |              |                   |        |            |                |                               |
| Animation       Echéance validité       Image: Comparison de la destance de la destance de l                                                                 | Domaine/Thème                              | Descendante(s)            | ✓ Prestataire Contient ▼                                                                                                    |     |              |                   | nilles | Métiers    |                | -                             |
| Animation       Echeance validite       Image: Animation       Echeance validite       Image: Animation       Prix pédago TTC code andé validité       Prix pédago TTC code andé validité       Prix pédago TTC code anité       Prix pédago TTC code anité       Prix pédago TTC code anité       Prix pédago TTC code anité                                                                                                    |                                            |                           |                                                                                                    | 7/0 |              |                   |        |            |                |                               |
| Objectifs       Public       Families/Métiers       Du       Prix pédago Trop dago       Prix pédago Trop dago       Prix pédago Trop dago       Prix pédago       Pédago Trop dago       Dis professionnels en contact avec des personnes       Boins, Social et éducatif, Personnels médicaux       Boins, Social et éducatif, Personnels médicaux       Brop dago       Prix pédago       Prix pédago                                                                                                    | ▼ Anima                                    | tion                      | Echéance validité = 👻 ij/MM/aaaa 🛅 ij/MM/aaaa                                                                                     |     | lles/Métiers | -                 |        |            |                |                               |
| Objectifs       Public       Familles/Métiers       Du       Prix pédago TTG pédago TGG PAGE       Prix pédago TGG PAGE       Prix Pédago TGG PAGE       Prix Páge PAGE       Prix Páge PAGE       Prix Páge PAGE       Prix Páge PAGE       Prix Páge PAGE       Prix Páge PAGE       Prix Páge PAGE       Prix Páge PAGE       Prix Páge PAGE       Prix Páge PAGE       Prix Páge PAGE       Prix Páge PAGE       Páge PAGE       Pá                                                                                                    |                                            |                           |                                                                                                    |     |              |                   |        |            | Prix<br>pédago |                               |
| Objectifs       Public       Familles/Métiers       Du       Prix pédago       Prix pédago       P                                                                                                    |                                            |                           |                                                                                                    |     |              |                   |        | Echéance   | TTC            | Code                          |
| <ul> <li>Repérer les déficiences visuelles et auditves</li> <li>Identifier les auditves</li> <li>Identifier les aproblématique</li> <li>Social et éducatif, Personnels médicaux</li> <li>Social et éducatif, Recherche clinique, Ingénierie et maintenance techniques, Services logistiques, OHSE, Systèmes d'information, Management, gestion et aide à la décision, Personnels médicaux</li> <li>Identifier les aproblématique</li> <li>Soins, Social et éducatif, Recherche clinique, Ingénierie et maintenance techniques, Iservices logistiques, OHSE, Systèmes d'information, Management, gestion et aide à la décision, Personnels médicaux</li> <li>Identifier les aproblématique</li> <li>Soins, Social et éducatif, Recherche clinique, Ingénierie et maintenance techniques, Iservices logistiques, OHSE, Systèmes d'information, Management, gestion et aide à la décision, Personnels médicaux</li> <li>Identifier les aproblématique</li> <li>Soins, Social et éducatif, Recherche clinique, Ingénierie et maintenance techniques, Iservices logistiques, OHSE, Systèmes d'information, Management, gestion et aide à la décision, Personnels médicaux</li> <li>Identifier les aproblématique</li> <li>Soins, Social et éducatif, Recherche clinique, Ingénierie et maintenance techniques, Services logistiques, OHSE, Systèmes d'information, Management, gestion et aide à la décision, Personnels médicaux</li> <li>Identifier les aproblématique</li> <li>Soins, Social et éducatif, Recherche clinique, Ingénierie et maintenance techniques, Services logistiques, OHSE, Systèmes d'information, Management, gestion et aide à la décision, Personnels médicaux</li> <li>Identifier les aproblématique</li> <li>Soins, Social et éducatif, Recherche clinique, Ingénierie et maintenance techniques, Services logistiques, OHSE, Systèmes d'information, Management, gestion et aide à la décision, Personnels médicaux</li> <li>Permettre à l'agent d'acuettif, estontel à la décision, Personnels</li></ul>                                                                                                    | Objectifs                                  | Public                    | Familles/Métiers                                                                                                    | Du  |              | Prix<br>pédago    | andé   | validité   | (nors)         | B                             |
| deficiences visuellies et<br>agées       contact avec des personnes<br>àgées       social et educatif, rensonnels medicaux       ndé       ri Descendant         > Identifier les<br>aptitudes, les<br>compétences       > Les agents concernés par<br>la problématique       Soins, Social et éducatif, Recherche clinique, Ingénierie et maintenance<br>techniques, Services logistiques, QHSE, Systèmes d'information,<br>Management, gestion et aide à la décision, Personnels médicaux       26/07/2021       3 300,00<br>EUR       21/09/2021       1 000,00<br>EUR       Filtre         > Identifier les<br>aptitudes, les<br>compétences       > Les agents concernés par<br>la problématique       Soins, Social et éducatif, Recherche clinique, Ingénierie et maintenance<br>techniques, Services logistiques, QHSE, Systèmes d'information,<br>Management, gestion et aide à la décision, Personnels médicaux       21/09/2021       1 000,00<br>EUR       PARCOURS-<br>EUR       21/09/2021       1 000,00<br>EUR       EUR       21/09/2021       1 000,00<br>EUR       EUR       21/09/2021       1 000,00<br>EUR       EUR       21/09/2021       1 000,00<br>EUR       EUR       21/09/2021       1 000,00<br>EUR       EUR       21/09/2021       1 000,00<br>EUR       EUR       21/09/2021       1 000,00<br>EUR       EUR       21/09/2021       1 000,00<br>EUR       EUR       21/09/2021       EUR       21/09/2021       EUR       21/09/2021       EUR       21/09/2021       EUR       21/09/2021       EUR       21/09/2021       EUR       21/09/2021       EUR <td>►- Repérer les<br/>définionnes uisuelles et</td> <td>Tous professionnels en</td> <td>Sesial at éducatif. Demonsele médiceux</td> <td></td> <td>D. Fabéanaa</td> <td>TTO</td> <td>1</td> <td>26/07/2024</td> <td>3 300,00</td> <td>Th Ascendant</td>                                                                                                    | ►- Repérer les<br>définionnes uisuelles et | Tous professionnels en    | Sesial at éducatif. Demonsele médiceux                                                                                            |     | D. Fabéanaa  | TTO               | 1      | 26/07/2024 | 3 300,00       | Th Ascendant                  |
| Les agents concernés par<br>ta problématique       Soins, Social et éducatif, Recherche clinique, Ingénierie et maintenance<br>techniques, Services logistiques, QHSE, Systèmes d'information,<br>Management, gestion et aide à la décision, Personnels médicaux       26/07/2021       3 300,00<br>EUR       21/09/2021       1 000,00<br>EUR       Pas de tri         > Identifier les<br>aptitudes, les<br>compétences       > Les agents concernés par<br>la problématique       Soins, Social et éducatif, Recherche clinique, Ingénierie et maintenance<br>techniques, Services logistiques, QHSE, Systèmes d'information,<br>Management, gestion et aide à la décision, Personnels médicaux       21/09/2021       1 000,00<br>EUR       PARCOURS-<br>EUR       21/09/2021       \$00,00<br>EUR       \$00,00<br>EUR                                                                                                    | auditives                                  | âgées                     | Social el educatil, Personnels medicada                                                                                           |     | ndé validité | frais: pareours   |        | 20/07/2021 | EUP            | Tri Descendant                |
| aproblématique       la problématique       la problématique       la problématique       Management, gestion et aide à la décision, Personnels médicaux         > Identifier les aptitudes, les concernés par la problématique       > Les agents concernés par la problématique       Soins, Social et éducatif, Recherche clinique, Ingénierie et maintenance techniques, Services logistiques, QHSE, Systèmes d'information, Management, gestion et aide à la décision, Personnels médicaux       21/09/2021       1 000,00       PARCOURS- EUR       21/09/2021       400,00         > Identifier les aptitudes, les concernés par aptitudes, les compétences       > Les agents concernés par aproblématique       Soins, Social et éducatif, Recherche clinique, Ingénierie et maintenance techniques, Services logistiques, QHSE, Systèmes d'information, Management, gestion et aide à la décision, Personnels médicaux       31/12/2020       750,00 EUR       D21-96-01       21/09/2021       1 000,00       PARCOURS- Lechniques, Services logistiques, QHSE, Systèmes d'information, Management, gestion et aide à la décision, Personnels médicaux         > Identifier les apents concernés par la problématique       > Les agents concernés par la problématique       Soins, Social et éducatif, Recherche clinique, Ingénierie et maintenance techniques, Services logistiques, QHSE, Systèmes d'information, Management, gestion et aide à la décision, Personnels médicaux       31/12/2020       750,00 EUR       D21-96-01       21/09/2021       500,00       PARCOURS- D19-01         > Permettre à l'agent d'acquérir les outilis       > Les agents concernés                                                                                                    | ►- Identifier les                          | ►Les agents concernés par | Soins, Social et éducatif, Recherche clinique, Ingénierie et maintenance                                                          |     |              | 2 200 00          | 1      | 24/00/2024 | 1 000,00       | Pas de tri                    |
| <ul> <li>Identifier les apents concernés par la problématique</li> <li>Les agents concernés par la problématique</li> <li>Soins, Social et éducatif, Recherche clinique, Ingénierie et maintenance techniques, Services logistiques, QHSE, Systèmes d'information, Management, gestion et aide à la décision, Personnels médicaux</li> <li>Identifier les agents concernés par la problématique</li> <li>Les agents concernés par la problématique</li> <li>Les agents concernés par la problématique</li> <li>Les agents concernés par la problématique</li> <li>Les agents concernés par la problématique</li> <li>Nes agents concernés par la problématique</li> <li>Soins, Social et éducatif, Recherche clinique, Ingénierie et maintenance techniques, Services logistiques, QHSE, Systèmes d'information, Management, gestion et aide à la décision, Personnels médicaux</li> <li>Permettre à l'agent d'acquérir les outils</li> <li>Les agents concernés par la problématique</li> </ul>                                                                                                    | compétences                                | la problématique          | Management, gestion et aide à la décision, Personnels médicaux                                                                    |     | 26/07/2021   | 3 300,00<br>EUR   |        | 21/09/2021 | EUR            | Filtre                        |
| aprilides, les concernés par la problématique les agents concernés par la problématique Soins, Social et éducatif, Recherche clinique, Ingénierie et maintenance techniques, Services logistiques, QHSE, Systèmes d'information, Management, gestion et aide à la décision, Personnels médicaux <ul> <li>&gt; Identifier les aptitudes, les concernés par la problématique</li> <li>&gt; Les agents concernés par la problématique</li> <li>&gt; Les agents concernés par la célusion et aide à la décision, Personnels médicaux</li> <li>&gt; Les agents concernés par la problématique</li> <li>&gt; Les agents concernés par la problématique</li> <li>&gt; Les agents concernés par la problématique</li> <li>&gt; Les agents concernés par la décision personnels médicaux</li> <li>&gt; Les agents concernés par la décision personnels médicaux</li> <li>&gt; Les agents concernés par la problématique</li> <li>&gt; Les agents concernés par la problématique</li> <li>&gt; Les agents concernés par la décision p</li></ul> | ►- Identifier les                          | ►Les agents concernés par | Soins, Social et éducatif, Recherche clinique, Ingénierie et maintenance                                                          |     |              |                   |        | 24/00/2024 | 500,00         | Grouper                       |
| <ul> <li>Identifier les agents concernés par la problématique</li> <li>Nes agents concernés par la problématique</li> <li>Nes agents concernés par la problématique</li></ul>                                                                                                    | compétences                                | la problématique          | Management, gestion et aide à la décision, Personnels médicaux                                                                    |     | 21/09/2021   | 1 000,00 PARCOURS | -      | 21/09/2021 | EUR            | 🖹 Aligner la colonne à gauche |
| aprilidues, les la problématique le miniques, services logistiques, durse, systèmes d'information,<br>compétences la problématique le agents concernés par<br>la problématique ►Les agents concernés par<br>la problématique etchniques, services logistiques, QHSE, Systèmes d'information,<br>d'acquérir les outils Fresonnels médicaux journée d'action, Personnels médicaux journée d'action et aide à la décision, Personnels médicaux journée d'action et aide à la décision et aide à la décision, Personnels médicaux journée d'action et aide à la décision et aide à la décision et aide                            | ►- Identifier les                          | ►Les agents concernés par | Soins, Social et éducatif, Recherche clinique, Ingénierie et maintenance                                                          |     |              | Loix Disor        | -      | 24/00/2024 | 1 000 00       | Centrer                       |
| ►Permettre à l'agent<br>d'acquérir les outils Les agents concernés par<br>la problématique Soins, Social et éducatif, Recherche clinique, Ingénierie et maintenance<br>techniques, GPSE, Systèmes d'information,<br>Management, gestion et aide à la décision, Personnels médicaux Soins, Social et éducatif, Recherche clinique, Ingénierie et maintenance<br>techniques, Services logistiques, QHSE, Systèmes d'information,<br>Management, gestion et aide à la décision, Personnels médicaux Soins, Social et éducatif, Recherche clinique, Ingénierie et maintenance<br>techniques, Services logistiques, QHSE, Systèmes d'information,<br>Management, gestion et aide à la décision, Personnels médicaux                                                                                                    | compétences                                | la problématique          | Management, gestion et aide à la décision, Personnels médicaux                                                                    |     | 31/12/2020   | 750,00 021-06-01  | -      | 21/09/2021 | EUR            | Aligner la colonne à droiter  |
| d'acquérir les outils la problématique la problématique des la décision, Personnels médicaux journée 21/09/2021 EUR D19-01                                                                                                    | ▶Permettre à l'agent                       | ►Les agents concernés par | Soins, Social et éducatif, Recherche clinique, Ingénierie et maintenance                                                          |     | 51/12/2020   | EUR               |        |            | 500.00         | PARCOURS-                     |
|                                                                                                    | d'acquérir les outils                      | la problématique          | techniques, Services logistiques, QHSE, Systèmes d'information,<br>Management, gestion et aide à la décision, Personnels médicaux |     | journée      | er ricoenter en   |        | 21/09/2021 | EUR            | D19-01 Commander              |

# **RECHERCHER UNE FORMATION ADAPTEE AU BESOIN →** La recherche avancée **→** La gestion des filtres et des colonnes

CAS PRATIQUE : Réaliser une recherche couvrant l'ensemble des formations qui relèvent d'un même parcours

Etapes 3. Le champ « Code parcours » est désormais présent dans les filtres de recherche (A)

- Copier le code parcours sur lequel vous voulez effectuer votre recherche (B)
- Coller ce code dans le champs « *Code parcours* » (C), puis,
- Cliquer sur filtrer **T** pour lancer la recherche (**D**).

| ccueil 📏 Recherche avancée                                                                                                |                                                   |                    |                               |                                                                            |                                                               |                                                                         |                                                                  |                                                                   |                                     |       |                         |                                  |              |          |                |                      |                                          |                     |           |
|----------------------------------------------------------------------------------------------------|---------------------------------------------------|--------------------|-------------------------------|----------------------------------------------------------------------------|---------------------------------------------------------------|-------------------------------------------------------------------------|------------------------------------------------------------------|-------------------------------------------------------------------|-------------------------------------|-------|-------------------------|----------------------------------|--------------|----------|----------------|----------------------|------------------------------------------|---------------------|-----------|
| echerche avancée                                                                                                    |                                                   |                    |                               |                                                                            |                                                               |                                                                         |                                                                  |                                                                   |                                     |       |                         |                                  |              |          |                |                      |                                          |                     |           |
| 🍸 🁎 🖨 1-19/19 élé                                                                                                    | ments 20 lignes                                   | - 🛓 [              | D 👌                           | Liste Galerie                                                              |                                                               |                                                                         |                                                                  |                                                                   |                                     |       |                         |                                  |              |          |                |                      |                                          |                     |           |
| Libellé de la prestation Contient                                                                                         | •                                                 |                    |                               | Domaine/Thèm                                                               | e Descendante(s) 👻                                            | +                                                                       | Prestataire                                                      | Contient                                                          | •                                   | T     | ype du ci               | atalogue Cat                     | alogue de fo | •        | Familles/      |                      |                                          | •                   |           |
| Durée = 👻                                                                                                    |                                                   | Organisation       | i [                           | ▼ Anim                                                                     | ation 🗨                                                       | Echéance validité                                                       | • = •                                                            | jj/MM/aaaa (                                                      | jj/MM/aaaa                          | t c   | ode parc                | cours Contier                    | nt 🔻         | •        |                | Α                    |                                          |                     |           |
| Libellé de la prestation                                                                                                  | Domaine/Thème                                     | Prestataire        | Type du catalogue             | Objectifs                                                                  | Public                                                        | Familles/Métiers                                                        |                                                                  |                                                                   |                                     | Durée | Unité                   | Organisation                     | Animation    | Parcours | PAP<br>demandé | Echéance<br>validité | Prix<br>pédago<br>TTC<br>(hors<br>frais) | Code<br>parcours    |           |
| Connaître, repérer et prendre en com<br>pte les déficiences sensorielles des p<br>ersonnes âgées                          | 29002 - (T) Soins<br>palliatifs et fin de<br>vie  | IFSO               | Catalogue<br>de<br>formations | <ul> <li>Repérer les<br/>déficiences visuelles et<br/>auditives</li> </ul> | Tous professionnels en<br>contact avec des personnes<br>âgées | Social et éducatif, Per                                                 | sonnels médicaux                                                 |                                                                   |                                     | 3     | jour                    | Collectif (en<br>inter ou intra) | Présentiel   |          | 4              | 26/07/2021           | 3 300,00<br>EUR                          |                     | Commander |
| Diagnostic/ atelier collectif                                                                                             | 17007 - (T)<br>Maintien dans<br>l'emploi          | NEERIA<br>VASSELAY | Catalogue<br>de<br>formations | <ul> <li>Identifier les<br/>aptitudes, les<br/>compétences</li> </ul>      | ►Les agents concernés par<br>la problématique                 | Soins, Social et éduca<br>techniques, Services I<br>Management, gestion | atif, Recherche clir<br>logistiques, QHSE<br>et aide à la décisi | nique, Ingénierie et<br>, Systèmes d'infori<br>on, Personnels mé  | t maintenance<br>mation,<br>édicaux | 1     | demi-<br>journée        | Collectif (en<br>inter ou intra) | Présentiel   |          |                | 21/09/2021           | 1 000,00<br>EUR                          | PARCOURS-<br>D19-01 | Commander |
| Diagnostic/ entretien individuel (form<br>ation-action à la demi-journée pour u<br>n stagiaire)                           | 17007 - (T)<br>Maintien dans<br>l'emploi          | NEERIA<br>VASSELAY | Catalogue<br>de<br>formations | <ul> <li>Identifier les<br/>aptitudes, les<br/>compétences</li> </ul>      | ►Les agents concernés par<br>la problématique                 | Soins, Social et éduca<br>techniques, Services I<br>Management, gestion | atif, Recherche clir<br>logistiques, QHSE<br>et aide à la décisi | hique, Ingénierie et<br>, Systèmes d'inforr<br>on, Personnels mé  | t maintenance<br>mation,<br>édicaux | 1     | par<br>demi-<br>journée | Individuel                       | Présentiel   | <b>V</b> |                | 21/09/2021           | 500,00<br>EUR                            | PARCOURS-<br>D19-01 | Commander |
| Diagnostic/ entretien individuel (form<br>ation-action à la demi-journée -si deu<br><u>x stagiaires, à la même date</u> ) | 17007 - (T)<br>Maintien dans<br>l'emploi          | NEERIA<br>VASSELAY | Catalogue<br>de<br>formations | <ul> <li>Identifier les<br/>aptitudes, les<br/>compétences</li> </ul>      | Les agents concernés par<br>la problématique                  | Soins, Social et éduca<br>techniques, Services I<br>Management, gestion | atif, Recherche clir<br>logistiques, QHSE<br>et aide à la décisi | nique, Ingénierie et<br>, Systèmes d'inforri<br>on, Personnels mé | t maintenance<br>mation,<br>édicaux | 1     | par jour                | Individuel                       | Présentiel   |          |                | 21/09/2021           | 1 000,00<br>EUR                          | PARCOURS-<br>D19-01 | Commander |
| Elaborer son projet (par demi-journé<br>g)                                                                                | 17007 - (T)<br>Maintien dans<br>l'emploi          | NEERIA<br>VASSELAY | Catalogue<br>de<br>formations | ▶Permettre à l'agent<br>d'acquérir les outils                              | ►Les agents concernés par<br>la problématique                 | Soins, Social et éduca<br>techniques, Services I<br>Management, gestion | atif, Recherche clir<br>logistiques, QHSE<br>et aide à la décisi | nique, Ingénierie et<br>, Systèmes d'inforn<br>on, Personnels mé  | t maintenance<br>mation,<br>èdicaux |       | par<br>Temi-<br>née     | Individuel                       | Présentiel   | <b>V</b> |                | 21/09/2021           | 500.00                                   | PARCOURS-<br>19-01  | Commander |
| Elaborer son projet (si deux agents s<br>e positionne sur une même date)                                                  | 17007 - (T)<br>Maintien dans<br>l'emploi          | NEERIA<br>VASSELAY | Catalogue<br>de<br>formations | ▶Permettre à l'agent<br>d'acquérir les outils                              | ►Les agents concernés par<br>la problématique                 | Soins, Social et éduca<br>techniques, Services I<br>Management, gestion | atif, Recherche clir<br>logistiques, QHSE<br>et aide à la décisi | nique, Ingénierie et<br>, Systèmes d'infori<br>on, Personnels mé  | t maintenance<br>mation,<br>èdicaux | C     | our                     | Individuel                       | Présentiel   |          |                | 21/09/2021           | В                                        | OURS-<br>J1         | Commander |
| Ergonomie et QVT: un duo gagnant                                                                                          | 17001 - (T) Gestion<br>des ressources<br>humaines | GRIE               |                               |                                                                            | o                                                             |                                                                         |                                                                  |                                                                   | _                                   | 1     | jour                    | Collectif (en<br>inter ou intra) | Présentiel   | <b>*</b> |                | 31/12/2020           | 750,0<br>EUF                             | D21-96-01           | Commander |
| Etre acteur de son adaptation au pos<br>te de travail                                                                     | 17007 - (T)<br>Maintien dans<br>l'emploi          | NEEF<br>VASS       | ode p                         | arcours                                                                    | Contient                                                      | •                                                                       | D21-9                                                            | 5-01                                                              | R                                   | 2     | par<br>demi-<br>journée | Individuel                       | Présentiel   | V        |                | 21/09/2021           | 500,00<br>EUR                            | PARCOURS-<br>D19-01 | Commander |
| Etre acteur de son adaptation au pos<br>te de travail                                                                     | 17007 - (T)<br>Maintien dans<br>l'emploi          | NEER<br>VASSELAY   | de<br>formations              | l'agent en situation                                                       | la problématique                                              | techniques, Services<br>Management, gestion                             | ogistiques, QHSE<br>et aide à la décisi                          | , Systèmes d'infori<br>on, Personnels mé                          | mation,<br>édicaux                  | 2     | jour                    | Individuel                       | Présentiel   | <b>P</b> |                | 21/09/2021           | 1 000,00<br>EUR                          | PARCOURS-<br>D19-01 | Commander |
|                                                                                                    |                                                   |                    |                               |                                                                            |                                                               |                                                                         | H Guido u                                                        | utilicatour                                                       |                                     |       |                         |                                  |              |          |                |                      |                                          |                     | 7-        |

LA FORIVIULE AINFH GUIDE UTILISATEU

# RECHERCHER UNE FORMATION ADAPTEE AU BESOIN -> La recherche avancée -> La gestion des filtres et des colonnes

#### **GESTION DES FILTRES ET DES COLONNES**

CAS PRATIQUE : Réaliser une recherche couvrant l'ensemble des formations qui relèvent d'un même parcours

Résultat de la recherche : le tableau des résultats a trouver deux formations qui relèvent du Code parcours D21-96-01

| 3   | Accueil 📏 Recherche av                                              | ancée                                             |             |                               |                                                                |                                                                             |                                                                                                    |      |
|-----|---------------------------------------------------------------------|---------------------------------------------------|-------------|-------------------------------|----------------------------------------------------------------|-----------------------------------------------------------------------------|----------------------------------------------------------------------------------------------------|------|
|     | Dauhanaha awarata                                                   | 1                                                 |             |                               |                                                                |                                                                             |                                                                                                    |      |
| L   | Recherche avancee                                                   |                                                   |             |                               |                                                                |                                                                             |                                                                                                    |      |
|     | <b>T</b> T C 1-2                                                    | / 2 éléments 20 lignes                            | s 🔻 🛓       |                               | Liste Galerie                                                  | ]                                                                           |                                                                                                    |      |
| ι   | ibellé de la prestation Co                                          | ntient 👻                                          |             |                               | Doma                                                           | ine/Thème Descendante(s) 💌                                                  | ✓ Prestataire Contient ▼ Type du catalogue Catalogue de fo ▼ Famillec/Metiers ▼                                                                                                    |      |
| ĩ   | Durée = 👻                                                           |                                                   | Org         | anisation                     | •                                                              | Animation                                                                   | ▼ Echéance validité = ▼ <i>j/MM/aaaa</i> 🚞 <i>j/MM/aaaa</i> 🙍 Code parcours Contient ▼ D21-96-01                                                                                                    |      |
|     | ibellé de la prestation                                             | Domaine/Thème                                     | Prestataire | Type du catalogue             | Objectifs                                                      | Public                                                                      | Families/Métiers Durée Unité Organisation Animation Parcours demandé validitée frais ) parcours                                                                                                    |      |
| E C | rgonomie et QVT: un duo<br>jagnant                                  | 17001 - (T) Gestion<br>des ressources<br>humaines | GRIEPS      | Catalogue<br>de<br>formations | ►- Connaître les<br>principaux concepts el<br>notions          | Directeur, encadrement,<br>t représentant du personnel,<br>membre du CHSCT. | Qualité, hygiène, sécurité, environnement - Conseiller(ère) en prévention des risques<br>professionnels. Qualité, hygiène, sécurité, environnement - Encadrant(e) de la sécurité des 1 jour Collectif (en<br>personnes et des biens 750.00. D21-96-<br>EUR 1 Comman | nder |
|     | Qualité de vie au travail (Q<br>/T) : De la démarche au pil<br>tage | 17004 - (T) Qualité de<br>vie au travail          | GRIEPS      | Catalogue<br>de<br>formations | <ul> <li>Définir le cadre de<br/>la démarche QVT et</li> </ul> | Chef de projet, personnel<br>d'encadrement acteur                           | Oualité, hygiène, sécurité, environnement - Conseiller(ère) en prévention des risques<br>professionnes(, Oualité, hygiène, sécurité, environnement - Encadrant(e) de la sécurité des 2 jour Collectif (en<br>personnes et des biens                                 | rer  |
|     |                                                                     |                                                   |             |                               |                                                                |                                                                             |                                                                                                    |      |

L'outil LA ForMuLE ANFH permet de rechercher une formation selon de nombreux critères de recherche qu'il est possible de combiner :

- Durée maximale de la formation
- Échéance minimale de validité de la commande
- Mode d'organisation (collectif ou accompagnement individuel)
- Mode d'animation (présentiel, e-learning, ...)
- Thème
- Public et/ou famille de métiers
- Parcours (pour visualiser l'ensemble des modules de formation composant le parcours)

78

# **RECHERCHER UNE FORMATION ADAPTEE AU BESOIN →** La recherche avancée **→** La gestion des filtres et des colonnes

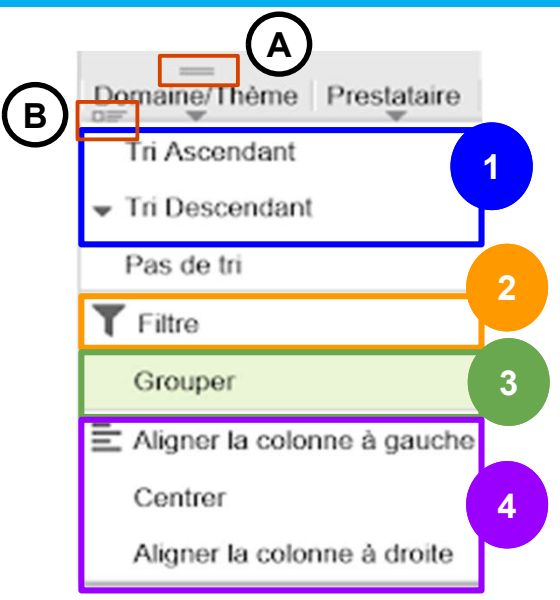

En cliquant sur le pictogramme au dessus du titre de la colonne (A), l'utilisateur peut placer la colonne la ou il le souhaite sur son tableau de résultat.

En cliquant sur le pictogramme en dessous du titre de la colonne (B), l'utilisateur a la possibilité de :

- **1.Trier par ordre croissant et décroissant** le résultat de la recherche
- 2.Rendre le filtre disponible sur cette colonne

3. Grouper les résultats de la recherche par la valeur de la colonne sélectionnée 4. Afficher les informations de la colonne, à gauche, au centre ou à droite de la colonne

# **RECHERCHER UNE FORMATION ADAPTEE AU BESOIN →** La recherche avancée **→** La gestion des filtres et des colonnes

.....

Il est intéressant de Grouper la colonne « Domaine/Thème » afin de pouvoir comparer les formations de même sujet.

> Sur le premier tableau : les résultats de formation sont rangés de manière aléatoire (1).

÷....,

Sur le deuxième tableau, nous avons « Groupé » sur la colonne « Domaine / Thème » : les résultats sont donc rassemblés en fonction du thème de la formation(2).

| eil 🗲 Recherche avancée                                                                          |                                                   |                             |   | 2 | > Recherche a                                           | ivancée                                                                                     |       |              |                    |             |                                               |                                                                          |                    |
|--------------------------------------------------------------------------------------------------|---------------------------------------------------|-----------------------------|---|---|---------------------------------------------------------|---------------------------------------------------------------------------------------------|-------|--------------|--------------------|-------------|-----------------------------------------------|--------------------------------------------------------------------------|--------------------|
| a = 💌                                                                                            |                                                   | Organisation                |   | 2 |                                                         | Organi                                                                                      | isati | $\checkmark$ | On co              | ns          | tate que la                                   | colonne groupée de                                                       | vient              |
|                                                                                                  |                                                   |                             |   |   | Domaine/Theme 🗙                                         | 3                                                                                           |       | $\checkmark$ | automa<br>Il est p | atio<br>209 | quement la pr<br>ssible de rang               | emière colonne du table<br>ger les lignes de résulta                     | au.<br>at de       |
| Libellé de la prestation                                                                         | Domaine/Thème                                     | Prestataire                 |   | Ξ |                                                         |                                                                                             |       |              | chaque             | h th        | ème en cliqui                                 | ant sur 🗖 (A)                                                            |                    |
| Connaître, repérer et prendre en com<br>pte les déficiences sensorielles des p<br>ersonnes ágées | 29002 - (T) Soins<br>palliatifs et fin de<br>vie  | IFSO                        | A |   | Domaine/Thème<br>11001 - (T) Droit -<br>Législation [1] | Libellé de la prestation                                                                    | P     | ✓            | Un enc             | ad          | ré III Domaine/Thèm                           | est apparut, cliquer                                                     | sur la             |
| L'encadrement : acteur de la Qualité<br>de Vie au Travail (QVT)                                  | 17002 - (T)<br>Management                         | GRIEPS                      | • |   | 11001 - (T) Droit -<br>Législation                      | Evolution de la règlementation des ach<br>ats publics : actualisation des connaiss<br>ances | скз   | FUDER        | croix ro           | bug         | ge pour annul                                 | er le groupement <b>(B)</b>                                              |                    |
| Evolution de la règlementation des a<br>chats publics : actualisation des con<br>naissances      | 11001 - (T) Droit -<br>Législation                | CKS PUBLIC                  |   | - | 17001 - (T) Gestion<br>des ressources<br>humaines [1]   |                                                                                             |       | <u> </u>     |                    | Ac          | tueil > Recherche av                          | ancée                                                                    |                    |
| Initier une démarche de qualité de vi<br>e au travail (QVT)                                      | 17004 - (T) Qualité<br>de vie au travail          | APAVE<br>PARISIENNE         |   |   | 17001 - (T) Gestion<br>des ressources<br>humaines       | Ergonomie et QVT: un duo gagnant                                                            | GRIE  | PS           |                    | ÷           | Législation [1]<br>17001 - (T) Gestion        |                                                                          |                    |
| <u>Elaborer son projet (par demi-journé e)</u>                                                   | 17007 - (T)<br>Maintien dans<br>l'emploi          | N <u>E</u> ERIA<br>VASSELAY |   | P | 17002 - (T)<br>Management [1]                           |                                                                                             |       |              | ~                  | . 🕀         | des ressources<br>humaines [1]<br>17002 - (T) |                                                                          |                    |
| Diagnostic/ atelier collectif                                                                    | 17007 - (T)<br>Maintien dans                      | NEERIA<br>VASSELAY          |   |   | 17002 - (T)<br>Management                               | L'encadrement : acteur de la Qualité de<br>Vie au Travail (QVT)                             | GRIE  | PS           |                    | · ±         | Management [1]<br>17004 - (T) Qualité de      |                                                                          |                    |
|                                                                                                  | 17007 - (T)                                       | NEEDIA                      |   | Ξ | 17004 - (T) Qualité<br>de vie au travail [3] -          |                                                                                             |       |              | _ /                | _           | 17007 (T) Maintien                            |                                                                          |                    |
| Pré-diagnostic                                                                                   | Maintien dans<br>l'emploi                         | VASSELAY                    |   |   | 17004 - (T) Qualité d                                   | Qualité de Vie au Travail (QVT)                                                             | APAV  | /E           | 7                  | , 🗆         | dans l'emploi [12]                            |                                                                          |                    |
| Qualité de vie au travail (QVT) : De la<br>démarche au pilotage                                  | 17004 - (T) Qualité<br>de vie au travail          | GRIEPS                      |   |   | vie au travail<br>17004 - (T) Qualité de                | Initier une démarche de qualité de vie a                                                    | APAV  | /E           |                    |             | 17007 - (T) Maintien<br>dans l'emploi         | Etre acteur de son adaptation au poste de t<br>ravail                    | NEERIA<br>VASSELAY |
| Ergonomie et QVT: un duo gagnant                                                                 | 17001 - (T) Gestion<br>des ressources<br>humaines | GRIEPS                      |   |   | 17004 - (T) Qualité de<br>vie au travail                | Qualité de vie au travail (QVT) : De la d<br>émarche au partiage                            | GRIE  | EPS          |                    |             | 17007 - (T) Maintien<br>dans l'emploi         | <u>Etre acteur de son adaptation au poste de t</u><br>ravail             | NEERIA<br>VASSELAY |
| Qualité de Vie au Travail (QVT)                                                                  | 17004 - (T) Qualité<br>de vie au travail          | APAVE<br>PARISIENNE         |   |   | 17007 - (T) Maintien<br>dans l'emploi [12]              |                                                                                             |       |              |                    |             | 17007 - (T) Maintien<br>dans l'emploi         | Elaborer son projet (si deux agents se positi<br>onne sur une même date) | NEERIA<br>VASSELAY |
| Etre acteur de son adaptation au pos<br>te de travail                                            | 17007 - (T)<br>Maintien dans<br>l'emploi          | NEERIA<br>VASSELAY          |   |   | 17007 - (T) Maintien<br>dans l'emploi                   | Etre acteur de son adaptation au poste<br>de travail                                        | NEEF  | RIA<br>SELAY |                    |             | 17007 - (T) Maintien<br>dans l'emploi         | Elaborer son projet (par demi-journée)                                   | NEERIA<br>VASSELAY |

## RECHERCHER UNE FORMATION ADAPTEE AU BESOIN -> La recherche avancée -> L'export d'un résultat de recherche

L'utilisateur peut **exporter le résultat d'une recherche sous format Excel**. Pour cela il convient d'effectuer la recherche sur la *Recherche avancée* puis d'exporter le résultat en cliquant sur le bouton d'export  $\underbrace{I}_{i}$  (1).

Après avoir cliqué sur le bouton d'export, un fenêtre s'ouvre (2), vous proposant d'exporter la page courante ou toutes les pages. L'export sur la page « *Courante* » comprendra uniquement les résultats de la page qui est affichée à l'écran alors l'option« Toutes » en cas de résultats sur plusieurs pages comprendra les résultats de toutes les pages.

| Accueil > Recherche avancée                                                                                       |                                                   |                    |                               |                                                                            |                                                                           |                      |                      |               |              |             |                                  |            |          |                |                      |                                          |           |
|----------------------------------------------------------------------------------------------------|---------------------------------------------------|--------------------|-------------------------------|----------------------------------------------------------------------------|---------------------------------------------------------------------------|----------------------|----------------------|---------------|--------------|-------------|----------------------------------|------------|----------|----------------|----------------------|------------------------------------------|-----------|
| Recherche avancée                                                                                                 |                                                   |                    |                               |                                                                            |                                                                           |                      |                      | Cette foi     | nctionnalit  | é e         | st utile                         | par ex     | empl     | e pou          | Ir com               | muni                                     | quer à    |
| ▼ 1º 2 1 - 19 / 19 élémen                                                                                         | its 20 lignes 👻                                   | ≛ □                | ۵.                            | iste Galerie                                                               |                                                                           |                      |                      | son airea     | teur de po   | ole<br>Soti | les torn                         | nation     | is rele  | vant           | a'un n               | neme                                     |           |
| Libellé de la prestation Contient                                                                                 | •                                                 |                    |                               | Domaine/Thème Des                                                          | scendante(s) 👻                                                            | -                    | Prestataire Contient |               | .(Ci. cas pi | ati         | կսե ինչ                          | se 077     |          |                |                      |                                          |           |
| Durée = 👻                                                                                                    | 0                                                 | rganisation        |                               | ▼ Animation                                                                | ▼ E                                                                       | héance validité      | = 💌 ij/MM/aaaa       | 🛅 jj/MM/aaaa  |              |             |                                  |            |          |                |                      |                                          |           |
| Libellé de la prestation                                                                                          | Domaine/Thème                                     | Prestataire        | Type du<br>catalogue          | Objectifs                                                                  | Public                                                                    | 2-                   | -                    |               | The second   | ité         | Organisation                     | Animation  | Parcours | PAP<br>demandé | Echéance<br>validité | Prix<br>pédago<br>TTC<br>(hors<br>frais) |           |
| Connaître, repérer et prendre en compte<br>les déficiences sensorielles des personn<br>es âgées                   | 29002 - (T) Soins<br>palliatifs et fin de vie     | IFSO               | Catalogue<br>de<br>formations | <ul> <li>Repérer les<br/>déficiences visuelles et<br/>auditives</li> </ul> | Tous professionnels en<br>contact avec des personnes<br>âgées             |                      | ort du tableau       |               |              | r           | Collectif (en<br>inter ou intra) | Présentiel |          | 4              | 26/07/2021           | 3 300,00<br>EUR                          | Commander |
| Diagnostic/ atelier collectif                                                                                     | 17007 - (T) Maintien<br>dans l'emploi             | NEERIA<br>VASSELAY | Catalogue<br>de<br>formations | ►- Identifier les aptitudes,<br>les compétences                            | ►Les agents concernés par la<br>problématique                             | Soi<br>tect<br>ges   |                      |               | ~            | ni-<br>rnée | Collectif (en<br>inter ou intra) | Présentiel | 2        |                | 21/09/2021           | 1 000,00<br>EUR                          | Commander |
| Diagnostic/ entretien individuel (formatio<br>n-action à la demi-journée pour un stagia<br>ire)                   | 17007 - (T) Maintien<br>dans l'emploi             | NEERIA<br>VASSELAY | Catalogue<br>de<br>formations | ►- Identifier les aptitudes,<br>les compétences                            | ►Les agents concernés par la<br>problématique                             | Soi N<br>tect<br>ges | Merci de précis      | ser vos paran | nètres       | ni-<br>rnée | Individuel                       | Présentiel | d.       |                | 21/09/2021           | 500,00<br>EUR                            | Commander |
| Diagnostic/ entretien individuel (formatio<br>n-action à la demi-journée -si deux stagi<br>aires, à la même date) | 17007 - (T) Maintien<br>dans l'emploi             | NEERIA<br>VASSELAY | Catalogue<br>de<br>formations | ►- Identifier les aptitudes,<br>les compétences                            | ►Les agents concernés par la<br>problématique                             | Soi<br>tect<br>ges   | Format *             | EXCEL         |              | jou         | Individuel                       | Présentiel | <b>e</b> |                | 21/09/2021           | 1 000,00<br>EUR                          | Commander |
| Elaborer son projet (par demi-journée)                                                                            | 17007 - (T) Maintien<br>dans l'emploi             | NEERIA<br>VASSELAY | Catalogue<br>de<br>formations | ▶Permettre à l'agent<br>d'acquérir les outils                              | ►Les agents concernés par la<br>problématique                             | Soi<br>teci<br>ges   | Format               |               |              | ni-<br>rnée | Individuel                       | Présentiel | d.       |                | 21/09/2021           | 500,00<br>EUR                            | Commander |
| Elaborer son projet (si deux agents se po<br>sitionne sur une même date)                                          | 17007 - (T) Maintien<br>dans l'emploi             | NEERIA<br>VASSELAY | Catalogue<br>de<br>formations | ▶Permettre à l'agent<br>d'acquérir les outils                              | Les agents concernés par la<br>problématique                              | Sol<br>tecl<br>ges   | Page(s)              | Courante      | •            | jou         | Individuel                       | Présentiel | <b>a</b> |                | 21/09/2021           | 1 000,00<br>EUR                          | Commander |
| Ergonomie et QVT: un duo gagnant                                                                                  | 17001 - (T) Gestion<br>des ressources<br>humaines | GRIEPS             | Catalogue<br>de<br>formations | <ul> <li>Connaître les<br/>principaux concepts et<br/>notions</li> </ul>   | Directeur, encadrement,<br>représentant du personnel,<br>membre du CHSCT. | Qua<br>risc<br>de    | -                    | Courante      |              | r           | Collectif (en<br>inter ou intra) | Présentiel | d.       |                | 31/12/2020           | 750,00<br>EUR                            | Commander |
| <u>Etre acteur de son adaptation au poste d</u><br><u>e travail</u>                                               | 17007 - (T) Maintien<br>dans l'emploi             | NEERIA<br>VASSELAY | Catalogue<br>de<br>formations | ►Le module permettra à<br>l'agent en situation                             | ►Les agents concernés par la<br>problématique                             | Soi<br>tecl<br>ges   | Exponen              | Toutes        |              | ni-<br>rnée | Individuel                       | Présentiel |          |                | 21/09/2021           | 500,00<br>EUR                            | Commander |
|                                                                                                    |                                                   |                    |                               |                                                                            |                                                                           |                      |                      |               | 53           |             |                                  |            |          |                |                      |                                          |           |

# RECHERCHER UNE FORMATION ADAPTEE AU BESOIN -> La recherche avancée -> L'export d'un résultat de recherche

| Accueil > Recherche avancée                                                                                       |                                                                   |                                                                      |                                                                                        |                                                                                                    |                                             |                           |                                                                                                    |
|----------------------------------------------------------------------------------------------------|-------------------------------------------------------------------|----------------------------------------------------------------------|----------------------------------------------------------------------------------------|----------------------------------------------------------------------------------------------------|---------------------------------------------|---------------------------|----------------------------------------------------------------------------------------------------|
| Recherche avancée                                                                                                 |                                                                   |                                                                      |                                                                                        |                                                                                                    |                                             |                           |                                                                                                    |
| 🍸 🁎 🤁 1 - 19 / 19 éléments 20 lignes 👻 🛓 🖽 🔙                                                                      | Liste Galerie                                                     |                                                                      | Export du tableau                                                                      |                                                                                                    |                                             |                           |                                                                                                    |
| Libellé de la prestation Contient                                                                                 | Domaine/Thème De                                                  | scendante(s) 🔻                                                       |                                                                                        |                                                                                                    | Туре с                                      | lu catalogue C            | atalogue de                                                                                                    |
| Durée = 👻 Organisation                                                                                            | Animation                                                         | •                                                                    | Merci de précis                                                                        | er vos paramètres                                                                                  | M/aaaa 🛅                                    |                           |                                                                                                    |
| Libellé de la prestation Domaine/Thème Prestataire catalogue                                                      | Objectifs                                                         | Public                                                               | Format *                                                                               | EXCEL                                                                                              |                                             | Durée Unité               | Organis                                                                                                    |
| Télécharger l'Excel en cliquant sur « Exporter » (1                                                               | t).                                                               | Tous professionnels en<br>contact avec des person<br>âgées           | P *                                                                                    | Courante 👻                                                                                         |                                             | 3 jour                    | Collectif<br>inter ou                                                                                                    |
| Le fichier se télécharge alors sur votre ordinateur (                                                             | ( <b>2</b> ).                                                     | Les agents concernés<br>problématique                                | 100%                                                                                   |                                                                                                    | t maintenance<br>mation, Management,        | 1 demi-<br>journé         | Collection Collection |
| Vous pouvez y accéder en cliquant sur <i>Ouvrir</i> (3).                                                          | les,                                                              | Les agents concernés<br>problématique                                | Exporter                                                                               | Fermer                                                                                             | t maintenance<br>mation, Management,        | par<br>1 demi-<br>journé  | Individu<br>ie                                                                                                    |
| Diagnostic/ entretien individuel (formatio<br>n-action à la demi-journée -si deux stagi<br>aires, à la même date) | <ul> <li>Identifier les aptitudes,<br/>les compétences</li> </ul> | Les agents concernés<br>problématique                                | par la Soins, Social et éducati<br>techniques, Services lo<br>gestion et aide à la déc | f, Recherche clinique, Ingénierie<br>gistiques, QHSE, Systèmes d'ini<br>ision, Personnels médicaux | et maintenance<br>ormation, Management,     | 1 parjo                   | ur Individu                                                                                                    |
| Elaborer son projet (par demi-journée) deme Ouvrir                                                                |                                                                   | ►Les agents concernes<br>problématique                               | par la Soins, Social et éducati<br>techniques, Services lo                             | f, Recherche clinique, Ingénierie<br>gistiques, QHSE, Systèmes d'inf                               | et maintenance<br>formation, Management,    | par<br>1 demi-            | Individu                                                                                                    |
| Elaborer son projet (si deux agents se po<br>sitionne sur une même date) dans Toujours ouvrir les fich            | niers de ce type                                                  | ►Les agents concerné:<br>problématique                               | L'export de votre dans votre tableau                                                   | liste de recherche r<br>u. Avant d'appuyer                                                         | eprend les infor<br>sur <i>Exporter</i> , i | mations pr<br>I faut orga | résente<br>aniser le                                                                                                    |
| 2<br>2<br>2<br>2<br>2<br>2<br>2<br>2<br>2<br>2<br>2<br>2<br>2<br>2                                                | er.                                                               | Directeur, encadrement<br>représentant du person<br>membre du CHSCT. | tableau selon les i<br>document (en ajor                                               | informations que vo<br>utant/supprimant et                                                         | ous souhaitez ret<br>: en déplaçant ve      | rouver dai<br>os colonne  | ns votre<br>s, et ei                                                                                                    |
| teur de son adaptation au poste de 1700° Annuler                                                                  |                                                                   | _                                                                    | appliquant les filtre                                                                  | es nécessaires) puis c                                                                             | liquer sur <i>Export</i>                    | er                        |                                                                                                    |
| 🛍 Recherche avancée.xlsx 🗡                                                                                        | LA For                                                            | MuLE ANFH Guide                                                      | utilisateur                                                                            |                                                                                                    |                                             | 82                        | 2                                                                                                    |

# RECHERCHER UNE FORMATION ADAPTEE AU BESOIN -> La recherche avancée -> L'export d'un résultat de recherche

Le fichier correspondant contient deux onglets dans lesquels vous retrouvez :

- Une page récapitulative des informations de la recherche dans le premier onglet (1)
- Les informations de votre tableau des commandes passées dans le second onglet(2)

| Coller                          | Insertion     Mise en page     Formules     D $*$ $11$ $*$ $A^*$ $\equiv$ $\equiv$ $\Rightarrow$ $S$ $+$ $=$ $a$ $\Rightarrow$ $\equiv$ $\Rightarrow$ $\Rightarrow$ Police $r_s$ $r_s$ $=$ $=$ $\Rightarrow$ $\Rightarrow$ | onnées Révision Affichage Q<br>Renvoyer à la ligne automatique<br>Fusionner et centrer -<br>Alignement | Dites-nous ce o<br>ment<br>Standard<br>I - %<br>No | que vous voulez fair<br>d<br>coo   ⊕00 ≠00<br>mbre ा≎ | Fichier Accueil Insertion                                                                                           | Mise en pag<br>11 - A^ A <sup>*</sup><br>- <u>∆</u> - A -<br>5          | ge Formu<br>= = =<br>= = | les Données Révision Affichage<br>♥ • ■ Renvoyer à la ligne autom.<br>■ ■ ■ Fusionner et centrer •<br>Alignement                                                                                                    | Dites-nous ce que<br>atiquement<br>Standard                                                                                                    | vous voulez faire.                                                                                                    | ous forme S<br>bleau • c | tyles de I<br>ellules *  | rsérer Sup                | pprimer Fo            | 2                       |
|---------------------------------|----------------------------------------------------------------------------------------------------|----------------------------------------------------------------------------------------------------|----------------------------------------------------|-------------------------------------------------------|----------------------------------------------------------------------------------------------------|-------------------------------------------------------------------------|--------------------------|----------------------------------------------------------------------------------------------------|----------------------------------------------------------------------------------------------------|----------------------------------------------------------------------------------------------------|--------------------------|--------------------------|---------------------------|-----------------------|-------------------------|
| C7 - :                          | $\times \checkmark f_x$ Miriam ALLAIRE                                                                                                    |                                                                                                    |                                                    |                                                       | M4 - : ×                                                                                                    | $\checkmark f_x$                                                        |                          |                                                                                                    |                                                                                                    |                                                                                                    |                          |                          |                           |                       |                         |
| A                               | В                                                                                                    | С                                                                                                    | D                                                  | E F                                                   | A I                                                                                                    | в                                                                       | c                        | D                                                                                                    | E                                                                                                    | F                                                                                                    | G                        | н                        | (                         | 1                     | к                       |
|                                 |                                                                                                    |                                                                                                    |                                                    |                                                       | 1 Libellé de la prestation                                                                                          | Domaine/Thème                                                           | e Prestataire            | Objectifs                                                                                                    | Public                                                                                                    | Familles/Métiers                                                                                                    | Durée U                  | nité Orga                | nisation Ec               | :héance P<br>validité | rix pédago<br>TTC (hors |
| 1                               |                                                                                                    |                                                                                                    |                                                    |                                                       | Connaître, repérer et prendre en compte<br>2 les déficiences sensorielles des                                       | 29002 - (T) Soins<br>palliatifs et fin de vie                           | e IFSO                   | <ul> <li>Repeter les dentiences visuelles et auditives qui<br/>touchent les personnes âgées et les</li> </ul>                                                                                                    | Tous professionnels en contact<br>avec des personnes âgées                                                                                                    | Social et éducatif, Personnels médicaux                                                                                                    | 3,00 jou                 | Collect<br>Inter of      | tif (en 26/0              | 07/2021               | 3 300,00 €              |
| 2<br>3<br>4<br>5                | powered by Oalia EXCELLEN<br>Informations générales                                                                                                    | CE                                                                                                    |                                                    |                                                       | Diagnostic/ateller collectif                                                                                        | 17007 - (T) Maintien<br>dans l'emploi                                   | NEERIA<br>VASSELAY       | Identifier les aptitudes, les compêtences et les<br>motivations de l'agent sans oublier les aptitudes lièes<br>à l'état de sansé physique et psychologique<br>Retrouver le sens et la cohérence de ses choix dans son<br>parcours de vis, socialire et professionnel<br>Co-contruire un plan d'actions pour préparer l'avenir en<br>lien avec l'agent, l'étabilissement et l'MNPH                                                                                   | Les agents concernés par la<br>problématique du maintien en<br>emploi à court ou moyen terme<br>sont les agents en situation de<br>questionnement sur leur parcours<br>professionnel. | Soins, Social et éducatif, Recherche clinique,<br>ingénierie et maintenance techniques, Services<br>logistiques, QHSE, systèmes d'information,<br>Management, gestion et aide à la décision,<br>Personnels médicaux  | 1,00 den<br>jour         | i- Collec<br>née inter c | tif (en 21/0<br>ju intra) | 09/2021               | 1 000,00 ¢              |
| 6<br>7<br>8<br>9                | Liste exportée<br>Utilisateur<br>Entité<br>Profil                                                                                                    | Recherche avancée<br>Miriam ALLAIRE<br>EHPAD COUCY LE CHATEAU<br>Gestionnaire BC ETS                   |                                                    |                                                       | Diagnostic/ entretien individuel<br>(formation-action à la demi-journée pour<br>un stagiaire)<br>4                  | 17007 - (T) Maintien<br>dans l'emploi                                   | NEERIA<br>VASSELAY       | <ul> <li>Identifier les aptitudes, les compétences et les<br/>motivations de l'agent sans oublier les aptitudes liées<br/>à l'état de santé physique et psychologique<br/>- Retrouver le sens et la cohérence de ses choix dans<br/>son parcours de vis, scolaire et professionnel<br/>- Co-contruire un plan d'actions pour préparer l'avenir<br/>en lien avec l'agent. l'établissement et l'AWH</li> </ul>                                                        | Les agents concernés par la<br>problématique du maintien en<br>emploi à court ou moyen terme<br>sont les agents en situation de<br>questionnement sur leur parcours<br>professionnel. | Soins, Social et éducatif, Recherche clinique,<br>Ingénierie et maintenance techniques, Services<br>Iogistiques, QHSE, Systèmes d'information,<br>Management, gestion et aide à la décision,<br>Personnels médicaux  | 1,00 par<br>jour         | demi-<br>Indivi          | duel 21/0                 | 09/2021               | 500,00 ¢                |
| 10<br>11<br>12<br>13            | Date d'export<br>Page(s)<br>Nombre d'éléments par page                                                                                                    | 26/09/2019 10:01:25<br>26/09/2019 11:13:19<br>Courante<br>20                                           |                                                    |                                                       | Diagnostic/entretien individuel<br>(formation-action à la demi-journée -si<br>deux stagiaires, à la même date)<br>5 | 17007 - (T) Maintien<br>dans l'emploi                                   | NEERIA<br>VASSELAY       | Identifier les ES les compètences et les motivations de<br>l'agent sans oublier les aptitudes liées à l'état de<br>santé physique et psychologique<br>- Retrouver le sens et la cohérence de ses choix dans<br>son parcours de vie, scolaire et professionnel                                                                                                    | Les agents concernes par la<br>problématique du maintien en<br>emploi à court ou moyen terme<br>sont les agents en situation de<br>questionnement sur leur parcours<br>profercionnel  | Soins, Social et éducatif, Recherche clinique,<br>Ingénierie et maintenance techniques, Services<br>Iogistiques, QHSE, Systèmes d'Information,<br>Management, gestion et aide à la décision,<br>Personnels médicaux  | 1,00 par                 | jour Indivi              | duel 21/0                 | 09/2021               | 1 000,00 €              |
| 14<br>15<br>16                  | Page<br>Critère(s) de filtrage                                                                                                    | 1/1                                                                                                    |                                                    |                                                       | Elaborer son projet (si deux agents se<br>positionne sur une même date)                                             | 17007 - (T) Maintien<br>dans l'emploi                                   | NEERIA<br>VASSELAY       | nécessaires à la construction d'un projet viable.<br>Durant ce module, l'agent développera ses<br>connaissances et savoirs-foire afin :<br>- d'analyser les différentes pistes envisagées<br>- d'dentiffer les besoins, la politique de son propre<br>établissement                                                                                                    | Les agents concernés par la<br>problématique du maintien en<br>emploi à court ou moyen terme<br>sont les agents en situation de<br>questionnement sur leur parcours<br>professionnel. | Soins, Social et éducatif, Recherche clinique;<br>Ingénierie et maintenance techniques, Services<br>logistiques, QHSE, systèmes d'information,<br>Management, gestion et aide à la décision,<br>Personnels médicaux: | 1,00 par                 | our Indivi               | duel 21/0                 | 09/2021               | 1 000,00 €              |
| 17<br>18<br>19<br>20<br>Proprie | Type du catalogue                                                                                                    | Catalogue de formations                                                                                |                                                    |                                                       | ergonomie et QVT: un duo gagnant                                                                                    | 17001 - (T) Gestion<br>des ressources<br>humaines<br>l'export <b>Ré</b> | GRIEPS                   | - Comaine las principaus concesses et noticos de<br>regronomie esto de Naulido et Vie au Travail<br>- Situer Tapport de l'egonomie dans le management du<br>reau<br>- Competende la démarche de l'intervention<br>ergonomique<br>- S'apporganeir les principaus quisis méthodologiques<br>- S'apporganeir les principaus quisis méthodologiques<br>- Stauris allive les motiones de l'agonomi de dans le<br>coder d'une démarche de Qualité de Vie au Travail (QUT) | Directeur, encadrement,<br>représentant du personnel,<br>membre du CMSCT.                                                                                                    | Qualité, hygène, sécurité, environnement -<br>Conseilleifrei en prévention des risques<br>professionnet, Joulité, hygène, sécurité,<br>environnement - Encadrantiel à de la sécurité des.                            | 1,00 jour                | Collec<br>inter o        | tif (en 31/1<br>su intra) | 12/2020               | 750,00 ¢                |

Pour consulter le programme détaillé d'une formation **cliquez sur le** *libellé de la formation* dans les résultats de la recherche avancée (1). Si le choix de formation a déjà été effectué au préalable, il est possible de **passer directement à l'étape de la préparation de la commande** en cliquant sur « *Commander* » (2).

| Recherche avancée                                                                                                |                                            |                    |                               |                                                                       |                                                  |                                                                                                    |                                                                                                   |                          |                           |              |            |              |                |                      |                                          |                     |           |
|----------------------------------------------------------------------------------------------------|--------------------------------------------|--------------------|-------------------------------|-----------------------------------------------------------------------|--------------------------------------------------|----------------------------------------------------------------------------------------------------|---------------------------------------------------------------------------------------------------|--------------------------|---------------------------|--------------|------------|--------------|----------------|----------------------|------------------------------------------|---------------------|-----------|
| T TO 2 1-14                                                                                                    | / 14 éléments 20                           | lignes 👻           | 🛓 🛛                           | 🛯 👌 Liste                                                             | Galerie                                          |                                                                                                    |                                                                                                   |                          |                           |              |            |              |                |                      |                                          |                     |           |
| Libellé de la prestation Co                                                                                      | ntient 👻                                   |                    |                               |                                                                       | Domaine/Thème                                    | Descendante(s) 👻                                                                                             | -                                                                                                 | Prestataire              | Contient                  | •            |            | Туре         | du catalogu    | e Catalogu           | e de fo 👻                                | •                   |           |
| Familles/Métiers                                                                                                 | •                                          | Durée =            | •                             |                                                                       | Organ                                            | nisation                                                                                                    | Animation                                                                                         |                          | -                         | PAP deman    | ndé 🔲 Ech  | iéance valid | litė =         | ▼ įį∕Mi              | Waaaa                                    | 🛅 [//MM/aaaa        | : 💼       |
| Code parcours Contient                                                                                           | -                                          |                    |                               |                                                                       |                                                  |                                                                                                    |                                                                                                   |                          |                           |              |            |              |                |                      |                                          |                     |           |
| Jellé de la prestation                                                                                           | Domaine/Thème                              | Prestataire        | Type du<br>catalogue          | Objectifs                                                             | Public                                           | Familles/Métiers                                                                                             |                                                                                                   | Du                       | rée Unité                 | Organisation | Animation  | Parcours     | PAP<br>demandé | Echéance<br>validité | Prix<br>pédago<br>TTC<br>(hors<br>frais) | Code<br>parcours    | 2         |
| Etre acteur de son adaptation<br>au poste de travail                                                             | 17007 - (T)<br>Maintien dans<br>l'emploi   | NEERIA<br>VASSELAY | Catalogue<br>de<br>formations | ►Le module<br>permettra à<br>l'agent en<br>situation                  | ►Les agents<br>concernés par la<br>problématique | Soins, Social et éducatif,<br>maintenance techniques,<br>Systèmes d'information,<br>décision, Personnels mér | Recherche clinique, Ingéni<br>, Services logistiques, QHS<br>Management, gestion et aic<br>dicaux | erie et<br>E.<br>le à la | 2 jour                    | Individuel   | Présentiel | ×            |                | 21/09/2021           | 1 000,00<br>EUR                          | PARCOURS-<br>D19-01 | Commander |
| Etre acteur de son adaptation<br>au poste de travail                                                             | 17007 - (T)<br>Maintien dans<br>l'emploi   | NEERIA<br>VASSELAY | Catalogue<br>de<br>formations | ►Le module<br>permettra à<br>l'agent en<br>situation                  | Les agents<br>concernés par la<br>problématique  | Soins, Social et éducatif,<br>maintenance techniques,<br>Systèmes d'information,<br>décision, Personnels mér | Recherche clinique, Ingéni<br>Services logistiques, QHS<br>Management, gestion et aic<br>dicaux   | erie et<br>E,<br>le à la | par<br>2 demi-<br>journée | Individuel   | Présentiel |              |                | 21/09/2021           | 500,00<br>EUR                            | PARCOURS-<br>D19-01 | Commander |
| <u>Elaborer son projet (si deux a<br/>gents se positionne sur une r<br/>ême date</u> )                           | 17007 - (T)<br>Maintien dans<br>l'emploi   | NEERIA<br>VASSELAY | Catalogue<br>de<br>formations | Permettre à<br>l'agent d'acquérir<br>les outils                       | ►Les agents<br>concernés par la<br>problématique | Soins, Social et éducatif,<br>maintenance techniques,<br>Systèmes d'information,<br>décision, Personnels mér | Recherche clinique, Ingéni<br>, Services logistiques, QHS<br>Management, gestion et aic<br>dicaux | erie et<br>E,<br>le à la | 1 par jour                | Individuel   | Présentiel | 9            |                | 21/09/2021           | 1 000,00<br>EUR                          | PARCOURS-<br>D19-01 | Commander |
| <u>Elaborer son projet (par dem<br/>ournée)</u>                                                                  | 17007 - (T)<br>Maintien dans<br>l'emploi   | NEERIA<br>VASSELAY | Catalogue<br>de<br>formations | Permettre à<br>l'agent d'acquérir<br>les outils                       | ►Les agents<br>concernés par la<br>problématique | Soins, Social et éducatif,<br>maintenance techniques,<br>Systèmes d'information,<br>décision, Personnels mér | Recherche clinique, Ingéni<br>Services logistiques, QHS<br>Management, gestion et aic<br>dicaux   | erie et<br>E,<br>le à la | par<br>1 demi-<br>journée | Individuel   | Présentiel | <b>X</b>     |                | 21/09/2021           | 500,00<br>EUR                            | PARCOURS-<br>D19-01 | Commander |
| Diagnostic/ entretien individu<br>(formation-action à la demi-jo<br>rnée -si deux stagiaires, à la<br>même date) | e 17007 - (T)<br>Maintien dans<br>l'emploi | NEERIA<br>VASSELAY | Catalogue<br>de<br>formations | <ul> <li>Identifier les<br/>aptitudes, les<br/>compétences</li> </ul> | ►Les agents<br>concernés par la<br>problématique | Soins, Social et éducatif,<br>maintenance techniques,<br>Systèmes d'information,<br>décision, Personnels mér | Recherche clinique, Ingéni<br>, Services logistiques, QHS<br>Management, gestion et aic<br>dicaux | erie et<br>E,<br>le à la | 1 par jour                | Individuel   | Présentiel | V            |                | 21/09/2021           | 1 000,00<br>EUR                          | PARCOURS-<br>D19-01 | Commander |

|                                                                                                    |                                                                                                    |                                                                                                    |                                                                                                    | Programme de                                                                                                    | taille - pa                                                    | ige 1                                                                         |                                         |                              |
|----------------------------------------------------------------------------------------------------|----------------------------------------------------------------------------------------------------|----------------------------------------------------------------------------------------------------|----------------------------------------------------------------------------------------------------|----------------------------------------------------------------------------------------------------|----------------------------------------------------------------|-------------------------------------------------------------------------------|-----------------------------------------|------------------------------|
| enu de la pr                                                                                                    | estation                                                                                                    | V                                                                                                    |                                                                                                    |                                                                                                    |                                                                |                                                                               |                                         |                              |
| Code                                                                                                    | prestation 0                                                                                                    | GRIEPS-QVT-C2                                                                                                    | - Libellé prestation                                                                                                    | L'encadrement : acteur de la Qualité de Vie au Travail (QVT)                                                                                                    | Domaine/Thème                                                  | 17002 - (T) Management                                                        |                                         |                              |
| F                                                                                                    | Prestataire                                                                                                    | GRIEPS(1284)                                                                                                    | - N° ODPC                                                                                                    | 01378                                                                                                    | - Lien fiche ODPC                                              | https://ogdpc.agencedpc.fr/organization/recherche/genererPdfOrgan             | nisme/01378                             |                              |
| érimètre géo                                                                                                    | graphique 6                                                                                                    | 60. Oint 20. Somme, 02. Aisne                                                                                                    | Fin de validité                                                                                                    | 31/12/2020                                                                                                    |                                                                |                                                                               |                                         |                              |
| sions                                                                                                    |                                                                                                    | 2                                                                                                    |                                                                                                    |                                                                                                    |                                                                | <b>`</b>                                                                      |                                         |                              |
| Objectifs - S<br>- I<br>- T<br>- T<br>- T<br>- La<br>Au<br>de<br>de<br>de<br>de<br>- L<br>- L<br>- L<br>- L<br>- L<br>- L<br>- L<br>- L<br>- L<br>- L | s'approprier le c<br>dentifier les alle<br>dématrier es a Qui<br>dématrier es a Qui<br>terment dit, rélier es a<br>approprier le co<br>a genèse de la<br>a conceptis de<br>ce catre réglement<br>a conceptis de<br>ce catre réglement<br>es indicateurs (<br>a conceptis de<br>se indicateurs (<br>a conceptis de<br>se indicateurs (<br>a conceptis de | ontexte el les éléments fondateurs d'<br>ments structurants d'une démarche d<br>alaité de Vie au Travail dans son univ<br>"intervenant vise à créer dans le grou<br>déchir et apprendre dans des conditio<br>ques managériales, de nouveaux ou<br>ntexte et les éléments fondateurs de<br>Cualité de Vie au Travail et Risque<br>entaine : differents textes et ciculaire<br>la représentation de la QVT : contro<br>usaité de Vie au Travail et bien-être<br>de QUEI de Vie au Travail et bien-être<br>de QUEI de Vie au Travail et bien-être<br>de QUEI de Vie au Travail et bien-être<br>de QUEI de Vie au Travail et bien-être<br>de QUEI de Vie au Travail et bien-être<br>de QUEI de Vie au Travail et bien-être<br>de QUEI de Vie au Travail et les ind<br>entrs structurants d'une démarche de<br>la UTravail ausoinne et prende en c<br>la reavie du soutien socia- et hérachir<br>équipe et les coopérations<br>Qualité de Vie au Travail dans l'étabi | e la QVT<br>e QVT<br>ers de Travail et ses prat<br>pe et dans la formation e<br>s agréables et, pourquo<br>tils.<br>La QVT :<br>la QVT :<br>la QVT :<br>la S PsychoSociaux (RPS)<br>s, genèses des accords in<br>ntation des différentes dé<br>au travail, entre QVT et R<br>ernes<br>licateurs de RPS<br>QVT :<br>sfaction et les insatisfact<br>que : qui peut contenir, sc<br>u lien social<br>lissement : les dispositifs | iques managériales<br>lie-même, les éléments d'un travail dynamique qui ressource.<br>i pas, dans le plaisir et repartir avec la forte envie d'expérimenter<br>nationaux, ANI, plans de santé au travail, spécificité de la FPH<br>fimitions (ANACT, HAS)<br>IPS<br>Humaines, les conditions de travail, l'image et la notoriété de l'établisseme<br>ons au Travail (Herzberg et Masiow)<br>-resolicitation, être acteur<br>il, les collègues ou l'équipe, la hiérarchie, l'institution ?<br>RH existants de l'établissement, les modalités de l'organisation du Travail | int, la stratégie et le projet<br>et les conditions de travail | Je l'établissement, les questions de performance                              |                                         |                              |
| Tr                                                                                                    | anscrire sa Qua                                                                                                    | alité de Vie au Travail dans son unive                                                                                                    | rs de Travail et ses pratiq                                                                                                    | ues managériales                                                                                                    |                                                                |                                                                               |                                         |                              |
| Po<br>Mots-clés (0)                                                                                                    | our de plus amp<br>/T. Manager, Pl                                                                                                    | iles prècisions sur le programme et le                                                                                                    | s méthodes pédagogique                                                                                                    | as, se référer à la rubrique "Pièces jointes".                                                                                                    |                                                                | ]                                                                             |                                         |                              |
| tárietiques                                                                                                    |                                                                                                    | 3                                                                                                    |                                                                                                    |                                                                                                    |                                                                |                                                                               |                                         |                              |
| tensuques                                                                                                    |                                                                                                    |                                                                                                    |                                                                                                    |                                                                                                    |                                                                |                                                                               |                                         |                              |
| prestation                                                                                                    | Formation                                                                                                    |                                                                                                    | d'organisation                                                                                                    | Collectif (en inter ou intra)                                                                                                    |                                                                |                                                                               | Mode d animation                        | Presentiel                   |
| Durée                                                                                                    | 3                                                                                                    |                                                                                                    | - Unité                                                                                                    | jour                                                                                                    |                                                                |                                                                               | Durée – Informations<br>complémentaires |                              |
| AP demandé                                                                                                    |                                                                                                    |                                                                                                    | Pré-requis                                                                                                    | Aucun niveau de connaissances préalables n'est requis                                                                                                    |                                                                |                                                                               | Code Dispositif à la carte              |                              |
| Parcours                                                                                                    |                                                                                                    |                                                                                                    | Code parcours                                                                                                    |                                                                                                    |                                                                |                                                                               | Libellé parcours                        |                              |
| Public                                                                                                    | Tout professio<br>d'encadremen                                                                                                    | onnel exerçant des activités<br>nt.                                                                                                    | Familles/Métiers                                                                                                    | Qualité, hygiène, sécurité, environnement - Conseiller(ère) en prévention<br>personnes et des biens                                                                                                    | des risques professionnels                                     | , Qualité, hygiène, sécurité, environnement - Encadrant(e) de la sécurité des | Grade                                   | Tous personnel<br>encadrants |
|                                                                                                    |                                                                                                    |                                                                                                    |                                                                                                    |                                                                                                    |                                                                |                                                                               |                                         |                              |

|                                                                                                    | Programme                                                                                                    | détaillé - page 2                                                                                                    |                                                            |                        |                                          |                               |
|----------------------------------------------------------------------------------------------------|----------------------------------------------------------------------------------------------------|----------------------------------------------------------------------------------------------------|------------------------------------------------------------|------------------------|------------------------------------------|-------------------------------|
| Prix 4                                                                                                    |                                                                                                    |                                                                                                    |                                                            |                        |                                          |                               |
| Prix pédago TTC (hors frais) 1 350,00 EUR Taux de TVA 0 %                                                                                                    |                                                                                                    |                                                                                                    |                                                            |                        |                                          |                               |
| Contacts 5                                                                                                    |                                                                                                    |                                                                                                    |                                                            | 1                      |                                          |                               |
| Contact de commande Hoda BOULALI Email contact commande                                                                                                    | le <u>TEST_c.pilon@anfh.fr</u>                                                                                    | Téléphone contact commande                                                                                                    | 04.72.66.20.41                                             |                        |                                          |                               |
| Contact pédagogique SAVI-DOUALLY Yva Email contact pédagogique                                                                                                    | e <u>TEST y.doually@grieps.fr</u>                                                                                 | Teléphone contact pédagogique                                                                                                   | 06.62.96.58.07                                             | J                      |                                          |                               |
| Pièces jointes 6                                                                                                    |                                                                                                    |                                                                                                    |                                                            |                        |                                          |                               |
| 🍸 🏴 😂 1-1/1 éléments 20 lignes 👻 🛓 🔳 👌                                                                                                    | 2                                                                                                    |                                                                                                    |                                                            |                        |                                          |                               |
| Туре                                                                                                    |                                                                                                    |                                                                                                    |                                                            |                        |                                          |                               |
| Fichier                                                                                                    |                                                                                                    |                                                                                                    |                                                            |                        |                                          | Туре                          |
| Eiche Formation GRIEPS Encadrement Acteur de la QVT C2 2019.pdf                                                                                                    |                                                                                                    |                                                                                                    |                                                            |                        |                                          | Fichier PDF                   |
| La rubrique «Autre(s) attributaire(s) du marché ANFH» comprend une ou plusieu                                                                                                    | rs formation(s) ?                                                                                                 |                                                                                                    |                                                            |                        |                                          |                               |
| Le cas échéant, le programme que vous avez sélectionné relève d'un marché mu<br>Aussi, pour la formation que vous avez choisie, nous vous invitons à consulter et<br>Conformément à la réglementation des marchés publics et aux conditions contra | Iti-attributaire : plusieurs organisme<br>comparer les programmes proposé<br>ctuelles du marché, il vous sera den | es de formation ont été retenus pour di<br>les par l'ensemble des prestataires titula<br>nandé de motiver votre choix. Avant de | spenser cette forn<br>lires du marché.<br>le passer comman | lation.<br>Ie, Vous al | llez donc être redirigé(e) vers une étap | e intermédiaire de comparaiso |
| Autre(s) attributaire(s) du marché ANFH                                                                                                    |                                                                                                    |                                                                                                    |                                                            |                        |                                          |                               |
| 🤗 1 - 1 / 1 éléments 20 lignes 👻 📩 🚺 🔥 Liste C                                                                                                    | alerie                                                                                                    |                                                                                                    |                                                            |                        |                                          |                               |
| Libellé de la prestation Illustration Prestataire                                                                                                    | Code presta.                                                                                                    | Prix pédago HT (hors frais                                                                                                    | ) MAJ                                                      | Etat                   | Domaine/Thème                            | Catalogue                     |
| Qualité de Vie au Travail (QVT) APAVE PARISIENNE(3                                                                                                    | 591) APAVE-QVT-B1                                                                                                 | 520,00 EU                                                                                                    | R 26/08/2019                                               | Publié                 | 17004 - (T) Qualité de vie au travail    | APAVE QVT 201                 |

### Programme détaillé – Page 1

Contenu de la prestation (1) : Cette section est un récapitulatif des informations générales du marché contractualisé par ANFH. On y distingue les champs :

- Code prestation qui vous permettra de rechercher cette formation ultérieurement en filtrant par code.
- Echéance de validité : date après laquelle cette formation ne sera plus disponible (à la commande et à la prestation).
- Zone géographique couverte par le marché en sus de celle de l'établissement de l'utilisateur
- Lien fiche ODPC permet de vérifier si la formation est toujours éligible en tant que action de DPC à la date de consultation de la formation sur la ForMuLE ANFH

Précisions (2) : Cette section détaille les objectifs et le programme de la formation.

La recherche par mots clés dans le Recherche avancée filtre également sur le contenu du champs « Objectifs »

Caractéristiques (3) : Cette section contient les informations sur le format, les cibles, la réputation de la formation et ses codes référentiels au sien de La ForMuLE ANFH

- Le type de prestation / le mode d'organisation / le mode d'animation
- La durée de la formation : durée, unité de temps (heures, jours, demi-journées) et d'éventuelles informations complémentaires (par exemple : indication que la formation de 3 jours se découpera en 2 jours consécutifs puis 1 jour avec un mois d'intervalle)
- **PAP demandé** (éligibilité de la formation demandée) : la case est cochée si la formation a été reconnue par l'une des commissions ANDPC au moment de l'attribution du marché par l'ANFH.
- Prérequis : niveau minimum de compétences nécessaires pour suivre la formation ou bien les modules à avoir suivi préalablement
- Code Dispositif à la carte : coché si la formation relève d'un dispositif pour lequel plusieurs modalités de déploiement sont proposées (ex: accompagnements individuels des agents)
- **Code parcours** : code attribué au parcours, codifié à partir des thèmes afin de pouvoir répertorier les parcours par thème. Ce code, en l'insérant dans l'écran de recherche, permet d'afficher l'ensemble des formations relevant d'un même parcours.
- Libellé parcours
- Informations public : public indiqué dans le cahier des charges ANFH et donc repris dans l'offre de l'organisme de formation
- Familles/Métiers : référentiel construit à partir du répertoire de la DGOS
- Public : les grades

Prix (4) : cette section renseigne sur le Prix pédagogique qui est le prix de la prestation (<u>Ce tarif n'inclut pas les frais annexes</u> : frais de déplacement / hébergement / repas)

#### Contact (5)

• Contact pédagogique : contact du prestataire pour les informations relatives à l'animation de la formation

• Contact de commande : contact du prestataire relative à l'organisation de la prestation et à la commande. Cet personne est à contacter avant de commencer la saisie de la commande pour fixer les éléments suivants :

- la date de la prestation
- le nombre d'aller retour prévu si nécessaire
- l'éventuelle prise en charge organisationnelle (refacturé à l'établissement) de la location de salle, repas des participants, ...

Pièce jointe (6) : cette section vous donne accès à des documents annexes qui peuvent être communiqués par le prestataire ou le service AMG utile pour l'organisation de la formation

- Programme communiquant
  - Taille du groupe
  - A terme : profils des formateurs

Autres attributaire du marché ANFH (7) : champ renseigné s'il s'agit d'un marché multi-attributaire, c'est-à-dire, plusieurs organismes de formation (à raison de deux au minimum) ont été retenus pour dispenser la même formation. Le cas échéant, l'outil vous proposera automatiquement de comparer le programme détaillé de chaque formation proposée par chacun des prestataires, de justifier votre choix avant de pouvoir passer commander. Cf. page suivante

### **RECHERCHER UNE FORMATION ADAPTEE AU BESOIN →** La consultation du programme proposé par plusieurs prestataires

- Dans le cas d'un marché multi-attributaire, l'utilisateur a la possibilité de choisir entre plusieurs organismes de formation pour dispenser la formation. Lorsqu'il effectue une recherche, les modules des différents prestataires proposant la même thématique s'afficheront. Il doit alors réaliser une étape supplémentaire de comparaison des programmes détaillés de chaque fournisseur avant de pouvoir passer commande pour un des modules.

- Dans l'exemple ci-dessous, une recherche a été faite sur le domaine « qualité de vie au travail » (code 17004) (1). Deux fournisseurs

proposent une formation susceptible de répondre au besoin de l'utilisateur (2). Il faudra cliquer sur le bouton comparer (3) pour pouvoir comparer les 2 modules de formation (voir page suivante).

| Recherche av                                                             | ancée                                       |                     |                               |                                                   |                                                           |                                                                                                    |             |                                  |            |                                       |          |
|--------------------------------------------------------------------------|---------------------------------------------|---------------------|-------------------------------|---------------------------------------------------|-----------------------------------------------------------|----------------------------------------------------------------------------------------------------|-------------|----------------------------------|------------|---------------------------------------|----------|
| Libellé de la pre                                                        | estation Contient                           | ments 20 lignes     |                               |                                                   | Liste Galerie<br>Domaine/Thèr                             | me Descendante(s 🕶 17004                                                                                                    | - (T) Qu: 🔻 | Prestatair                       | e Contient | t                                     |          |
| Type du catalog                                                          | gue Catalogue de                            | e fi 🔻 Fi           | amilles/Métier                | s                                                 | ▼ Durée                                                   | =                                                                                                    |             | Organisation                     |            | -                                     |          |
| Echéance validi                                                          | ité = 🔻                                     | jj/MM/aaaa          | ≝ jj/MM/aa                    | aa 🛅                                              |                                                           |                                                                                                    |             |                                  |            |                                       |          |
| Libellé de la<br>prestation                                              | Domaine/Thème                               | 2<br>Prestataire    | Type du<br>catalogue          | Objectifs                                         | Public                                                    | Familles/Métiers                                                                                                    | Durée Unité | Organisation                     | Animation  | Prix<br>pédago<br>TTC (hors<br>frais) | 3        |
| Initier une<br>démarche de<br>qualité de vie<br>au travail<br>(QVT)      | 17004 - (T)<br>Qualité de vie au<br>travail | APAVE<br>PARISIENNE | Catalogue<br>de<br>formations | ►- Connaître les<br>fondamentaux de<br>Qualité de | ►Équipe des<br>ressources<br>humaines,<br>membre du       | Qualité, hygiène, sécurité,<br>environnement - Responsable de<br>la sécurité                                                                                                    | 1 jour      | Collectif (en<br>inter ou intra) | Présentiel | 456,00<br>EUR                         | Comparer |
| Qualité de vie<br>au travail<br>(QVT) : De la<br>démarche au<br>pilotage | 17004 - (T)<br>Qualité de vie au<br>travail | GRIEPS              | Catalogue<br>de<br>formations | ► - Définir le cadre<br>de la démarche<br>QVT et  | ► Chef de projet,<br>personnel<br>d'encadrement<br>acteur | Qualité, hygiène, sécurité,<br>environnement - Conseiller(ère)<br>en prévention des risques<br>professionnels, Qualité, hygiène,<br>sécurité, environnement -<br>Encadrant(e) de la sécurité des<br>personnes et des biens | 2 jour      | Collectif (en<br>inter ou intra) | Présentiel | 1 180,00<br>EUR                       | Comparer |

# **RECHERCHER UNE FORMATION ADAPTEE AU BESOIN →** La consultation du programme proposé par plusieurs prestataires

- Un message s'affiche indiquant que vous visualisez plusieurs programmes de formation
- Les caractéristiques des différents modules s'affichent alors sous format de tableau afin de faciliter la comparaison (ci-dessous)
- Une fois l'offre choisie, cliquer sur le bouton « **Commander** » de l'offre en question. Par exemple, pour commander la prestation de APAVE PARISIENNE, cliquer sur le bouton commander (1)

| Attributaires du marché ANFH |                          |                                    |                          |                     |                          |                    |  |
|------------------------------|--------------------------|------------------------------------|--------------------------|---------------------|--------------------------|--------------------|--|
| 20 lign                      | es 💌 📩 🔲                 | 👌 Liste Galerie                    |                          |                     |                          |                    |  |
| Libellé de la prestation     | Prestataire              | Echéance validité                  | Public O                 | rganisation A       | nimation                 | Pré-requis         |  |
| Libellé de la prestation     | Initier une démarche     | de qualité de vie au travail (QVT) | Libellé de la prestation | Qualité de vie au   | travail (QVT) : De la dé | marche au pilotage |  |
| Prestataire                  | APAVE PARISIENNE         |                                    | Prestataire              | GRIEPS              |                          |                    |  |
| Echéance validité            | 31/12/2020               |                                    | Echéance validité        | 31/12/2020          |                          |                    |  |
| Public                       | ►Équipe des ressour      | oes humaines, membre du            | Public                   | ►Chef de projet,    | personnel d'encadreme    | ent acteur         |  |
| Organisation                 | Collectif (en inter ou i | ntra)                              | Organisation             | Collectif (en inter | ou intra)                |                    |  |
| Animation                    | Présentiel               |                                    | Animation                | Présentiel          |                          |                    |  |
| Pré-requis                   | ►- Avoir suivi une for   | mation de conduite de              | Pré-requis               | ►- Avoir suivi un   | e formation de conduite  | de                 |  |
| Durée                        | 1                        |                                    | Durée                    | 2                   | 2                        |                    |  |
| Unité                        | jour                     |                                    | Unité                    | jour                |                          |                    |  |
| Durée – Info                 |                          |                                    | Durée – Info             |                     |                          |                    |  |
| Objectifs                    | ►- Connaître les fond    | Jamentaux de Qualité de            | Objectifs                | ►- Définir le cad   | re de la démarche QVT    | et                 |  |
| Description                  | ►- Enjeux et objectifs   | a du développement de              | Description              | ►Définir le cadre   | e de la démarche QVT e   | t son              |  |
| Prix pédago TTC (hors frais) | 456,00 EUR               |                                    | Prix pédago TTC (hors fi | rais) 1 180,00 EUR  |                          |                    |  |
|                              | Commander                |                                    | 2                        | Commander           |                          |                    |  |

# **RECHERCHER UNE FORMATION ADAPTEE AU BESOIN** → La consultation du programme proposé par plusieurs prestataires

L'utilisateur doit alors **justifier le choix effectué en notant les différentes offres selon 3 critères**. Si la meilleure note est attribuée à l'offre NON retenue, une alerte invite l'utilisateur à reconsidérer son choix ou sa notation.

| ous passez une commande<br>u préalable, il sera nécessa                                                                                                    | pour le compte d'un ou plusieurs au<br>ire de vérifier que chaque établisser                                      | tres établissements que le vôtre ?<br>nent bénéficiaire de cette command       | a expressément autorisé et mandaté votre établisser                                                 | ment pour passer une commande pour son compte.                                                |
|----------------------------------------------------------------------------------------------------|----------------------------------------------------------------------------------------------------|--------------------------------------------------------------------------------|----------------------------------------------------------------------------------------------------|-----------------------------------------------------------------------------------------------|
| réation de la commande                                                                                                    |                                                                                                    |                                                                                |                                                                                                    |                                                                                               |
| Prestation                                                                                                    | 180030-PIC-L01-F01-M01-00                                                                                         | Prestataire                                                                    | APAVE PARISIENNE(3591)                                                                              |                                                                                               |
| e Libellé                                                                                                    | Initier une démarche de qualit                                                                                    |                                                                                |                                                                                                    |                                                                                               |
| Nom de l'entité                                                                                                    | PIC001 - MS BOHAIN                                                                                                |                                                                                |                                                                                                    |                                                                                               |
| Donneur d'ordre                                                                                                    | •                                                                                                    | Gestionnaire de commande *                                                     | •                                                                                                   |                                                                                               |
| Type de prestation *                                                                                                    | Formation                                                                                                    |                                                                                |                                                                                                    |                                                                                               |
| otivation du choix de la p                                                                                                    | restation                                                                                                    |                                                                                |                                                                                                    |                                                                                               |
| e programme que vous ave                                                                                                    | z sélectionné relève d'un marché mu<br>glementation des marchés publics et                                        | Itti-attributaire : plusieurs organisme<br>aux conditions contractuelles du ma | : de formation sont titulaires du marché.<br>ché, nous vous invitons à motiver votre choix en attri | buant une note à chacun des organismes de formation, pour chacun des critères de              |
| chelle de notation (de 1 à 4<br>bout à fait adapté au besoin<br>dapté au besoin : 3 points<br>loyennement adapté au bes<br>ssez peu adapté au besoin<br>ritère de choix non pris en d                                                                                       | points):<br>: 4 points<br>soin : 2 points<br>: 1 point<br>comple pour le choix de la formation                    | : 0 point                                                                      |                                                                                                    |                                                                                               |
| chelle de notation (de 1 à 4<br>chelle de notation (de 1 à 4<br>out à fait adapté au besoin<br>dapté au besoin : 3 points<br>loyennement adapté au besois<br>seze peu adapté au besoin<br>ritère de choix non pris en<br>tière                                              | points):<br>4 points<br>:1 point<br>compte pour le choix de la formation                                          | 0 point<br>APAVE PARISIENNE - Initier                                          | ne démarche de qualité de vie au travail (QVT) *                                                    | GRIEPS - Qualité de vie au travail (QVT) : De la démarche au pilotage *                       |
| concontratterent a re-<br>concontratterent a re-<br>dout à fait adapté au besoin<br>dapté au besoin : 3 points<br>oyennement adapté au be-<br>sez peu adapté au besoin<br>ritère de choix non pris en<br>tère<br>ritinence du contenu de la p                               | points):<br>4 points<br>: 1 point<br>comple pour le choix de la formation<br>restation en fonction du besoin      | 0 point<br>APAVE PARISIENNE - Initier                                          | ne démarche de qualité de vie au travail (QVT) *                                                    | GRIEPS - Qualité de vie au travail (QVT) : De la démarche au pilotage *                       |
| chelle de notion de 1 à<br>dout à fait adapté au besoin<br>dapté au besoin<br>dapté au besoin : 3 points<br>loyennement adapté au besoin<br>seze peu adapté au besoin<br>ritère de choix non pris en<br>ttère<br>rtinence du contenu de la p<br>thme et durée de la prestat | points):<br>4 points<br>1 point<br>compte pour le choix de la formation<br>restation en fonction du besoin<br>ion | O point APAVE PARISIENNE - Initier /4 /4 /4                                    | ne démarche de qualité de vie au travail (QVT) *                                                    | GRIEPS - Qualité de vie au travail (QVT) : De la démarche au pilotage *         /4         /4 |

## RECHERCHER UNE FORMATION ADAPTEE AU BESOIN -> La consultation du programme proposé par plusieurs prestataires

Une fois la justification réalisée, l'utilisateur va pouvoir commencer l'étape de préparation de la commande (voir chapitre : PRÉPARER LA COMMANDE). La justification du choix du produit est toutefois consultable à tout moment sur le détail de la commande. En cliquant sur "justification du choix du produit", l'utilisateur accède aux notes accordées à chaque offre. Pour revenir à la configuration de la commande, un bouton en haut à gauche de l'écran est disponible.

| =                                                                  |                        |                                                              |                                         |                                    |                                                                       |
|--------------------------------------------------------------------|------------------------|--------------------------------------------------------------|-----------------------------------------|------------------------------------|-----------------------------------------------------------------------|
| Accueil > Commandes de prestations > Commande : ANFH_CDE_000206_01 |                        | Retruir à la configuration de la commande                    |                                         |                                    |                                                                       |
| Commande : ANFH_CDE_000206_01                                      |                        |                                                              |                                         |                                    |                                                                       |
| Justification du choix du produit                                  |                        | Motivation du choix de la prestation                         |                                         |                                    |                                                                       |
| Flat de la commande en Initière Etane en Commande                  |                        | Critère                                                      | APAVE PARISIENNE - Initier une démarche | de qualité de vie au travail (QVT) | GRIEPS - Qualité de vie au travail (QVT) : De la démarche au pliotage |
|                                                                    |                        | Pertinence du contenu de la prestation en fonction du besoin | 414                                     |                                    | 3/4                                                                   |
| Conditions d'exécution                                             |                        | Rythme et durée de la prestation                             | 434                                     |                                    | 3/4                                                                   |
|                                                                    |                        | Coût de la prestation                                        | 4/4                                     |                                    | 3/4                                                                   |
| En-tête de commande                                                |                        |                                                              | 4                                       |                                    | 3                                                                     |
| Montrer Masquer                                                    |                        |                                                              |                                         | 1                                  |                                                                       |
|                                                                    |                        |                                                              |                                         |                                    |                                                                       |
| Prestation Initier une démarche de qualité de vie au travail (QVT  | ) Type de prestation F | ormation                                                     |                                         |                                    |                                                                       |
| Référence de commande ANFH_CDE_000206_01                           | Libellé                | Initier une démarche de qualit                               |                                         |                                    |                                                                       |
|                                                                    |                        |                                                              |                                         |                                    |                                                                       |
| Référence externe                                                  | Précisions             |                                                              |                                         |                                    |                                                                       |
|                                                                    |                        |                                                              |                                         |                                    |                                                                       |
|                                                                    |                        |                                                              |                                         |                                    |                                                                       |
|                                                                    |                        |                                                              |                                         |                                    |                                                                       |
| Nom de l'entité MS BOHAIN                                          | Donneur d'ordre        |                                                              | Gestionnaire de commande                |                                    |                                                                       |
| Commentaire interne                                                |                        |                                                              |                                         |                                    |                                                                       |
|                                                                    |                        |                                                              |                                         |                                    |                                                                       |
|                                                                    |                        |                                                              |                                         |                                    |                                                                       |
|                                                                    |                        |                                                              |                                         |                                    |                                                                       |
|                                                                    | Terrere accession of   |                                                              |                                         |                                    |                                                                       |
| Exercice DAPEC                                                     | Numéro DAPEC / Action  |                                                              |                                         |                                    |                                                                       |
| Date de création 09/09/2019 10:03:40 CEST                          | Commande envoyée le    |                                                              |                                         |                                    |                                                                       |
| Drestataire ADAVE DADISIENNE/3501)                                 | · * •                  | - Laud                                                       |                                         |                                    |                                                                       |
| President APAVE PARISIENTE(3351)                                   | Contact de commande    |                                                              |                                         |                                    |                                                                       |
| 100%                                                               |                        |                                                              |                                         |                                    |                                                                       |
|                                                                    |                        | Enregistre                                                   | Annuler                                 |                                    |                                                                       |
|                                                                    |                        | Passer à la s                                                | uite 🔶                                  |                                    |                                                                       |
|                                                                    |                        |                                                              |                                         | J                                  | 92                                                                    |

LA ForMuLE ANFH Guide utilisateur

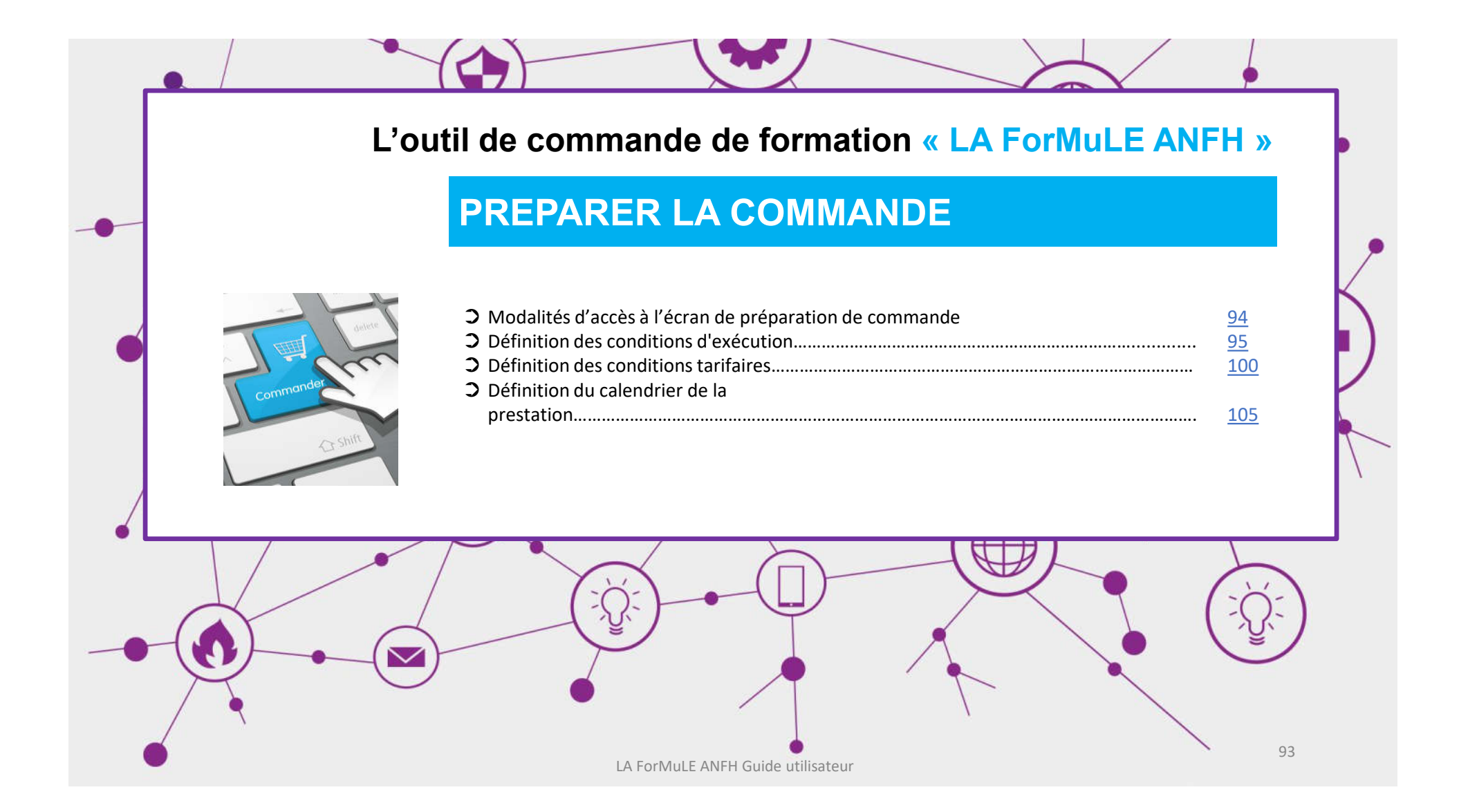

# PREPARER LA COMMANDE -> Modalités d'accès à l'écran de préparation de commande

Après avoir consulté le programme de formation des différents modules, il existe **deux manières d'accéder à l'étape de préparation de la commande:** 

- Depuis le résultat de la recherche avancée (écran à gauche)
- Depuis la fiche du programme de formation (écran à droite)

| 🔍 Recherche avancée 🏟 Mon compte 🚦 Charle                                                                                                    | 🕒 Déconnecion 🔀 Christine ACHAT                                                                                                    | 🕑 😗 Recherche avancée 📅 Mon comple 📑 Charle                                                                                                    |
|----------------------------------------------------------------------------------------------------|----------------------------------------------------------------------------------------------------|----------------------------------------------------------------------------------------------------|
| ACCUEIL COMMANDES                                                                                                    |                                                                                                    |                                                                                                    |
| Messagerie Adualités Cockpit                                                                                                    |                                                                                                    | A CLa ACCUEL COMMANDES                                                                                                    |
| =                                                                                                    | © 040                                                                                                    | AOTO_ Messagerio Actualités Cockpt                                                                                                    |
| Accuel > Recherche avancée                                                                                                    |                                                                                                    |                                                                                                    |
| Recherche avancée                                                                                                    |                                                                                                    |                                                                                                    |
| 🍸 ष 💭 1 - 14 / 14 éléments 20 lignes 💌 🛓 🔲 🏠 Loss Galerie                                                                                                    |                                                                                                    | LA ForMuLE ANFH Recherche avancée                                                                                                    |
| Libelé de la prestation Contient 💌 Domaine/Thème Descendante(s 💌 💌 Prestataire                                                                                                    | e Content 💌 Type du catalogue Catalogue de fr 💌                                                                                          | Etat - mark                                                                                                    |
| Familes/Méters                                                                                                    | PAP demandé     Echéance validité     Echéance validité     PAP demandé     pMM/soos     pMM/soos     pMM/soos     pMM/soos     pMM/soos | Commander                                                                                                    |
| Code parcours Content 💌                                                                                                    |                                                                                                    | Si vous souhaitez commander cette formation, nous vous invitons à consulter, au préalable, le document intitulé «Conditions d'exécution de la prestatione de formatione de la prestation de la prestation de la pr |
| Type du                                                                                                    | Pirc<br>pédago<br>PAP Echéance (hors Code                                                                                                | Pour tout renseignement complémentaire sur le programme et les conditions d'exécution de cette formation, merci de contacter vos interlocuteurs de                                                                                                    |
| Libelle de la prestation Domaine/Thème Prestataire catalogue Objectits Public Pamilles/Metiens D                                                                                                    | Durée Unité Organisation Animation Parcours demandé validité frais) parcours                                                             | Contenu de la prestation                                                                                                    |
| Etra acteur de son adautation Maniferent ann NEERIA. Catalogue 1-6 moluie >Les agerts ann Social et exclusion, Micharden Christien, Social et exclusion, Management gestor alsó à la sociale de tinual remptoi                                                                                                    | 2 jour Individuel Présentiel 🖉 😳 21/09/2021 1000.00 PARCOURS-<br>EUR D19-01                                                              | Code prestation 2017-11 Libellé prestation Etre acteur de son adaptation au poste de travail                                                                                                    |
| Ette acteur de son adjactatio<br>Res acteur de son adjactatio<br>Naintéen dans<br>Response de la constructure de la constructure de l                                                                                                    | 2 demi- Individuel Présentiel 🗹 🔲 21/09/2021 500.00 PARCOURS-<br>journée                                                                 | Prestataire NEERIA VASSELAY(539909) N* ODPC                                                                                                    |
| Elaborer son poliet lai deuz a 17007 - (1)<br>ettis a costitorina surum<br>Martien dans<br>Martien dans<br>M                                                                                                 | 1 par Individuel Présentel 🕫 🗉 21/09/2021 1000.00 PARCOURS Communicater                                                                  | Périmètre géographique France entière (la Corse et les DOM inclus)  Fin de validité 21/09/2021 Précisions                                                                                                    |
| Elaborer son szistel loaz dem<br>Austreh data<br>Journet data<br>Journet data                                                                                                | 1 demi. Individuel Présentel 🖉 🔲 21/09/2021. 500.00 PARCOURS-<br>journée                                                                 | Objectifs Le module permetita à l'agent en situation de maintien dans l'emploi ou de reprise d'emploi :                                                                                                    |
| Clamotocheteline notivity         1707 - (1)         HEERIA         Catalogue I+ identifier Ises         Sont Social et discust Revenues changes hopknesse           - Instruction-andreline notivity         Namere cata         HEERIA         Catalogue I+ identifier Ises         Sont Social et discust Revenues changes hopknesse           - Instruction-andreline notivity         Namere cata         HEERIA         Catalogue I+ identifier Ises         Sont Social et discust Revenues Changes Anivos Isognatures CHAE           - Instruction Revenues Anivos Isognatures Isognatures Isognates Isognates Isognatures Isognatures Isognatures Isognates Isog                                                                                                    | 1 per Individuel Présentel 🗷 💷 21/09/2021 1000.00 PARCOURS-                                                                              | d'apprendre à organises son poste de l'avail et savoir faire évoluer cette organisation au gré d'élapes clès     de déveloper son autonomie pour gêter son rythme de travail en accord avec ses capacités     de sour i dentifier et relateir ce sificurités présentes en termes de capacités physiques, de faigabilité, de concentration permettar                                                                                                    |
| Diapototici antelem indicuti         TX07 - (T)         NETRIA         Catalogue         I- Identifier less         Les agents         Somit Social et docutet Recharden clinique, Inderines           al ( <u>Instituce autor</u> , La degli         Marifen camo         NEERIA         Catalogue         I- Identifier less         Les agents         Somit Social et docutet Recharden clinique, Inderines         Somit Social et docutet Recharden clinique, Inderines           Munites coult Makeure         Marifen camo         Marifen camo         Marifen camo         Somit Social et docutet Recharden clinique, Inderines           Munites coult Makeure         Marifen camo         Marifen camo         Somit Social et docutet Recharden clinique, Inderines                                                                                                    | 1 dem. Individuel Présentel 🗷 🗆 21/9/2021 500.00 PARCOURS-<br>journée                                                                    | - oe rentrocer pas a pas le sentiment d'efficacite personnelle et le controle de la situation de travail     Programme     MODULE 6 - ETRE ACTEUR DE SON ADAPTATION AU POSTE DE TRAVAIL                                                                                                    |
| 17007 - (T)<br>Biarototic/ateier.colect         NEERIA<br>Martine cano         Catalogue         >- Identifier les<br>gelitodes les<br>Vicase Lev<br>Modes les<br>gelitodes les<br>gelitodes de<br>gelitodes de<br>gelitodes d | 1 demi Collectř (en<br>journée inter ou Présentel 🗷 🗉 21/09/2021 1000.00 PARCOURS-<br>EUR D15-01                                         | DEROULEIMENT PEDAGOGIOUE :<br>En fonction de la situation individuelle de l'agent, plusieurs entretiens seront proposés. Les modalités alterneront entre des analyses<br>Les analyses au poste de travail permettront d'evaluer l'organisation du poste de travail de l'agent pour lui proposer des amélioratio                                                                                                    |
| Pré-diagnostic         NEE Rial         Catalogue         I- Les agents         Souis et deutant rechnoise. Services logitures. Unique indentations           Pré-diagnostic         Mainten dans         VLSSELUX 06         Genérations         Sociales partia         Sociales deutant rechnolose. Services logitures. UNISELUX 06         Sociales partia         Sociales partia         Sociales deutant rechnolose. Services logitures. UNISELUX 06         Sociales deutant rechnolose. Services logitures. UNISELUX 06         Sociales deutant rechno                                                                                                    | 1 demi. Individuel Présentel 🛞 🔲 21/09/2021 500.00 PARCOURS-<br>journée                                                                  | evauera les annoutes renconvers ants la realisation de ses taches.<br>Les entrefens permetritori d'évaluer les points de biocage rencontrés sur le nouveau poste de travail, le niveau d'autonomie, les di<br>l'agent à trouver les ressources pour y faire face.<br>Le carde de proximite pourra être rencontré seul ou avec l'agent, afin de le sensibiliser dans son rôle d'accueil, de tutorat et de sou                                                                                                    |
| Security in mise an opunity at 17/07 / 17<br>Elso Rolidi I Alexandro dans Valladere dans Valladere dans Vallader                                                                                                    | 2 demi, individuel Présentel 🗵 🔍 21/09/2021 1000/00 PARCOURS-<br>journée                                                                 | temps d'échange seroit organisés régulièrement avec le cadre de proximité en fonction de l'avancement du plan d'actions.<br>A chaque fin d'entretien, une synthèse des décisions sera rédigée, avec un ajustement du plan d'actions individuel de l'agent.<br>Pour de olus amoles prócisions sur le movant mechniques et d'encadrement, se référer à la nubrique "Pièc                                                                                                    |
|                                                                                                    |                                                                                                    | Mots-clés parcours professionnel, maintien dans lemploi                                                                                                    |
|                                                                                                    |                                                                                                    |                                                                                                    |

# PREPARER LA COMMANDE -> Définition des conditions d'exécution

| Archiver la commande                  | Etat de la commande → Intoise Etape → Commande                                                                                                    | 脂 Documents 0 🏩 Acteurs 📔 Pièces jointes 0 🏐 Historique                                                                                               |
|---------------------------------------|----------------------------------------------------------------------------------------------------|----------------------------------------------------------------------------------------------------|
| Abandonner la commande                | Conditions d'exécution                                                                                                    |                                                                                                    |
| Valider les conditions<br>d'exécution | En-tête de commande 🖋                                                                                                    |                                                                                                    |
|                                       | Prestation       Inflier une démarche de qualité de vie au travail (QVT)       Type de prestation       Formation       Référence marché ANFH       180030-PIC-L01-F01-00         Référence et commande       ANFH_CDE_00026_01       Libelé       Inflier une démarche de qualité de vie au travail (QVT)       Inflier une démarche de qualité de vie au travail (QVT)         Référence externe       BS BOHAIN       Donneur d'orde       ACCEPTE Michel       Externice       Externice       Externice       Externice       Externice       Externice       Externice       Externice       Numéro DAPEC / Action       Externice       Prestataire       Prestataire       PAVE PARISIENNE(3591)       Adresse du prestataire       175000 PARIS       Tóléphone contact commande       Integrade contact commande       Integrad contact commande       Integrad co                                                                                                    |                                                                                                    |
|                                       | Contrat de facturation<br>Commentaires de facturation<br>Commentaires de factu | breux champs sont déjà pré-<br>ssues du compte-utilisateur, du<br>on choisi.<br>lection manuelle:<br>établissement(s)),<br>nents concernés,<br>pants. |
|                                       | Nombre de déplacements (A/R) prestataire 1 Nombre d'hébergements prestataire 0                                                                                                    |                                                                                                    |

### PREPARER LA COMMANDE -> Définition des conditions d'exécution -> En-tête de commande

- L'en-tête de commande est intégralement pré-renseignée avec les données issues du compte-utilisateur, du contrat et du module de formation choisi. L'utilisateur a la main pour modifier certaines des informations s'il le souhaite, en cliquant sur le crayon jaune de chaque rubrique (voir partie « Les modalités de navigation »)

- A cette étape, il est possible de commander pour une autre entité (ex : un autre établissement) pour lequel l'utilisateur a un droit de commande.

| Archiver la commande   |                          |                                                         |                             |                                                      |                                             |                                                      |
|------------------------|--------------------------|---------------------------------------------------------|-----------------------------|------------------------------------------------------|---------------------------------------------|------------------------------------------------------|
| Abandonner la commande |                          |                                                         |                             |                                                      |                                             | M Documents 0, M Acteurs Precesjonnes 0, 9 instandue |
| Valider les conditions | Conditions d'exécution   |                                                         |                             |                                                      |                                             |                                                      |
| d'exécution            | En-tête de commande 🤌    |                                                         |                             |                                                      |                                             |                                                      |
|                        | Prestation               | Initier une démarche de qualité de vie au travail (QVT) | Type de prestation          | Formation                                            | Référence marché ANFH 180030-PIC-L01-F01-00 |                                                      |
|                        | Référence de commande    | ANFH_CDE_000206_01                                      | Libellé                     | Initier une démarche de qualité de vie au travail (Q | /T)                                         |                                                      |
|                        | Référence externe        |                                                         | Description                 |                                                      |                                             |                                                      |
|                        | Nom de l'entité          | MS BOHAIN                                               | Donneur d'ordre             |                                                      |                                             |                                                      |
|                        | Gestionnaire de commande |                                                         | Email gestionnaire commande |                                                      |                                             |                                                      |
|                        | Téléphone                |                                                         |                             |                                                      |                                             |                                                      |
|                        |                          |                                                         |                             |                                                      |                                             |                                                      |
| Les char               | mns « Comment            | taire interne » et « C                                  | escription/P                | récision »                                           |                                             |                                                      |
| cont fac               | ultatife •               |                                                         | cscription/11               |                                                      |                                             |                                                      |
| SUIL TAC               | ullatiis.                |                                                         |                             |                                                      | - TSS-1                                     |                                                      |
| -Le chai               | mp « <b>Descriptic</b>   | on » permet a înaiqu                                    | er des inform               | lations                                              | relephone contact commande 140546456        |                                                      |
| complér                | mentaires <b>à l'a</b> f | tention du prestata:                                    | ire (les coorc              | lonnées                                              |                                             |                                                      |
| d'un au                | tre interlocuteu         | ır en cas d'absence ı                                   | par exemple)                |                                                      |                                             |                                                      |
| -le char               | mn <b>« Comment</b>      | aire interne » perm                                     | ot d'inséror i              | ine                                                  |                                             |                                                      |
| Le chai                |                          | ane interne « perin                                     |                             | ine                                                  |                                             |                                                      |
| annotat                | ion qui <b>ne sera</b>   | pas visible par le p                                    | restataire                  |                                                      |                                             |                                                      |
|                        |                          |                                                         |                             |                                                      | LA ForMuLE ANFH Guide ut                    | ilisateur                                            |

96

# PREPARER LA COMMANDE Définition des conditions d'exécution Conditions de facturation

- L'adresse de facturation est pré-renseignée, par défaut, avec le nom de l'entité commanditaire de la commande. Il est possible de modifier ce choix en sélectionnant une autre entité à facturer (établissement ou délégation ANFH).
- Mode de facturation : choix de facturation mono ou multi-établissements. Si facturation multi-établissements : sélectionner la 1ere adresse à facturer dans le champ « centre de facturation » puis, indiquer les autres entités à facturer dans le champ « commentaire de facturation ».
- Le cas échéant, le facturation des établissements concernés sera effectuée au prorata des présents.
- Une fois les conditions de facturation renseignées (mode de facturation et nombre prévisionnel d'établissements concernés), l'utilisateur valide sa saisie en cliquant sur "Enregistrer et passer à la suite".

| Mode de facturation         | Nombre prévisionnel d'établissements concernés |  |
|-----------------------------|------------------------------------------------|--|
| Commentaires de facturation |                                                |  |

LA ForMuLE ANFH Guide utilisateur

Passer à la suite

# PREPARER LA COMMANDE -> Définition des conditions d'exécution -> Organisation de la prestation

Les options choisies ici conditionneront le montant total de la prestation de formation.

#### Lieu d'exécution de la prestation de formation (1) :

- Lieu de formation: la localisation définie par défaut est l'adresse de l'établissement avec possibilité de sélectionner un autre établissement, une délégation ANFH, ou la mention « Autre lieu » si la formation est organisée dans les locaux du prestataire ou dans un autre lieu.

- Commentaire sur le lieu: vous avez ici la possibilité d'apporter des précisions sur le lieu (ex : salle de réunion B), ou d'indiquer une adresse si « Autre lieu de formation » a été coché dans le champ « lieu de la formation ».

- Location de salle: à cocher si la location de la salle est à organiser par l'organisme de formation.

#### Nombre prévisionnel de participants (2) :

Communiqué à titre indicatif quand il s'agit d'une formation organisée en collectif.

Cette information permet de calculer le nombre prévisionnel de repas à facturer par le prestataire si l'option « repas des participants » à organiser par le prestataire est cochée. Le cas échéant, les repas seront facturés <u>au prorata des présents</u>.

Nombre de déplacements (3) et nombre d'hébergements du formateur (4) : champs pré-renseignés avec possibilité de les modifier

| Organisation de la prestation            |                                                       |                                   |                  |
|------------------------------------------|-------------------------------------------------------|-----------------------------------|------------------|
| Mode d'organisation                      | Collectif (en inter                                   | Durée                             | 1 Unité jour     |
| Nombre prévisionnel de participants      | 10                                                    | 👄 Repas des participants          | ☑ 1              |
| Zone géographique                        | 02. Aisne 💌                                           | 🛥<br>Lieu de formation            | PIC001 - MS BOHA |
| Location de salle                        |                                                       | Dans les locaux du prestataire    |                  |
| Commentaires sur le lieu                 | Salle de réunion - 3ème Etage - Bâtiment<br>Normandie |                                   | 4                |
| Nombre de déplacements (A/R) prestataire |                                                       | Nombre d'hébergements prestataire | 0                |

98

# PREPARER LA COMMANDE -> Définition des conditions d'exécution -> Organisation de la prestation

| Montrer Masquer                          |                                                       |                                                                                      |                                                |                    |     |
|------------------------------------------|-------------------------------------------------------|--------------------------------------------------------------------------------------|------------------------------------------------|--------------------|-----|
| Mode d'organisation                      | Collectif (en inter ou intra)                         | Durée                                                                                | 1                                              | 🗢 Unité            | jou |
| Nombre prévisionnel de participants      | 10                                                    | 👄<br>Repas des participants                                                          |                                                |                    |     |
| Zone géographique                        | 02. Aisne                                             | 👄<br>Lieu de formation                                                               | PIC001 - MS BOHA                               |                    |     |
| Location de salle                        |                                                       | Dans les locaux du prestataire                                                       |                                                |                    |     |
| Commentaires sur le lieu                 | Salle de réunion - 3ème Etage - Bâtiment<br>Normandie | Une fois les conditions d'or<br>l'utilisateur valide sa saisie<br>passer à la suite" | ganisation renseignée<br>en cliquant sur "enre | es,<br>egistrer et |     |
| Nombre de déplacements (A/R) prestataire |                                                       | passer a la suite .                                                                  |                                                |                    | J   |
| 5                                        |                                                       | Enregistre<br>et<br>Passer à la s                                                    | er Enregistrer                                 | Annuler            |     |

# PREPARER LA COMMANDE Définition des conditions tarifaires

En fonction des éléments renseignés sur l'écran précédent, l'outil calcul des lignes de prix détaillées ① Si les lignes de prix correspondent déjà à la prestation souhaitée, l'utilisateur peut valider directement les conditions tarifaires ② Autrement, l'utilisateur peut supprimer une ligne en cliquant sur x ③

L'utilisateur peut également modifier ou ajouter une ligne de prix en cliquant sur la loupe (4) A cette étape, il est toujours possible de revenir sur les *Conditions d'exécution* (5) ou bien d'abandonner la saisie de la commande (6)

|                                                               | Ξ                                                                                                    |                                                                                                    |                                                                                                    |                                                                                                    |                                                              |                                                |                                        |                         |                                     | © Oali                        |
|---------------------------------------------------------------|----------------------------------------------------------------------------------------------------|----------------------------------------------------------------------------------------------------|----------------------------------------------------------------------------------------------------|----------------------------------------------------------------------------------------------------|--------------------------------------------------------------|------------------------------------------------|----------------------------------------|-------------------------|-------------------------------------|-------------------------------|
| LA ForMul E ANEH                                              | Accueil 🔪                                                                                                    | Commandes de prestations > Commande : ANFH_CDE_000206_                                                                                                    | _01                                                                                                    |                                                                                                    |                                                              |                                                |                                        |                         |                                     |                               |
| Version P2019060002C20190906                                  | Commande :                                                                                                    | : ANFH_CDE_000206_01                                                                                                    |                                                                                                    |                                                                                                    |                                                              |                                                |                                        |                         |                                     |                               |
| Archiver la commande                                          | Etat de la con                                                                                                    | nmande → Iniliée Elape → Commande                                                                                                    |                                                                                                    |                                                                                                    |                                                              |                                                |                                        |                         | Documents 0 🏰 Acteurs               | Pièces jointes 0 🕤 Historique |
| Revenir aux conditions de commande                            | 5 Condi                                                                                                    | itions d'exécution                                                                                                    |                                                                                                    |                                                                                                    |                                                              |                                                |                                        |                         |                                     |                               |
|                                                               | Condi                                                                                                    | itions tarifaires                                                                                                    |                                                                                                    |                                                                                                    |                                                              |                                                |                                        |                         |                                     |                               |
| Abandonner la commande<br>2 Anlider les conditions tanifaires | AVANT DD<br>Pour cela,<br>Vous pour<br>- ajuster le<br>- ajouter du<br>Conditions<br>Si le forma<br>- Les billets<br>- La locatio<br>Pour les fr<br>Lignes de | E FINALISER VOTRE COMMANDE, nous vous invitons à consulter l'<br>CLIQUER sur LA LOUPE (située ci-dessous, sous l'encart « lignes de<br>rez ainsi :<br>es ignes de prix correspondant à des prestations optionnelles.<br>es lignes de prix correspondant à des prestations optionnelles<br>es lignes de prix adaptées pour les formations organisées dans un dé<br>a particulières pour les formations organisées dans un département d'<br>aleur es ion-résident du département et que cette formation comprise<br>de train en département et que cette formation comprise<br>de train en métopole, pour se rendré à un aéroport. Tacturation sur<br>in de véhicule - facturation sur la base d'une catégorie A et sous réser<br>rais drébergements, «Restauration» et « Location de véhicule » : un con<br>ecommande | ensemble des lignes de prix disponibles sur cette formation.<br>e commande»).<br>isation particulières de la formation convenues avec l'organisme (locatio<br>partement d'Outre-Mer (cf. conditions particulières décrites ci-après pou<br>Outre-Mer :<br>d des ignes de prix « sur devis » alors les conditions tarifaires sont les<br>ous réserve de présentation d'un justificatif,<br>la base d'un biller e classe économique et sous réserve de présentatio<br>ve de présentation d'un justificatif. | on de salle, repas des<br>ur les DOM).<br>sulvantes :<br>on d'un justificatif,<br>ee matinée après la fin | participants à organiser par<br>de la dernière session est a | r le prestataire ou pa<br>accordé dans le cadr | r vatre établissement,<br>e du calcul. | repas du formaleur à fa | icturer par l'organisme ou organisë | par votre établissement,).    |
| 4                                                             | Q                                                                                                    | 🕈 1 - 5 / 5 éléments 20 lignes 💌 🚣 🔟 🙋 💶                                                                                                    | iste Galerie                                                                                                    |                                                                                                    |                                                              |                                                |                                        |                         |                                     |                               |
|                                                               | Туре                                                                                                    | Désignation                                                                                                    | Description                                                                                                    | Durée                                                                                                    | Unité                                                        | Quantité                                       | PU (HT)                                | Taux de TVA             | Montant HT                          | Montant TTC 3                 |
|                                                               | Formation                                                                                                    | Initier une démarche de qualité de vie au travail (QVT)                                                                                                    | Enjeux et objectifs du développement de                                                                                                    | 1                                                                                                    | jour                                                         | 1                                              | 380,00 EUR                             | 20 %                    | 380,00 EUR                          | 456,00 EUR                    |
| (A                                                            | Formation                                                                                                    | Coût de conception                                                                                                    |                                                                                                    |                                                                                                    | par première session                                         | 1                                              | 820,00 EUR                             | 0 %                     | 820,00 EUR                          | 820,00 EUR                    |
| (1                                                            | Frais                                                                                                    | Frais Restauration Participant                                                                                                    |                                                                                                    |                                                                                                    | par agent par session                                        | 10                                             | 32,00 EUR                              | 20 %                    | 320,00 EUR                          | 384,00 EUR                    |
| <u> </u>                                                      | Frais                                                                                                    | Frais de Déplacement Formateur                                                                                                    | Un aller/retour                                                                                                    |                                                                                                    | par déplacement                                              | 1                                              | 212,00 EUR                             | 10 %                    | 212,00 EUR                          | 233,20 EUR 🗙                  |
|                                                               | Frais                                                                                                    | Frais Restauration Formateur                                                                                                    | Par repas non organisé par le commanditaire                                                                                                    |                                                                                                    | par session                                                  | 1                                              | 32,00 EUR                              | 10 %                    | 32,00 EUR                           | 35,20 EUR 🗙                   |
|                                                               |                                                                                                    |                                                                                                    |                                                                                                    |                                                                                                    |                                                              |                                                |                                        |                         | Total HT 1 764,00 EUR               | Total TTC 1 928,40 EUR        |

### **PREPARER LA COMMANDE** → Définition des conditions tarifaires

En cliquant sur 🔍 1 l'utilisateur accède à une liste de lignes de prix correspondants à la prestation demandée 2. A partir de cette liste de prix, il peut ajouter des éléments (+) 4 à ses propres lignes de prix 3 en choisissant préalablement les quantités nécessaires (- ou +) 5.

| 1 @ 2                                                         | 1 - 5 / 5 éléments 20 lig       | nes 💌                | *        | п 👌 Lisie             | Galerie  |            |             |                       |                        |   |
|---------------------------------------------------------------|---------------------------------|----------------------|----------|-----------------------|----------|------------|-------------|-----------------------|------------------------|---|
| igne de commande                                              |                                 |                      |          |                       |          |            |             |                       |                        |   |
| euillez rechercher les éléments à ajouter à votre commande.   |                                 |                      |          |                       |          |            |             |                       |                        |   |
| signation Contient V                                          | iges 🕨 🕅 👌 Liste Galerie        |                      |          |                       |          |            |             |                       | 5 4                    | ) |
| ignation                                                      | Informations                    | Zone                 | Nature   | Unité                 | TVA      | Prix ur    | itaire (HT) | Prix unitaire (TTC)   |                        |   |
| I de conception                                               |                                 | Picardie             | Ferme    | par première session  | 0 %      | 8          | 20,00 EUR   | 820,00 EUR            | - 1++                  |   |
| de Déplacement Formateur                                      | Un aller/retour                 | 02. Aisne            | Ferme    | par déplacement       | 10 %     | 2          | 12,00 EUR   | 233,20 EUR            | * *++                  |   |
| Hébergement Formateur                                         | Dîner et petit dejeuner inclus  | 02. Aisne            | Ferme    | par session           | 10 %     | 1          | 30,00 EUR   | 143,00 EUR            | - ++                   |   |
| s Hébergement Veille Formateur                                | Dîner et petit dejeuner inclus  | 02. Aisne            | Ferme    | par session           | 10 %     | 1          | 30,00 EUR   | 143,00 EUR            | - 1++                  |   |
| s de Location de Salle                                        |                                 | 02. Aisne            | Ferme    | par session           | 10 %     | 2          | 12,00 EUR   | 233,20 EUR            | - 1++                  |   |
| Q, 27 1 - 5 / 5 éléments 20 lignes ▼ 📩 🔳                      | Calerie Galerie                 |                      |          | Durée Unité           | Quantité | PU (HT)    | Taux de TVA | Montant HT            | Montant TTC            |   |
| ormation Initier une démarche de qualité de vie au travail (C | IVT) - Enjeux et objectifs du d | éveloppement de      |          | 1 jour                | 1        | 380,00 EUR | 20 %        | 380,00 EUR            | 456,00 EUR             |   |
| ormation Coût de conception                                   |                                 |                      |          | par première session  | 1        | 820,00 EUR | 0 %         | 820,00 EUR            | 820,00 EUR             | × |
| rais Frais Restauration Participant                           |                                 |                      |          | par agent par session | 10       | 32,00 EUR  | 20 %        | 320,00 EUR            | 384,00 EUR             | × |
| rais Frais de Déplacement Formateur                           | Un aller/retour                 |                      |          | par déplacement       | 1        | 212,00 EUR | 10 %        | 212,00 EUR            | 233,20 EUR             | × |
| rais Frais Restauration Formateur                             | ► Par repas non organisé p      | iar le commanditaire | <u>.</u> | par session           | 1        | 32,00 EUR  | 10 %        | 32,00 EUR             | 35,20 EUR              | × |
|                                                               |                                 |                      |          |                       |          |            |             | Total HT 1 764,00 EUR | Total TTC 1 928,40 EUR |   |

# **PREPARER LA COMMANDE** → Définition des conditions tarifaires

#### CAS PRATIQUE : Ajouter des lignes de prix

- Consigne : Une formation de 2 jours pour laquelle le formateur doit faire un aller-retour entre les deux journées (soit 2 aller-retours à prévoir)
- Les étapes
  - 1. Dans l'exemple qui suit, l'utilisateur n'a que le coût pédagogique dans ses lignes de prix ①, et souhaite ajouter la ligne de prix des frais de déplacement du formateur. Liste Galerie
  - 2. Pour ajouter des lignes de prix supplémentaires, cliquer sur 🍳 😂 1-5/5 éléments 20 lignes 💌
  - 3. Afin d'ajour les deux aller-retours, sélectionner « 2 » dans la ligne correspondant au « frais de séjour du
  - formateur  $^{\circ}$  en cliquant sur le + 3 pour augmenter la quantité.

| Ligne de commande                                                                                    |                                           |           |        |                       |        |                    |                     |                 |          |
|----------------------------------------------------------------------------------------------------|-------------------------------------------|-----------|--------|-----------------------|--------|--------------------|---------------------|-----------------|----------|
| Veuillez rechercher les éléments à ajouter à votre commande.                                         |                                           |           |        |                       |        |                    |                     |                 |          |
| T T C 21 1-3/3 éléments 👌 Liste Galerie                                                              |                                           |           |        |                       |        |                    |                     |                 | ~        |
| Désignation Contient 👻                                                                               |                                           |           |        |                       |        |                    |                     | ( :             | 3)       |
| Désignation                                                                                          | Informations                              | Zone      | Nature | Unité                 | TVA    | Prix unitaire (HT) | Prix unitaire (TTC) |                 | 1        |
| Forfait location de salle par le prestataire                                                         |                                           | 75. Paris | Ferme  | par session           | 20 %   | 350,00 EUR         | 420,00 EUR          | -               | 1 + +    |
| 2) déjeuner par participant (Si déjeuner à organiser par le prestataire pour la durée de la session) |                                           | 75. Paris | Ferme  | par agent par session | 10 %   | 29,55 EUR          | 32,50 EUR           | -               | 1++      |
| Frais de séjour du formateur (transport A/R, hébergement et repas)                                   | Transport A/R, hébergement et repas       | 75. Paris | Ferme  | par session           | 10 %   | 0,00 EUR           | 0,00 EUR            | -               | 1 + +    |
|                                                                                                    | Annuler                                   |           |        |                       |        |                    |                     |                 |          |
| Q 🛱 1 - 1 / 1 éléments 20 lignes ▼ 🛓 Π 🔶 Liste Galerie                                               |                                           |           |        |                       |        |                    |                     |                 |          |
| Type Désignation                                                                                     | Description                               | Durée     | Unité  | Quantité PU (HT)      | Taux o | le TVA             | Montant HT          | Mon             | tant TTC |
| Formation Evolution de la règlementation des achats publics : actualisation des connaissances        | Le champ organique et matériel : pourquoi | 2 jour    |        | ur 1 1 650,00 EUR     |        | 20 %               | 1 650,00 EUR        | 1 980,00 EUR    |          |
|                                                                                                    |                                           |           |        |                       |        | Total H            | IT 1 650,00 EUR     | Total TTC 1 980 | 0,00 EUR |

# **PREPARER LA COMMANDE** → Définition des conditions tarifaires

### CAS PRATIQUE : Ajouter des lignes de prix

4. Après avoir choisi la bonne quantité de frais de déplacement du formateur ④, ajouter la ligne supplémentaire dans ses lignes de prix en cliquant sur le + ⑤

| Ligne de commande                                                                                         |                                              |           |        |                       |         |                    |                     |                        |
|----------------------------------------------------------------------------------------------------|----------------------------------------------|-----------|--------|-----------------------|---------|--------------------|---------------------|------------------------|
| Veuillez rechercher les éléments à ajouter à votre commande.                                              |                                              |           |        |                       |         |                    |                     |                        |
| 🍸 ष 🔁 1-3/3 éléments 👌 Liste Galerie                                                                      |                                              |           |        |                       |         |                    |                     | 0                      |
| Désignation Contient 💌                                                                                    |                                              |           |        |                       |         |                    |                     | (5)                    |
| Désignation                                                                                               | Informations                                 | Zone      | Nature | Unité                 | TVA     | Prix unitaire (HT) | Prix unitaire (TTC) | $\checkmark$           |
| Forfait location de salle par le prestataire                                                              |                                              | 75. Paris | Ferme  | par session           | 20 %    | 350,00 EUR         | 420,00 EUR          | - 1++                  |
| Forfait déjeuner par participant (Si déjeuner à organiser par le prestataire pour la durée de la session) |                                              | 75. Paris | Ferme  | par agent par session | 10 %    | 29,55 EUR          | 32,50 EUR           | - 1 + +                |
| Frais de séjour du formateur (transport A/R, hébergement et repas)                                        | Transport A/R, hébergement et repas          | 75. Paris | Ferme  | par session           | 10 %    | 0,00 EUR           | 0,00 EUR            | <b>(4)</b> 2 + +       |
|                                                                                                    | Annuler                                      |           |        |                       |         |                    |                     |                        |
| 🔍 🥰 1 - 1 / 1 éléments 20 lignes 💌 🛓 🔲 🔥 Liste Galerie                                                    |                                              |           |        |                       |         |                    |                     |                        |
| Type Désignation                                                                                          | Description                                  | Durée     | Unité  | Quantité PU (HT)      | Taux de | TVA                | Montant HT          | Montant TTC            |
| Formation Evolution de la règlementation des achats publics : actualisation des connaissances             | ►- Le champ organique et matériel : pourquoi | 2         | jour   | 1 1 650,00 EUR        |         | 20 %               | 1 650,00 EUR        | 1 980,00 EUR           |
|                                                                                                    |                                              |           |        |                       |         | Total H            | T 1 650,00 EUR      | Total TTC 1 980,00 EUR |

## PREPARER LA COMMANDE Définition des conditions tarifaires

#### CAS PRATIQUE : Ajouter des lignes de prix

5. La ligne de déplacement du formateur est alors ajoutée aux lignes de prix de la commande (6)

Cette étape vous permet d'ajuster vos différentes lignes de prix indépendamment des informations déclarés dans les sections précédentes. Le bon de commande (et le montant financier) tiendront uniquement compte des lignes choisies ici. D'ailleurs le prix total de la prestations est calculé automatiquement !

| Ligne de commande                                                                                         |                                           |               |      |                      |                    |                    |                        |                      |      |
|----------------------------------------------------------------------------------------------------|-------------------------------------------|---------------|------|----------------------|--------------------|--------------------|------------------------|----------------------|------|
| Veuillez rechercher les éléments à ajouter à votre commande.                                              |                                           |               |      |                      |                    |                    |                        |                      |      |
| 🍸 🏴 🔁 1-3/3 éléments 👌 Liste Galerie                                                                      |                                           |               |      |                      |                    |                    |                        |                      |      |
| Désignation Contient 💌                                                                                    |                                           |               |      |                      |                    |                    |                        |                      |      |
| Désignation                                                                                               | Informations                              | Zone Nat      | lure | Unité                | TV                 | A Prix unitaire (H | T) Prix unitaire (TTC) |                      |      |
| Forfait location de salle par le prestataire                                                              |                                           | 75. Paris Fer | me   | par session          | 20                 | % 350,00 E         | UR 420,00 EUR          | - 1                  | + +  |
| Forfait déjeuner par participant (Si déjeuner à organiser par le prestataire pour la durée de la session) |                                           | 75. Paris Fer | me   | par agent par sessio | in 10 <sup>4</sup> | % 29,55 E          | UR 32,50 EUR           | - 1                  | + +  |
| Frais de séjour du formateur (transport A/R, hébergement et repas)                                        | Transport A/R, hébergement et repas       | 75. Paris Fer | me   | par session          | 10                 | % 0,00 E           | UR 0,00 EUR            | - 2                  | + +  |
|                                                                                                    | Annuler                                   |               |      |                      |                    |                    |                        |                      |      |
| Q 💭 1-2/2 éléments 20 lignes ▼ 🛓 🔲 👌 Liste Galerie                                                        |                                           |               |      |                      |                    |                    |                        |                      |      |
| Type Désignation                                                                                          | Description                               | Durée Unité   |      | Quantité             | PU (HT)            | Taux de TVA        | Montant HT             | Montant T            | тс   |
| Formation Evolution de la règlementation des achats publics : actualisation des connaissances             | Le champ organique et matériel : pourquoi | 2 jour        |      | 1                    | 1 650,00 EUR       | 20 %               | 1 650,00 EUR           | 1 980,00 E           | UR   |
| Frais Frais de séjour du formateur (transport A/R, hébergement et repas)                                  | Transport A/R, hébergement et repas       | par ses       | sion | 2                    | 0,00 EUR           | 10 %               | 0,00 EUR               | 0,00 E               | ur X |
|                                                                                                    |                                           |               |      |                      |                    |                    | Total HT 1 650,00 EUR  | Total TTC 1 980,00 E | UR   |

# PREPARER LA COMMANDE -> Définition du calendrier de la prestation

L'utilisateur peut définir jour par jour le calendrier de la prestation : cliquer sur « *Ajouter une ligne* » après avoir renseigné une date de formation en indiquant le *Libellé* (1), la *Date* (2) et d'éventuelles *Précisions* (3) *et Conditions d'organisation* (4) sur la journée de formation.

- Libellé : En cas de formation sur plusieurs jours, vous pouvez nommer les jours (exemple : jour 1, jour 2, jour 3, ...). Sinon vous pouvez simplement reprendre l'intitulé de la formation
- 3 Précisions : Ce champ vous permet de donner des informations à l'organisateur de la session (exemple : le nom du formateur, des informations sur l'agencement de la salle pendant la formation, ...)

Conditions d'organisation : Ce champs vous permet d'apporter d'autres informations sur la session qui seront contractuelles. Vous pouvez à titre d'exemple renseigner le noms du (des) formateur(s), les horaires de la journée... afin qu'elles apparaissent sur le bon de commande et deviennent contractuelles.

| Calendrier de la prestation                                                                                                    |                                                                                                    |                                                                                                    |                                                                               |                                                  |                                                                          |                                                                                                    |
|----------------------------------------------------------------------------------------------------|----------------------------------------------------------------------------------------------------|----------------------------------------------------------------------------------------------------|-------------------------------------------------------------------------------|--------------------------------------------------|--------------------------------------------------------------------------|----------------------------------------------------------------------------------------------------|
| Un bon de commande est un dou<br>Les modalités de report ou d'ann<br>Les conditions applicables aux re<br>Date(s) de la session<br>Montrer Masquer | cument réglementaire. Il a pour objet d'engager une comr<br>ulation de la formation sont fixées par les conditions cont<br>pports ou annulations sont consultables dans le programm | nande ferme en confirmant à l'organism<br>ractuelles du marché de l'ANFH<br>ne de la formation (cf. pièce jointe «Cou | ne de formation les dates auxqueller<br>ndition d'exécution de la formation») | Renseign<br>les inters<br>Vous pour<br>Plus de d | er chaque dat<br>sessions !<br>vez cependan<br>létails sur les           | e une à une vous permet de prendre en compte<br>It gagner du temps en les saisissant autrement.<br><i>astuces de saisie des dates en page suivante</i>                                                                                                    |
| Précisions Conditions d'organisation                                                                                                    | Jour 1<br>Formateur : Salia Armand<br>Les clés sont à récupérer au bureau de M. Joseph<br>(salle 438)<br>Horaires :<br>9h30 - 16h30                                                 | Date prévue * 18/11/2019                                                                                              | (2)                                                                           |                                                  | Après avoir<br>Date prévue<br>faut impéra<br>renseigner<br>saisies ne se | r renseigné les différents champs ( <i>Libellé</i> ,<br><i>e, Précisions</i> et <i>Conditions d'organisation</i> ), il<br>ativement cliquer sur <i>Ajouter une ligne pour</i><br><i>les autres dates</i> , sinon les informations<br>eront pas enregistrées. |
| 100% + 😅 0 - 0 / 0 éléments                                                                                                    | 20 lignes 🔻 📩 🔲 🔥                                                                                                    |                                                                                                    | Passer sans ajouter une ligr                                                  | Ajouter une ligne                                | Annuler                                                                  |                                                                                                    |
| Référence                                                                                                    | Libellé                                                                                                    | Date prévue                                                                                                    | *                                                                             | Précisions                                       |                                                                          | 105                                                                                                    |

# 

Après avoir cliqué sur *Ajouter une ligne*, une ligne reprenant les informations renseignées apparait dans la **partie inférieure de l'écran**. L'utilisateur pourra alors saisir une autre **date pour la même session de formation**.

| Un bon de commande est un document réglementaire. Il a pour objet d'engager une commande ferme en confirmant à l'organisme de formation les dates auxquelles la formation commandée sera organisée.<br>Les modalités de report ou d'annulation de la formation sont fixées par les conditions contractuelles du marché de l'ANFH.<br>Les conditions applicables aux reports ou annulations sont consultables dans le programme de la formation (cf. pièce jointe «Condition d'exécution de la formation»). |               |                         |                                              |                                    |         |  |  |  |  |  |
|----------------------------------------------------------------------------------------------------|---------------|-------------------------|----------------------------------------------|------------------------------------|---------|--|--|--|--|--|
| Date(s) de la session                                                                                                    |               |                         |                                              |                                    |         |  |  |  |  |  |
| Montrer Masquer                                                                                                    |               |                         |                                              |                                    |         |  |  |  |  |  |
| Libellé *                                                                                                    | Date          | prévue * 🛛 ij/MM/aaaa 📑 | 3                                            |                                    |         |  |  |  |  |  |
| Précisions                                                                                                    |               |                         |                                              |                                    |         |  |  |  |  |  |
| Conditions d'organisation                                                                                                    |               |                         |                                              |                                    |         |  |  |  |  |  |
|                                                                                                    |               | Passer sans ajouter     | une ligne Ajouter une ligne Annuler          |                                    |         |  |  |  |  |  |
| 🕂 😥 1 - 1 / 1 éléments 20 lignes 👻 📩 🔳 🤇                                                                                                    | <b>2</b>      |                         |                                              |                                    |         |  |  |  |  |  |
| Référence                                                                                                    | Libellé       | Date prévue             | Précisions                                   | Conditions                         | Etat    |  |  |  |  |  |
| ANFH_DEL_000256_01_05                                                                                                    | Jour 1        | 18/11/2019              | ► Formateur : Salia Armand<br>Le clès sont à | Horaires :<br>9h30 - 16h30         | Actif X |  |  |  |  |  |
|                                                                                                    | Pendant votre | saisie, vous pou        | wez supprimer un ou plusieurs date           | s saisies en cliquant sur <b>x</b> |         |  |  |  |  |  |

## PREPARER LA COMMANDE -> Définition du calendrier de la prestation

Pour vous faciliter la saisie des dates et vous éviter de saisir toutes les dates unes à unes en cas de sessions comprenant plusieurs jours de formation, plusieurs astuces existent :

#### Dates consécutives :

Option 1 : Renseigner les différentes dates, écrire les conditions d'organisation et les précisions uniquement sur le premier jour en indiquant qu'elles sont valables pour tous les jours de la session

| + 2 1 - 3 / 3 éléments 2 | 0 lignes 👻 📩       | □ 👌                                        |                                                   |       |   | Dans le cas où <b>une date n'est pas encore fixée</b> lors    |
|--------------------------|--------------------|--------------------------------------------|---------------------------------------------------|-------|---|---------------------------------------------------------------|
| Référence                | Libellé Date prévi | Précisions                                 | Conditions                                        | Etat  |   | Précisions. En fonction de l'état de la commande au m         |
| ANFH_DEL_000256_01_08    | Jour 1 18/11/201   | ► Formateur sur toute la formation : Salia | Horaires sur toute la formation :<br>9h30 - 16h30 | Actif | × | de la fixation de la date, il conviendra de venir <i>Corr</i> |
| ANFH_DEL_000256_01_09    | Jour 2 19/11/2019  |                                            |                                                   | Actif | × | <i>Reviser</i> votre commande pour renseigner cette date.     |
| ANFH_DEL_000256_01_10    | Jour 3 20/11/2019  |                                            |                                                   | Actif | × | Ci. le chapitre « configer, leviser une communue »            |

Option 2 : Renseigner une date de début et une date de fin (ajouter deux lignes de date indépendamment du nombre de jours consécutifs de la formation).

| + C 1-2/2 éléments 20 lignes 👻 🛓 | . 🖽 👌         |             |                                                                                                    |                                                       |       |   |
|----------------------------------|---------------|-------------|----------------------------------------------------------------------------------------------------|-------------------------------------------------------|-------|---|
| Référence                        | Libellé       | Date prévue | Précisions                                                                                                 | Conditions                                            | Etat  |   |
| ANFH_DEL_000256_01_11            | Date de début | 18/11/2019  | ▼Formateur : Salia Armand<br>Les clés sont<br>à récupérer le matin dans le bureau de M. Joseph (salle 438) | Horaires<br>Lundi : 10h - 16h<br>Mardi : 9h30 - 17h30 | Actif | × |
| ANFH_DEL_000256_01_13            | Date de fin   | 20/11/2019  |                                                                                                    | Horaires :<br>10h - 15h                               | Actif | × |

#### Dates non consécutives

Option 1 : Renseigner une date de début et inscrire les dates des jours suivants dans les précisions

| 🕂 😥 1 - 1 / 1 éléments 20 lignes 🔻 🛓 🔲 👌 |         |             |                                                                                                    |                                                                                                    |       |   |
|------------------------------------------|---------|-------------|----------------------------------------------------------------------------------------------------|----------------------------------------------------------------------------------------------------|-------|---|
| Référence                                | Libellé | Date prévue | Précisions                                                                                                    | Conditions                                                                                               | Etat  |   |
| ANFH_DEL_000256_01_14                    | Jour 1  | 18/11/2019  | ▼ Formateur : Salia Armand<br>Jour 2 : 19/11/2019<br>Jour<br>3 : 25/11/2019<br>Jour 4 : 2/12/2019<br>Jour 5 : 9/12/2019 | ▼ Horaires :<br>Jour 1, jour 2 et jour 3 :<br>10h30 - 16h30<br>Jour 4 : 9h - 16h<br>Jour 5 : 10h - 15h30 | Actif | × |

107

## PREPARER LA COMMANDE -> Définition du calendrier de la prestation

Dans la cas où vous êtes en train d'apporter des modifications à une commande (après l'annulation d'une approbation, pendant la révision d'une commande), <u>les champs à remplir</u> n'apparaissent pas automatiquement. Pour ajouter une date appuyer sur le +

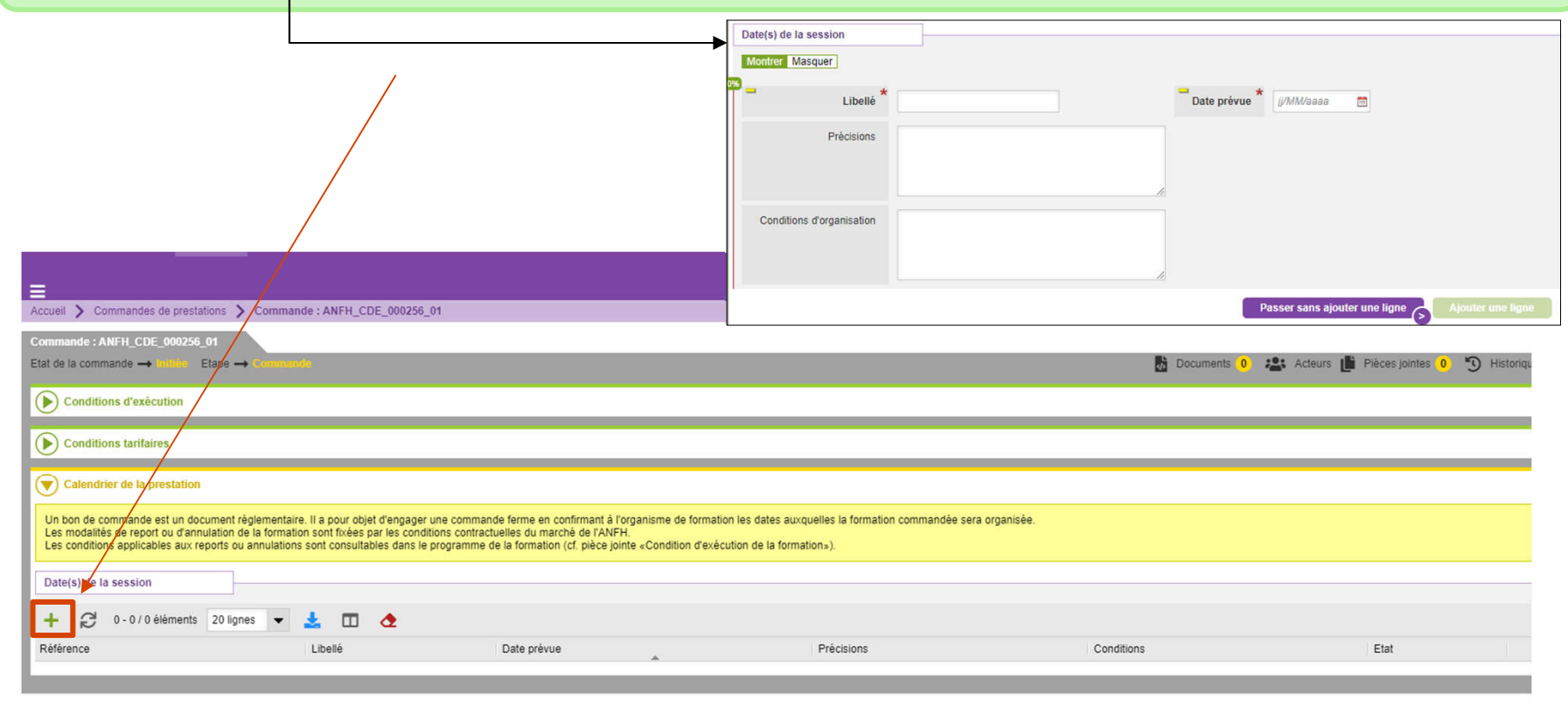
#### PREPARER LA COMMANDE -> Définition du calendrier de la prestation

А

Une fois toutes les dates connues ajoutées, l'utilisateur pourra valider le calendrier en cliquant sur "Passer sans ajouter une ligne".

|                                        |         |             | Passer sans ajouter une ligne              | e ligne Annuler                                   |         |
|----------------------------------------|---------|-------------|--------------------------------------------|---------------------------------------------------|---------|
| 🕂 😅 1 - 2 / 2 éléments 20 lignes 👻 🛓 🗖 | 0 👌     |             |                                            |                                                   |         |
| Référence                              | Libellé | Date prévue | Précisions                                 | Conditions                                        | Etat    |
| ANFH_DEL_000206_01_01                  | Jour 1  | 02/03/2020  | Horaires:<br>09h00 - 12h30 / 13h30 - 17h00 | ▶Pas de reprographies dans l'établissement.<br>Le | Actif 🗙 |
| ANFH_DEL_000206_01_02                  | Jour 2  | 03/03/2020  | Horaires:<br>09h00 - 12h30 / 13h30 - 16h30 |                                                   | Actif 🗙 |

Après avoir ajouté autant de dates que vous souhaitiez, cliquer sur *Passer sans ajouter une ligne* si vous avez terminé la préparation de votre commande afin de passer à la prochaine étape : la demande d'approbation. Si vous souhaitez modifier le calendrier de la prestation de formation après avoir *demandé l'approbation de la commande*, il vous faudra cliquer sur *Annuler la demande d'approbation* afin de pouvoir corriger les dates saisies.

Vous avez désormais terminé la préparation de votre commande. Vous pouvez passer à la prochaine étape : la validation de votre commande.

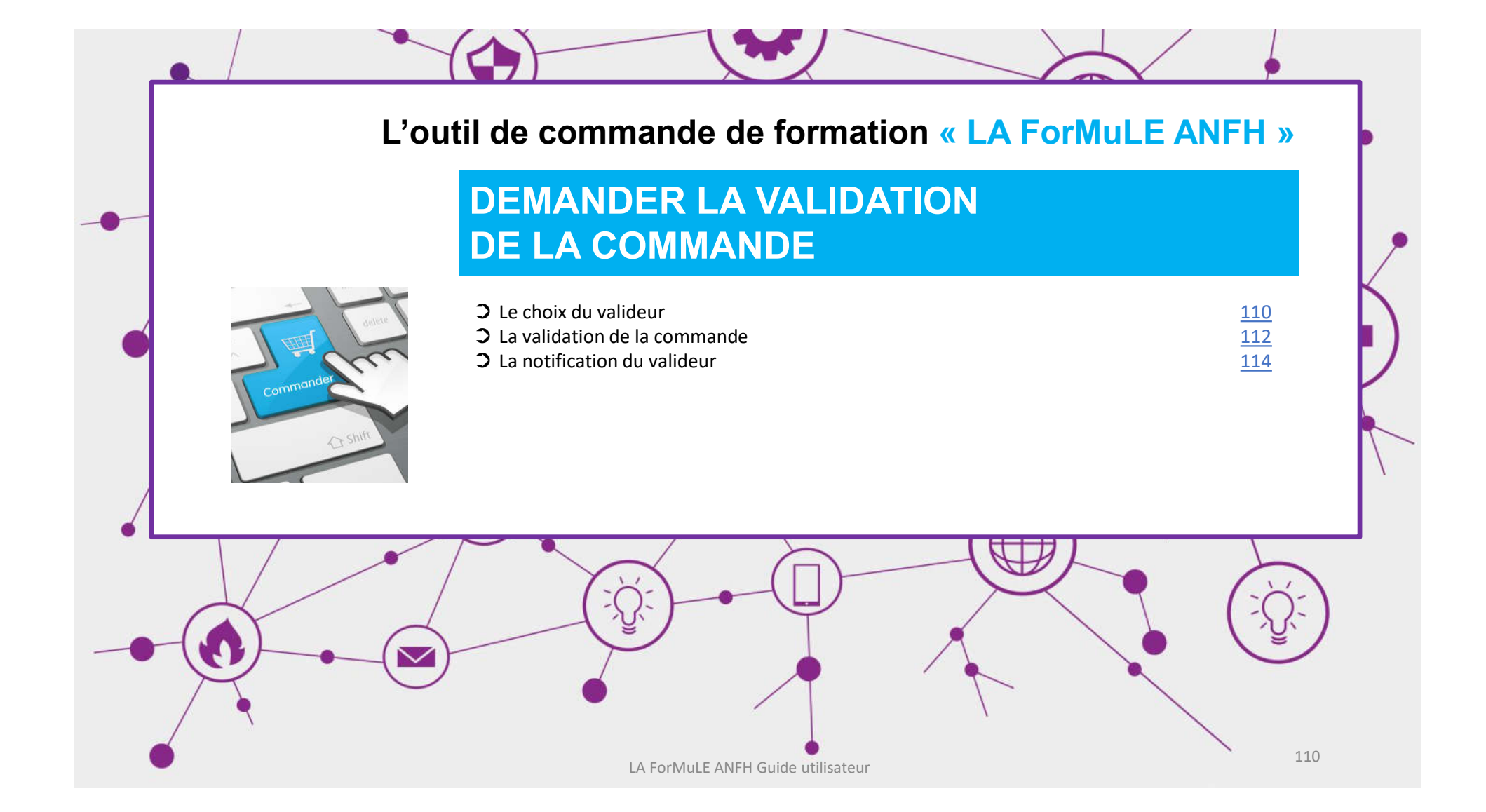

#### DEMANDE LA VALIDATION DE LA COMMANDE Le choix du valideur

Le gestionnaire de la commande désigne la personne habilitée à valider la commande **au regard des délégations de signature en place au sein de l'établissement.** S'il s'agit de la même personne, son nom apparaîtra dans la liste des valideurs. Elle pourra immédiatement valider et envoyer la commande.

L'utilisateur a la possibilité de sélectionner un valideur parmi une liste d'au moins 2 valideurs (1) pour prévoir les éventuelles absences. Il peut, si il le souhaite ajouter des **précisions (2)** (champ facultatif). Il doit ensuite cliquer sur **"demander l'approbation" (3)**. Cette action enclenche alors circuit de validation : le valideur sélectionné reçoit une notification sur l'outil LA ForMuLE ainsi que dans sa messagerie professionnelle.

|                                     | =                                                           |                                                                                            |                                               |                                                   |                                            |                                |   |             |                            | © Oalis      |  |
|-------------------------------------|-------------------------------------------------------------|--------------------------------------------------------------------------------------------|-----------------------------------------------|---------------------------------------------------|--------------------------------------------|--------------------------------|---|-------------|----------------------------|--------------|--|
| LA ForMuLE ANFH                     | Accuel > Commandes de pr                                    | Comman                                                                                     | nde : ANFH_CDE_000206_01                      |                                                   |                                            |                                |   |             |                            |              |  |
| Archiver la commande                | Etat de la commande -                                       | <ul> <li>Etape → Commar</li> </ul>                                                         | nde -                                         |                                                   |                                            |                                |   | Documents 0 | Acteurs 🏢 Pièces jointes 🧕 | 3 Historique |  |
|                                     | DOSSIER À FAIRE APPROU                                      | IVER                                                                                       |                                               |                                                   |                                            |                                |   |             |                            |              |  |
| Annuler la demande<br>d'approbation | Vous devez demander l'appro<br># Accès direct au circuit d' | Vous devez demander l'approbation de ce dossier<br># Accès direct au circuit d'approbation |                                               |                                                   |                                            |                                |   |             |                            |              |  |
|                                     | Conditions d'exécution                                      | 1                                                                                          |                                               |                                                   |                                            |                                |   |             |                            |              |  |
|                                     | Conditions tantaires                                        |                                                                                            |                                               |                                                   |                                            |                                |   |             |                            |              |  |
|                                     | Calendrier de la prestat                                    | Calendrier de la prestation                                                                |                                               |                                                   |                                            |                                |   |             |                            |              |  |
|                                     | Le choix de l'approbateur devi                              | ra être effectué conform                                                                   | nément aux délégations de signature attribuée | s au sein de votre établissement, notamment au re | gard de la nature et du montant de la pres | tation commandée               |   |             |                            |              |  |
|                                     |                                                             | 🖉 Circuit Comma                                                                            | ande EPROC                                    |                                                   |                                            |                                |   |             |                            |              |  |
|                                     |                                                             | Visas / étapes                                                                             |                                               |                                                   |                                            |                                |   |             |                            |              |  |
|                                     |                                                             |                                                                                            |                                               | Libelé                                            |                                            | Approbateur                    |   |             |                            |              |  |
|                                     |                                                             |                                                                                            | Etape 1                                       | Approbation commande                              |                                            | •                              | 1 |             |                            |              |  |
|                                     |                                                             | Précisions                                                                                 |                                               | 2                                                 | 3                                          | Approbateur 1<br>Approbateur 2 |   |             | - 8                        |              |  |
|                                     |                                                             |                                                                                            |                                               |                                                   | Demander l'approbation                     |                                |   |             |                            |              |  |

# DEMANDE LA VALIDATION DE LA COMMANDE $\rightarrow$ La validation de la commande $\rightarrow$ Ecran propre au valideur (1/2)

Le valideur ayant reçu une notification de demande d'approbation sur l'outil LA ForMuLE ANFH a juste à cliquer sur le lien de la commande dans sa messagerie et est automatiquement dirigé sur la commande concernée (voir écran suivant).

| Mes | agerie                      |                    |                |                                                                                             |                                                                                                    |                    |   |
|-----|-----------------------------|--------------------|----------------|---------------------------------------------------------------------------------------------|----------------------------------------------------------------------------------------------------|--------------------|---|
| ::: | Date de création 🗙          |                    |                |                                                                                             |                                                                                                    |                    | Â |
| Ξ   | Date de création            | Référence          | Emetteur       | Sujet                                                                                       | Détail du message                                                                                            | Type de<br>message |   |
| Ξ   | 09/09/2019 [1]              |                    |                |                                                                                             |                                                                                                    |                    |   |
|     | 09/09/2019 13:12:03<br>CEST | ANFH CDE 000206 01 | ACCEPTE Michel | Demande d'approbation relative au dossier de Commande Prestation réf.<br>ANFH_CDE_000206_01 | Une demande d'approbation du dossier de Commande Prestation réf. ANFH_CDE_000206_01 vous a été transmise par | . visa             |   |

# DEMANDE LA VALIDATION DE LA COMMANDE → La validation de la commande → Ecran propre au valideur (2/2)

Il saisit sa décision (1) et peut motiver sa réponse en cas de refus.

Il a également la possibilité de **"devenir backup Gestionnaire de commande"** (2) s'il veut envoyer lui même le bon de commande au prestataire. Sinon il peut cliquer directement sur **"Enregistrer"** (3) pour valider son action.

| Devenir backup Gestionnaire | Etat de la commande          | Etape → Commande                                                                |                                 |                           |                 |                          | Documents       | 0 🏩 Acteurs 🏢 Pièce | es jointes 🧕 🏐 Histo | a kip |  |
|-----------------------------|------------------------------|---------------------------------------------------------------------------------|---------------------------------|---------------------------|-----------------|--------------------------|-----------------|---------------------|----------------------|-------|--|
| de commande                 | DOSSIER À APPROUVER          |                                                                                 |                                 |                           |                 |                          |                 |                     |                      |       |  |
| Transférer une approbation  | # Accès direct au circuit d' | approbation                                                                     |                                 |                           |                 |                          |                 |                     |                      |       |  |
| 2                           | Conditions d'exècution       | Conditions d'exècution                                                          |                                 |                           |                 |                          |                 |                     |                      |       |  |
|                             | Conditions tantaires         |                                                                                 |                                 |                           |                 |                          |                 |                     |                      |       |  |
|                             | Calendrier de la prestat     | tion                                                                            |                                 |                           |                 |                          |                 |                     |                      |       |  |
|                             |                              | Circuit Commande EPROC                                                          |                                 |                           |                 |                          |                 |                     |                      |       |  |
|                             |                              | Légende                                                                         | Visas / étapes                  |                           |                 |                          |                 |                     |                      |       |  |
|                             |                              | - Visa accordé ou étape tranchie                                                |                                 | Visa                      | Approbateur     | Date de demande          | Date de réponse | Commentaires        |                      |       |  |
|                             |                              | - Visa refusé ou étape bloquée     - Visa non sollicité ou étape non enclenchée | Etape 1                         | Approbation commande      | RICHET Nathalie | 09/09/2019 13:12:03 CEST |                 |                     |                      |       |  |
|                             |                              | Précisions                                                                      | Décision ?                      |                           |                 |                          |                 |                     |                      |       |  |
|                             |                              |                                                                                 | Choix * Jap                     | prouve                    |                 |                          |                 |                     |                      |       |  |
|                             |                              |                                                                                 | Commentaires<br>Je re<br>Filtre | eruse<br>e : contient [2] |                 |                          |                 |                     |                      |       |  |
|                             |                              |                                                                                 |                                 |                           | Enreg           | strer                    |                 |                     |                      |       |  |

#### DEMANDE LA VALIDATION DE LA COMMANDE -> La notification du valideur

Une fois la commande approuvée ou refusée, l'utilisateur reçoit une notification dans sa messagerie, avec le lien lui permettant d'être automatiquement dirigé vers le dossier de la commande contenant le bon de commande généré suite à la validation de la commande.

| - Г    | 09/09/2019 13:37:25 CEST     | ANFH CDE 000206 01 |          | Le dossier de Commande Prestation réf. ANFH_CDE_000206_01 a été approuvé | Le dossier de Commande Prestation réf. ANFH_CDE_000206_01 a été approuvé. | visa            |  |
|--------|------------------------------|--------------------|----------|--------------------------------------------------------------------------|---------------------------------------------------------------------------|-----------------|--|
| Ξ      | 09/09/2019 [1]               |                    |          |                                                                          |                                                                           |                 |  |
| Ξ      | Date de création             | Référence          | Emetteur | Sujet                                                                    | Détail du message                                                         | Type de message |  |
| :::: C | Date de création 🗙           |                    |          |                                                                          |                                                                           |                 |  |
| Q      | 1 - 2 / 2 éléments 20 lignes | - 🛓 🗉 👌            |          |                                                                          |                                                                           |                 |  |
| Mes    | sagerie                      |                    |          |                                                                          |                                                                           |                 |  |

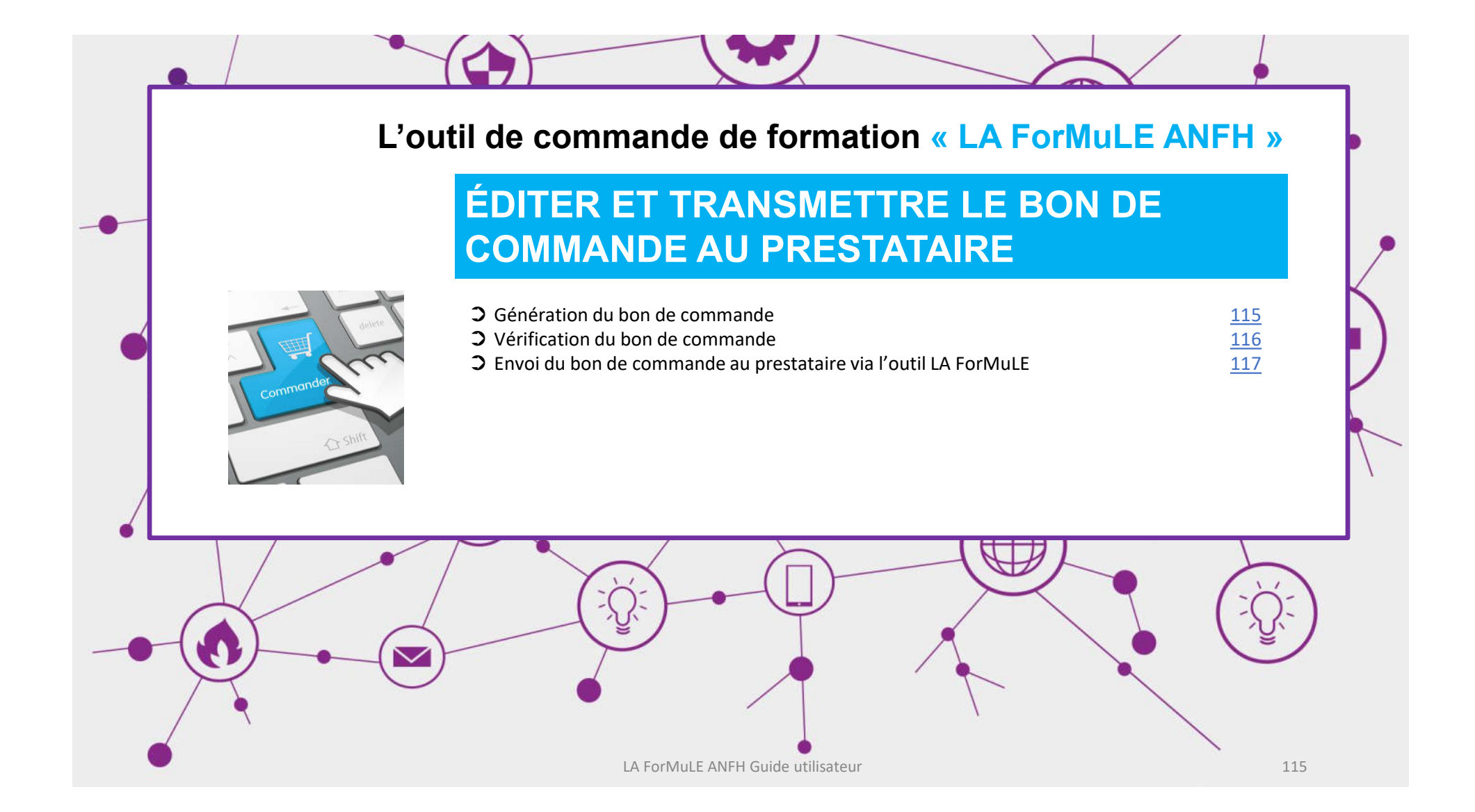

#### ÉDITER ET TRANSMETTRE LE BON DE COMMANDE AU PRESTATAIRE - Génération du bon commande

La validation de l'approbateur génère le bon de commande dans le dossier de la commande.

Le bon de commande est disponible au format PDF. Il conviendra à l'utilisateur d'ouvrir ce fichier afin de vérifier les informations inscrites. Toutes les informations de la commande sont automatiquement reportées sur le bon de commande.

| Commande : ANFH_CDE_000206_01                                                                                                    |                                                 |                                                                                   |                           |                              |
|----------------------------------------------------------------------------------------------------|-------------------------------------------------|-----------------------------------------------------------------------------------|---------------------------|------------------------------|
| Etat de la commande 🛶 Accommander Etape 🛶 Command's                                                                                           |                                                 |                                                                                   | Documents 0 🦀 Acteurs 🏢 B | Pièces jointes 0 3 Historiqu |
| Le bon de commande constitue un engagement ferme à l'égard du prest<br>Aussi, nous vous invitons à vérifier le contenu du bon de commande ava | ataire.<br>nt de le transmettre au prestataire. |                                                                                   |                           |                              |
| Conditions d'exécution                                                                                                    |                                                 |                                                                                   |                           |                              |
| Conditions tarifaires                                                                                                    |                                                 |                                                                                   |                           |                              |
| Calendrier de la prestation                                                                                                    |                                                 |                                                                                   |                           |                              |
|                                                                                                    | 📜 Le circuit Circuit Commande EPRO              | ; initié le 09/09/2019 13:12:03 CEST, a été approuvé le 09/09/2019 13:37:25 CEST, |                           |                              |
| 👿 Bon de commande                                                                                                    |                                                 |                                                                                   |                           |                              |
| L'approbateur a validé la commande.<br>Cliquer sur «Passer commande» pour transmettre la commande au pre                                      | stataire.                                       |                                                                                   |                           |                              |
| Documents diffusés au prestataire                                                                                                    |                                                 |                                                                                   |                           |                              |
| 🖉 1 - 1 / 1 éléments 20 lignes 💌 🛓 🖽 👲                                                                                                    |                                                 |                                                                                   |                           |                              |
| Type de document                                                                                                    | Fichier                                         | Date                                                                              |                           |                              |
| Bon de commande                                                                                                    | Bon de commande,pdf                             | 09/09/2019 13:37:37 CEST                                                          |                           |                              |
| Commande 🥖                                                                                                    |                                                 |                                                                                   |                           |                              |
| Commande envoyée le Commande reque par le fournisseu                                                                                          | la-                                             |                                                                                   |                           |                              |
|                                                                                                    |                                                 |                                                                                   |                           |                              |

### ÉDITER ET TRANSMETTRE LE BON DE COMMANDE AU PRESTATAIRE -> Vérification du bon commande

L'utilisateur consulte le bon de commande en cliquant sur le fichier généré et en vérifie les informations.

| Type de document                                                                                                    | Fichier           |                        |                     |                                        |                                                                                     | Date                                                      |        |
|----------------------------------------------------------------------------------------------------|-------------------|------------------------|---------------------|----------------------------------------|-------------------------------------------------------------------------------------|-----------------------------------------------------------|--------|
| Bon de commande                                                                                                    | L Bon de commande | e.pdf                  |                     |                                        |                                                                                     | 09/09/2019 13:37:37 CEST                                  |        |
| Commande 🥖                                                                                                    |                   |                        |                     |                                        |                                                                                     |                                                           |        |
| Commande envoyée le Commande reçue par le fournisseur le                                                                                                    |                   |                        |                     |                                        |                                                                                     |                                                           |        |
| Anfh                                                                                                    |                   | L                      |                     |                                        |                                                                                     |                                                           |        |
| Outil de commande en ligne LA ForMuLE 27                                                                                                    | REFERENCES D      | U MARCHE               | BON                 | DE COMMAN                              | DE Nº D                                                                             | DATE D'ÉMISSION                                           |        |
| Les Actiats de Formation Matualises en Ligne pour les cuolissements aunerents                                                                                                    | 01-00             |                        | ForMu               | LE ANFH_CDE_C                          | 00206_01                                                                            | 09/09/2019                                                |        |
| BON DE COMMANDE N° DATE D'ÉMISSION Page                                                                                                    | ravail ADAVE      |                        |                     |                                        |                                                                                     | 11-1-1-1-1-1-1-1-1-1-1-1-1-1-1-1-1-1-1                    |        |
| LA ForMuLE ANFH_CDE_000206_01 09/09/2019 1/5                                                                                                    | ué                |                        | 6                   | CC                                     | NDITIONS D'EXÉCUTION DE LA                                                          | PRESTATION :                                              |        |
| OMMANDITAIRE DE LA COMMANDE                                                                                                    | ne l              |                        | tion con<br>supra e | mandée sera réal<br>dans le respect de | isée dans le respect des conditions o<br>les conditions d'exécution particulières d | contractuelles du marché dont les r<br>léfinies ci-après. | éfére  |
| Nom : MS BOHAIN                                                                                                    | permanente        | APAVE PARISIENNE       | te(s) d'e           | exécution :                            |                                                                                     |                                                           |        |
| N* de SIRET : 260208673                                                                                                    |                   |                        |                     | D-t-(1)                                | B. ( June 1)                                                                        | e - da - fet de - te                                      |        |
| Contact :                                                                                                    |                   | SIRET : 39316827300026 | lle(s)              | Date(s)                                | Precision(s)                                                                        | Condition(s) d'organisa                                   | tion   |
| Tel.:<br>Mail: c.pilon@anfh.fr                                                                                                    |                   | Contact :              |                     | -                                      |                                                                                     |                                                           | _      |
|                                                                                                    | eia               |                        |                     | 02/03/2020                             | Horaires:                                                                           | l'établissement.                                          |        |
| e présent bon de commande a pour obiet de commander auprès du Titulaire du marché la prestation suivante :                                                                                                    |                   |                        |                     |                                        | 09000 - 12030 / 13030 - 1/000                                                       | Le formateur a la charge de                               |        |
| Devenation                                                                                                    | ъĸ                | Tél. 140546456         |                     |                                        |                                                                                     | photocopier et fournir aux pa                             | irtici |
| a construction of the second second se | ofb fr            | Mail :                 |                     |                                        |                                                                                     | res supports de formation.                                |        |
| de la prestation : APAVE-QVT-A1 - Initier une démarche de qualité de vie au travail (QVT)                                                                                                    |                   |                        |                     | +                                      |                                                                                     |                                                           |        |
| de la prestation : APAVE-QVT-A1 - Initier une démarche de qualité de vie au travail (QVT)<br>14 conditions d'exécution, les conditions tarifaires ainsi que les modalités de facturation et de règlement de la                                                                                                    |                   |                        |                     | 03/03/2020                             | Horaires:                                                                           |                                                           |        |
| de la prestation : APAVE-QVT-A1 - Initier une démarche de qualité de vie au travail (QVT)<br>Is conditions d'exécution, les conditions tarifaires ainsi que les modalités de facturation et de règlement de la<br>estation commandée sont indiquées aux pages suivantes.                                                                                                    | UNITÉ DE CO       | MMANDE                 |                     | 03/03/2020                             | Horaires:<br>09h00 - 12h30 / 13h30 - 16h30                                          |                                                           | _      |

### ÉDITER ET TRANSMETTRE LE BON DE COMMANDE AU PRESTATAIRE → Envoi du bon de commande au prestataire via l'outil LA ForMuLE ANFH

Une fois le bon de commande vérifié, l'utilisateur passe commande auprès du prestataire en cliquant sur "Passer commande" (1).

|                              | Accueil > Commandes de prestations > Com                                                              | mande : ANFH_CDE_000206_01                                                                                        |                  |                          |                                                         |  |  |  |  |  |  |
|------------------------------|----------------------------------------------------------------------------------------------------|----------------------------------------------------------------------------------------------------|------------------|--------------------------|---------------------------------------------------------|--|--|--|--|--|--|
| Version P2019060002C20190906 | Commande : ANFH_CDE_000206_01                                                                         |                                                                                                    |                  |                          |                                                         |  |  |  |  |  |  |
| Archiver la commande         | Etat de la commande → Aremannier Etape -                                                              | • Contounds                                                                                                    |                  |                          | 📓 Documents 🛛 🏩 Acteurs 🏢 Plèces jointes 🕚 🏐 Historique |  |  |  |  |  |  |
| Corriger la commande         | Le bon de commande constitue un engagement fe<br>Aussi, nous vous invitons à vérifier le contenu du b | rme à l'égard du prestataire.<br>ion de commande avant de le transmettre au prestataire.                          |                  |                          |                                                         |  |  |  |  |  |  |
| Abandonner la commande       | Conditions d'exécution                                                                                |                                                                                                    |                  |                          |                                                         |  |  |  |  |  |  |
| Passer commande              | Conditions tarifaires                                                                                 |                                                                                                    |                  |                          |                                                         |  |  |  |  |  |  |
|                              | Calendrier de la prestation                                                                           |                                                                                                    |                  |                          |                                                         |  |  |  |  |  |  |
|                              |                                                                                                    | 📕 Le circuit Circuit Commande EPROC, înité le 1909/2019 13:12:03 CEST, a été approuvé le 1909/2019 13:37:25 CEST, |                  |                          |                                                         |  |  |  |  |  |  |
|                              | Bon de commande                                                                                       |                                                                                                    |                  |                          |                                                         |  |  |  |  |  |  |
|                              | L'approbateur a validé la commande.<br>Cliquer sur «Passer commande» pour transmettre                 | e la commande au prestataire.                                                                                     |                  |                          |                                                         |  |  |  |  |  |  |
|                              | Documents diffusés au prestataire                                                                     |                                                                                                    |                  |                          |                                                         |  |  |  |  |  |  |
|                              | 🕄 1 - 1 / 1 éléments 20 lignes 💌 🛓                                                                    | . 🗉 👌                                                                                                    |                  |                          |                                                         |  |  |  |  |  |  |
|                              | Type de document                                                                                      | + Fichier                                                                                                    |                  | Date                     |                                                         |  |  |  |  |  |  |
|                              | Bon de commande                                                                                       | ± Bon                                                                                                    | de commande, pdf | 09/09/2019 13:37:37 CEST |                                                         |  |  |  |  |  |  |
|                              | Commande 🥖                                                                                            |                                                                                                    |                  |                          |                                                         |  |  |  |  |  |  |
|                              | Commande envoyée le Commande re                                                                       | içue par le fournisseur le                                                                                        |                  |                          |                                                         |  |  |  |  |  |  |

#### ÉDITER ET TRANSMETTRE LE BON DE COMMANDE AU PRESTATAIRE → Envoi du bon de commande au prestataire via l'outil LA ForMuLE ANFH

Une fenêtre pop up contenant un message d'alerte s'ouvre, rappelant au commanditaire que l'envoi du bon de commande au prestataire constitue un engagement financier.

En cliquant sur "Enregistrer" (1), l'utilisateur confirme l'envoi du bon de commande au prestataire. La date d'envoi (2) de la commande s'incrémente dans le dossier de la commande.

La date de commande (2) est inscrite automatiquement lorsque le prestataire accuse réception du bon de commande sur LA ForMuLE.

| Passer commande                                                                                                    |                                                                                                    |                                                                               |                                                                                  |                                                                         |                                  |
|----------------------------------------------------------------------------------------------------|----------------------------------------------------------------------------------------------------|-------------------------------------------------------------------------------|----------------------------------------------------------------------------------|-------------------------------------------------------------------------|----------------------------------|
| Souhaitez-vous confirmer votre com<br>Le cas échéant, cliquer sur « Enregi<br>Par cette action vous confirmez au p<br>Les conditions de report ou d'annula | nande auprès du prestataire<br>trer » pour lui transmettre le<br>restataire les dates auxquelle<br>ion de la formation sont fixée | ?<br>bon de commande?<br>es la formation commanc<br>es par les conditions con | iée sera organisée. Il s'agit do<br>tractuelles du marché de l'AN<br>Enregistrer | onc d'un engagement ferme.<br>IFH. Elles sont consultables c<br>Annuler | dans le programme de la formatio |
|                                                                                                    |                                                                                                    | 7                                                                             |                                                                                  |                                                                         | _                                |
| Commande                                                                                                    | le envoyée le 09/09/20                                                                                                    | 19 14:59:50 CEST                                                              | Commande recue par                                                               | le fournisseur le                                                       |                                  |
|                                                                                                    |                                                                                                    | 2                                                                             |                                                                                  |                                                                         |                                  |

LA ForMuLE ANFH Guide utilisateur

119

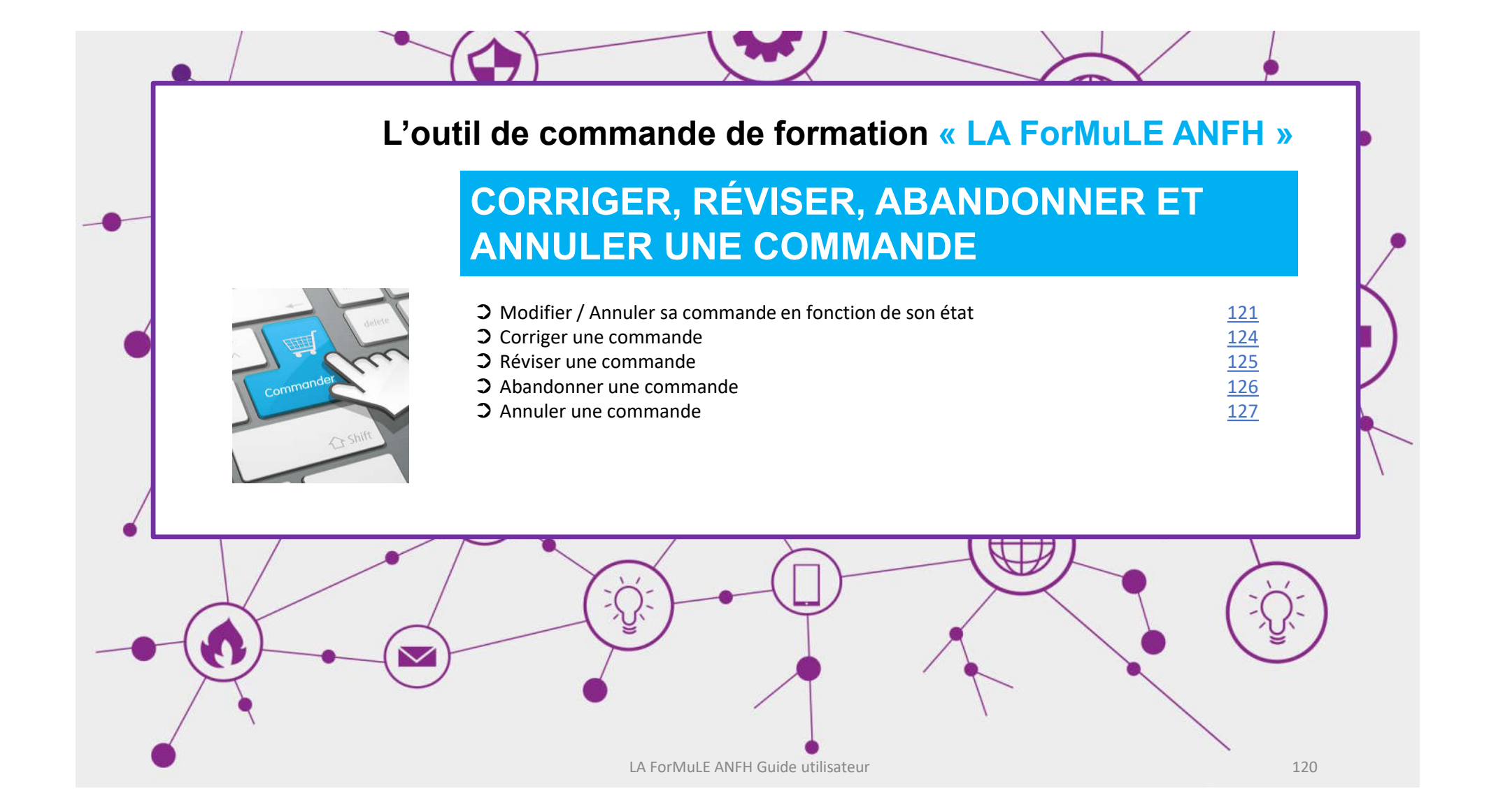

#### Modifier / Annuler sa commande en fonction de son état

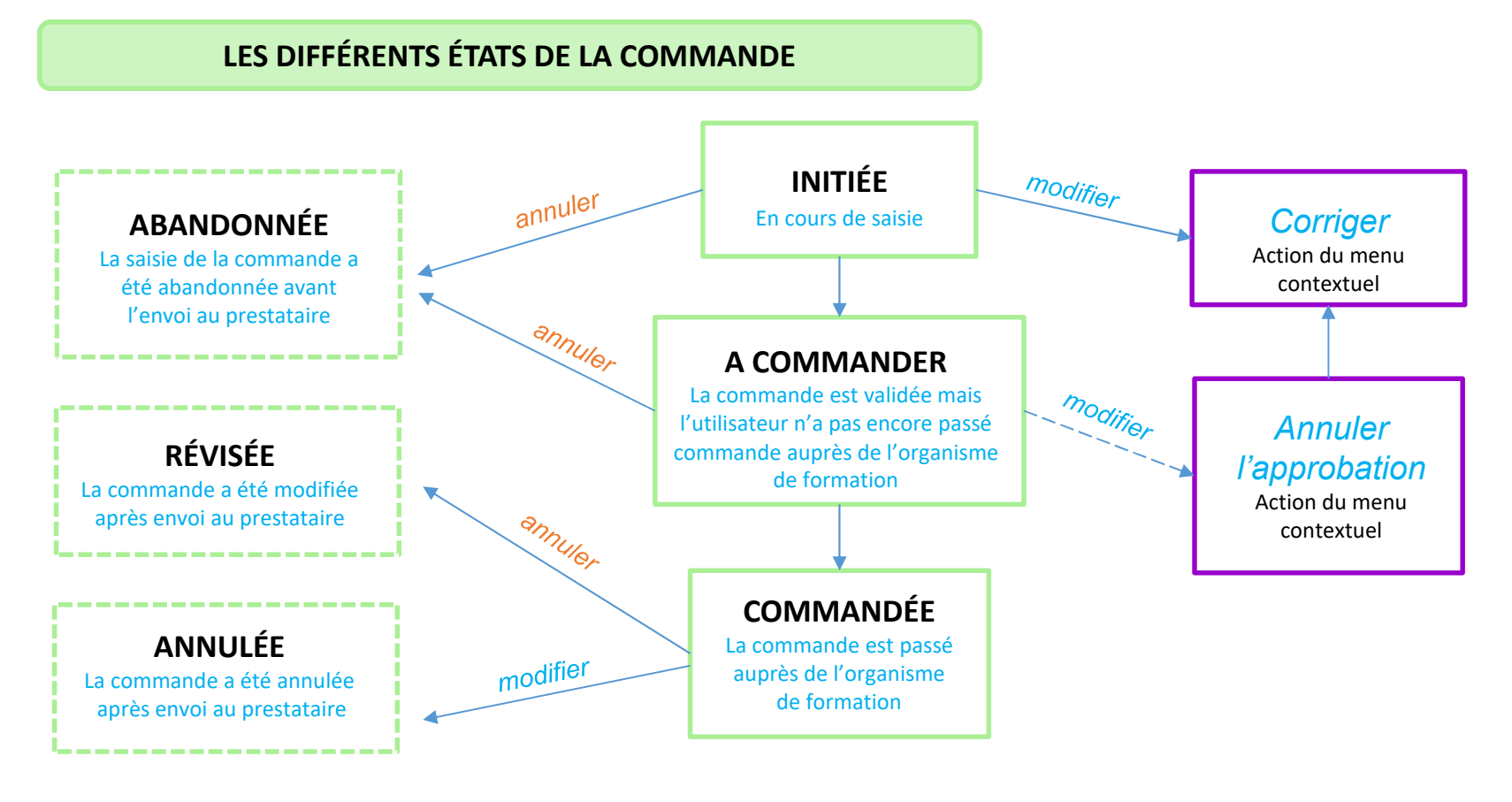

# Modifier / Annuler sa commande en fonction de son état

#### Modifier / annuler sa commande

|                     | Modifier sa commande                                                    | Annuler sa commande                                                       |  |
|---------------------|-------------------------------------------------------------------------|---------------------------------------------------------------------------|--|
| État de la commande | Action du menu c                                                        | ontextuel                                                                 |  |
| INITIÉE             | Revenir aux conditions                                                  | Abandonner la commande                                                    |  |
| A COMMANDER         | <ol> <li>Annuler l'approbation</li> <li>Corriger la commande</li> </ol> | <ol> <li>Annuler l'approbation</li> <li>Abandonner la commande</li> </ol> |  |
| COMMANDÉE           | Réviser la commande                                                     | Annuler la commande                                                       |  |

# Visibilité de l'état des commandes après chaque action dans mes commandes

|                              | Accuell > Commandes de prestations |                                                                                             |                             |                       |                                    |                     |                 |                        |                      |         |  |  |
|------------------------------|------------------------------------|---------------------------------------------------------------------------------------------|-----------------------------|-----------------------|------------------------------------|---------------------|-----------------|------------------------|----------------------|---------|--|--|
| Version P2019060002C20190916 | Commandes de presta                | ations                                                                                      |                             |                       |                                    |                     |                 |                        |                      |         |  |  |
|                              | T T 2                              | 1 - 4 / 4 éléments 20 lignes 👻 📩 🔟 🔙                                                        |                             |                       |                                    |                     |                 |                        |                      |         |  |  |
|                              | Commandes de mon po                | érimètre Mes commandes Réf. commande Contient -                                             | Lib. Contient               | •                     | Prestataire                        | Etat de la commande | -               | Archivé                |                      |         |  |  |
|                              | Réf. commande                      | Lib.                                                                                        | Date de création            | Prestataire           | Entité                             | Date de commande    | Total (TTC)     | Etat de la<br>commande | Version<br>processus | Archive |  |  |
|                              | ANFH CDE 000366 0<br>1             | Connaître, repérer et prendre en compte les déficiences sensorielles des personnes<br>âgées | 17/09/2019 13:19:26<br>CEST | IFSO(68834)           | AMG - ANFH - Service des<br>Achats | GAUDET<br>Clémence  | 3 300,00<br>EUR | Initiée                | 2                    |         |  |  |
|                              | ANFH CDE 000365 0                  | Connaître, repérer et prendre en compte les déficiences sensorielles des personnes<br>âgées | 17/09/2019 10:58:39<br>CEST | IFSO(68834)           | AMG - ANFH - Service des<br>Achats | GAUDET<br>Clémence  | 3 300,00<br>EUR | Abandonnée             | 2                    |         |  |  |
|                              | ANFH CDE 000257 0<br>1             | Connaître, repérer et prendre en compte les déficiences sensorielles des personnes<br>âgées | 11/09/2019 12:03:55<br>CEST | IFSO(68834)           | AMG - ANFH - Service des<br>Achats | GAUDET<br>Clémence  | 5 690,08<br>EUR | A commander            | 2                    |         |  |  |
|                              | ANFH CDE 000256 0                  | Evolution de la règlementation des achats publics : actualisation des connaissances         | 11/09/2019 12:01:21<br>CEST | CKS<br>PUBLIC(477916) | AMG - ANFH - Service des<br>Achats | GAUDET<br>Clémence  | 1 980,00<br>EUR | Initiée                | 2                    |         |  |  |

#### **CORRIGER UNE COMMANDE**

Dans le cas où l'utilisateur souhaite modifier des informations déjà saisies sur les formulaires de la préparation de la commande, et que le bon de commande N'A PAS ENCORE été envoyé au prestataire (1), il est possible de corriger la commande grâce au bouton d'action "Corriger la commande" (2) disponible dans le volet gauche des actions.

Si le bon de commande a déjà été envoyé au prestataire, se référer au chapitre "Réviser une commande"

|                 | LA ForMul E ANEH             | Accueil > Commandes de prestations > Commande : A                                                                        | ANFH_CDE_000206_01                                                                                          |              |                          |                                                         |  |  |  |  |  |
|-----------------|------------------------------|----------------------------------------------------------------------------------------------------|----------------------------------------------------------------------------------------------------|--------------|--------------------------|---------------------------------------------------------|--|--|--|--|--|
|                 | Version P2019060002C20190906 | Commande : ANFH_CDE_000206_01                                                                                            |                                                                                                    |              |                          |                                                         |  |  |  |  |  |
|                 | Archiver la commande         | Etat de la commande → Rommander Etape → Comm                                                                             | nande                                                                                                    |              |                          | 🚦 Documents 0 🤮 Acteurs 🏢 Pièces jointes 0 🖑 Historique |  |  |  |  |  |
| 2               | Corriger la commande         | Le bon de commande constitue un engagement ferme à l'ég<br>Aussi, nous vous invitons à vérifier le contenu du bon de con | gard du prestataire.<br>Immande avant de le transmettre au prestataire.                                     |              |                          |                                                         |  |  |  |  |  |
|                 | Abandonner la commande       | Conditions d'exécution                                                                                                   |                                                                                                    |              |                          |                                                         |  |  |  |  |  |
| Passer commande |                              |                                                                                                    |                                                                                                    |              |                          |                                                         |  |  |  |  |  |
|                 |                              | Calendrier de la prestation                                                                                              |                                                                                                    |              |                          |                                                         |  |  |  |  |  |
|                 |                              | 📕 Le circuit Circuit Commande EPROC, linité le 08/09/2019 13:12/03 CEST, a été approuvé le 09/09/2019 13:37/25 CEST,     |                                                                                                    |              |                          |                                                         |  |  |  |  |  |
|                 |                              | Bon de commande                                                                                                    |                                                                                                    |              |                          |                                                         |  |  |  |  |  |
|                 |                              | L'approbateur a validé la commande.<br>Cliquer sur «Passer commande» pour transmettre la comm                            | pprototsur a validé la commande.<br>quer sur «Passer commandes pour transmettre la commande au prestataire. |              |                          |                                                         |  |  |  |  |  |
|                 |                              | Documents diffusés au prestataire                                                                                        | Documents diffusés au prestataire                                                                           |              |                          |                                                         |  |  |  |  |  |
|                 |                              | 🧭 1-1/1 éléments 20 lignes 🔻 🛓 🔲                                                                                         | ð 👌                                                                                                    |              |                          |                                                         |  |  |  |  |  |
|                 |                              | Type de document                                                                                                    | Fichier                                                                                                    |              | Date                     |                                                         |  |  |  |  |  |
|                 |                              | Bon de commande                                                                                                    | 🛓 Bon de c                                                                                                  | commande.pdf | 09/09/2019 13:37:37 CEST |                                                         |  |  |  |  |  |
|                 |                              | Commande 🥖                                                                                                    |                                                                                                    |              |                          |                                                         |  |  |  |  |  |
|                 | (1)                          | Commande envoyée le Commande reçue par l                                                                                 | le fournisseur le                                                                                           |              |                          |                                                         |  |  |  |  |  |

#### **REVISER UNE COMMANDE**

Dans le cas où l'utilisateur souhaite modifier des informations déjà saisies sur les formulaires de la préparation de la commande, et que le bon de commande A DÉJÀ été envoyé au prestataire (1), il est possible de réviser la commande grâce au bouton d'action "Réviser la commande" (2) disponible dans le volet gauche des actions.

Si le bon de commande n'a pas encore été envoyé au prestataire, se référer au chapitre "Corriger une commande".

| D                                               | 🔍 Recherche avancée 🏚 Mon compte 🚦 Charte                                                       |                                                 |                          |  |  |
|-------------------------------------------------|-------------------------------------------------------------------------------------------------|-------------------------------------------------|--------------------------|--|--|
| Anfh_                                           | ACCUEIL COMMANDES Presistors                                                                    | Ervegistrer la salsie puis sortir du formulaire |                          |  |  |
| LA ForMuLE ANFH<br>Version P2019060002C20190906 | Accuel > Commandes de prestations > Commande : ANFH_CDE_000206_01 Commande : ANFH_CDE_000206_01 |                                                 |                          |  |  |
| Archiver la commande                            | Etat de la commande → Rommendeso Etape → P                                                      | Śception                                        |                          |  |  |
| Annuler la commande                             | xommande                                                                                        |                                                 |                          |  |  |
| Réviser la commande                             | Conditions tarifaires                                                                           |                                                 |                          |  |  |
| 2                                               | Calendrier de la prestation                                                                     |                                                 |                          |  |  |
|                                                 | Bon de commande                                                                                 |                                                 |                          |  |  |
|                                                 | Documents diffusés au prestataire                                                               |                                                 |                          |  |  |
|                                                 | Type de document                                                                                | Fichier                                         | Date                     |  |  |
|                                                 | Bon de commande                                                                                 | 🛓 Eon de commande, páf                          | 09/09/2019 13:37:37 CEST |  |  |
| 1                                               | Commande                                                                                        | EST Commande reque par le fournisseur le        |                          |  |  |

# ABANDONNER UNE COMMANDE

Dans le cas où l'utilisateur souhaite **abandonner la préparation de la commande**, et que le bon de commande N'A PAS ENCORE été envoyé au prestataire (1), il est possible d'abandonner la commande grâce au bouton d'action "Abandonner la commande" (2) disponible dans le volet gauche des actions.

Si le bon de commande a déjà été envoyé au prestataire, se référer au chapitre "Annuler une commande".

|    |                              | Accuei > Commandes de prestations > Commande : ANFH_CDE_0002                                                                                            | 36_01                                          |                                                                         |  |  |  |  |
|----|------------------------------|----------------------------------------------------------------------------------------------------|------------------------------------------------|-------------------------------------------------------------------------|--|--|--|--|
|    | Version P2019060002C20190906 | Commande : ANFH_CDE_000206_01                                                                                                    |                                                |                                                                         |  |  |  |  |
|    | Archiver la commande         | Etat de la commande → A commander Etape → Commande                                                                                                    |                                                |                                                                         |  |  |  |  |
|    | Corriger la commande         | Le bon de commande constitue un engagement ferme à l'égard du prestatair<br>Aussi, nous vous invitons à vérifier le contenu du bon de commande avant de | ie transmettre au prestatalre.                 |                                                                         |  |  |  |  |
| 2) | Abandonner la commande       | Conditions d'exécution                                                                                                    |                                                |                                                                         |  |  |  |  |
|    | Passer commande              | Conditions tanfaires                                                                                                    |                                                |                                                                         |  |  |  |  |
|    |                              | Calendrier de la prestation                                                                                                    |                                                |                                                                         |  |  |  |  |
|    |                              |                                                                                                    | 📜 Le circuit Circuit Commande EPROC, initié le | e 09/09/2019 13:12:03 CEST, a été approuvé le 09/09/2019 13:37:25 CEST. |  |  |  |  |
|    |                              | Bon de commande                                                                                                    |                                                |                                                                         |  |  |  |  |
|    |                              | L'approbateur a validé la commande.<br>Cilquer sur «Passer commandes pour transmettre la commande au prestataire.                                       |                                                |                                                                         |  |  |  |  |
|    |                              | Documents diffusés au prestataire                                                                                                    |                                                |                                                                         |  |  |  |  |
|    |                              | 🖉 1 - 1 / 1 éléments 20 lignes 💌 🛓 🔟 👌                                                                                                    |                                                |                                                                         |  |  |  |  |
|    |                              | Type de document                                                                                                    | Fichier                                        | Date                                                                    |  |  |  |  |
|    |                              | Bon de commande                                                                                                    | La Bon de commande.pdf                         | 09/09/2019 13:37:37 CEST                                                |  |  |  |  |
|    |                              | Commande 🖋                                                                                                    |                                                |                                                                         |  |  |  |  |
|    | (1)                          | Commande envoyée le Commande reçue par le fournisseur le                                                                                                |                                                |                                                                         |  |  |  |  |
|    |                              |                                                                                                    |                                                |                                                                         |  |  |  |  |

#### **ANNULER UNE COMMANDE**

Dans le cas où l'utilisateur souhaite **annuler une commande**, et que le bon de commande A DÉJÀ été envoyé au prestataire (1), il est possible d'annuler la commande grâce au bouton d'action "Annuler la commande" (2) disponible dans le volet gauche des actions.

Si le bon de commande a déjà été envoyé au prestataire, se référer au chapitre "Abandonner une commande".

| Anfh_                                           | Recherche avancee     ACCUEIL     COMMANDES     Prestations                                                          | Ervegistrer la saisie puis sortir du formulaire |                          |  |  |
|-------------------------------------------------|----------------------------------------------------------------------------------------------------|-------------------------------------------------|--------------------------|--|--|
| LA ForMuLE ANFH<br>Version P2019060002C20190906 | Accueil > Commandes de prestations > Commande :<br>Commande : ANFH_CDE_000206_01                                     | NFH_CDE_000206_01                               |                          |  |  |
| Archiver la commande                            | Etat de la commande> Ponimentée - Etape> Récept                                                                      | on                                              |                          |  |  |
| Annuler la commande                             | Conditions d'exécution                                                                                               |                                                 |                          |  |  |
| Réviser la commande                             | Conditions tarifaires                                                                                                |                                                 |                          |  |  |
|                                                 | Calendrier de la prestation                                                                                          |                                                 |                          |  |  |
|                                                 | 📁 Le circuit Circuit Commande EPROC, initié le 09/09/2019 13:12:03 CEST, a été approuvé le 09/09/2019 13:37:25 CEST, |                                                 |                          |  |  |
|                                                 | Documents diffusés au prestataire                                                                                    |                                                 |                          |  |  |
|                                                 | Type de document                                                                                                    | Fichler                                         | Date                     |  |  |
|                                                 | Bon de commande Commande                                                                                             | 🛓 Bon de commande pof                           | 09/09/2019 13:37:37 CEST |  |  |
|                                                 | Commande envoyée le 09/09/2019 14:59:50 CEST                                                                         | Commande regue par le fournisseur le            |                          |  |  |

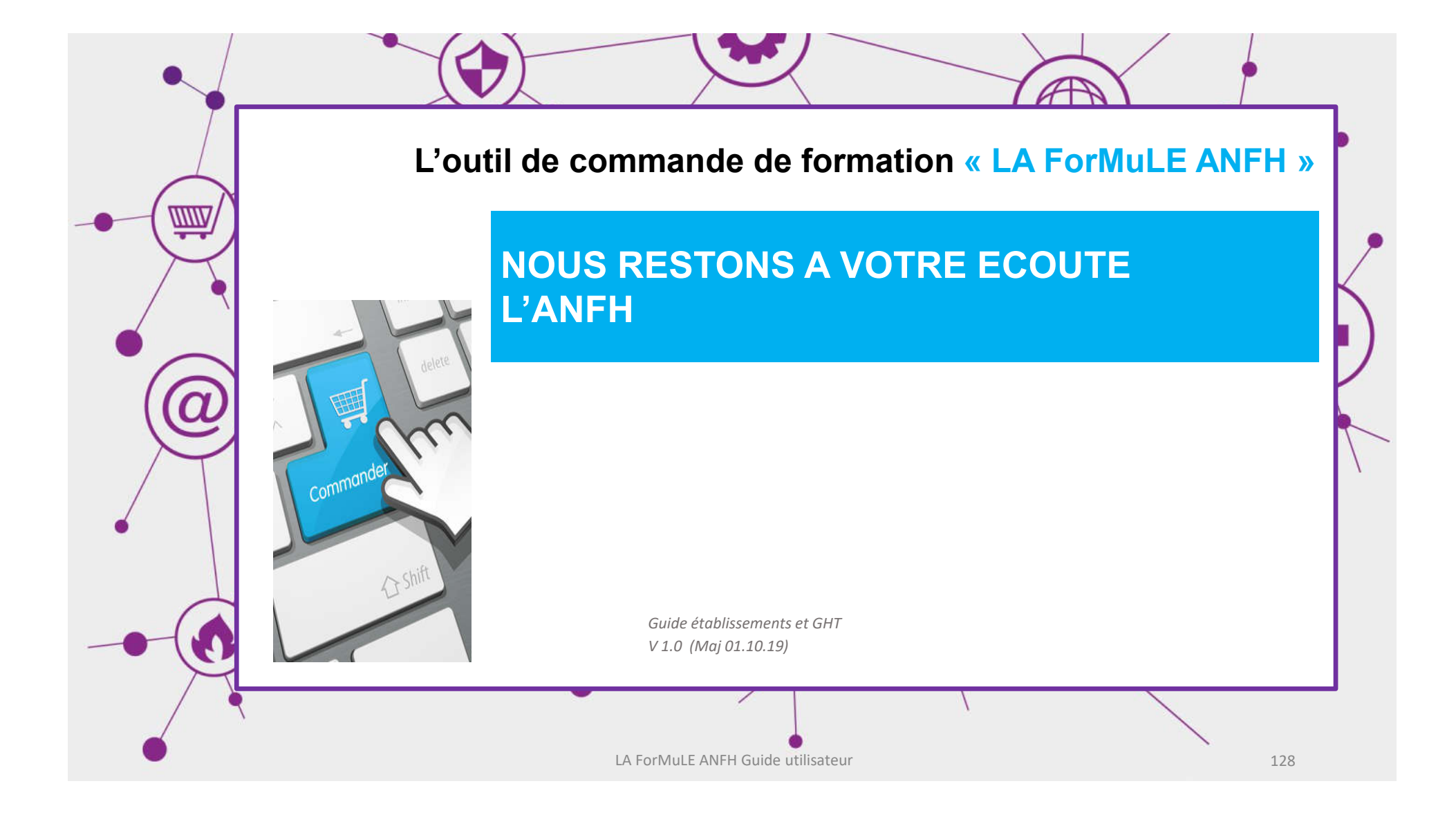